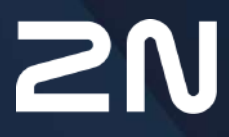

www.2n.com

# Content:

- 1. Product Overview
- 2. Express Wizard for Basic Settings
- 3. Model Differences and Function Licensing
  - 3.1 Model Differences
  - 3.2 Function Licensing
- 4. Signalling of Operational Statuses
- 5. Intercom Configuration
  - 5.1 Status
  - 5.2 Directory
    - 5.2.1 Users
      - 5.2.1.1 Call Connection Settings
      - 5.2.1.2 User Fingerprint Setting Instructions
      - 5.2.1.3 USB RFID Card Reader
      - 5.2.2 Time Profiles
      - 5.2.3 Holidays
  - 5.3 Hardware
    - 5.3.1 Switches
    - 5.3.2 Audio
    - 5.3.3 Camera
    - 5.3.4 Keypad
    - 5.3.5 Buttons
    - 5.3.6 Backlight
    - 5.3.7 Display
      - 5.3.7.1 2N<sup>®</sup> IP Style Display
    - 5.3.8 Card Reader
    - 5.3.9 Digital Inputs
    - 5.3.10 Extenders
    - 5.3.11 Lift Control
  - 5.4 Services
    - 5.4.1 Phone
      - 5.4.1.1 Dial Cycles Limit
    - 5.4.2 Access Control
    - 5.4.3 Streaming
    - 5.4.4 E-Mail
    - 5.4.5 Automation
    - 5.4.6 HTTP API
    - 5.4.7 User Sounds
    - 5.4.8 Web Server
    - 5.4.9 Audio Test
    - 5.4.10 SNMP
  - 5.5 System
    - 5.5.1 Network

- 5.5.2 Date and Time
- 5.5.3 Functions
- 5.5.3 License
- 5.5.4 Certificates
- 5.5.5 Auto Provisioning
- 5.5.6 Syslog
  - 5.5.7 Maintenance
- 5.6 Used Ports
- 6. Supplementary Information
  - 6.1 Troubleshooting
  - 6.2 Directives, Laws and Regulations
  - 6.3 General Instructions and Cautions

# 1. Product Overview

The **2N IP intercoms** can smartly replace traditional doorbell push-button speakerphone panels and all wiring, bells and home intercom installations in buildings with structured cabling. The intercoms provide more advanced and wider services than standard home phones. The installation is very easy, all you need is connect the intercom to the other LAN elements using a UTP cable and set necessary parameters.

Thanks to the integrated SIP protocol, the intercom can make use of all VoIP services: call forwarding at absence (to another office, VoiceMail or a cellular phone) or call transfer (from the secretary's office to the required person, e.g.).

The intercoms are equipped with a programmable number of quick dial buttons for speed calling to the users whose numbers are included in the intercom Users list. Each of the quick dial buttons can be assigned up to three phone numbers, which can be dialled in parallel or sequentially. Thanks to an integrated time sheet it is possible to configure each of the buttons in such a way that the called party is always accessible and/or calls to selected phone numbers can be barred off the working hours.

Some **2N IP intercom** models are equipped with a numeric keypad, which can be used as a code lock or a standard push-button phone.

The **2N IP intercoms** help LAN users scan the area in front of the camera via video streaming. Thanks to the full ONVIF support, the intercoms can become part of the Video Surveillance System in your facility.

The **2N IP intercoms** can be equipped with an RFID card reader for authorised access control and thus become a key part of your surveillance or attendance control systems.

The **2N IP intercom** is equipped with a relay switch (and, optionally, other relays and outputs), which controls the electric lock or other equipment connected to the intercom. Its activation time and method can be programmed flexibly: it can be activated by a code, automatically by a call, by pressing a button, and so on. It is always recommended that the 2N<sup>®</sup> Security Relay (Part No. 9159010) is used for increased security.

The following symbols and pictograms are used in the manual:

# Safety Always abide by this information to prevent persons from injury. Warning Always abide by this information to prevent damage to the device. Always abide by this information to prevent damage to the device. Caution Important information for system functionality. Tip Useful information for quick and efficient functionality. Note

• Routines or advice for efficient use of the device.

# 2. Express Wizard for Basic Settings

#### LAN Connection Setting

You have to know the intercom configuration interface address to connect to the LAN successfully. Automatic IP address retrieval from the DHCP server is set by default in the **2N IP intercoms**. Thus, if connected to a network in which a DHCP server configured to assign IP addresses to all new devices is available, the intercom will obtain an IP address from the DHCP server. The intercom IP address can be found in the DHCP server status (according to the MAC address given on the production plate), or will be communicated to you by the intercom voice function; refer to the Installation Manual of your intercom model.

If there is no DHCP server in your LAN, use the intercom buttons to set the static IP address mode, refer to the Installation Manual of your intercom model. Your intercom address will then be **192.168.1.100**. Use it for the first login and then change it if necessary.

Now enter the intercom IP address into your favourite browser. We recommend you to use the latest Chrome, Firefox or Internet Explorer 9+ versions **2N IP intercom** is not fully compatible with earlier browser versions.

Use the name admin and password 2n (i.e. default reset password) for your first login to the configuration interface.

The intercom requires a password change upon the first login. Strong passwords are only accepted - eight characters at least including one capital letter, one small letter and one digit.

| For security reasons you an<br>change password to non-o                                                                          | re requested to default value.                         |
|----------------------------------------------------------------------------------------------------|--------------------------------------------------------|
| Password must be at least eight characters<br>uppercase letter, one lowercase letter and<br>New Password<br>Confirm New Password | long containing at least one<br>one numeric character. |
| CZ   EN   DE   FR   IT   ES   RU                                                                                                 | Change Close                                           |

Remember the new password well or put it down just in case. Because if you forget the password, you will have to reset the intercom to default values (refer to the Installation Manual of your intercom model) and lose all your current configuration changes.

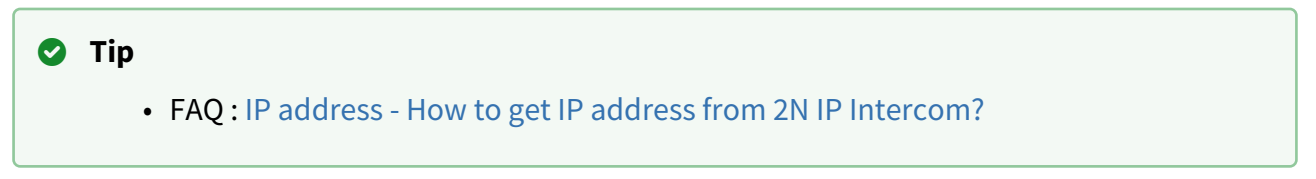

## **Firmware Upload**

We also recommend you to update your intercom firmware upon the first login to the intercom. Refer to <u>www.2n.cz</u> for the latest firmware version. Press the **Update Firmware** button in the **System / Maintenance** menu to upload firmware. The intercom will get restarted upon upload and only then the updating process will be complete. The process takes about 30 seconds.

## **SIP Server Connection Setting**

To allow your intercom make calls and be accessible within your VoIP infrastructure Set the following parameters in the **Services / Phone / SIP** menu to allow your intercom make calls and be accessible within your VoIP infrastructure.

| Intercom Identity ~ |             |
|---------------------|-------------|
| Display Name        | 2N IP Verso |
| Phone Number (ID)   | 2415        |
| Domain              | 10.27.50.40 |
|                     | Test Call   |

- **Display name** set the name to be displayed as CLIP on the called party's phone. Set the name to be displayed in the login window and web interface start page.
- **Phone number (ID)** set the intercom phone number (or another unique ID composed of characters and digits). Together with the domain, this number represents a unique intercom identification in calls and registration.
- **Domain** set the domain name of the service with which the intercom is registered. Typically, it is equivalent to the SIP Proxy or Registrar address. If you do not use a SIP Proxy in your intercom installation, enter the intercom IP address.
- **Test call** display a dialog window allowing you to test a call to a selected phone number, see below.

If you use a SIP server (Proxy, Registrar), set the addresses for the following network elements :

| SIP Proxy ~          |             |
|----------------------|-------------|
| Proxy Address        | 10.27.50.40 |
| Proxy Port           | 5060        |
| Backup Proxy Address |             |
| Backup Proxy Port    | 5060        |

- **Proxy address** set the SIP Proxy IP address or domain name.
- **Proxy port** set the SIP Proxy port (typically 5060).
- **Backup Proxy Address** set the SIP Proxy IP address or domain name to be used where the main proxy fails to respond to requests. The address is used where the main proxy fails to respond to requests.
- Backup Proxy Port set the backup SIP Proxy port (typically 5060).

| Registration Enabled     | ~           |     |
|--------------------------|-------------|-----|
| Registrar Address        | 10.27.50.40 |     |
| Registrar Port           | 5060        |     |
| Backup Registrar Address |             |     |
| Backup Registrar Port    | 5060        |     |
| Registration Expires     | 120         | [s] |
| Registration State       | REGISTERED  |     |

- Registration enabled enable intercom registration with the set SIP Registrar.
- Registrar address set the SIP Registrar IP address or domain name.
- **Registrar Port** set the SIP Registrar port (typically 5060).
- **Backup Registrar Address** set the backup SIP Registrar IP address or domain name. to be used where the main registrar fails to respond to requests.
- **Backup Registrar Port** set the backup SIP registrar port (typically 5060).
- Registration Expires set the registration expiry, which affects the network and SIP Registrar load by periodically sent registration requests. The SIP Registrar can alter the value without letting you know.
- **Registration State** display the current registration state (Unregistered, Registering..., Registered, Unregistering...).
- Failure Reason display the reason for the last registration attempt failure: the registrar's last error reply, e.g. 404 Not Found.

If your SIP server requires authentication of terminal equipment, enter the following parameters:

| Γ | Authentication ~      | 1 |
|---|-----------------------|---|
|   | Use Authentication ID |   |
|   | Authentication ID     |   |
|   | Password              |   |
| L |                       |   |

• **Password** – enter the password for intercom authentication.

#### **Quick Dial Button Settings**

All the **2N IP intercom** models are equipped with quick dial buttons. If you press a quick dial button, a call will be set up to the phone number assigned to the respective Users list position.

In the Hardware / Buttons menu is displayed the list of all potentially available intercom buttons The list is including those that are physically absent. In some intercom models  $(2N^{\circ}IP$ **Vario**,  $2N^{\circ}IP$  **Verso**), the button list is divided into 8/5-item groups corresponding to the button

extending modules. Click •, select the user and press Add to add a user to the editing field. To search a user in the list, use the fulltext field and the username. One quick dial button can be shared by multiple users.

|   | Quick Dial Buttons ~ | - |
|---|----------------------|---|
| 1 | Vain Unit Buttons    |   |
| 1 | × Bar                | + |
| E | Buttons 2 - 6        |   |
| 2 | × Bar × Foo          | + |
| 3 | No User              | + |
| 4 | No User              | + |
| 5 | No User              | + |
| 6 | No User              | + |

|   |                                                       | _ |
|---|-------------------------------------------------------|---|
| - | User Phone Numbers ~                                  |   |
|   | Number 1                                              |   |
|   | Phone Number 1234                                     |   |
|   | Time Profile 💿 [not used] 🔹 O                         |   |
|   | 2N® IP Eye Address                                    |   |
|   | Parallel call to following number                     |   |
|   | Number 2                                              |   |
|   | Phone Number                                          |   |
|   | Time Profile 💿 [not used] 🔹 O                         |   |
|   | 2N® IP Eye Address                                    |   |
|   | Parallel call to following number                     |   |
|   | Number 3                                              |   |
|   | Phone Number                                          |   |
|   | Time Profile <ul> <li>Inot used</li> <li>O</li> </ul> |   |
|   | 2N® IP Eye Address                                    |   |
|   | Parallel call to following deputy                     |   |
|   | Deputy                                                |   |
|   | User Deputy                                           | Q |

You can also use the **2N IP intercom** with one or more IP phones without a SIP server. Use the Direct SIP Call. For outgoing calls and enter the called phone SIP address (sip:phone\_number@phone\_ip\_address) instead of the phone number.

#### **Electric Lock Switching Settings**

An electric lock can be attached to the **2N IP intercoms** and controlled by a code from the intercom numeric keypad, or a code from the IP phone keypad during a call. Connect the electric lock as instructed in the Installation Manual of your intercom model.

|                      | led                                                                                     |                                                 |         |     |     |
|----------------------|-----------------------------------------------------------------------------------------|-------------------------------------------------|---------|-----|-----|
| Output Sett          | ings ~                                                                                  |                                                 |         |     |     |
|                      | Switch Mode                                                                             | Monostab                                        | le 🗸    |     |     |
|                      | Switch-On Duration                                                                      | 5                                               |         | [s] |     |
|                      | Controlled Output                                                                       | Relay 1                                         | ~       | Ī   |     |
|                      | Output Type                                                                             | Normal                                          | ~       |     |     |
|                      | Current Switch Function<br>Switch Locking<br>Switch Hold<br>Switch Hold by Time Profile | OFF 🔁<br>OFF 🔁<br>OFF 🔁<br>© [not<br>Test the s | used] 🗸 | 0   | M T |
| Activation C         | odes -                                                                                  |                                                 |         |     |     |
| Activation C         | odes ~<br>accessibility                                                                 | TIME P                                          | ROFILE  |     |     |
| Activation C<br>code | odes *<br>ACCESSIBILITY<br>DTMF only                                                    |                                                 | ROFILE  |     | 0   |

Enable the switch in the Switch Enabled parameter in the **Hardware / Switches / Switch 1** tab, set the Controlled Output to the intercom output to which the electric door lock is connected. Now set one or more activation codes for the electric door lock switching.

# 3. Model Differences and Function Licensing

HerHere isis wwhatat yyouu canan findfind in n thishis ssectioction:

- 3.1 Model Differences
- 3.2 Function Licensing

| Liberae                                  | Teetina                              | IN" IP Style | 2N <sup>®</sup> P Virse 2.0 | IN" IP Verse | 20 <sup>40</sup> LTE Varsa | 2N <sup>W</sup> IP 5640 | 28 <sup>10</sup> IP Base | 2N <sup>®</sup> IP Farm | 25 <sup>m</sup> IF Safety | 20 <sup>18</sup> /P 1200 | 2N <sup>4</sup> P Valio with display | 2N*17-044 | 25 <sup>th</sup> (P Villoo Kit | IN" IP AUSO KI | 2N <sup>®</sup> 3.P Audio Convertar | 24 <sup>e</sup> SP Speaker WallMounted | 2N <sup>®</sup> SIP Spaper Hom |
|------------------------------------------|--------------------------------------|--------------|-----------------------------|--------------|----------------------------|-------------------------|--------------------------|-------------------------|---------------------------|--------------------------|--------------------------------------|-----------|--------------------------------|----------------|-------------------------------------|----------------------------------------|--------------------------------|
| Enterced Audio                           | User sounds                          | 0            | 0                           | 0            | 0                          | 0                       | 0                        | 0                       | 0                         | 0                        | 0                                    |           | 0                              | 0              | 0                                   | 0                                      | 0                              |
| (Standard loanse part of the davice)     | Autorizik zurki tel                  | 0            | 0                           | 0            | 0                          | •                       | 0                        | •                       | 0                         | 0                        | 0                                    | 8         | 0                              | 0              | 0                                   | 0                                      | o                              |
|                                          | Noise detection                      | 0            | 0                           | 0            | 0                          | 0                       | 0                        | 0                       | 0                         | 0                        | 0                                    |           | 0                              | 0              | 0                                   | 0                                      | 0                              |
| Critericad Vides                         | Audiologies alrearting (RTSP Server) |              |                             | *            | *                          | *                       |                          | *                       |                           | *                        | 0                                    |           | *                              | *              | 0                                   | 0                                      | 0                              |
| (included in Gold Interve)               | Enternal camera sagport              |              | *                           | *            | 187 - L                    | *                       |                          |                         |                           |                          | 0                                    |           | *                              |                | 8                                   | 0                                      | 0                              |
|                                          | OWNE walkau                          |              | *                           | *            | **                         | *                       |                          |                         | 1.1                       | 1.8                      | 0                                    |           | *                              | 0              | 0                                   | 0                                      | 0                              |
|                                          | PTZ samon                            | +            | *                           | *            | *                          | *                       |                          | *                       |                           | *                        | 0                                    |           | *                              | 0              | 0                                   |                                        | 0                              |
|                                          | Motor deactor support                |              | *                           | *            | *                          | *                       |                          |                         |                           |                          | 0                                    |           | *                              |                |                                     | 0                                      |                                |
| Enhanced integration                     | Advanced evitor setting options      |              | 1.7                         | *            | *                          | *                       |                          |                         |                           | *                        | 0                                    | 8         |                                |                | 0                                   | 0                                      | 0                              |
| (maladed in Gold Idense)                 | HTTP API                             | 0            | 0                           | 0            | 0                          | 0                       | 0                        | 0                       | 0                         | 0                        | 0                                    |           | 0                              | 0              | 0                                   | 0                                      | 0                              |
|                                          | Autorizion Antoni                    |              | *                           | *            | *                          | *                       | *.                       |                         |                           |                          | 0                                    |           | *                              | *              | 0                                   | 0                                      | 0                              |
|                                          | 6-mail secting (SMT# client)         |              |                             | *            | *                          |                         | *                        | 19                      | .*                        | .*:                      | 0                                    |           |                                |                |                                     |                                        |                                |
|                                          | Automatic update (THTM/HTTP class)   |              |                             | *            | *                          | *                       |                          |                         |                           |                          | 0                                    |           | *                              | *              | 0                                   | 0                                      | 0                              |
|                                          | FTF class                            |              | *                           |              | *                          | *                       |                          |                         |                           |                          | 0                                    |           | *                              | *              |                                     | 0                                      |                                |
|                                          | DUMP client                          |              | 7 <b>*</b>                  |              | *                          | *                       |                          | 1.00                    |                           |                          | 0                                    |           | / <b>±</b>                     |                | 0                                   | 0                                      | 0                              |
|                                          | TR-060                               |              |                             |              |                            | ٠                       |                          | ( . )                   |                           |                          | 0                                    |           |                                |                | 0                                   | 0                                      | 0                              |
|                                          | 1jraga                               |              |                             |              | **                         | *                       |                          |                         |                           |                          | 0                                    |           | *                              | *              |                                     |                                        |                                |
|                                          | Lift Central                         |              | *                           | *            |                            |                         |                          | *                       |                           |                          | 0                                    |           |                                |                |                                     |                                        |                                |
| Extense Security                         | 602 %s support                       | 0            | 0                           | 0            |                            | 0                       | 0                        | 0                       | 0                         | 0                        | 0                                    |           | 0                              | 0              | 0                                   | 0                                      |                                |
| Stantard Kenta part of the savice        | 2(PS (715) support                   | •            | 0                           | 0            | 0                          | •                       | 0                        | 0                       | 0                         | 0                        | 0                                    |           | 0                              | ٥              | 0                                   | 0                                      | 0                              |
|                                          | Ewitch Electing by Temper            | •            | 0                           | •            | •                          | 0                       | 0                        | •                       | 0                         | 0                        | 0                                    |           | 0                              | 0              |                                     | 0                                      |                                |
|                                          | SRITE support                        | 0            | 0                           | 0            | 0                          | 0                       | 0                        | 0                       | 0                         | 0                        | 0                                    |           | 0                              | 0              | *                                   |                                        |                                |
|                                          | Ellert alare                         | •            | 0                           | 0            | •                          | •                       | 0                        | 0                       | 0                         | •                        | 0                                    |           | 0                              | 0              | •                                   | •                                      |                                |
|                                          | Unit undissessful access atompti-    | 0            | 0                           | 0            | 0                          | 0                       | 0                        | 0                       | 0                         | 0                        | 0                                    |           | 0                              | 0              |                                     | 0                                      | D                              |
|                                          | Art-PeopleCt                         | 0            | 0                           | 0            | 0                          |                         | 0                        | 0                       |                           | 0                        | 0                                    |           | 0                              | 0              | 0                                   | 0                                      |                                |
|                                          | Scientified Neglaci                  | 0            | 0                           | 0            | 0                          |                         |                          |                         |                           |                          | 8                                    |           |                                |                |                                     |                                        | 0                              |
| NPC<br>(Stantald Kenia pariot the Javke) | NFE support                          | •            | 0                           | ۰            | •                          |                         | 0                        | ۰                       |                           |                          | •                                    |           | 0                              | 0              |                                     |                                        |                                |
| informeCast.                             | informeduate support                 | . *          | *                           | *            | *                          | *                       | *                        | *                       | . 12                      | *                        | *                                    |           | *                              | +              | *                                   |                                        | +                              |

Inclincluddedd inin dedevice ice

- + I licensedsed function to btion to be purchaspurchasedd aaddditionallyionally
- 🗙 unavaiunavailablable

\*) The The service availabiliervice availability dey depeendds on on thehe momobileile proprovider'der's networketwork coconfigurfiguration.

#### 🔒 Note

• Thion.e licenlicensee overvverview does ew does nott apply tapply to th the US, Canada, Mexico, Ca US, Canada, Mexico, Caribbean, and Cenibbean, and Central and Sral and South Ameuth Americica.

#### 🔒 Note

• Th

#### 3.1 Model Differences

This manual is valid for all members of the **2N IP intercom** family and so some features described herein are only available in selected **2N IP intercom** models or need to be activated with a valid license key. This section provides a short list of differences between the models and licenses which affect the configuration options. If a function is not available in all the models, there is a note in the respective subsection and reference to this section.

The table below includes an overview of properties and functions of all the **2N IP intercom** models.

| Property/<br>Model    | 2N <sup>®</sup> IP<br>Style | 2N <sup>®</sup> IP<br>Verso<br>2.0 | 2N <sup>®</sup> IP<br>Verso | 2N <sup>®</sup><br>IP<br>Bas<br>e | 2N <sup>®</sup> IP<br>Solo | 2N <sup>®</sup><br>IP<br>Vario | 2N <sup>®</sup><br>IP<br>Forc<br>e         | 2N <sup>®</sup><br>IP<br>Safet<br>y | 2N <sup>®</sup><br>IP<br>Uni | 2N <sup>®</sup><br>IP<br>Audi<br>o Kit | 2N <sup>®</sup><br>IP<br>Vide<br>o Kit |  |
|-----------------------|-----------------------------|------------------------------------|-----------------------------|-----------------------------------|----------------------------|--------------------------------|--------------------------------------------|-------------------------------------|------------------------------|----------------------------------------|----------------------------------------|--|
| Part No.              | 9157<br>                    | 9155<br>2                          | 9155<br>                    | 915<br>6                          | 91553<br>C                 | 9137<br>                       | 915<br>1                                   | 915<br>2                            | 915<br>3                     | 915<br>4                               | 915<br>4<br>C                          |  |
| Artpec-7<br>processor | y                           | es                                 |                             |                                   |                            | no                             |                                            |                                     |                              |                                        |                                        |  |
| Integrated camera     | y                           | es                                 | opti<br>onal                | opti yes yes<br>onal              |                            |                                | onal                                       |                                     | n                            | 0                                      |                                        |  |
| Camera<br>resolution  | 2560<br>x<br>1920           | 1920<br>x<br>1440                  | 1                           | 1280 x 960                        |                            |                                | 640<br>x<br>480<br>or<br>128<br>0 x<br>960 |                                     |                              |                                        |                                        |  |

| Property/<br>Model                        | 2N <sup>°</sup> IP<br>Style | 2N <sup>®</sup> IP<br>Verso<br>2.0 | 2N <sup>®</sup> IP<br>Verso                               | 2N <sup>®</sup><br>IP<br>Bas<br>e | 2N <sup>®</sup> IP<br>Solo            | 2N <sup>®</sup><br>IP<br>Vario    | 2N<br>IP<br>Foi<br>e               | ® 2<br>I<br>rc S                   | 2N <sup>®</sup><br>P<br>Safet<br>/  | 2N <sup>®</sup><br>IP<br>Uni     | 2N <sup>®</sup><br>IP<br>Audi<br>o Kit    | 2N <sup>®</sup><br>IP<br>Vide<br>o Kit |  |
|-------------------------------------------|-----------------------------|------------------------------------|-----------------------------------------------------------|-----------------------------------|---------------------------------------|-----------------------------------|------------------------------------|------------------------------------|-------------------------------------|----------------------------------|-------------------------------------------|----------------------------------------|--|
| External<br>analogue<br>camera<br>support | no                          |                                    |                                                           |                                   |                                       |                                   |                                    |                                    |                                     | yes                              |                                           |                                        |  |
| External IP<br>camera<br>support          | yes no                      |                                    |                                                           |                                   |                                       |                                   |                                    |                                    |                                     |                                  | yes                                       |                                        |  |
| Internal<br>RFID card<br>reader           | yes                         |                                    | optional                                                  | no                                | no optional                           |                                   |                                    |                                    |                                     | no                               |                                           |                                        |  |
| Display                                   | yes                         | opt                                | ional                                                     | no                                | no                                    | opti<br>ona                       | l                                  |                                    |                                     | no                               |                                           |                                        |  |
| Property/Model                            |                             | 2N <sup>®</sup> IP<br>Style        | 2N <sup>®</sup> IP 2N <sup>®</sup> I<br>Verso Vers<br>2.0 |                                   | P 2N <sup>®</sup><br>o IP<br>Bas<br>e | 2N<br><sup>®</sup> IP<br>Sol<br>o | 2N <sup>®</sup><br>IP<br>Vari<br>0 | 2N <sup>®</sup><br>IP<br>For<br>ce | 2N <sup>®</sup><br>IP<br>Safe<br>ty | 2N<br><sup>®</sup> IP<br>Un<br>i | 2N <sup>®</sup><br>IP<br>Aud<br>io<br>Kit | 2N <sup>®</sup> IP<br>Video<br>Kit     |  |
| Basic unit bu<br>count                    | utton                       | 0                                  | 1                                                         |                                   | 1<br>or<br>2                          | 1                                 | 1,3<br>or<br>6                     | 1,<br>2<br>or<br>4                 | 1                                   | 1<br>or<br>2                     | up to 16<br>external<br>programm<br>able  |                                        |  |
| Button<br>extenders                       | no                          | up to                              | o 145                                                     | no                                | no                                    | up<br>to<br>48                    | no                                 |                                    |                                     | butto                            | nis                                       |                                        |  |
| Numeric key                               | /pad                        | yes                                | opti                                                      | onal                              | no                                    | no                                | optic                              | onal                               | no                                  |                                  |                                           |                                        |  |
| Digital input                             | :                           | yes                                |                                                           |                                   |                                       |                                   | optional no 2                      |                                    |                                     |                                  |                                           |                                        |  |

| Property/Model                               | 2N <sup>®</sup> IP<br>Style | 2N <sup>®</sup> IP<br>Verso<br>2.0 | 2N <sup>®</sup> IP<br>Verso | 2N <sup>®</sup><br>IP<br>Bas<br>e | 2N<br><sup>®</sup> IP<br>Sol<br>o | 2N <sup>®</sup><br>IP<br>Vari<br>o | 2N <sup>®</sup><br>IP<br>For<br>ce | 2N <sup>®</sup><br>IP<br>Safe<br>ty | 2N<br><sup>®</sup> IP<br>Un<br>i | 2N <sup>®</sup><br>IP<br>Aud<br>io<br>Kit | 2N <sup>®</sup> IP<br>Video<br>Kit |  |
|----------------------------------------------|-----------------------------|------------------------------------|-----------------------------|-----------------------------------|-----------------------------------|------------------------------------|------------------------------------|-------------------------------------|----------------------------------|-------------------------------------------|------------------------------------|--|
| Wideband audio<br>codecs (L16,<br>G.722)     |                             |                                    |                             | yes                               |                                   |                                    |                                    | r                                   | no                               |                                           |                                    |  |
| Amplifier power<br>output                    | 4 W                         | 2 W 150 10 W<br>m<br>W             |                             |                                   |                                   |                                    |                                    |                                     |                                  | 10 W                                      |                                    |  |
| Adjustable<br>microphone gain                |                             | no yes                             |                             |                                   |                                   |                                    |                                    |                                     |                                  |                                           |                                    |  |
| Extended<br>amplifier power<br>output (10 W) | no                          | no yes                             |                             |                                   |                                   |                                    |                                    |                                     |                                  | no                                        |                                    |  |
| Tamper switch                                | yes                         | optio                              | onal                        | yes no                            |                                   |                                    | opti                               | onal                                | ye<br>s                          | no                                        |                                    |  |
| Users position count                         | 10 000                      |                                    |                             |                                   |                                   |                                    |                                    |                                     | 2                                | 1 999                                     |                                    |  |
| User deputy                                  | yes                         |                                    |                             |                                   |                                   |                                    |                                    |                                     | no                               | yes                                       |                                    |  |
| Controlled switch count                      |                             | 4                                  |                             | 2                                 | 4                                 | 4                                  |                                    |                                     | 1                                | 4                                         |                                    |  |
| Switch universal code count                  |                             | 10                                 |                             | 2                                 | 10                                | 10                                 |                                    |                                     | 2                                | 10                                        |                                    |  |
| User profile<br>count                        | 20                          |                                    |                             |                                   |                                   |                                    |                                    |                                     |                                  |                                           |                                    |  |
| JPEG HTTP<br>video                           | yes                         |                                    |                             |                                   |                                   |                                    |                                    | no                                  |                                  |                                           | yes                                |  |

| Property/Model                    | 2N <sup>®</sup> IP<br>Style | 2N <sup>®</sup> IP<br>Verso<br>2.0 | 2N <sup>®</sup> IP<br>Verso | 2N <sup>®</sup><br>IP<br>Bas<br>e | 2N<br><sup>®</sup> IP<br>Sol<br>o | 2N <sup>®</sup><br>IP<br>Vari<br>o | 2N <sup>®</sup><br>IP<br>For<br>ce | 2N <sup>®</sup><br>IP<br>Safe<br>ty | 2N<br><sup>®</sup> IP<br>Un<br>i | 2N <sup>®</sup><br>IP<br>Aud<br>io<br>Kit | 2N <sup>®</sup> IP<br>Video<br>Kit |
|-----------------------------------|-----------------------------|------------------------------------|-----------------------------|-----------------------------------|-----------------------------------|------------------------------------|------------------------------------|-------------------------------------|----------------------------------|-------------------------------------------|------------------------------------|
| 2N <sup>®</sup> IP<br>Eye support | yes                         |                                    |                             |                                   |                                   |                                    |                                    | no                                  |                                  |                                           | yes                                |
| Telephone mode                    |                             | yes                                |                             | no                                |                                   | yes                                |                                    | no                                  |                                  | yes                                       |                                    |

#### 3.2 Function Licensing

#### Feature Licensing

A standard license included in the device is mostly sufficient for a common use of the 2N IP intercom. In addition, the 2N IP intercom can be extended to include functions that are subject to a paid license.

#### License Types

Some **2N IP intercom** functions are unavailable until a valid license key is entered (refer to the License subsection). The following types of licenses are available:

- NFC (included in device)
- Enhanced Audio (included in device)
- Enhanced Security (included in device)
- Gold (Part No. 9137909)
- InformaCast (Part No. 9137910, Axis Part No. 01381-001)

#### i Info

• The InformaCast license allows the SingleWire InformaCast protocol to be used.

2N<sup>®</sup> IP Style, Verso, Base, Solo, Vario, Force, Safety and Audio Kit with Video Kit support this license scheme. No licensed features are available for the 2N<sup>®</sup> IP Uni.

#### 🕑 Tip

• Refer to 3. Model Differences and Function Licensing for differences between the models and function licensing.

The table below includes the functions that need to be activated by the license keys corresponding to the above mentioned licenses. The licenses can be combined arbitrarily.

| Function    | Enhanc<br>ed<br>Audio | Enhanc<br>ed<br>Video | Enhanc<br>ed<br>Integrat<br>ion | Enhanc<br>ed<br>Securit<br>y | NF<br>C | Inform<br>aCast | IP<br>interco<br>ms Lift<br>module<br>license | Licence               |
|-------------|-----------------------|-----------------------|---------------------------------|------------------------------|---------|-----------------|-----------------------------------------------|-----------------------|
| User sounds | •                     |                       |                                 |                              |         |                 |                                               | included<br>in device |

| Function                                  | Enhanc<br>ed<br>Audio | Enhanc<br>ed<br>Video | Enhanc<br>ed<br>Integrat<br>ion | Enhanc<br>ed<br>Securit<br>y | NF<br>C | Inform<br>aCast | IP<br>interco<br>ms Lift<br>module<br>license | Licence               |
|-------------------------------------------|-----------------------|-----------------------|---------------------------------|------------------------------|---------|-----------------|-----------------------------------------------|-----------------------|
| Automatic audio<br>test                   | •                     |                       |                                 |                              |         |                 |                                               | included<br>in device |
| Noise detection                           | •                     |                       |                                 |                              |         |                 |                                               | included<br>in device |
| Audio/video<br>streaming (RTSP<br>Server) |                       | •                     |                                 |                              |         |                 |                                               | GOLD                  |
| External IP<br>camera support             |                       | •                     |                                 |                              |         |                 |                                               | GOLD                  |
| ONVIF support                             |                       | •                     |                                 |                              |         |                 |                                               | GOLD                  |
| PTZ function support                      |                       | •                     |                                 |                              |         |                 |                                               | GOLD                  |

| Function                                  | Enhanc<br>ed<br>Audio | Enhanc<br>ed<br>Video | Enhanc<br>ed<br>Integrat<br>ion | Enhanc<br>ed<br>Securit<br>y | NF<br>C | Inform<br>aCast | IP<br>interco<br>ms Lift<br>module<br>license | Licence               |
|-------------------------------------------|-----------------------|-----------------------|---------------------------------|------------------------------|---------|-----------------|-----------------------------------------------|-----------------------|
| Motion detection support                  |                       | •                     |                                 |                              |         |                 |                                               | GOLD                  |
| Extended switch setting options           |                       |                       | •                               |                              |         |                 |                                               | GOLD                  |
| HTTP API (see<br>note below)              |                       |                       | •                               |                              |         |                 |                                               | included<br>in device |
| Automation<br>functions                   |                       |                       | •                               |                              |         |                 |                                               | GOLD                  |
| E-mail sending<br>(SMTP Client)           |                       |                       | •                               |                              |         |                 |                                               | GOLD                  |
| Automatic update<br>(TFTP/HTTP<br>Client) |                       |                       | •                               |                              |         |                 |                                               | GOLD                  |
| FTP client                                |                       |                       | •                               |                              |         |                 |                                               | GOLD                  |
| SNMP client                               |                       |                       | •                               |                              |         |                 |                                               | GOLD                  |
| TR-069                                    |                       |                       | •                               |                              |         |                 |                                               | GOLD                  |
| 802.1x support                            |                       |                       |                                 | •                            |         |                 |                                               | included<br>in device |
| SIPS (TLS)<br>support                     |                       |                       |                                 | •                            |         |                 |                                               | included<br>in device |
| SRTP support                              |                       |                       |                                 | •                            |         |                 |                                               | included<br>in device |
| Silent Alarm                              |                       |                       |                                 | •                            |         |                 |                                               | included<br>in device |

| Function                                 | Enhanc<br>ed<br>Audio | Enhanc<br>ed<br>Video | Enhanc<br>ed<br>Integrat<br>ion | Enhanc<br>ed<br>Securit<br>Y | NF<br>C | Inform<br>aCast | IP<br>interco<br>ms Lift<br>module<br>license | Licence               |
|------------------------------------------|-----------------------|-----------------------|---------------------------------|------------------------------|---------|-----------------|-----------------------------------------------|-----------------------|
| Limit<br>unsuccessful<br>access attempts |                       |                       |                                 | •                            |         |                 |                                               | included<br>in device |
| Switch Blocking                          |                       |                       |                                 | •                            |         |                 |                                               | included<br>in device |
| Scrambled<br>keypad                      |                       |                       |                                 | •                            |         |                 |                                               | included<br>in device |
| NFC support                              |                       |                       |                                 |                              | •       |                 |                                               | included<br>in device |
| InformaCast<br>support                   |                       |                       |                                 |                              |         | •               |                                               | InformaCa<br>st       |
| Anti-passback                            |                       |                       |                                 | •                            |         |                 |                                               | included<br>in device |
| Genetec Synergis                         |                       |                       | •                               |                              |         |                 |                                               | GOLD                  |
| Lift Control                             |                       |                       |                                 |                              |         |                 | •                                             | GOLD                  |

What other products follow this license scheme?

2N<sup>°</sup> SIP Audio Converter, 2N<sup>°</sup> SIP Speaker and 2N<sup>°</sup> SIP Speaker Horn, which already come with preloaded Gold license, so the only possible upgrade is InformaCast.

#### How do I get the license?

Licenses are generated by 2N according to the particular serial number. After you decide which license you want, you need to get the serial number of your unit and contact your distributor for the license key.

The license itself comes as a key, alphanumeric string, so it can be easily sent via email and copied and pasted into the intercom.

Licenses are not limited in time. Once you have a license, you have it for good.

In order to activate the license, you need to log in to the intercom web interface and paste the license key into the System / License field. When you click Save, the licensed features are immediately activated.

Licenses can be downloaded automatically in the System / License menu.

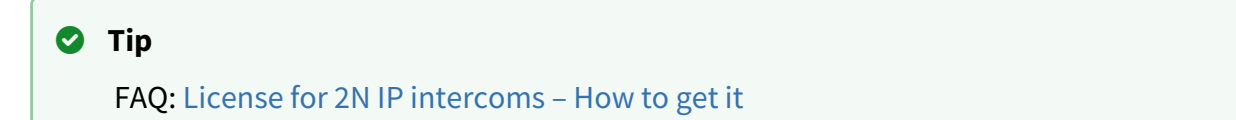

#### Can I have a demo license?

Yes, there is an option for an 800-hour trial Gold license period during which you can try the licensed features. By default, this demo is disabled – enable it via the web interface of the particular intercom in the System / License menu. There is a countdown timer showing the remaining time after which all the licensed features will be disabled again.

There is no trial for InformaCast licenses.

# 4. Signalling of Operational Statuses

**2N IP intercom** generates sounds to signal switching and changes of operational statuses. Each status change is assigned a different type of tone. See the table below for the list of signals.

| i Note | 2                                                                                                    |
|--------|----------------------------------------------------------------------------------------------------|
| •      | Signalling of some of the above mentioned statuses can be modified; refer to the<br>User Sounds subsection. |

| Tone | Meaning                                                                                                    |
|------|----------------------------------------------------------------------------------------------------|
|      | <b>Call prolongation confirmation signalling</b><br>Calls are time-limited in <b>2N IP intercoms</b> for security reasons (protection<br>against blocking). Refer to the Miscellaneous subsection for details. |
|      | <b>Internal application launched</b><br>The internal application is launched upon <b>2N IP intercom</b> power up or<br>restart. A successful launch is signalled by this tone combination.                     |
|      | <b>Connected to LAN, IP address received</b><br><b>2N IP intercom</b> logs in upon the internal application launch. A successful LAN login is signalled by this tone combination.                              |
|      | <b>Disconnected from LAN, IP address lost</b><br>This tone signals UTP cable disconnection from <b>2N IP intercom</b> .<br>Disconnection is signalled by this tone combination.                                |

| Tone           | Meaning                                                                                                    |
|----------------|----------------------------------------------------------------------------------------------------|
| <b>-</b>  -, - | <b>Invalid telephone number or invalid switch activation code</b><br><b>2N IP</b> intercom allows the user to dial an extension number directly using the keypad or enter the door unlocking code. An invalid code is signalled by this tone sequence.           |
|                | <b>Default reset of network parameters</b><br>Upon power up, a 30 s timeout is set for the default reset code entering.<br>Refer to the Device Configuration subsection in the <b>2N IP intercom</b><br>Installation Manual for details.                         |
| O              | <b>Call end signalling</b><br><b>2N IP intercom</b> enables the user to set a call end timeout to avoid call blocking. Press a key on your VoIP phone to extend the call time during this timeout. The purpose of the timeout setting is to avoid call blocking. |
|                | <b>Connected VoIP phone</b><br>This short tone signals successful connection between a VoIP phone and<br><b>2N IP intercom</b> .                                                                                                    |

# 5. Intercom Configuration

2N<sup>®</sup> IP Verso

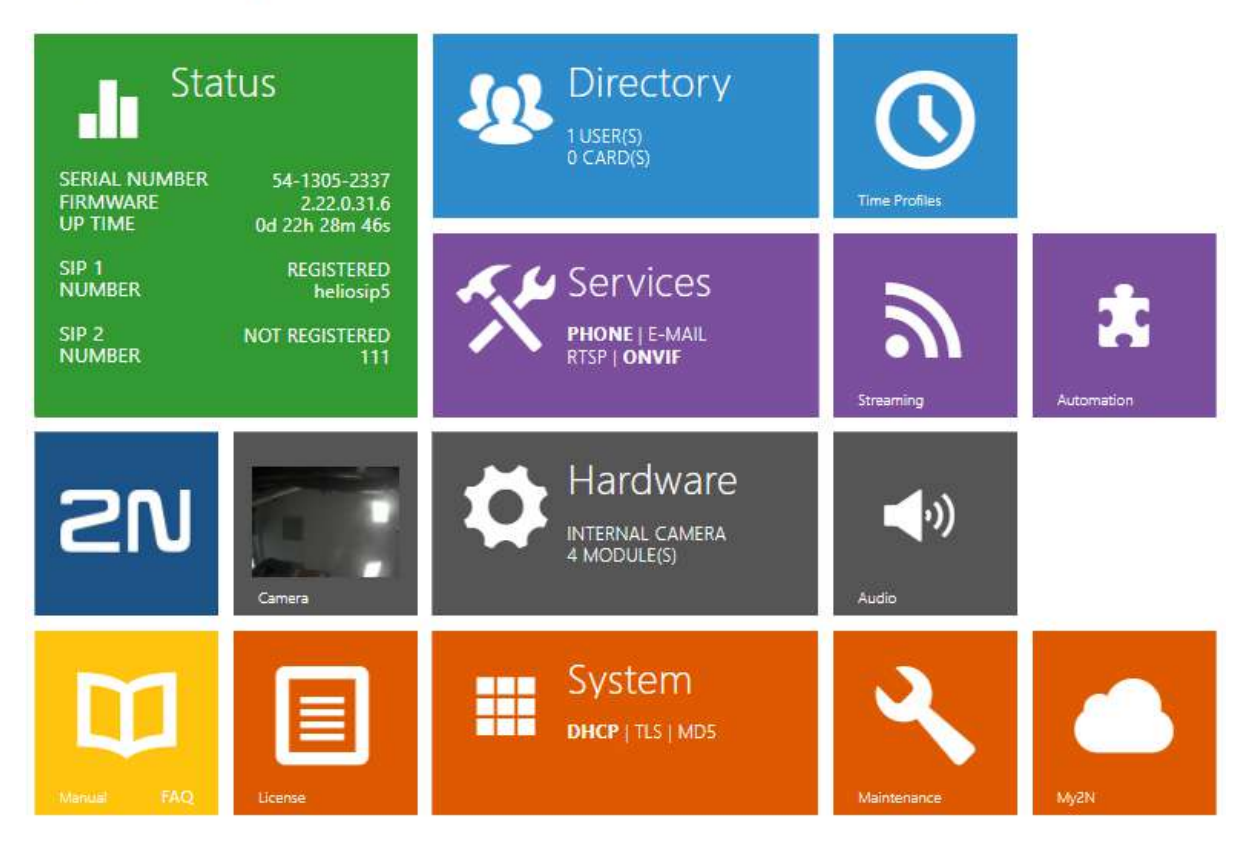

#### Start Screen

The start screen is an introductory overview screen displayed upon login to the intercom web

interface. Use the back arrow 🔄 in the left-hand upper corner of the following web interface pages to return to this screen anytime.

The screen header includes the intercom name (refer to the **Display Name** parameter in the **Services / Phone / SIP** menu). Select the web interface language with the **CZ** and **EN** buttons. Press the **Log out** button in the right-hand upper corner to log out.

The start screen is also the first menu level and quick navigation (click on a tile) to selected intercom configuration sections. Some tiles also display the state of selected services.

#### **Configuration Menu**

The **2N IP intercom** configuration includes 5 main menus: **State**, **Directory**, **Hardware**, **Services** and **System** including submenus; see below.

#### Status

- Device essentials on the intercom
- Services information on active services and their states
- License current states of licenses and available intercom functions
- Access Log last 10 access logs
- Events last 500 events recorded by the device

#### Directory

- **Users** settings for user phone numbers, quick dial buttons, access cards and switch control user codes
- Time Profiles time profile settings
- Holidays holiday settings

#### Hardware

- Switches electric lock, lighting, etc. settings
- Door door lock switch and arrival/departure rule settings
- Audio audio, signalling, etc. volume control, microphone parameters
- Camera internal camera, external IP camera settings
- Keypad button and keypad settings
- Buttons user speed dial settings
- Backlight backlight intensity setting
- Display basic display settings
- Card Reader card reader, Wiegand interface settings
- Digital Inputs digitial input settings
- Extenders 2N<sup>®</sup> IP Verso extender settings
- Lift Control floor lift access settings

#### Services

- Phone telephone and SIP connection settings
- Streaming audio/video streaming settings (ONVIF, RTSP, Multicast, etc.)
- **Onvif** Onvif settings
- E-Mail E-mail sending and SMTP connection settings
- Mobile Key mobile phone access settings via 2N<sup>®</sup> Mobile Key
- Automation flexible intercom settings according to the user's requirements
- HTTP API HTTP API authorisation settings
- User Sounds user sound settings and upload
- Web Server web server and access password settings
- Audio Test automatic audio test settings

• **SNMP** – SNMP settings

#### System

- Network LAN connection settings, 802.1x, packet capturing
- Date and Time real time and time zone settings
- License license settings, trial license activation
- Certificates certificate and private key settings
- Auto provisioning automatic firmware and configuration update settings
- **Syslog** syslog message sending settings
- Maintenance backup and configuration reset, firmware update
- 5.1 Status
- 5.2 Directory
- 5.3 Hardware
- 5.4 Services
- 5.5 System
- 5.6 Used Ports

#### A Caution

#### Warning

In order to ensure the full functionality and guaranteed performance, we strongly recommend that the topicality of the product / device version in use be verified as early as in the installation process. The customer hereby acknowledges that the product / device can achieve the guaranteed performance and full functionality pursuant to the manufacturer's instructions only if the latest product / device version is used after having been tested for full interoperability and not having been determined by the manufacturer as incompatible with certain versions of other products, and only in conformity with the manufacturer's instructions, guidelines or recommendations and in conjunction with suitable products and devices of other suppliers. The latest versions are available at https://www.2n.com/cs CZ/ or can be updated via the configuration interface if the devices are adequately technically equipped. Should the customer use a product / device version other than the latest one or a version determined by the manufacturer as incompatible with certain versions of other products, or should the customer use the product / device in contradiction to the manufacturer's instructions, guidelines or recommendations or in conjunction with unsuitable products / devices of other suppliers, the customer is aware of and agrees with all functionality limitations of such a product / device if any as well as with all consequences incurred as a result thereof. Using a product / device version other than the latest one or a version determined by the manufacturer as incompatible with certain versions of other products, or using the product / device in contradiction to the manufacturer's instructions, guidelines or recommendations or in conjunction with unsuitable products / devices of other suppliers, the customer agrees that the 2N TELEKOMUNIKACE a.s. company shall not be held liable for any functionality limitation of such a product or any damage, loss or injury related to this potential functionality limitation.

#### 5.1 Status

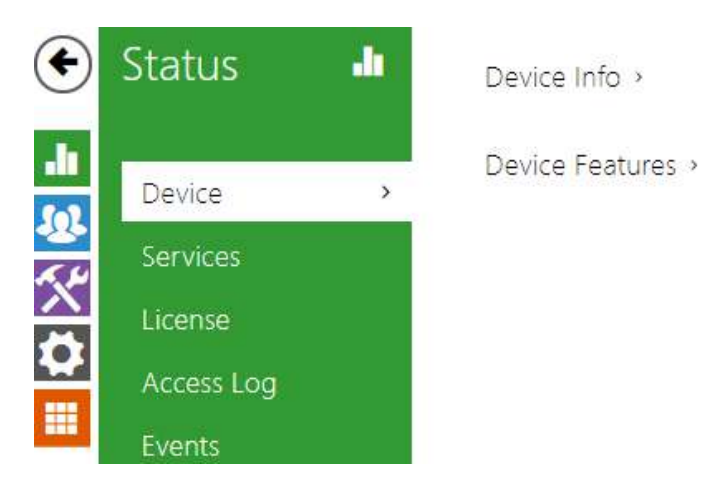

The **Status** menu provides clear status and other essential information on the intercom. The menu is divided into five tabs: **Device**, **Services**, **License**, **Access Log**, **Call Log** and **Events**.

#### Device

The **Device** tab displays basic information on the intercom model, its features, firmware and bootloader versions and so on.

| [ | Device Info ~      |              |               |   |
|---|--------------------|--------------|---------------|---|
|   | Pro                | duct Name    | 2N IP Verso   |   |
|   | Hardwa             | are Version  | 570v6         |   |
|   | Seri               | al Number    | 54-1921-0115  |   |
|   | Firmwa             | are Version  | 2.28.0.37.1   |   |
|   | Minimum Firmwa     | are Version  | 2.21.3.30.6   |   |
|   | Bootload           | der Version  | 2.16.1.25.5   |   |
|   |                    | Up Time      | 0h 4m 3s      |   |
|   | Pov                | wer Source   | PoE           |   |
|   | Factory Certificat | te Installed | No            |   |
|   |                    |              | Locate Device | ] |
|   |                    |              |               |   |

• Factory Certificate Installed – specify the user cerificate and private key to be used for verifying the intercom authorization to communicate with the third party device server.

Locate Device – optical and acoustic signaling of a device. Optical signaling is possible only if the device is equipped with control backlight (2N° IP Style, 2N° IP Verso, 2N° IP Solo, 2N° IP Base, 2N° IP Vario, 2N° IP Force, 2N° IP Safety a 2N° IP Uni). If a speaker is not integrated in the device, make sure than an external speaker is connected (2N° IP Audio Kit and 2N° IP Video Kit) to use sound signaling.

| Device Features ~ |         |  |
|-------------------|---------|--|
| Camera            | YES     |  |
| Display           | YES     |  |
| Card Reader       | YES     |  |
| Card Reader Type  | 125 kHz |  |
| Number Of Buttons | 6       |  |
| Signalling LEDs   | NO      |  |
| Audio Hardware    | 125mW   |  |
|                   |         |  |

#### Services

The Services tab displays the status of the network interface and selected services.

```
Network Interface Status ~

MAC Address

7C-1E-B3-00-BF-B7

DHCP Status

USED

IP Address

192.168.23.120

Network Mask

255.255.255.0

Default Gateway

192.168.23.1

Primary DNS

10.0.100.102

Secondary DNS

10.0.100.101
```

Phone Status (SIP 1) ~ Phone Number (ID) **5045** Registration State **REGISTERED** Failure Reason -Registration At **10.0.97.150** Registration Last Time **2016-03-02 14:13:56** 

Phone Status (SIP 2) ~

Phone Number (ID) 111 Registration State NOT REGISTERED Failure Reason -Registration At Registration Last Time N/A

#### License

The **License** tab displays the list of licensed functions of the intercom including their current availability (on the basis of a valid license key entered in the **System | License** menu).

| Licensed Features ~       |        |  |
|---------------------------|--------|--|
| Automatic Updates         | es YES |  |
| RTSP Server               | er YES |  |
| Advanced Switch Settings  | gs YES |  |
| User Sounds               | ds YES |  |
| HTTP API                  | PI YES |  |
| SMTP Service              | te YES |  |
| 802.1x Authentication     | on YES |  |
| Automation                | on YES |  |
| Audio Test                | st YES |  |
| SIPS                      | >S YES |  |
| SRTP                      | IP YES |  |
| Camera PTZ Functions      | ns YES |  |
| InformaCast Service       | ce YES |  |
| FTP Client                | nt YES |  |
| Motion Detection          | on YES |  |
| NFC Support               | rt YES |  |
| SNMP Support              | rt YES |  |
| Noise Detection           | on YES |  |
| TR069                     | 39 YES |  |
| Switch Blocking by Tamper | er YES |  |
| Genetec Synergis          | is YES |  |
| Lift Control              | ol YES |  |
|                           |        |  |

#### Access Log

The **Access Log** tab displays the last 10 records on applied cards. Each record includes the card tapping time, card ID and type and description details (validity, card owner, etc.).

|    | Access Log ~        |          |                    |                       |
|----|---------------------|----------|--------------------|-----------------------|
|    | TIME                | CARD ID  | CARD TYPE          | DESCRIPTION           |
| 1  | 06/05/2020 12:22:12 | 45FF7C1E | ISO14443A (Mifare) | Franta Vomáčka, Valid |
| 2  | 06/05/2020 12:21:21 | 45FF7C1E | ISO14443A (Mifare) | Franta Vomáčka, Valid |
| 3  | 06/05/2020 12:13:47 | 45FF7C1E | ISO14443A (Mifare) | Invalid               |
| 4  | 06/05/2020 12:12:40 | 45FF7C1E | ISO14443A (Mifare) | Franta Vomáčka, Valid |
| 5  | 06/05/2020 12:12:11 | 45FF7C1E | ISO14443A (Mifare) | Franta Vomáčka, Valid |
| 6  | 06/05/2020 12:10:18 | 45FF7C1E | ISO14443A (Mifare) | Franta Vomáčka, Valid |
| 7  | 06/05/2020 12:09:37 | 45FF7C1E | ISO14443A (Mifare) | Franta Vomáčka, Valid |
| 8  | 06/05/2020 12:05:24 | 45FF7C1E | ISO14443A (Mifare) | Franta Vomáčka, Valid |
| 9  | 06/05/2020 12:03:21 | 45FF7C1E | ISO14443A (Mifare) | Invalid               |
| 10 | 04/05/2020 13:12:16 | 4BCFF143 | ISO14443A (Mifare) | Invalid               |

#### Call Log

The call log provides a list of all accomplished calls. Each call includes the contact type, called/ calling user ID, call date and time, call duration and status (incoming, outgoing, missed, picked up elsewhere, doorbell button). Use the search box for fulltext search in the call name. Use the check box for selecting all records for bulk deletion. The selected call record can also be deleted

individually using a button •. The list includes the last 20 records that are arranged from the latest call to the oldest one.

|          |                                       | Search                 |               |   |
|----------|---------------------------------------|------------------------|---------------|---|
|          | Name                                  | Date and Time          | Call Duration | Î |
| <b>7</b> | sip:5742014380@proxy-19.my2n.com:5060 | 04/04/2022<br>08:45:10 | Os            | Ĩ |
| 7        | sip:5742014380@proxy-19.my2n.com:5060 | 04/04/2022<br>08:45:09 | Os            | Î |
| 7        | sip:5742014380@proxy-19.my2n.com:5060 | 04/04/2022<br>08:45:08 | Os            | 1 |
| ~        | IndoorViewDagmar                      | 03/02/2022<br>12:52:45 | 295           | Î |
| 7        | 10.0.24.21                            | 03/02/2022<br>11:05:04 | 0s            | Î |

#### Events

The **Events** tab displays the last 500 logged events. Every event contains time and date, event type and description specifying the event. The events can be filtered by type in a dropdown menu, above the event log.

| [Filter events] |                    | · 2                                                      |
|-----------------|--------------------|----------------------------------------------------------|
| TIME            | EVENT TYPE         | DESCRIPTION                                              |
| 10 Feb 11:00:09 | SwitchStateChanged | switch=1, state=false                                    |
| 10 Feb 11:00:09 | MotionDetected     | state=out                                                |
| 10 Feb 11:00:06 | MotionDetected     | state=in                                                 |
| 10 Feb 11:00:04 | KeyReleased        | key=#                                                    |
| 10 Feb 11:00:04 | SwitchStateChanged | ap=0, session=2, switch=1, state=true, originator=ap     |
| 10 Feb 11:00:04 | AccessTaken        | ap=0, session=2, apbBroken=false                         |
| 10 Feb 11:00:04 | UserAuthenticated  | ap=0, session=2, name=Amanda Kheel, uuid=0e6b3           |
| 10 Feb 11:00:04 | CodeEntered        | ap=0, session=2, direction= $in$ , code=582413, type=USE |
| 10 Feb 11:00:04 | KeyPressed         | key=#                                                    |
| 10 Feb 11:00:03 | KeyReleased        | key=3                                                    |
| 10 Feb 11:00:03 | KeyPressed         | key=3                                                    |
| 10 Feb 11:00:03 | KeyReleased        | key=1                                                    |
| 10 Feb 11:00:03 | KeyPressed         | key=1                                                    |
| 10 Feb 11:00:02 | KeyReleased        | key=4                                                    |
| 10 Feb 11:00:02 | KeyPressed         | key=4                                                    |
| 10 Feb 11:00:02 | KeyReleased        | key=2                                                    |
| 10 Feb 11:00:02 | KeyPressed         | key=2                                                    |
| 10 Feb 11:00:01 | KeyReleased        | key=8                                                    |
| 10 Feb 11:00:01 | KeyPressed         | key=8                                                    |

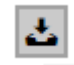

• press the button to export all recorded events to a CSV file.

| Event                  | Description                                                                                                    |
|------------------------|----------------------------------------------------------------------------------------------------|
| AccessLimite<br>d      | Event generated after 5 unsuccessful user authentication atttempts (card, code, fingerprint). The access module gets blocked for 30 seconds even if the subsequent authetication is correct. |
| ApiAccessReq<br>uested | Generated whenever the request is sent to /api/accesspoint/grantaccess with the "success" : true result.                                                                                     |
| AccessTaken            | Card tapping in Anti-passback area.                                                                                                    |
| AudioLoopTe<br>st      | Generated after the audio test indicating the test result.                                                                                                    |

| Event                       | Description                                                                                                    |
|-----------------------------|----------------------------------------------------------------------------------------------------|
| CallSessionSt<br>ateChanged | Event describing the call direction/state, address, session number and call sequence number.                                                         |
| CallStateCha<br>nged        | Indicates the call direction (incoming, outgoing) and opponent / SIP account identification at a call state change (ringing, connected, terminated). |
| CardHeld                    | Indicates that an RFID card has been held for more than 4s.                                                                                          |
| CardEntered                 | Indicates that an RFID card has been tapped.                                                                                                    |
| CodeEntered                 | Generated whenever a code ending with * is entered via the numeric keyboard.                                                                         |
| DeviceState                 | Device state indication, startup of the device, for example.                                                                                         |
| DoorOpenTo<br>oLong         | Detection of a too-long opened door, settings in Hardware / Door / Door.                                                                             |
| DoorStateCh<br>anged        | Door open/closed state detection. Settings can be made in Hardware / Door / Door.                                                                    |
| DtmfEntered                 | DTMF code received in call or off call locally.                                                                                                    |
| DtmfPressed                 | DTMF code pressed in call or off call locally.                                                                                                    |
| DtmfSent                    | DTMF code sent in call or off call locally.                                                                                                    |
| FingerEntere<br>d           | Fingerprint authorization.                                                                                                    |
| InputChange<br>d            | Signals a state change of the logic input.                                                                                                    |
| KeyPressed                  | Generated whenever a button is pressed (numeric keypad digits are 0, 1, 2, 9 and quickdial buttons are %1, %2).                                      |
| KeyReleased                 | Generated whenever a button is released (numeric keypad digits are 0, 1, 2,<br>9 and quickdial buttons are %1, %2).                                  |
| LiftFloorsEna<br>bled       | Floor access via lift enabled.                                                                                                    |

| Event                                                                                                    | Description                                                                                                    |
|----------------------------------------------------------------------------------------------------|----------------------------------------------------------------------------------------------------|
| LiftStatusCha<br>nged                                                                                                   | Detection of Lift Control module connection/disconnection.                                                                                                    |
| LoginBlocked                                                                                                    | Event generated after 3 wrong logins to the web interface. Contains information about IP address.                                                                                                    |
| MobKeyEnter<br>ed                                                                                                    | Bluetooth authorization.                                                                                                    |
| MotionDetect<br>ed                                                                                                    | Generated after motion detection, settings can be made in Hardware /<br>Camera / Internal Camera.                                                                                                    |
| NoiseDetecte<br>d                                                                                                    | Generated after noise detection, settings in Hardware / Audio.                                                                                                    |
| OutputChang<br>ed                                                                                                    | Signals a state change of the logic output.                                                                                                    |
| RegistrationS<br>tateChanged                                                                                            | Change of the SIP Proxy registration state.                                                                                                    |
| RexActivated                                                                                                    | Event at input activation set for the REX button.                                                                                                    |
|                                                                                                    |                                                                                                    |
| SilentAlarm                                                                                                    | Silent alarm event generated whenever a code higher by one than the correct<br>one is entered. With access code 123, the silent alarm code is 124. Or,<br>whenever a finger is placed on the fingerprint reader module designated for<br>silent alarm activation.                                                                                                    |
| SilentAlarm<br>SwitchesBloc<br>ked                                                                                      | Silent alarm event generated whenever a code higher by one than the correct<br>one is entered. With access code 123, the silent alarm code is 124. Or,<br>whenever a finger is placed on the fingerprint reader module designated for<br>silent alarm activation.<br>Switches blocked by an invalid access attempt.                                                                                                    |
| SilentAlarm<br>SwitchesBloc<br>ked<br>SwitchOperat<br>ionChanged                                                        | <ul> <li>Silent alarm event generated whenever a code higher by one than the correct one is entered. With access code 123, the silent alarm code is 124. Or, whenever a finger is placed on the fingerprint reader module designated for silent alarm activation.</li> <li>Switches blocked by an invalid access attempt.</li> <li>Switch operation changed (signals switch lock/hold, timer start/restart/ termination – transition to permanent hold).</li> </ul>                                                                                                    |
| SilentAlarm<br>SwitchesBloc<br>ked<br>SwitchOperat<br>ionChanged<br>SwitchStateC<br>hanged                              | <ul> <li>Silent alarm event generated whenever a code higher by one than the correct one is entered. With access code 123, the silent alarm code is 124. Or, whenever a finger is placed on the fingerprint reader module designated for silent alarm activation.</li> <li>Switches blocked by an invalid access attempt.</li> <li>Switch operation changed (signals switch lock/hold, timer start/restart/termination – transition to permanent hold).</li> <li>Change of the switch state, settings in Hardware / Switches.</li> </ul>                                                                                                    |
| SilentAlarm<br>SwitchesBloc<br>ked<br>SwitchOperat<br>ionChanged<br>SwitchStateC<br>hanged<br>TamperSwitc<br>hActivated | Silent alarm event generated whenever a code higher by one than the correct<br>one is entered. With access code 123, the silent alarm code is 124. Or,<br>whenever a finger is placed on the fingerprint reader module designated for<br>silent alarm activation.Switches blocked by an invalid access attempt.Switch operation changed (signals switch lock/hold, timer start/restart/<br>termination – transition to permanent hold).Change of the switch state, settings in Hardware / Switches.Signals tamper switch activation – device cover opening. Make sure that the<br>tamper switch function is configured in the Digital Inputs   Tamper Switch<br>menu. |
| Event                       | Description                                                                                  |
|-----------------------------|----------------------------------------------------------------------------------------------|
| UserAuthenti<br>cated       | Signals user authentication and subsequent door opening.                                     |
| UserRejected                | User rejection.                                                                              |
| VirtualInput                | Virtual input change.                                                                        |
| VirtualOutput               | Virtual output change.                                                                       |
| CallSessionSt<br>ateChanged | Informs of the current call phase (initialized, connecting, ringing, connected, terminated). |

# 5.2 Directory

# Here is what you can find in this subsection:

- 5.2.1 Users
- 5.2.2 Time Profiles
- 5.2.3 Holidays

# 5.2.1 Users

| •        | Directory     | <u>.</u> | 20                  | Search   |     |
|----------|---------------|----------|---------------------|----------|-----|
| .lı      | Users         | >        | ▲Name               | Accesses |     |
| <u>.</u> | Time Profiles |          | 2N visitor card #7  | (1-1)    | > î |
| X        | Listed        |          | Aksamît Jan         | (1-3)    | > 🖬 |
| Ö        | Holidays      |          | Aksamít Jan BLE1    |          | > ī |
|          |               |          | Aksamit Jan BLE2    |          | > 🖬 |
|          |               |          | Arvay Radek         | ())      | > 🖬 |
|          |               |          | Balamoti Nicole     | (*1)     | > 🖬 |
|          |               |          | Baroch Pavel        | (**)     | > 🖬 |
|          |               |          | Bartušek Viktor     | (*1)     | > 🖬 |
|          |               |          | Belanová Stanislava | (-1)     | > 🖬 |
|          |               |          | Beran Jaroslav      | (-1)     | > 🖬 |

The Users list is one of the crucial parts of the intercom configuration. It contains user information relevant for such intercom functions as quick dialing, RFID card/code door unlocking, missed call e-mails and so on.

The Users list contains up to 10 000 users (variable in the **2N IP intercom** models). Also includes the users that can be called via the quick dial buttons and the users that are assigned the RFID card, code, etc. access to the building.

If your external card reader is connected to the intercom via the Wiegand interface, the card ID is shortened to 6 or 8 characters for transmission (depending on the transmission parameters). If you apply a card to the reader, you will receive a complete ID, which is typically longer (8 chars or more). The last 6 or 8 characters, however, are identical. This is useful for comparing card IDs with the intercom database: if the IDs to be compared have different lengths, they are compared from the end and match has to be found in 6 characters at least. If they have identical lengths, all the characters are compared. This ensures mutual compatibility of the internal and external readers.

All cards applied via the reader or the Wiegand interface are recorded. Refer to the **Status** / **Access Log** menu for the last 10 cards including the card ID/type, card tapping time and other information if necessary. With small systems, you can make a trick to enter card IDs: tap the card on the intercom reader and find it in the **Access Log**. Double-click to select the card ID and push CTRL+C. Now that you have the card ID in your box, you can insert it with CTRL+V in any intercom setting field.

Having been read, the card ID is compared with the intercom card database. If the card ID matches any of the cards in the database, the appropriate action will be executed: switch activation (door unlocking, etc.). To change the switch number to be activated, use

the Associated Switch parameter in the Hardware / Card Reader menu (2N<sup>®</sup> IP Base, Vario, Force, Safety models) or the Associated Switch parameter in the Hardware / Modules menu of the card reader module (2N<sup>®</sup> IP Style, 2N<sup>®</sup> IP Verso model).

Use the **Hardware / Buttons** menu to assign the quick dial users. You can change the user and button settings as necessary. Most of the **2N IP intercoms** are equipped with one or more quick dial buttons. Refer to the Installation Manual of your intercom model for the quick dial button count and extending options.

# 🔶 Warning

You are not advised to edit the device directory that is managed by 2N<sup>®</sup> Access
 Commander via the device web interface. Due to synchronization with 2N<sup>®</sup> Access
 Commander the directory changes made via the web interface will be lost.

| <b>2</b> + Ø  |             | Search      |     |
|---------------|-------------|-------------|-----|
|               | ^ Name      | Accesses    |     |
|               | Bobbi       | PIN         | > 🖬 |
|               | Indoor talk | ((+)) 👯 PTN | > ī |
|               | Keith       | Ψ           | > 🖬 |
| 15 🔻 1 - 3 (1 | otal 3)     |             | 1   |

The Search in directory function works as a fulltext search in user names, phone numbers and email addresses. It searches for all matches in the list. The icon helps find registered devices and add them to the Directory list if necessary. Click it to create a new user and icon show the user details. Click it to set the table column display; the default table setting displays the user name, e-mail and assigned accesses. Press icon remove a user and delete its details. The icons in the access column describe the active user authentications. The user's position in the list is sorted alphabetically.

Every record in the Users list includes the following parameters:

| User Basic Information $\cdot$ |        |               | 1 |
|--------------------------------|--------|---------------|---|
|                                | Name - | George Cloony |   |
|                                | Photo  | 2             |   |
|                                | E-mail |               |   |
| Virtual N                      | umber  |               |   |
|                                |        |               |   |

- **Name** mandatory parameter for easier user search, for example.
- Photo load the user photo. Click the photo adding frame to display the Photo editor to load a photo from a file or create a user photo using an integrated camera. The supported photo formats are .jpg, .png and .bmp. This function is only available in display-equipped models: 2N<sup>®</sup> IP Style, 2N<sup>®</sup> IP Verso and 2N<sup>®</sup> IP Vario.

| I                   | ?       |       |  |
|---------------------|---------|-------|--|
| Selection Selection | tt File | Q. Q. |  |

# \rm **A** Caution

- If the cropped image does not fill the whole crop window space, the resultant picture is centered on 2N<sup>®</sup> IP Style.
- **E-mail** user e-mail address for sending missed call information. You can enter more email addresses separated with commas.

Virtual Number – number to be used for user calling via a numeric keypad. The number can have 2 to 4 digits. Virtual numbers are not associated with user telephone numbers. They are included in an independent numbering plan allowing you to withhold user telephone numbers, especially in installations where the quick dial button count is insufficient. The visitor enters a virtual number via the numerical keypad and presses the \* key. You are recommended to place a clear user/virtual number list nearby including simple instructions for use to facilitate this type of user calls. Enable this function Calling Virtual Numbers in the Services / Phone / Calls / Outgoing calls menu. The number may include 1–7 digits.

| Add to Display ~            |            |   |
|-----------------------------|------------|---|
| Position within a Phonebook | Call group | × |
| •                           |            |   |

- **Position within a Phonebook** the root directory is only created by default, to which users from the directory can be added directly. The root directory cannot be deleted or renamed. One user can be assigned to up to 5 root directory subgroups.
- **Call group** enter a user group name to be displayed in the directory. By dialing the group you make calls to all of its users at the same time. When one call is answered, the other calls will be terminated automatically.

# A Caution

• The <, > and / characters are not allowed for the Name, Position within a Phonebook and Call group parameters.

| User Phone Numbers ~      |                      |       |
|---------------------------|----------------------|-------|
| Number 1                  |                      |       |
| Phone Number dev          | ice:2NIPVerso-543902 | × 🖍 🗅 |
| Time Profile              | [not used] 🔹 🔻       | 0     |
| 2N ® IP Eye Address       |                      |       |
| Group Call to Next Number |                      |       |
| Number 2                  |                      |       |
| Phone Number              |                      | × 🖍 🗅 |
| Time Profile              | [not used] 🔹 🔻       | 0     |
| 2N® IP Eye Address        |                      |       |
| Group Call to Next Number |                      |       |
| Number 3                  |                      |       |
| Phone Number              |                      | × 🖍 🗅 |
| Time Profile              | [not used] 🔹 🔻       | 0     |
| 2N® IP Eye Address        |                      |       |
| Group Call to Deputy      |                      |       |
| Deputy                    |                      |       |
| User Deputy               |                      | ×Q    |
|                           |                      |       |

Each user in the list can be assigned up to three phone numbers. In case the user is inaccessible on one number, the following number will be dialed after a ringing timeout. Enable the **Parallel call to following number** to enable dialing multiple numbers simultaneously. The phone number validity can also be time profile-limited.

Phone Number – enter the phone number of the station to which the call shall be routed. Enter the address sip:[user\_id@]domain[:port] for Direct SIP calling, e.g.: sip:200@192.168.22.15 or sip:name@yourcompany. For local calls to the 2N IP intercoms and answering units enter device:device ID. Set the device name in the respective devices. For calls to Crestron enter RAVA:device\_name. Enter /1 or /2 behind the phone number to specify which SIP account shall be used for outgoing calls (account 1 or 2). Enter /S or /N to force an encrypted or unencrypted call respectively. Enter /B to activate door opening via Callback. Combine account selection, encryption and Callback door opening by e.g. /1S, /1B. etc. The parameter can contain up to 255 characters.

Click local to edit the phone number details.

| Phone Number          | 756786        |   |  |
|-----------------------|---------------|---|--|
| Call Type             | [unspecified] | ~ |  |
| Destination           | 756786        |   |  |
| Preferred SIP Account | [unspecified] | ~ |  |
| Call Encryption       | [unspecified] | ~ |  |
| Door Opening          |               |   |  |

- **Call Type** set the scheme in the called destination URI. If you choose Without scheme, the URI is completed with the data from the SIP account settings. Further settings include direct SIP calls (sip:), 2N local calls (device:), Crestron calls (rava:) or calls with video management systems, e.g. AXIS Camera Station (vms:).
- **Destination** Set the other parts of the called destination URI. As a rule, it contains the number, IP address, domain, port or device identifier. Enter an asterisk (\*) for calls to the VMS.
- **Preferred SIP Account** SIP account 1 or 2 is primarily used for calling.
- **Call Encryption** set mandatory call encryption or no encryption.
- **Door Opening** via callbacks.
- **Time Profile** assign a time profile to each phone number to define the number validity. If the profile in inactive, the phone number is not used and the following phone number is dialed if defined.

IP<sup>®</sup> Eye Address – set the address of the PC to be sent a special UDP message on each active user phone number call. With the aid of this message, the 2N<sup>®</sup> IP Eye application displays the camera image screen for those users who are not provided with a display-equipped videophone. Enter the address as follows: domain[:port1][:port2], e.g.: computer.yourcompany.com or 192.168.22.111. The port1 and port2 parameters are optional and are used in case there is Network Address Translation (NAT) between the PC and intercom and the addresses have to comply with the router or another NAT-executing device. The port1 (default value: 8003) parameter defines the destination port for the UDP messages sent to 2N<sup>®</sup> IP Eye. The port2 (default value: 80) parameter defines the destination port for the 2N<sup>®</sup> IP Eye – intercom HTTP communication.

#### Note

- The 'IP Eye Address' function is available in selected **2N IP intercom** models only (refer to the model and license overview).
- When Enhanced Integration is not licensed on a device, it is possible to control the locks only when a call is in progress. If a call with user, who has **2N**<sup>®</sup> **IP Eye** address filled in, is in progress, no license is needed to control the locks.

# 🕑 Tip

• FAQ: 2N<sup>®</sup> IP Eye – How to set

# 🔮 Tip

- Video Tutorial: SW application for IP intercoms 2N<sup>®</sup> IP Eye
- **Parallel call to following number** enable group calling, i.e. calling to more phone numbers at the same time. You can call the first two numbers, the last two numbers, or all of the three user numbers in parallel. Answering one call automatically terminates the other calls.
- **Parallel call to following deputy** enable group calling, i.e. calling to more phone numbers at the same time. You can call the first two numbers, the last two numbers or all of the three user numbers in parallel. Once one of the calls is answered, the other calls are automatically terminated. The maximum total count of numbers to be dialed in parallel is 16, which can occur when group calling and multiple numbers assigned to a speed dial button are used simultaneously.
- User Deputy select a user to which the user calls will be routed in the event of inaccessibility. Enter the user position number or use the search button. The maximum total count of calls to be dialed in parallel is 16, which can occur when group calling and multiple numbers assigned to a speed dial button are used simultaneously.

#### (i) Note

• The User Deputy function is available in selected **2N IP** intercom models only (refer to the model and license overview).

|               |                 | - |            |   |   |   |
|---------------|-----------------|---|------------|---|---|---|
|               | Access Enabled  | ~ |            |   |   |   |
|               | Access Profiles | • | [not used] |   | • | 0 |
| ixit Rules    |                 |   |            |   |   |   |
|               | Access Enabled  | ~ |            |   |   |   |
|               | Access Profiles | 0 | [not used] |   |   | 0 |
| /alidity term |                 |   |            |   |   |   |
|               | Valid from      |   |            | 0 |   | • |
|               | Valid to        |   |            | 0 |   | • |
| xceptions     |                 |   |            |   |   |   |

- Entry Rules
  - Access Enabled enable authentication via this access point.
  - Access Profiles select one of the profiles pre-defined in Directory / Time profiles or set the time profile for this element manually.
- Exit Rules
  - Access Enabled enable authentication via this access point.
  - Access Profiles select one of the profiles pre-defined in Directory / Time profiles or set the time profile for this element manually.
- Validity term
  - Valid from set the beginning of the mode validity term.
  - Valid to set the end of the mode validity term.
- Access Exception set an exception from the access blocking and Anti-passback rules for the user.

|              | PIN Code | 1234567890 |  |
|--------------|----------|------------|--|
| Switch Codes |          |            |  |
|              | Switch 1 |            |  |
|              | Switch 2 |            |  |
|              | Switch 3 |            |  |
|              | Switch 4 |            |  |

Each of the users can be assigned a unique private QR code / numerical code for switch activation. The user switch codes can be arbitrarily combined with the universal switch codes defined in the **Hardware | Switches** menu. If the codes are identical with the codes already defined in the intercom configuration, the ① mark will appear at the colliding codes.

- **PIN Code** set the user's Personal Identification Number. The code must include 2 characters at least.
  - generate a QR code image. Codes shorter than 10 digits cannot be entered by QR code reading for security reasons.
- Switch 1-4 set a private user switch activation code: up to 16 characters including digits 0–9 only. The code must include 2 characters at least. The code must include at least two door unlocking characters via the intercom keypad and at least one door unlocking character via DTMF.
  - generate a QR code image. Codes shorter than 10 digits cannot be entered by QR code reading for security reasons.

| 6 U.D.          | 4050000  |        |
|-----------------|----------|--------|
| Card ID         | 1603200A | (trom) |
| Card ID         |          |        |
| Card ID         |          |        |
| Virtual Card ID |          |        |

Each of the intercom users can be assigned two access RFID card.

• **Card ID** – set the user access card ID: 6–32 characters including 0–9, A–F. Each user can be assigned up to two access cards. When a valid card is tapped on the reader, the switch associated with the card reader gets activated. If the double authentication mode is enabled, the switch can only be activated using both a card and numeric code.

Configuration manual for 2N IP intercoms

• Virtual Card ID – set the user virtual card ID for user identification in the devices that are integrated with the 2N IP intercoms via a Wiegand interface. Each user can be assigned just one virtual card. The virtual card ID is a sequence of 6–32 characters: 0–9, A–F. After the user is validated via the Bluetooth/biometric reader, the identifier is sent to the device integrated with the 2N IP intercom via Wiegand.

| Auth ID             |          | 507 | T*T | × |
|---------------------|----------|-----|-----|---|
| , at the            |          | L.  |     |   |
| Pairing State       | Inactive |     |     |   |
| Pairing valid until | N/A      |     |     |   |

- **Auth ID** set a unique mobile device/user identifier. The parameter value is automatically generated for pairing. You can move Auth ID to another user or copy it to another device in the same location.
- **Pairing State** display the current pairing state (Inactive, Waiting for pairing, PIN validity expired or Paired).
- **Pairing valid until** display the date and time of the generated authorization PIN validity end.
  - 🖭 pair via USB reader
  - B pair via this device
  - 🗡 delete Auth ID

Pairing via Bluetooth Module in Intercom

To pair a mobile phone with the user:

- Click at Auth ID to start pairing for the selected user account.
- A dialogue window with the PIN code is displayed.
- Find the appropriate reader in the **2N**<sup>®</sup> **Mobile Key** application and press Start pairing.
- Enter the code from item 2 into the input field.
- Pairing is completed.

Refer to 5.4.5 Mobile Key for **2N<sup>®</sup> Mobile Key** configuration details.

# Configuration manual for 2N IP intercoms

| •     | User Fingerprints ~<br>Fingerprint 2 finger(s) entered<br>User Fingerprints – display the set count of fingerprints; up to 2 different fingerprints can<br>be set. This section is displayed only if the biometric reader module is available. |
|-------|----------------------------------------------------------------------------------------------------|
|       | <ul> <li>Instantion is displayed only if the biometric reader module is available.</li> <li>enroll via USB reader</li> <li>enroll via Fingerprint scanner module 3</li> </ul>                                                                  |
| A     | <ul><li>Caution</li><li>The fingerprint loading capacity is up to 2000 per device.</li></ul>                                                                                                    |
| Refer | r to Subs. 5.2.1.1 User Fingerprint Setting Instructions for user fingerprint loading details.                                                                                                    |

| Car Fleet Management | ~              |  |
|----------------------|----------------|--|
|                      | License Plates |  |

The 2N IP intercom helps you use the recognized license plates sent in the HTTP request by the AXIS cameras equipped with additional VaxALPR to api/lpr/licenseplate (refer to the HTTP API Manual for IP Intercoms for more details).

In case the function is on, the event is recorded into the LicensePlateRecognized history when a valid HTTP request has been received.

If an image is sent within the HTTP request (photo part or whole photo of the license plate detecting scene), it is saved. The last five photos are stored in the device memory and can be retrieved via an HTTP request sent to api/lpr/image available in **2N**<sup>®</sup> **Access Commander**.

It is advisable that each license plate should be assigned to just one entry in the directory. Multiple license plate assignments may result in the inability to assign a license plate to an entry in the directory unambiguously (the first entry assigned the specified license plate is selected and given the access rights).

• **License Plates** – set the car license plates for the selected entry in the directory. An entry can be assigned multiple license plates separated with commas (up to 20). The set license plates are used for recognizing license plates from external camera images (refer to the Interoperability Manual for details). One license plate may include up to 10 characters. The set string length is limited to 255 characters.

| FLOORS     |   | TIME | PROFILE    |   |  |
|------------|---|------|------------|---|--|
| [not used] | • | ۲    | [not used] | 0 |  |

- Floors select the floors available to the user.
- **Time Profile** select one or more time profiles to be applied. Set the time profiles in the Directory / Time Profiles section.
  - • mark the selection from predefined profiles or manual setting of a time profile for the given element.
  - O set a time profile for the given element.

# 5.2.1.1 Call Connection Settings

To make calls with other terminal devices in IP networks, it is necessary to assign the device to a contact in the Directory.

# Connection with 2N Devices in LAN

- 1. Make sure that Local calls is enabled on both the 2N devices.
- 2. Click Search for registered devices . Check the listed device that you want to make connection to. Once the device is added, the new user can be edited.
- 3. You can edit basic user information or manage user access options. Set a virtual number for the user if you want to use a numerical keypad for dialing calls.
- 4. Once saved, the contact will be shown in the phone book on the device display. To dial calls with a device button, assign the selected user to the quick dial button in Hardware > Buttons, refer to 5.3.5 Buttons.
- 5. Make sure that Local calls is enabled on the called 2N device to make a successful call.

# Connection with Other Devices

- 1. Click the icon to create a new contact or open an existing contact detail.
- 2. Click the pencil *icon* next to the Phone number to open phone number editing.
- 3. Select the type of call:
  - SIP for calls via SIP,
  - *rava* for calls with Creston,
  - vms for calls with Axis Camera Station,
  - *device* for calls with a local 2N device.
- 4. Enter the calling destination address into the destination field to which the call is to be routed.

Complete SIP URI in the format *user\_name@host* or the target IP address (e.g.: *johana@255.0.255.0* or *johana@calls.2N.com*). For local calls, fill in the called 2N device ID, refer to Local Calls in 5.4.1 Phone.

- 5. You can edit basic user information or manage the user access options. Set a virtual number for the user if you want to use a numerical keypad for dialing calls.
- Once saved, the contact will be shown in the phone book on the device display. To dial calls with a device button, assign the selected user to the quick dial button in Hardware > Buttons, refer to 5.3.5 Buttons.
- 7. Make sure that the call transmitting service is enabled on the called device to make a successful call.

# 🕑 Tip

- Each user can be assigned up to 3 phone numbers. In case the first user fails to answer, the call is forwarded to the next number. Alternatively, you can set calling to multiple phone numbers simultaneously. Check *Call in group* between the selected numbers to set such multiple phone number calling for one user.
- In case all the user phone numbers are unavailable, you can set call forwarding to Deputy.
- Users can be gathered in calling groups. The calling group name is shown in the phone book on the device display. You can assign a calling group to a quick dial button. To terminate an outgoing group call after the first rejection from any of the called users, set this function in Services > Phone > Calls, refer to 5.4.1 Phone.

# 5.2.1.2 User Fingerprint Setting Instructions

To load fingerprints, use the **2N**<sup>®</sup> **IP Verso** (Part No. 9155045) fingerprint reader or an external USB fingerprint scanner (Part No. 9137423E) as follows:

**1a)** To load fingerprints via the **2N**<sup>®</sup> **IP Verso** reader, use the web interface at the selected user and click Load via fingerprint reader module in Directory / Users/ User fingerprints.

| Ē | User Fingerprints ~ |                             | 1        |  |
|---|---------------------|-----------------------------|----------|--|
|   |                     | Fingerprint No Fingerprints | <b>1</b> |  |

**1b)** To load fingerprints via an external USB fingerprint scanner, use the **2N**<sup>®</sup> **IP USB Driver** and

select Fingerprint reader in the Settings and press OK for confirmation. Click Coad via fingerprint reader module in Directory / Users/ User fingerprints via the web interface at the selected user.

| ard Keader | r Bluetooth Reader | Fingerprint Reader | General |         |  |
|------------|--------------------|--------------------|---------|---------|--|
| Device     | Live20R            |                    | •       | Refresh |  |
|            |                    |                    |         |         |  |
|            |                    |                    |         |         |  |
|            |                    |                    |         |         |  |
|            |                    |                    |         |         |  |
|            |                    |                    |         |         |  |
|            |                    |                    |         |         |  |

| User Fingerprints | ×                           |             |
|-------------------|-----------------------------|-------------|
|                   | Fingerprint No Fingerprints | <b>(19)</b> |

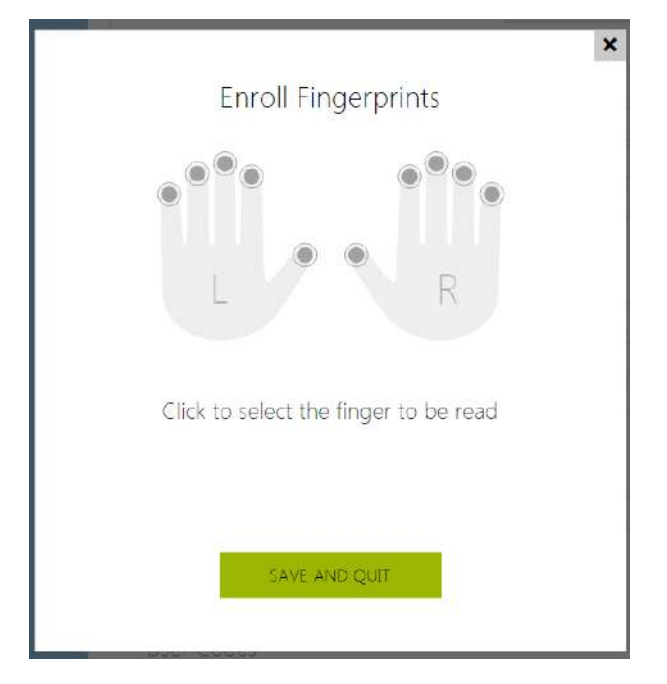

2) Click to select a finger for fingerprint loading.

Up to two fingerprints may be saved for each user.

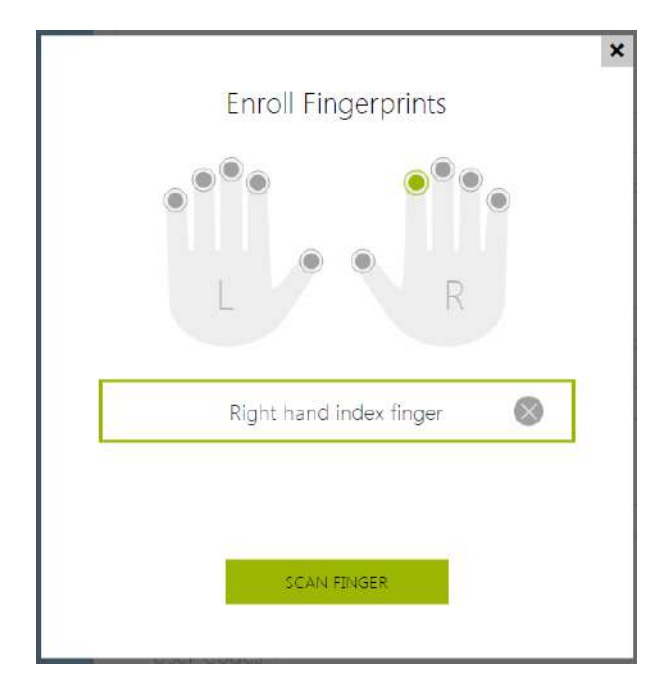

**3)** Click SCAN FINGER to load a fingerprint.

**4)** Place the selected finger on an external USB reader. This process is repeated three times for greater precision.

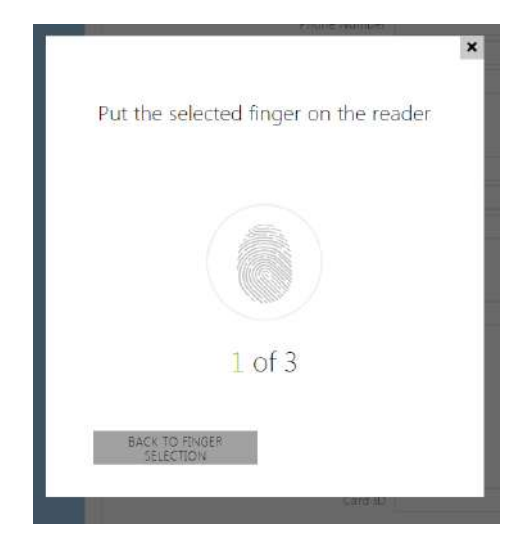

Repeat the process if any inconsistency occurs during fingerprint reading.

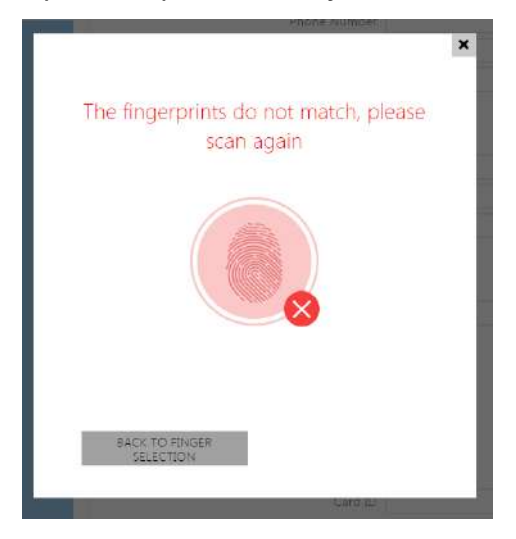

**5)** If fingerprint scanning is successful, click DONE to confirm the settings.

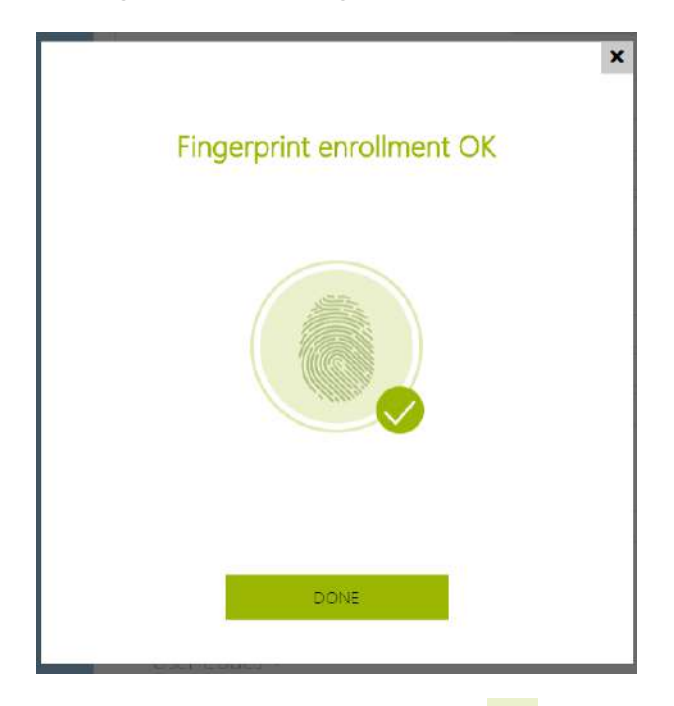

To set the finger function, click the 📃 icon to display the list of available functions:

- Open door
- Silent Alarm; only if Open door is active
- Automation F1 generate the FingerEntered event in Automation. F1 helps identify the fingerprint in Automation.
- Automation F2 generate the FingerEntered event in Automation. F2 helps identify the fingerprint in Automation.

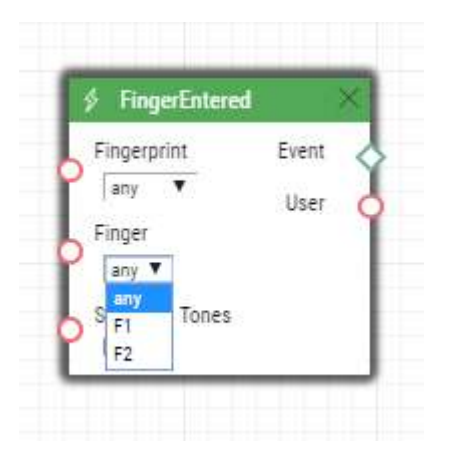

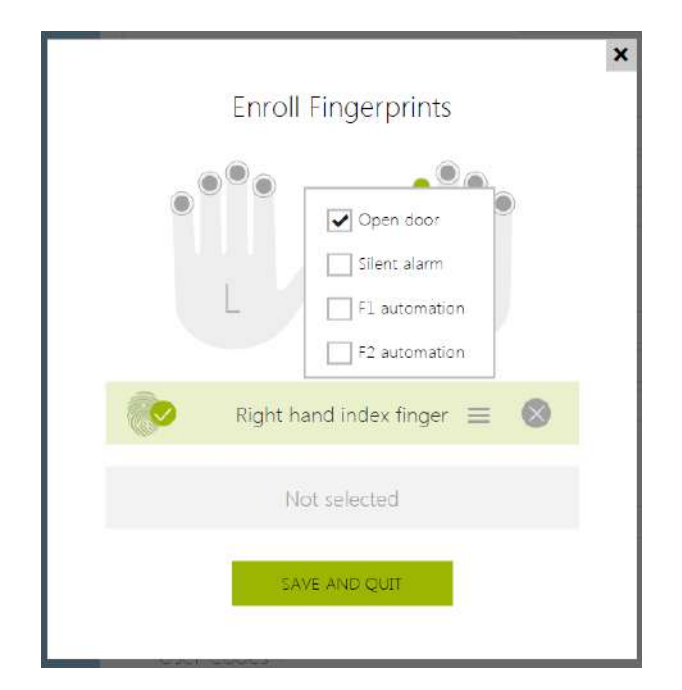

Click SAVE AND QUIT to confirm the fingerprint enrolment and selected functions.

6) You can check the current settings in the User tab.

User Fingerprints ~

Fingerprint No Fingers

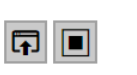

# 5.2.1.3 USB RFID Card Reader

It is possible to read the card ID via an RFID card reader. Proceed as follows:

• Go to the 2N USB Driver settings.

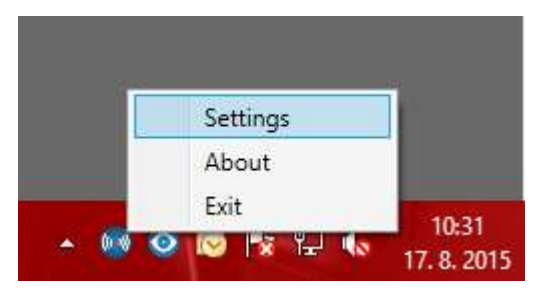

• Set up the COM port for the connected reader.

|                        |            | Settings                                                      | x |
|------------------------|------------|---------------------------------------------------------------|---|
| Card Reader            | Bio Reader | General                                                       |   |
| Device<br>HID iClass S | E Support  | Serial RFID Device (COM5)   Refresh Serial RFID Device (COM5) |   |
| Card Types             |            |                                                               |   |
| 125 kHz                |            | ✓                                                             |   |
| 13,56 MH               | z          | <b>√</b>                                                      |   |
|                        |            |                                                               |   |
|                        |            | OK Cancel                                                     |   |

• Press the Read button via the **2N IP intercom** web interface.

| User Cards ~ |         | $\frown$ |
|--------------|---------|----------|
|              | Card ID |          |
|              |         |          |

• Tap the card on the card reader.

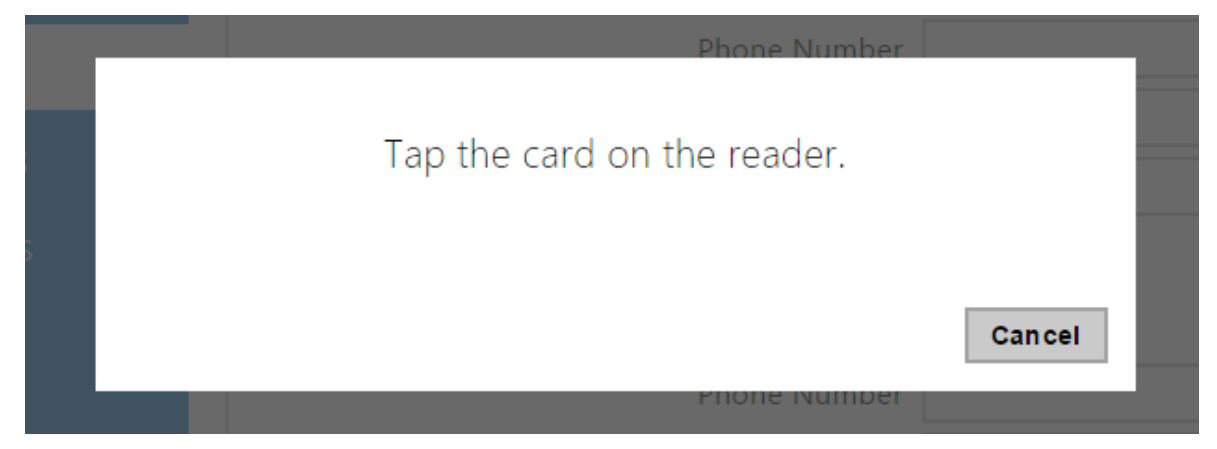

• The card ID is successfully read.

| User Cards ~ |         |          | 1 |
|--------------|---------|----------|---|
|              | Card ID | CD33E15A |   |
|              |         |          |   |

Do not forget to save the configuration.

# 5.2.2 Time Profiles

| ٠          | Directory 🧶     | 1 2 3 4 5 6 7 8 9 10 x x                                                                  |
|------------|-----------------|-------------------------------------------------------------------------------------------|
| -11<br>592 | Users           | Basic Settings ~<br>Profile Name                                                          |
| ×<br>0     | Time Profiles > | Profile Time Sheet ~<br>Sunday                                                            |
|            |                 | na on na an na nà nà nà nà nà nà nà nà nà nà nà nà nà                                     |
|            |                 | 00 01 02 03 04 05 06 07 00 09 10 11 12 13 14 15 16 17 10 19 20 21 22 23 24<br>Tuesday     |
|            |                 | 00 01 112 03 154 05 06 07 08 08 10 11 12 13 14 15 16 17 18 18 20 21 22 21 24<br>Wednesday |
|            |                 | na or na na na ná ha cá an ch há nh nh nà tá tá th nh nh nh nh nh nh nh nh nh<br>Thursday |
|            |                 | 00 m: 02 m3 04 05 06 07 00 09 10 11 12 13 14 15 16 17 10 19 20 21 22 23 24<br>Friday      |
|            |                 | 00 01 02 03 54 05 06 07 08 09 10 11 12 13 14 15 16 17 18 16 20 21 22 23 24<br>Saturday    |
|            |                 | ∞ on ez en e∞ es es es es es es es es es es es es es                                      |
|            |                 | 00 m n2 m n4 n5 n6 n7 nn n9 n5 n1 14 n5 n1 15 n1 n1 20 21 22 23 34                        |

Such intercom functions as outgoing calls and RFID card/numeric code access, for example, can be time-limited by being assigned a **time profile**. By assigning a time profile you can:

- block all calls to a selected user beyond the set time interval
- block calls to selected phone numbers beyond the set time interval
- block RFID access for a user beyond the set time interval
- block numeric code access for a user beyond the set time interval
- · block switch activation beyond the set time interval

Assign a time profile according to a week time sheet to define availability of the selected function. Just set from-to or days in the week on which the function shall be available. **2N IP intercom** helps you create up to 20 time profiles (depending on the **2N IP intercom** model) that can be assigned to the function; refer to the Users, Access Cards and Switches settings.

The time profiles are defined not only using the week time sheet but also manually with the aid of special activation/deactivation codes that you can assign to them after arriving in/before leaving your office, for example. Enter the activation/deactivation codes using the numeric keypad of your intercom or phone (during the intercom call). Refer to the **Directory / Time Profiles** menu for the time profile settings.

# List of Parameters

| Basic Settings 🗸 |              |               | - | 1 |
|------------------|--------------|---------------|---|---|
|                  | Profile Name | Working Hours |   |   |
|                  |              |               | _ |   |

• **Profile name** – enter a profile name. This parameter is optional and helps you find items in the time profile list and select profiles in the switch, card and phone number settings more easily.

| Su        | Pr<br>nda  | ofil<br>y  | e T            | ime | Sh | ieet | *  |    |    |    |    |           |             |    |    |    |    |         |    |    |    |    |    |    |
|-----------|------------|------------|----------------|-----|----|------|----|----|----|----|----|-----------|-------------|----|----|----|----|---------|----|----|----|----|----|----|
| oo<br>Ma  | onda       | oʻz<br>ay  | 03             | 04  | os | 06   | 07 | 08 | 09 | 10 | 11 | 07:       | 00-19<br>13 | 14 | 15 | 16 | 17 | 18      | 19 | 20 | 21 | 22 | 23 | 24 |
| 00<br>Tu  | 01<br>esda | o2<br>ay   | 03             | 04  | os | 06   | 07 | 08 | 09 | 10 | 11 | 12        | 00-19<br>13 | 14 | 15 | 16 | 17 | 18      | 19 | 20 | 21 | 22 | 23 | 24 |
| oo<br>We  | 01<br>edne | o2<br>esda | 03<br><b>y</b> | 04  | os | 06   | 07 | 08 | 09 | 10 | 11 | 12        | 13          | 14 | 15 | 16 | 17 | 18      | 19 | 20 | 21 | 22 | 23 | 24 |
| 00<br>Th  | 01<br>ursc | oʻz<br>lay | 03             | 04  | 0S | 06   | 07 | 08 | 09 | 10 | 11 | 12        | 00-19<br>13 | 14 | 15 | 16 | 17 | 18      | 19 | 20 | 21 | 22 | 23 | 24 |
| oo<br>Fri | oʻi<br>day | 02         | 03             | 04  | os | 06   | 07 | 08 | 09 | 10 | 11 | 12        | 00-19       | 14 | 15 | 16 | 17 | 18      | 19 | 20 | 21 | 22 | 23 | 24 |
| oo<br>Sa  | 01<br>turd | o2<br>ay   | 03             | 04  | os | 06   | 07 | 08 | 09 | 10 | 11 | 07:<br>12 | 00-19<br>13 | 14 | 15 | 16 | 17 | 18      | 19 | 20 | 21 | 22 | 23 | 24 |
| Hc        | oi<br>lida | oʻz<br>y   | 03             | 04  | os | 06   | 07 | 08 | 09 | 10 | 11 | 12        | 13          | 14 | 15 | 16 | 17 | 18      | 19 | 20 | 21 | 22 | 23 | 24 |
| 00        | 01         | 02         | 03             | 04  | os | 06   | 07 | 08 | 09 | 10 | 11 | 12<br>12  | ,<br>13     | 14 | 15 | 16 | 17 | ,<br>18 | 19 | 20 | 21 | 22 | 23 | 24 |

This parameter helps you set time profiles within a week period. A profile is active when it matches the set intervals.

If a day is marked as holiday (refer to **Directory**  $\rightarrow$  **Holidays**), the last table row (Holiday) is applied regardless of the day in a week.

Make sure that the real time settings are correct (refer to the Date and Time subsection) to make this function work properly.

# Note You can set any number of intervals within a day: 8:00–12:00, 13:00–17:00, 18:00–20:00, e.g.

• To make a profile active for the whole day, enter one day-covering interval: 00:00–24:00.

#### 502 ( Directory Holidays ~ Permanent holidays (1 click) . Current year holidays (2 clicks) 502 X 2018 2019 > Holidays > Ĉ January February March Su Mo Tu We Th Fr Sa Su Mo Tu We Th Fr Sa Su Mo Tu We Th Fr Sa ₩ 1 2 3 1 2 3 4 5 6 1 2 3 11 12 13 4 5 6 7 8 9 10 9 10 4 5 6 7 8 17 18 19 20 11 12 13 14 15 16 17 11 12 13 14 15 16 17 21 22 23 24 25 26 27 18 19 20 21 22 23 24 18 19 20 21 22 23 24 28 29 30 31 25 26 27 28 25 26 27 28 29 30 31

# 5.2.3 Holidays

Here select the bank holidays (including Sundays). You can assign them different time intervals than to working days in their time profiles.

You can set holidays for the coming 10 years (click the year number at the top of the screen to select a year). The screen displays a calendar for the whole year for you to select/unselect a holiday. Fixed (annual) holidays are marked green and variable holidays (valid for the particular year only) are blue. Click a date once to select a fixed holiday, click twice to select a variable holiday and click for the third time to remove the holiday from the holiday list.

# 5.3 Hardware

#### Here is what you can find in this section:

- 5.3.1 Switches
- 5.3.2 Audio
- 5.3.3 Camera
- 5.3.4 Keypad
- 5.3.5 Buttons
- 5.3.6 Backlight
- 5.3.7 Display
  - 5.3.7.1 2N<sup>®</sup> IP Style Display
- 5.3.8 Card Reader
- 5.3.9 Digital Inputs
- 5.3.10 Extenders
- 5.3.11 Lift Control

# 5.3.1 Switches

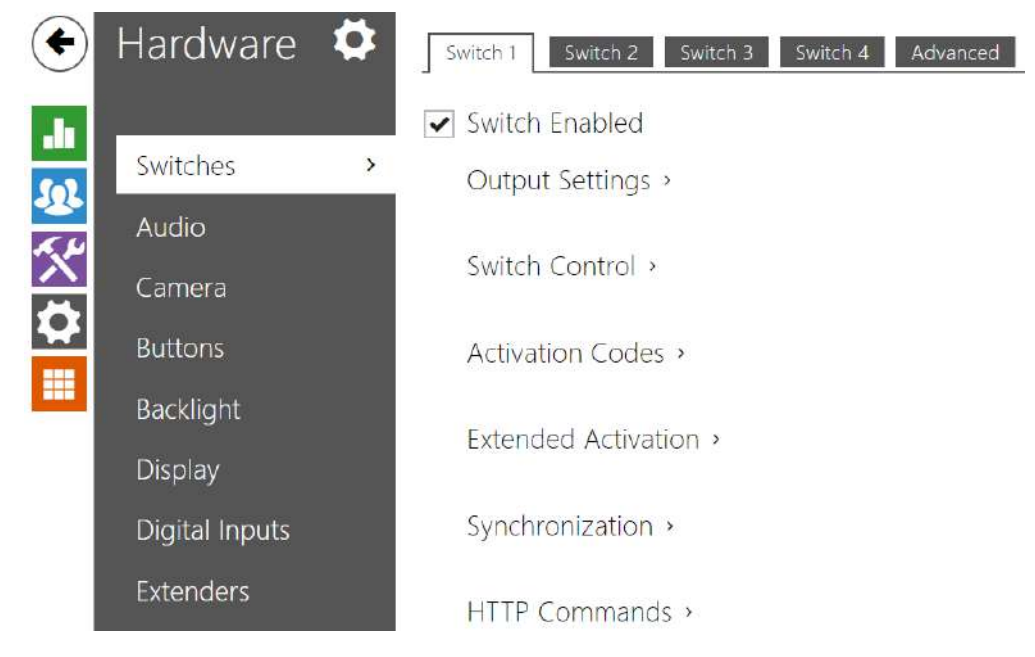

Switches provide a very flexible and efficient control of such intercom peripherals as electric door locks, lighting, additional ringing signalling, and so on. **2N IP intercoms** allows you to configure up to 4 (depending on model types) independent all-purpose switches.

#### A switch can be activated:

- by entering the valid code via the intercom numeric keypad or receiving a DTMF sequence during a call.
- by tapping a valid RFID card on the reader.
- with a predefined delay after another switch activation.
- by an incoming or outgoing call.
- by pressing a quick dial button \*).
- by a time profile \*).
- by receiving the HTTP command from another LAN device.
- via Automation using the Action.ActivateSwitch action \*).

Switch activation can be blocked by an appropriately selected time profile if necessary.

# A Caution

• The options marked with \*) require their respective active licences.

#### Switch locking and hold

The switch activation conditions are modified using two functions: switch locking and switch hold. If a switch is locked, it is permanently deactivated and cannot be operated until unlocked (locked has a higher priority than held – in case the switch is locked and held simultaneously, locking is applied). If held, the switch is in the activated state and cannot be operated until

released.

Switch locking and holding can be controlled by time profiles among others. It is not recommended that a time profile be used for the locking function (the time-profile based lock control is present in the device for legacy switch compatibility reasons) because this case results in switch unlocking at the end of the time profile despite manual switch locking.

The current combination of these two functions is shown by the **Current switch function** parameter (Normal – lock and hold are off; Held – lock is off and hold is on; Locked – lock is on regardless of the hold setting).

Check after restart whether or not the lock/hold is controlled by a time profile. If so, the given function is activated/deactivated according to the time profile setting. If not, the last locking state before the device power off is set, or hold is set to inactive (the switch is not held).

#### If a switch is active, you can:

- activate any logical output of the intercom (relay, power output).
- activate the output to which the **2N<sup>®</sup> IP Intercom Security Relay** module is connected.
- send an HTTP command to another device.

The switch can work in the monostable or bistable mode. The switch is switched off after a timeout in the monostable mode and switched on with the first activation and off with the next activation in the bistable mode.

#### The switch signals its state:

- by a programmable beep or a predefined user sound.
- by a LED indicator if available in the intercom model.
- by an open-door icon on the display if available in the intercom model.

# Switch 1-4

# Switch Enabled

• **Switch Enabled** – enable/disable the switch globally. When disabled, the switch cannot be activated by any of the available codes (including user switch codes), by a call or quick dial button.

| Outp <mark>ut</mark> Settings × |                    |            |   |     |
|---------------------------------|--------------------|------------|---|-----|
|                                 | Switch Mode        | Monostable | Ŷ |     |
|                                 | Switch-On Duration | 5          |   | [s] |
|                                 | Controlled Output  | Relay 1    | ~ |     |
|                                 | Output Type        | Normal     | ~ |     |
|                                 |                    |            |   |     |

- **Switch Mode** set the monostable/bistable mode for the switch. The switch is switched off after a timeout in the monostable mode and switched on with the first activation and off with the next activation in the bistable mode.
- **Switch-On Duration** set the switch-on time for a monostable switch. This value is not applied in the bistable mode.
- **Controlled Output** assign an electric output to the switch. Choose one of the available intercom outputs: relay, power output, extender output. If you select **None**, the switch will not control any electric output but can control external equipment via HTTP commands.
- Output Type if you use the 2N<sup>®</sup> IP Intercom Security Relay module, set the output type to Security. In the Security mode, the output works in the inverse mode, i.e. remains closed and controls the 2N<sup>®</sup> IP Intercom Security Relay module using a specific pulse sequence. If you use the inverse mode (i.e. the door is locked when voltage is applied), set the inverse output type. In case multiple switches are set to the same output but different output types, the following priority will be applied: 1. security, 2. inverse, 3. normal.

#### i Caution

- 2N<sup>®</sup> IP Vario be sure to set the internal power supply and switching relay on the configuration connector. 2N<sup>®</sup> IP Force the security relay is connected to the DOOR + and terminals.
- A switch activation value higher than 1 s can be set for the **security** output type. A value equal to or higher than 0.1 s can be set for the **normal** and **inverse** output types.

#### Security

• The 12V output is used for lock connection. If, however, the unit (2N IP Intercom, 2N Access Unit) is installed where unauthorized tampering may happen, we strongly recommend that the 2N<sup>®</sup> Security Relay (Part No. 9159010) be used for enhanced installation security.

| Switch Control 🗸            |      |                |   |   |  |
|-----------------------------|------|----------------|---|---|--|
| Current Switch State        | OFF  |                |   |   |  |
| Current Switch Function     | Norn | nal            |   |   |  |
| Switch Locking              | OFF  | 4              |   |   |  |
| Switch Hold                 | OFF  | 4              |   |   |  |
| Switch Hold by Time Profile | ۲    | [not used]     | • | 0 |  |
|                             |      | A Alexandra In |   |   |  |

- Current Switch State display the current switch state (On/Off).
- **Current Switch Function** display the current switch function.
  - **Normal**: the switch is not locked or held.
  - Held: the switch is held and unlocked.
  - **Locked**: the switch is locked (locking has priority over holding, the holding state is irrelevant in this case).
- **Switch Locking** on: the switch is permanently in position 0 and cannot be controlled until unlocked. Off: the switch is unlocked.
- **Switch Hold** on: the switch is permanently in position 1 and cannot be controlled until released (if the switch hold and lock are active at the same time, the switch is locked). Off: the switch not held in position 1.
- **Switch Hold by Time Profile** assign a predefined time profile to the switch or set a time profile manually that allows for switch activation. If the assigned time profile is inactive,

the switch can be activated by tapping a valid RFID card, making a call, entering a code or pressing a quick dial button.

• **Test the switch** – activate the switch manually to test its function, e.g. an electric lock or another device connected.

# A Caution

- In case the switch is locked and the device is turned off and on, the switch will be locked after the device is turned on again. The same is true when the switch is disabled and enabled again.
- In case the switch is held and the device is turned off and on, the switch will not be held after the device is turned on again. The switch is held after power on only if a switch hold time profile is set and active at the moment of the power on. The same is true when the switch is disabled and enabled again.

| CODE |    | ACCESSIBILITY  | TIME    | PROFILE    |   |   |  |
|------|----|----------------|---------|------------|---|---|--|
| 00   |    | DTMF only      | $\odot$ | [not used] | ¥ | 0 |  |
| 11   | () | Keypad, DTMF 🔻 | ۲       | [not used] | • | 0 |  |
|      |    | Keypad, DTMF 🔻 | ۲       | [not used] | ۲ | 0 |  |

The table above includes a list of universal codes that help you activate switches from the phone or intercom keypad. Up to 10 universal codes can be defined for each switch (depending on the particular intercom model).

- **Code** enter the numerical code for the switch. The code must include at least two door unlocking characters via the intercom keypad and at least one door unlocking character via DTMF. We recommend you to use four characters at least. Codes 00 and 11 cannot be entered and are not accepted from a numeric keypad; they are reserved for opening doors via DTMF. Confirm the code with \*. The code length is up to 16 characters.
- Accessibility block the switch activation code entering from the intercom numeric keypad or your phone.
- **Time Profile** assign a time profile to the switch code for validity control.
- **Distinguish on/off codes** set a switch code mode in which odd codes (1, 3 ....) are used for switch activation and even codes (2, 4 ...) are for switch deactivation. This mode can only be used if the switch is set to the bistable mode.

# Configuration manual for 2N IP intercoms

| ktended Activation ~            |            |   |
|---------------------------------|------------|---|
| Activation by Call              | Disabled   | ~ |
| Activation by Quick Dial Button | [not used] | ~ |

- Activation by Call enable switch activation by an incoming or outgoing call, for example. During an outgoing call the switch is activated after SIP message 180 Ringing is received. The called party confirms ringing by this message. The switch is active during the whole call in the bistable mode and activated by the call beginning and deactivated after the predefined switch-on duration in the monostable mode.
- Activation by Quick Dial Button assign a quick dial button to the switch. The switch is activated whenever the button is pressed.

| (i) Note                                                        |
|-----------------------------------------------------------------|
| • Activation by a quick dial button is available with the Gold. |
|                                                                 |

| Synchronisation $\sim$ |            |     |  |
|------------------------|------------|-----|--|
| Synchronise with       | [not used] | •   |  |
| Synchronisation Delay  | 0          | [s] |  |
|                        |            |     |  |

- **Synchronise with** set switch synchronisation to enable automatic switch activation after another switch activation with a predefined delay. Define the delay in the **Synchronisation delay** parameter.
- **Synchronisation Delay** set the time interval between synchronised activations of two switches. The parameter will not be applied if the **Synchronise** function is disabled.

| HTTP Commands ~    |  |
|--------------------|--|
| Switch-On Command  |  |
| Switch-Off Command |  |
| Username           |  |
| Password           |  |

- Switch-On Command set the command to be sent to the external device (WEB relay, e.g.) upon switch activation. The command is sent via the HTTP (GET request) and must be as follows: http://ip\_address/path. E.g.: http://192.168.1.50/relay1=on.
- **Switch-Off Command** set the command to be sent to the external device (WEB relay, e.g.) upon switch deactivation. The command is sent via the HTTP (GET request) and must be as follows: http://ip\_address/path. E.g.: http://192.168.1.50/relay1=off
- **Username** enter the username for the external device (WEB relay, e.g.) authentication. The parameter is obligatory only if the external device requires authentication.
- **Password** enter the external device (WEB relay, e.g.) authentication password. The parameter is obligatory only if the external device requires authentication.

The HTTP commands do not add URL encoding. If, e.g., you enter http://10.27.24.6/message.cgi?action=9%3A%2F, the following is sent:http://10.27.24.6/message.cgi?action=9%3A%2F.
 To include URL encoding, enter, e.g.: http://10.27.24.6/message.cgi?action=9%253A%252F and the following is sent: http://10.27.24.6/message.cgi?action=9%253A%252F.

# 🕑 Tip

With an external relay, **Part No. 9137410E**, the following HTTP commands are used: **To turn on the switch** – http://ip\_address/state.xml?relayState=1 (e.g.: http:// 192.168.1.10/state.xml?relayState=1) **To turn on for pre-defined time (default value is 1.5 s)** – http://ip\_address/state.xml? relayState=2 (e.g.: http://192.168.1.10/state.xml?relayState=2)

**To turn off** -http://ip\_address/state.xml?relayState=0 (e.g.: http://192.168.1.10/ state.xml?relayState=0)

With an external relay, **Part No. 9137411E**, the following HTTP commands are used (replace the X symbol with the relay number):

**To turn on the switch** – http://ip\_address/state.xml?relayXState=1 (e.g.: http:// 192.168.1.10/state.xml?relay1State=1)

To turn on for pre-defined time (default value is 1.5 s) – http://ip\_address/state.xml? relayXState=2 (e.g.: http://192.168.1.10/state.xml?relay1State=2) To turn off -http://ip\_address/state.xml?relayXState=0 (e.g.: http://192.168.1.10/ state.xml?relay1State=0)

# Advanced

| Advanced Settings ~ | 1 |
|---------------------|---|
| Legacy Switch Code  |   |

• Legacy Switch Code – enable the option to activate the first-listed switch code from the phone without being confirmed with \*. When this box is checked, first code does not require confirmation by \*. This setting does not apply to other switch codes listed and to numeric keypad code activation, those must be always confirmed by \*. The Legacy switch code helps you keep back compatibility with earlier 2N intercom models.

# Configuration manual for 2N IP intercoms

| Power Supply Management ~ |     |   |
|---------------------------|-----|---|
| Output 1 Maximum Power    | 5 W | ~ |
|                           |     |   |

• **Output 1 Maximum Power** – set the maximum output 1 power value.
# 5.3.2 Audio

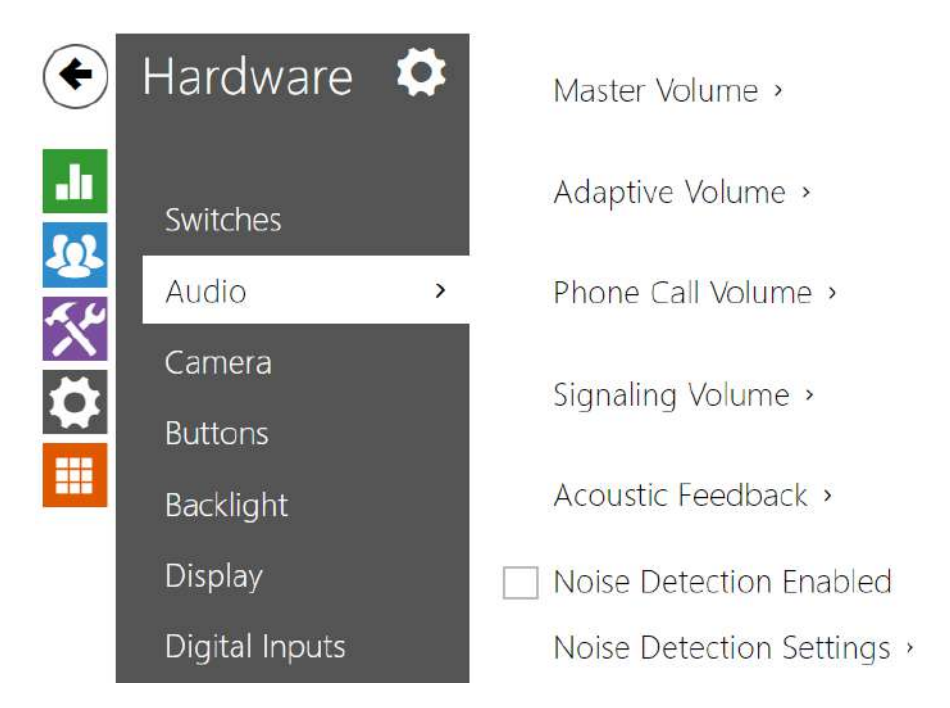

All the **2N IP intercom** models are equipped with a speaker or power amplifier output to which an external loudspeaker can be connected. Set the phone call and state signalling volume control in this configuration section. Set the **Master volume** to control the master volume of the device: volume of calls, signalling tones, etc. Set this parameter according to the ambient noise level. If the noise level is not constant, use the Adaptive mode to increase the master volume temporarily depending on the ambient noise level.

| Model            | Master Volume          |
|------------------|------------------------|
| IP Style         | -12 dB +8 dB (2 x 4 W) |
| IP Vario         | −10 db +0 dB (150 mW)  |
| Force/Safety 1W  | -12 dB +6 dB (1 W)     |
| Force/Safety 10W | -12 dB +20 dB (10 W)   |
| IP Uni           | -12 dB +6 dB (1 W)     |
| IP Verso         | -8 dB +8 dB (2 W)      |
| IP Solo          | -8 dB +4 dB (2 W)      |

## Configuration manual for 2N IP intercoms

| Model            | Master Volume     |
|------------------|-------------------|
| IP Base          | -8 dB +8 dB (2 W) |
| Audio/Video Kit  | -10 dB +10 dB     |
| SIP Speaker      | -10 dB +10 dB     |
| SIP Speaker Horn | -16 dB +16 dB     |

## List of Parameters

| Γ | Master Volume ~ |               |        |  |
|---|-----------------|---------------|--------|--|
|   |                 | Master Volume | 0 dB 🔹 |  |
| L |                 |               |        |  |

• **Master volume** – set the master volume for the entire system. This setting affects the volume of phone calls and all signalling tones.

| Adaptive Volume ~     |        |   |
|-----------------------|--------|---|
| Adaptive Mode Enabled |        |   |
| Maximum Gain          | +12 dB | • |
| Sensitivity Threshold | -24 dB | • |
| Current Noise Level   | -30 dB |   |
| Current Adaptive Gain | 0 dB   |   |
|                       |        |   |

- Adaptive volume enable the adaptive volume mode in which the speaker volume is adjusted automatically depending on the noise level of the intercom installation site.
- **Maximum gain** set the maximum gain to be applied to the master volume in the adaptive mode.
- Sensitivity threshold set the ambient noise threshold at which adaptive gain is applied.
- Current noise level display the current ambient noise level.

• **Current adaptive gain** – display the current adaptive gain of the master volume. The value is determined by the difference of the Current noise level and Sensitivity threshold and never exceeds the Maximum gain value.

| Phone Call Volume ~       |        |   |
|---------------------------|--------|---|
| Ringtone Volume           | 0 dB • | ] |
| Call-Progress Tone Volume | 0 dB • |   |
|                           |        |   |

- **Ringtone volume** set the incoming call signal loudness.
- **Call-progress tone volume** set the dial, ring and busy tone volume. In case the call-progress tones are automatically generated by the PBX, this setting will not be applied.

| Signalling Volume ~           |        |   |
|-------------------------------|--------|---|
| Key Beep Volume               | -12 dB | • |
| Warning Tone Volume           | -12 dB | • |
| Switch-Activation Tone Volume | -12 dB | • |
| User Sounds Volume            | -12 dB | • |
|                               |        |   |

- **Key beep volume** set the key beep volume. The volume values are relative against the set master volume.
- Warning tone volume set the volume of warning and signalling tones described in the Signalling of Operational Statuses section. The volume values are relative against the set master volume.
- **Switch activation tone volume** set the volume of the switch activation tone. The volume values are relative against the set master volume.
- **User sounds volume** set the volume of the user sounds to be played. The volume values are relative against the set master volume.

| Audio Inputs Settings 🖌 |              |
|-------------------------|--------------|
| Default Audio Input     | Microphone • |
| Microphone Input Gain   | +30 dB 🔹     |
| Line Input Gain         | 0 dB 🔹       |
|                         |              |

- **Default audio input** set the default audio input (microphone, line input or audio module input) to be used for phone calls and audio streaming.
- Microphone input gain set the microphone input gain.
- Line input gain set the line input gain independently of the microphone gain value.

### 🕑 Tip

Only at **2N<sup>®</sup> SIP Speaker Horn**, **2N<sup>®</sup> IP Audio Kit** and **2N<sup>®</sup> IP Video Kit** is possible to configure microphone gain.

The microphone/line input gain setting is connected with the input signal level and type of external microphone installation. The wide gain range (0 to 39dB for a microphone input and –6dB to 24dB for a line input) should be sufficient for most installations. Set a value to ensure good audibility and eliminate excessive acoustic feedback at high loudspeaker volumes with subsequent signal saturation on the microphone/line input and thus acoustic echo cancellation (AEC) deterioration.

Acoustic Feedback ~

Acoustic Feedback Suppression

• Acoustic feedback filter – set automatic suppression of acoustic feedback (typically whistling) between the intercom speaker and phone handset if located in close proximity to the intercom. This mode is disabled by default.

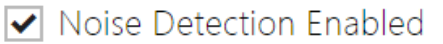

 Noise Detection Enabled – switch on automatic detection of noise or microphone noise level threshold exceeding. Process the threshold exceeding alarm using Event.NoiseDetected and assign it to other user actions.

| Noise Detection Settings ~ |                    |         |              |    |              |     |              |      |                |                |
|----------------------------|--------------------|---------|--------------|----|--------------|-----|--------------|------|----------------|----------------|
|                            |                    |         |              |    | -5d          |     |              |      |                |                |
| Noise Level Threshold      | 1 '<br>-40<br>10ms | ))<br>[ | -20          | 0  |              | 1   | ( ) )        | Ŧ    | <br>20         | 1<br>40        |
| Alarm Start Delay          | 0<br>1 '           | X       | '   '<br>200 | ), | '   '<br>400 | - Q | '   '<br>600 | - () | '   '<br>800   | 1 000          |
| Alarm End Delay            | 0                  | ×.      | 2 000        |    | 4 000        | 1.  | 6 000        | 1.   | '   '<br>8 000 | 10 000<br>[8p] |
| Noise Level Graph          |                    |         |              |    |              | 1   | <u>l</u>     |      |                | 4              |

- Noise Level Threshold set the microphone noise level threshold for alarm setting.
- Alarm Start Delay set the time interval during which the signal must be above the threshold to start alarm.
- Alarm End Delay set the time interval during which the signal must be below the threshold to stop alarm.
- Noise Level Graph display the signal level history. Red designates alarm activation.

# 5.3.3 Camera

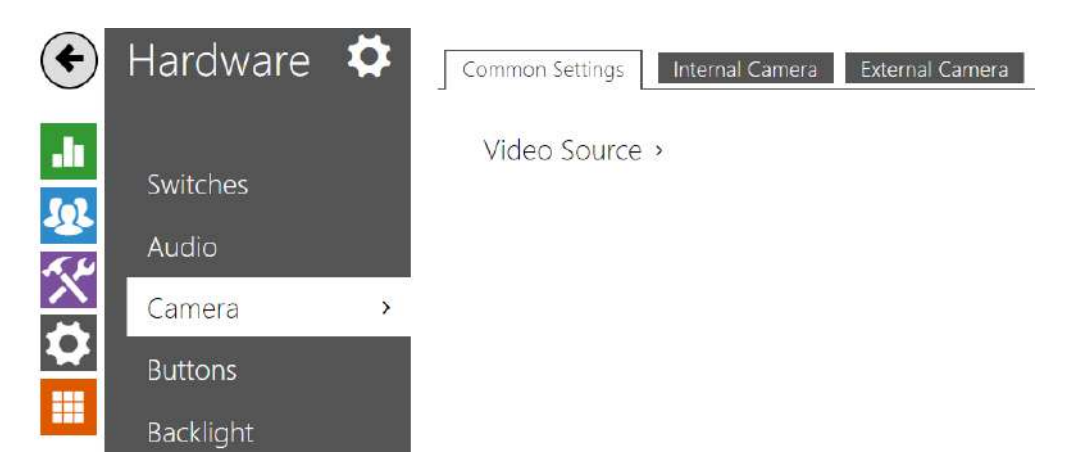

This menu is only available in the **2N IP intercom** models that are equipped with an internal camera or can be connected to an external camera. The camera signal can be streamed directly into the call via a videophone, sent by E-mail, streamed via ONVIF/RTSP to another device (a video surveillance device, e.g.), or simply HTTP downloaded from the intercom in the JPEG format.

The following video signal sources can be used:

- an internal integrated camera or external analog camera (**2N**<sup>®</sup> **IP Video Kit** only)
- a standard external IP camera supporting RTSP stream with codecs MJPEG (640 x 480 max resolution) or H.264 (640 x 480 Base Line Profile max resolution). The recommended framerate is 15 frames per second in either case. Higher frame rates may result in undesired effects (less smooth playing).

The **Camera** menu helps you set such camera parameters as brightness, color saturation and external IP camera login data if necessary. Refer to the **Services / Phone, Services / Streaming** and **Services / E-Mail** menus for the video call/streaming parameters.

## **Common Settings**

| Video Source × |                      |                 |   |
|----------------|----------------------|-----------------|---|
|                | Default Video Source | Internal Camera | ~ |
|                |                      | Live Preview    |   |
|                |                      |                 |   |

Default Video Source – set the default video signal source. Choose Internal camera (or an analog camera connected to the intercom) or External IP camera. The change of the default video signal source is applied to the RTSP stream and HTTP API. In 2N<sup>®</sup> IP Eye it is required to enable the external camera manually, even when there is no internal camera

present in the device. If no internal camera is connected to the intercom, External IP camera can only be selected. If the external camera is not connected or configured properly, N/A is displayed on a blue background.

• Live Preview – display a live preview from a 2N IP intercom camera.

### Internal Camera

| Brightness Level        | 6         | ~ |
|-------------------------|-----------|---|
| Exposure Level          | 6         | ~ |
| Contrast                | 6         | ~ |
| Color Saturation        | 100 %     | ~ |
| Camera Mode             | Automatic | ~ |
| Day/Night Mode          | Automatic | ~ |
| Current Mode I          | Day       |   |
| IR LED Brightness Level | 0 % (Off) | ~ |
| Infrared Illumination   | 0%        |   |

- Brightness Level set the camera image brightness level.
- **Exposure Level** set the image exposure level (higher values mean that a longer exposure time is preferred by the device).
- Contrast set the camera image contrast. The parameter is only available in the 2N<sup>®</sup> IP Style model.
- Color Saturation set the camera image color saturation.
- Camera Mode select suitable camera modes according to the current intercom installation conditions (indoor/outdoor use). Choose variable image flicker cancellation modes for indoor sites illuminated by artificial light. Or, set direct sunshine suppression for outdoor applications.
- Automatic Framerate Decreasing enable automatic frame rate decreasing under worsened illumination conditions to improve image quality by lowering the frame rate.
- **Image Trimming** the **2N**<sup>®</sup> **IP Force** camera view angle allows you to scan the largest area possible. Use this parameter to enable automatic camera image trimming to eliminate the (sometimes annoying) view of the intercom frame. Disable this function to get the maximum possible view angle. The parameter is available in the **2N**<sup>®</sup> **IP Force** models only.
- **Day/Night Mode** set the camera day/night mode. The options are automatic (controlled by the ambient light level), or permanently day or night mode.

- **Current Mode** display the currently selected camera mode (day/night). In the day mode, the camera uses an IR suppressing filter and infrared illumination is disabled. In the night mode, the IR suppressing filter is disabled and infrared illumination is on.
- IR LED Brightness Level set the infrared LED brightness level in the range of 0-100% in several steps. Infrared illumination is automatically activated in night mode. The IR LED brightness level settings are only available in the 2N<sup>®</sup> IP Style, 2N<sup>®</sup> IP Verso and 2N<sup>®</sup> IP Force with HD camera models.
- **Current IR LED Brightness Level** display the current IR LED brightness level percentage. The level can automatically be decreased below the set value so that the maximum power consumption cannot be exceeded (typically, when multiple extenders are connected and PoE supply is used).
- Live Preview display a live preview from a 2N IP intercom camera.

| age Correction  |           |   |   |
|-----------------|-----------|---|---|
| om Image Crop   | 10 %      | v |   |
| White Balance   | Automatic |   | ~ |
| WDR Allowed     |           |   |   |
| Local Contrast  | 50        | ~ |   |
| Tone Mapping    | 50        | ~ |   |
| sure Time Limit | 1/25      | ~ |   |

The Advanced Settings menu is available for the **2N**<sup>®</sup> **IP Style** intercom model.

- **Image Correction** set the digital correction (flattening) for the device internal camera.
- **Custom Image Crop** sets default centered scene crop (margins are symmetrically cropped).
- White Balance set the fixed white balance according to the prevailing light source where the automatic white balance is insufficient (an improperly chosen white balance method leads to an undesired image discoloration).
- **WDR Allowed** you are advised to enable WDR (Wide Dynamic Range) in case there are very dark places as well as highly illuminated spots on the scene. The WDR ensures that the whole scene is seen.
- Local Contrast set a higher level to increase the contrast of the boundary between the bright and dark spots on the scene.
- **Tone Mapping** set a higher level to increase the contrast of the boundary between the bright and dark spots on the scene.
- **Exposure Time Limit** set the maximum time span for an image to be exposed and created. Where more light is available, the shutter does not have to be open for the whole time and the camera sets a shorter shutter speed automatically.

| <ul> <li>Caution</li> <li>Having change<br/>chip set, check<br/>which will character</li> </ul> | I the Custom image crop parameter for devices with the ARTPEC-7<br>the limits of the motion detection and privacy masking areas,<br>ge spatially, see the picture. |
|-------------------------------------------------------------------------------------------------|----------------------------------------------------------------------------------------------------|
|                                                                                                 |                                                                                                    |
| Input Channel Setting                                                                           | ×                                                                                                    |
|                                                                                                 | Video Channel 1  Video Standard Auto                                                                                                    |

#### (i) Note

- This setting is only available in the models equipped with an external analog camera input.
- **Video Input** choose one of the analog camera inputs. You can change the input by automation via the Action.SetCameraInput during operation.
- Video Standard set the video standard for the camera connected. Modify the value only if the automatic video standard detection does not work well (Auto value).

## ✓ Motion Detection Enabled

• Motion Detection Enabled – enable automatic motion detection via an internal camera. Motion is detected by monitoring of a brightness change in the selected image section in time. When objects move within the camera range, the selected part of the image detects an activity, which can be expressed in percentage. If the activity exceeds the upper limit, motion is detected and indicated as long as the activity drops below the lower limit. Select the sensitivity thresholds and detection area according to the requirements and installation site conditions.

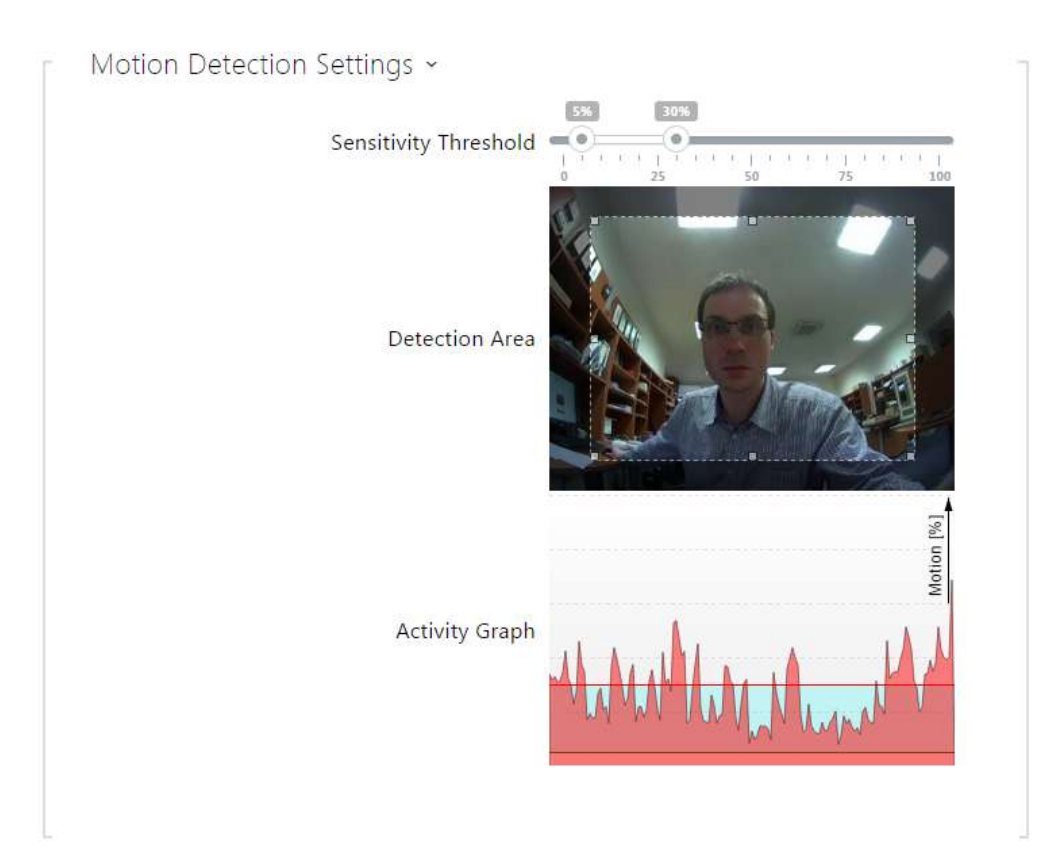

- **Sensitivity Threshold** set the lower and upper sensitivity and hysteresis limits for the motion detecting algorithm.
- **Detection Area** set the rectangular detection area in the image.
- Activity Graph display the activity history (image brightness changes) including the upper/lower sensitivity thresholds.

Motion Detection and Privacy with ARTPEC-7 Equipped Devices

✓ Motion Detection Profile 1 Enabled

• Motion Detection Profile 1/2 Enabled – enable automatic motion detection from an internal camera image. Motion detection is based on a change of the brightness component in the selected image section in time. Any movement within the camera detection area results in a change of a certain part of the image. If the activity exceeds the upper sensitivity threshold, motion is indicated. Motion is indicated until the activity drops below the lower sensitivity threshold.

| Motion Detection Profile 1 Settings ~   |                   |     |
|-----------------------------------------|-------------------|-----|
| Detection Area                          |                   |     |
| Activity Graph                          |                   |     |
| Mode                                    | Event Trigger 🗸 🗸 |     |
| Minimum Inactive Time                   | 0                 | [s] |
| Filter Objects with Duration Less than  | 1                 | [s] |
| Filter Objects with Width Less than     | 5                 | [%] |
| Filter Objects with Height Less than    | 5                 | [%] |
| Filter Swaying with Amplitude Less than | 5                 | [%] |
|                                         |                   |     |

- **Detection Area** set the rectangular detection area in the image.
- Activity Graph display the activity detection history on as time axis. Green means no motion, grey means motion detection that fails to meet the set criteria and red means motion detection that meets the criteria.
- **Mode** the event triggering mode is designed to generate short motion detection events for actions, e.g. image uploading. The uploading mode is configured to generate longer events, for ONVIF uploading, for example.
- **Minimum Inactive Time** set the minimum inactive time interval between two motion detection events to prevent generation of too many events in quick succession.
- Filter Objects with Duration Less than set the minimum time in seconds during which motion has to be detected continuously for the motion detection event to be generated. The setting range is 1 to 5 seconds. The motion must meet the conditions set in this section.
- Filter Objects with Width Less than set the minimum width of the objects to be detected in relation to the whole camera image width for the event to be generated. The setting range is 3 to 100 %. The motion must also meet the other conditions set in this section.
- Filter Objects with Height Less than set the minimum height of the objects to be detected in relation to the whole camera image width for the event to be generated. The setting range is 3 to 100 %. The motion must also meet the other conditions set in this section.

• Filter Swaying with Amplitude Less than – set the minimum amplitude of swaying objects in relation to the whole camera image width/height that has to be exceeded for the object to be detected (the setting has no influence on non-swaying objects). The setting range is 3 to 20 %. The motion must also meet the other conditions set in this section.

## \rm **A** Caution

• In ARTPEC-7 equipped devices, moving objects are evaluated even beyond the active zone including the set filters (if *Custom Image Crop* is enabled, objects are evaluated even in the cropped image parts that cannot be seen in the preview). The objects that enter the active area trigger a detected motion event. For example, if the time filter is set to 5 s, any object moving beyond the active area for 10 s triggers a detected motion the moment it enters the active area, because it has met the filter condition beyond the active zone. The object keeps being detected even if it leaves the active zone and having re-entered the active area, it triggers the event instantaneously (unless it leaves the camera image area completely and is 'forgotten').

### ✓ Privacy Masking Enabled

• **Privacy Masking Enabled** – enable privacy masking to mask an image section with the green color or mosaic.

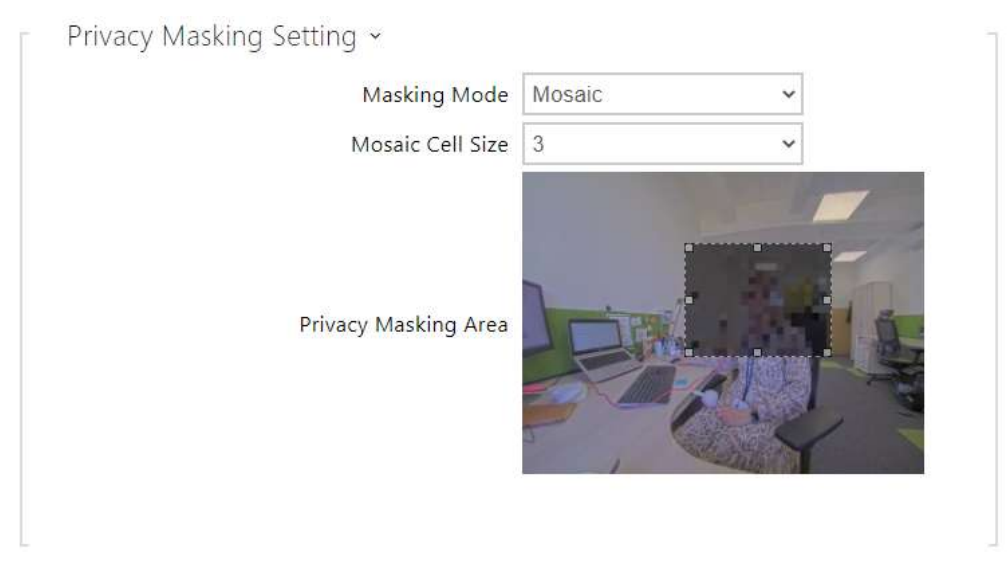

- Masking Mode set the color / mosaic for the masked area.
- Mosaic Cell Size set the mosaic cell size in the masked area.
- **Privacy Masking Area** set the privacy masking area position and size.

### A Caution

• Privacy masking may limit other functions, e.g. QR code reading or motion detection. We do not recommend the use of privacy masking together with the aforementioned functions.

## External Camera

| 1 | External IP Camera ~    |                                 |
|---|-------------------------|---------------------------------|
|   | External Camera Enabled |                                 |
|   | RTSP Stream Address     | rtsp://10.0.23.194/mjpeg_stream |
|   | Username                |                                 |
|   | Password                |                                 |
|   | Local RTP Port          | 4700                            |
|   | Status                  | Disconnected                    |
|   | Stream                  |                                 |
|   |                         |                                 |

- **External Camera Enabled** enable RTSP stream download from the external IP camera. Complete the valid RTSP stream address or the username and password to make the function work properly.
- RTSP Stream Address enter the IP camera RTSP stream address: rtsp:// camera\_ip\_address/parameters. The parameters are specific for the selected IP camera model. If you choose another 2N IP intercom for the external camera, enter http:// ip\_address/mjpeg\_stream or http://ip\_address/h264\_stream.
- **Username** enter the username for the external IP camera authentication. The parameter is obligatory only if the external IP camera requires authentication.
- **Password** enter the external IP camera authentication password. The parameter is obligatory only if the external IP camera requires authentication.
- Local RTP Port set the local UTP port for RTP stream receiving.
- 🕑 Tip
  - FAQ: External camera How to set it in 2N IP intercom

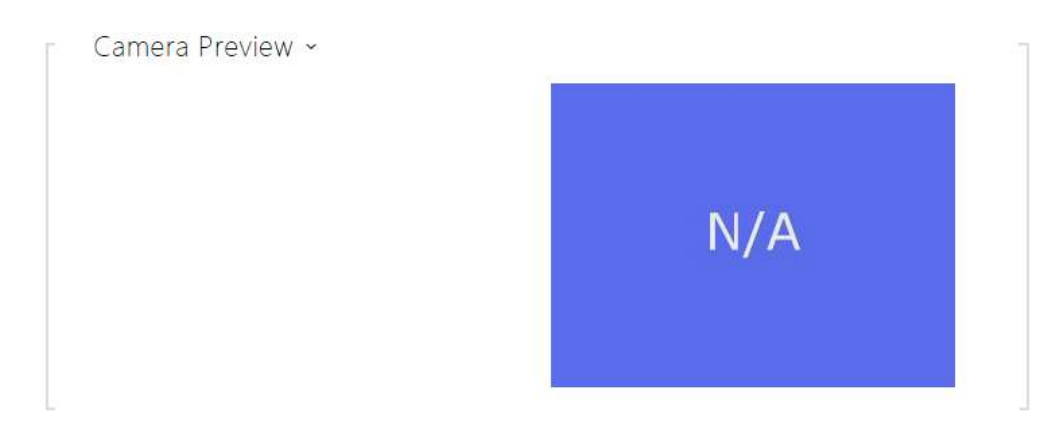

The Camera Preview window displays the current image received from an external camera. If the external camera is disconnected or configured incorrectly, the N/A characters are displayed on a blue background.

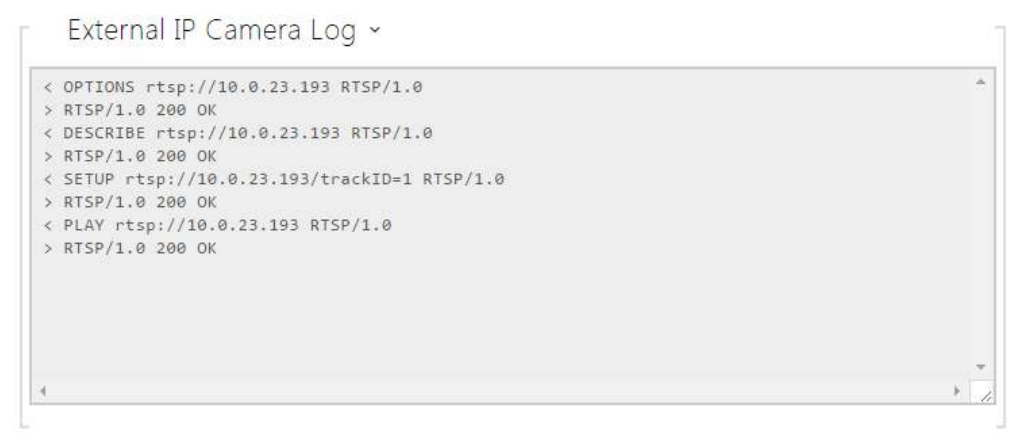

The External IP Camera Log displays the RTSP communication with the selected external IP camera including failures and error states if any.

# Configuration manual for 2N IP intercoms

## 5.3.4 Keypad

| ۲                    | Hardware       | \$ | Keypad Mapping   |
|----------------------|----------------|----|------------------|
| <b>.</b> lı          | Switches       |    | Keypad Mapping > |
| 2 <u>25</u><br>6. 19 | Audio          |    |                  |
|                      | Keypad         | >  |                  |
| $\mathbf{H}$         | Buttons        |    |                  |
|                      | Digital Inputs |    |                  |

This configuration section helps you set the numeric keypad and quick dial button functions. **2N IP intercoms** allows you to:

- use the numeric keypad for making calls by dialing a virtual user number
- use the numeric keypad for entering the access code for door unlocking, e.g.
- set the # function
- set the timeout for entering codes and phone numbers
- set the function of the buttons and keys of the connected **2N<sup>®</sup> IP Audio/Video Kit** units

## **Keypad Mapping**

The **2N**<sup>®</sup> **IP Audio Kit** and **2N**<sup>®</sup> **IP Video Kit** models are equipped with eight terminals for up to 16 external buttons or a keypad. The functions can be set for each button separately.

The buttons and their settings are arranged in a matrix of 4 columns x 4 rows; see the figure below.

The figure below shows the default button settings.

|       | COLUMN 1 |   | COLUMN 2 |   | COLUMN 3 |   | COLUMN 4         |
|-------|----------|---|----------|---|----------|---|------------------|
| Row 1 | Keypad 1 | ~ | Keypad 2 | ~ | Keypad 3 | ~ | Quick Dial (1) ~ |
| Row 2 | Keypad 4 | ~ | Keypad 5 | ~ | Keypad 6 | ~ | Quick Dial (2) ~ |
| Row 3 | Keypad 7 | ~ | Keypad 8 | ~ | Keypad 9 | ~ | Quick Dial (3) ~ |
| Row 4 | Keypad * | ~ | Keypad 0 | ~ | Keypad # | ~ | Quick Dial (4) ~ |

You can assign one function to each matrix position: numeric keypad keys 0 through 9, \*, # or one of the quick dial buttons 1–16.

## 5.3.5 Buttons

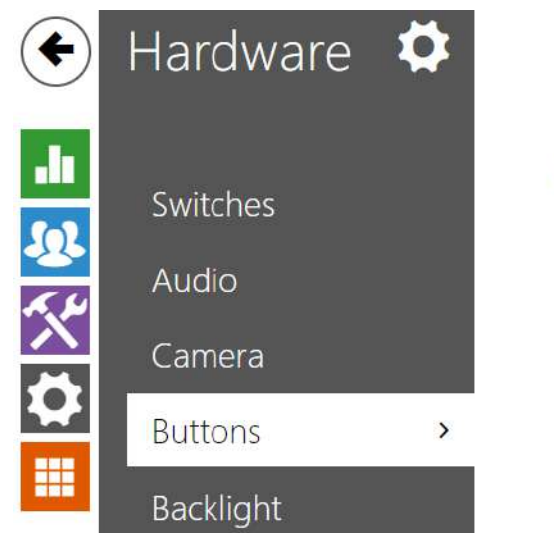

| Bulk Edit Commands > |
|----------------------|
| Quick Dial Buttons > |
|                      |
|                      |

Assign the **Directory** / **Users** users to the quick dial buttons. By default, all available intercom buttons are assigned to the listed users. A non-assigned button can be used for automation or switch activation, for example. In **2N**<sup>®</sup> **IP Base** models, however, first select the count of buttons in Hardware / Extending modules.

| Ē | Bulk Edit Commands ~    |       |  | - |
|---|-------------------------|-------|--|---|
|   | Clear Button Assignment | Clear |  |   |
|   |                         |       |  |   |

• Clear Button Assignment – clear all assignments of buttons to users.

| ſ | Quick Dial Buttons ~ |   | -  |
|---|----------------------|---|----|
| 1 | vlain Unit Buttons   |   |    |
| 1 | × Button 1           | + | ٩, |
| E | Buttons 2 - 6        |   |    |
| 2 | No User              | + | ٩. |
| з | No User              | + | ٩. |
| 4 | No User              | + | ٩, |
| 5 | No User              | + | ٩, |
| 6 | No User              | + | ٩, |
|   |                      |   |    |

Display the list of all potentially available intercom buttons including those physically absent. In some intercom models (**2N**<sup>°</sup> **IP Vario**, **2N**<sup>°</sup> **IP Verso**), the button list is divided into 8/5-item

groups corresponding to the button extending modules. Click  $\bullet$ , select the user and press Add to add a user to the editing field. To search a user in the list, use the fulltext field and the

username. One quick dial button can be shared by multiple users. Click Let to test the set quick dial button. A dialogue window is displayed including detailed information on the ongoing call (user, call direction, state, reason and last event time).

### i Info

- Up to 16 users can be assigned to one speed dial button.
- The maximum total count of numbers called in parallel is 16. This can occur in the case of group call and multiple called users assigned to one quick dial button.

# 5.3.6 Backlight

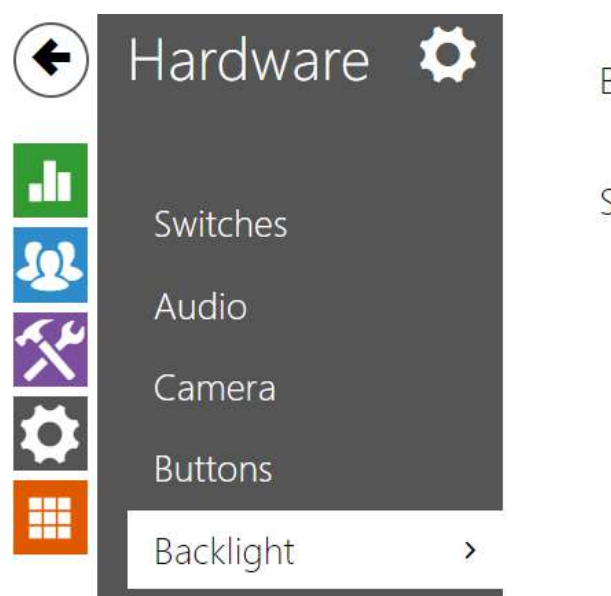

| 3ackli <mark>g</mark> ht | >    |   |  |
|--------------------------|------|---|--|
| Signaling                | LEDs | > |  |
|                          |      |   |  |
|                          |      |   |  |

This tab helps you control the backlight level of nametags, buttons and brightness of signaling LEDs.

If equipped with an ambient light level sensor, the intercom automatically chooses the suitable backlight level within the set range of values. The selected intercoms allow you to control the backlight brightness of name tags (buttons) and signaling LEDs (illuminated pictograms). Refer to the table below:

| Property/<br>Model               | 2N <sup>®</sup><br>IP<br>Style | 2N <sup>®</sup> IP<br>Verso /<br>LTE Verso | 2N <sup>®</sup><br>IP<br>Solo | 2N <sup>®</sup><br>IP<br>Base | 2N <sup>®</sup><br>IP<br>Vario | 2N <sup>®</sup><br>IP<br>Force | 2N <sup>®</sup> IP<br>Safet<br>Y | 2N <sup>®</sup><br>IP<br>Uni | 2N <sup>®</sup> IP<br>Audio<br>Kit | 2N <sup>°</sup> IP<br>Video<br>Kit |
|----------------------------------|--------------------------------|--------------------------------------------|-------------------------------|-------------------------------|--------------------------------|--------------------------------|----------------------------------|------------------------------|------------------------------------|------------------------------------|
| Backlight<br>level control       |                                | Yes                                        |                               | Yes                           |                                | Ye                             | 25                               |                              | Ν                                  | lo                                 |
| Ambient<br>light level<br>sensor | Yes                            |                                            |                               | No                            | No                             |                                |                                  |                              | No                                 |                                    |

## Configuration manual for 2N IP intercoms

| Property/<br>Model                                                | 2N <sup>®</sup><br>IP<br>Style | 2N <sup>°</sup> IP<br>Verso /<br>LTE Verso | 2N <sup>®</sup><br>IP<br>Solo | 2N <sup>®</sup><br>IP<br>Base | 2N <sup>®</sup><br>IP<br>Vario | 2N <sup>®</sup><br>IP<br>Force | 2N <sup>®</sup> IP<br>Safet<br>y | 2N <sup>®</sup><br>IP<br>Uni | 2N <sup>®</sup> IP<br>Audio<br>Kit | 2N <sup>®</sup> IP<br>Video<br>Kit |
|-------------------------------------------------------------------|--------------------------------|--------------------------------------------|-------------------------------|-------------------------------|--------------------------------|--------------------------------|----------------------------------|------------------------------|------------------------------------|------------------------------------|
| Independen<br>t name tag<br>and LED<br>backlight<br>level control |                                | Yes                                        |                               | Yes                           |                                | Ν                              | 0                                |                              | N                                  | lo                                 |

| Intensity by day 50%    |
|-------------------------|
| Intensity by night 25%  |
| Intensity by hight 2010 |
| Current value 30%       |

The Backlight brightness settings are valid for the backlight intensity of the main unit, buttons and extending modules.

| Signalling LEDs ~  |     |   |
|--------------------|-----|---|
| Intensity by day   | 50% | • |
| Intensity by night | 25% | • |
| Current value      | 30% |   |
| Current value      | 30% |   |

The Signaling LEDs settings are valid for the signaling LEDs of the **2N**<sup>®</sup> **IP Verso** extending modules.

- Intensity by day set the LED intensity percentage value for the day mode.
- **Intensity by night** set the LED intensity percentage value for the night mode. If the Intensity by day and Intensity by night are set to one and the same value, the ambient light level is ignored.
- **Current value** display the current LED intensity value automatically selected according to the ambient daylight level.

### (i) Note

• The intensity brightness parameters affect the function, power consumption and general appearance of your device. A high nametag and button backlight value may, if the ambient light level is low, dazzle the persons standing in front of the intercom and, in general, increase the power consumption of the device. A low LED intensity value, on the other hand, may, if the intercom is placed in direct sun, result in a lower LED on/off contrast and potential LED state identification problems.

# 2N<sup>®</sup> IP Style Display Backlight Settings

The Backlight and Backlight in Low Power Mode settings are valid for the display and ambient LED backlight.

| Int   | ensity by Day 50 %  | ~ |
|-------|---------------------|---|
| Inter | nsity by Night 25 % | ~ |

- Intensity in Active Mode by Day set the maximum backlight intensity for the daytime (the value is controlled by the ambient light sensor). Set the value as a percentage of the maximum possible brightness.
- Intensity in Active Mode by Night set the maximum backlight intensity for the night (the value is controlled by the ambient light sensor). Set the value as a percentage of the maximum possible brightness.
- **Current Value** display the current backlight intensity value automatically selected according to the ambient light level detected.

| Backlight in Low Power Mode ×           |                    |   |
|-----------------------------------------|--------------------|---|
| Lower intensity in Power Saving Mode to | 1/3                | ~ |
| Go to Low Power Mode in                 | 1 min              | ~ |
| Go back from Low Power Mode             | By Touch or Motion | ~ |

- Lower intensity in Power Saving Mode to backlight intensity decrease when the device has switched to the idle mode.
- **Go to Low Power Mode in** set the idle timeout (i.e. the time period during which there are no interactions with the device) after which the low power mode is automatically switched on. The setting range is 1 to 600 seconds.
- **Go back from Low Power Mode** set the interactions ways that allow for the low power mode to be suspended. Choose between screen touch and between touch or motion detection. Moreover, the device comes back from the low power mode at user authentication, incoming calls and other operational statuses.

| Intensity by Day   | 50 % | × |
|--------------------|------|---|
|                    |      |   |
| Intensity by Night | 25 % | ~ |

The Signaling LEDs settings are valid for the signaling LEDs (**2N**<sup>®</sup> **IP Style** internal reader backlight).

- Intensity by Day set the signaling LED brightness value for the day mode. Set the value as a percentage of the maximum possible LED brightness.
- **Intensity by Night** set the signaling LED brightness value for the night mode. Set the value as a percentage of the maximum possible LED brightness. If the Intensity by day and Intensity by night are set to one and the same value, the ambient light level is ignored.
- **Current Value** display the current backlight intensity value automatically selected according to the ambient light level detected.

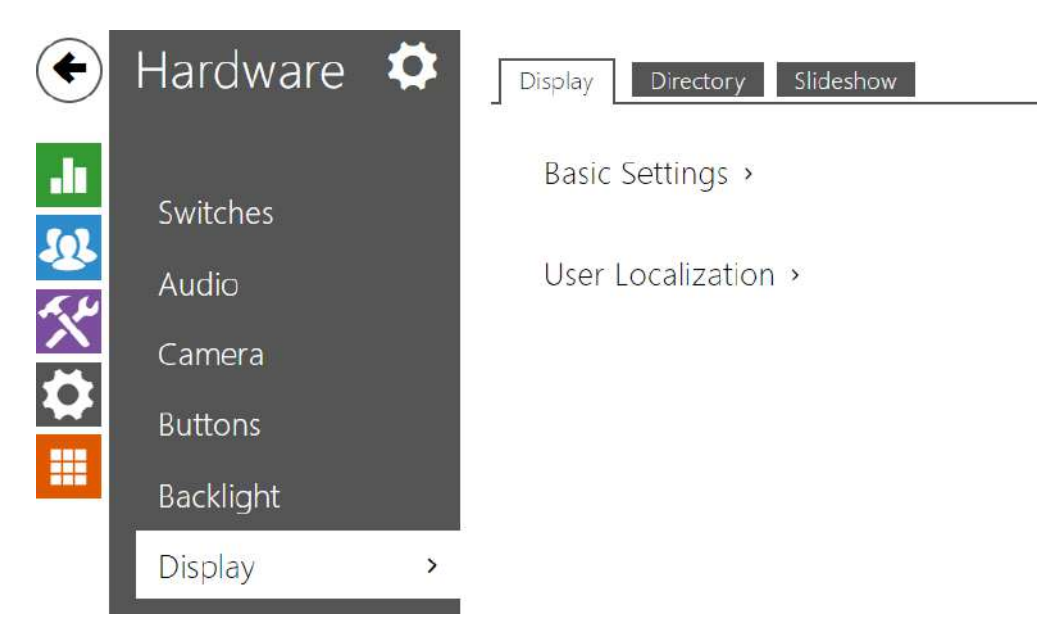

# 5.3.7 Display

Some intercom models (**2N**<sup>®</sup> **IP Vario, 2N**<sup>®</sup> **IP Verso**) can be equipped with a color LCD display. The device state is displayed (call progress, door opening, etc.) and the following modes are available:

**Display** – enable the display and language settings for **2N**<sup>®</sup> **IP Vario** and basic and language settings for **2N**<sup>®</sup> **IP Verso**.

**Directory** – display a configurable list of users. Use the numeric keypad buttons (arrows) to go through the user list. You can create practically any count of nested groups within the user list and add any count of users to each group.

**Slideshow** – display a slideshow showing a set of recorded images after a defined idle time. The automatic switching time can be configured.

# Display (for 2N<sup>®</sup> IP Vario only)

| Basic Settings ~                   |             |   |
|------------------------------------|-------------|---|
| Language                           | English     | ~ |
| Phonebook Search Mode              | Prefix only | ~ |
| Default Display Activation Timeout | 20          |   |
| Showcase Mode                      | Slideshow   | ~ |
| Delay of Showcase Mode Activation  | 600         |   |

• Language – set the language for the texts to be displayed. Choose one of the predefined languages: English, Czech, German, Italian, French, Spanish, Russian, Finnish, Danish,

Polish, Dutch, Portuguese, Turkish, Norwegian, Swedish, Thai, Hebrew or a custom language.

- **Phonebook Search Mode** set the Phone Book searching mode. You can search users either according to the first username characters (Prefix only) or an arbitrary incidence of the selected characters in the username (Arbitrary incidence).
- **Default Display Activation Timeout** set the maximum display idle time (i.e. during which the display is not controlled via the buttons or numeric keypad) in which the Phonebook mode is switched to the Name tag display if configured. Or, the 2N logo default window is displayed.
- **Showcase Mode** set whether the device shall go into the showcase mode when idle. Choose various options in the showcase mode (OFF, Slideshow).
- **Delay of Showcase Mode Activation** set the idle timeout in the range of 1 to 600 seconds after which the device goes into the Showcase Mode. There is always a fixed 15-second timeout for the device to return to the homescreen.

| ILE               | SIZE    |
|-------------------|---------|
| Original Language | 2 kB    |
| User Language     | N/A 🗙 🛓 |
| User Font         | N/A X A |

- **Original Language** download a preset XML file with all the texts to be displayed.
- User Language record, remove and load a localization file of your own.
- **User Font** record, remove and load a font of your own for the texts to be displayed. Keep the TTF format and make sure that the file does not exceed 4 MB.

#### Note

If none of the pre-defined languages is convenient for you, proceed as follows:

- Download the original language file (English).
- Modify the file using a text editor (replace the English texts with your own ones).
- Upload the modified localization file to the intercom.
- Set Language Settings | Language to Custom.
- Check and correct if necessary the texts on the intercom display.

If you do not like the default graphic appearance of the name tags, upload a background of your own to the intercom. Make sure that the image resolution is 320 x 240 pixels. Upload your name

tags to the intercom to replace the original name tags. The original user assignments, however, remain the same.

| Name Tag Custom Image ~ |
|-------------------------|
| Image Preview           |
| Upload Remove           |

# Display (for **2N**<sup>®</sup> **IP Verso** only)

| Basic Settings ×                  |                    |     |
|-----------------------------------|--------------------|-----|
| Phonebook Displayed               | <b>~</b>           |     |
| Entry Keypad                      | Regular Keypad 🗸 🗸 |     |
| Language                          | English 🗸          | ]   |
| Prefer Icons to Text              |                    |     |
| Power Saving Mode                 | ~                  |     |
| Showcase Mode                     | Slideshow 🗸        | ]   |
| Delay of Showcase Mode Activation | 600                | [s] |

- **Phone book Displayed** enable/disable display of the phone book function.
- Entry Keypad enable the keypad/keypad type.
  - **Disabled** disable the keypad.
  - **Regular Keypad** set the regular keypad type.
  - **Scrambled Keypad** enable/disable keypad button scrambling (random button transposing) before every new display to prevent other persons from watching the code entered (**Enhanced Security** license required).
- Language set the language for the texts to be displayed. Choose one of the predefined languages: English, Czech, German, Italian, French, Spanish, Russian, Finnish, Danish, Polish, Dutch, Portuguese, Turkish, Norwegian, Swedish, Thai, Hebrew or a custom language.
- **Prefer Icons to Text** the icons on the display will be preferred to the text.

# Configuration manual for 2N IP intercoms

- **Power Saving Mode** activate the power saving mode in which the display brightness is reduced. If no event occurs during two Slideshow screen activation timeouts, the power saving mode activation has been successful. Set 0 in the Slideshow screen activation timeout to disable the power saving mode. Any movement in front of the intercom camera or any display event (such as door lock activation or display touch) restores the full brightness of the display.
- **Showcase Mode** set whether the device shall go into the showcase mode when idle. Choose various options in the showcase mode (OFF, Slideshow).
- **Delay of Showcase Mode Activation** set the idle timeout in the range of 1 to 600 seconds after which the device goes into the Showcase Mode. There is always a fixed 15-second timeout for the device to return to the homescreen.

| User Localization ~ |           |  |
|---------------------|-----------|--|
| FILE                | SIZE      |  |
| Original Language   | 1 k8      |  |
| Custom Language     | N/A 🗙 🕹 🕹 |  |

- **Original Language** download the localization file template for own translation. It is an XML file with all the texts to be displayed.
- **Custom Language** remove, download and upload a localization file of your own.

(i) If none of the pre-defined languages is convenient for you, proceed as follows:

- Download the original language file (English).
- Modify the file using a text editor (replace the English texts with your own ones).
- Upload the modified localization file to the intercom.
- Set Language Settings | Language to Custom.
- Check and correct if necessary the texts on the intercom display.

| Display Directory Slideshow |            |
|-----------------------------|------------|
|                             | <b>i</b> + |
| 🔲 🖿 1st Floor 🔨             | *          |
| 🗌 💄 Ian Twain               | ☆          |
| Charles May                 | *          |
| 🗌 💼 2nd Floor 🔨             | \$         |
| 🗌 💄 John Blead              | ☆          |
| 🗌 💄 Otto Dixon              | \$         |
| 🔲 🖿 Reception 🔨             | ☆          |
| 🗌 💄 Amanda Kheel            | ☆          |
| 🗌 💄 Samantha McDonut        | \$         |
| 🗌 💄 Amanda Kheel            | \$         |
| Button 1                    | \$         |
| 🔲 🛓 Flip Chart              | ☆          |
| 🔲 🛓 Gordon Tenant           | ☆          |
| 📃 💄 Ian Twain               | ☆          |
| Indoor View                 | \$         |
| 🔲 🛓 James Dean              | ☆          |
| 🗌 💄 John Blead              | ☆          |
| Otto Dixon                  | ☆          |
| 📃 💄 Samantha McDonut        | ☆          |

# Directory (for 2N<sup>®</sup> IP Verso and 2N<sup>®</sup> IP Vario)

This tab helps you configure a structured user list to be displayed. Create any count of groups and add any count of phonebook users to groups. No user can be assigned more times to a group, but one user can be added to multiple groups at the same time.

The created folders and users are displayed to the left. Click to add a folder. Click to remove a directory including users and groups. Click to rename a group. Click to move a user from the main tree to a folder.

## Configuration manual for 2N IP intercoms

The users assigned to the selected group are displayed to the right. Click to add a user to the group; yet the user remains in the phonebook main tree. Click to remove a user.

The groups and users are arranged in the alphabetical order on the display. Click  $\stackrel{\text{res}}{\longrightarrow}$  to assign a priority. A prioritized contact is superior to an unprioritized folder, a prioritized folder is superior to a prioritized contact and multiple prioritized folders and prioritized contacts are arranged in alphabetical order. Multiple unprioritized folders and contacts are arranged in alphabetical order.

A Caution

• Remember to save the phonebook changes.

# Slideshow for **2N<sup>®</sup> IP Verso**

This tab helps you set the image and video list for the Slideshow mode. Up to 8 images and videos can be uploaded for the Slideshow to be switched with a predefined delay.

| Basic Settings 🛩          |    |                    |     |  |
|---------------------------|----|--------------------|-----|--|
| Slideshow Transition Time | 10 |                    | [s] |  |
| Time Profile              | ۲  | [1] Profile 1, [6] | 0   |  |

- Slideshow Transition Time set the image transition time in a Slideshow.
- Time Profile choose one or more time profiles to be applied. Set the time profiles in Directory / Time profiles.
  - • elect one of the pre-defined profiles or set the time profile for the given element manually.

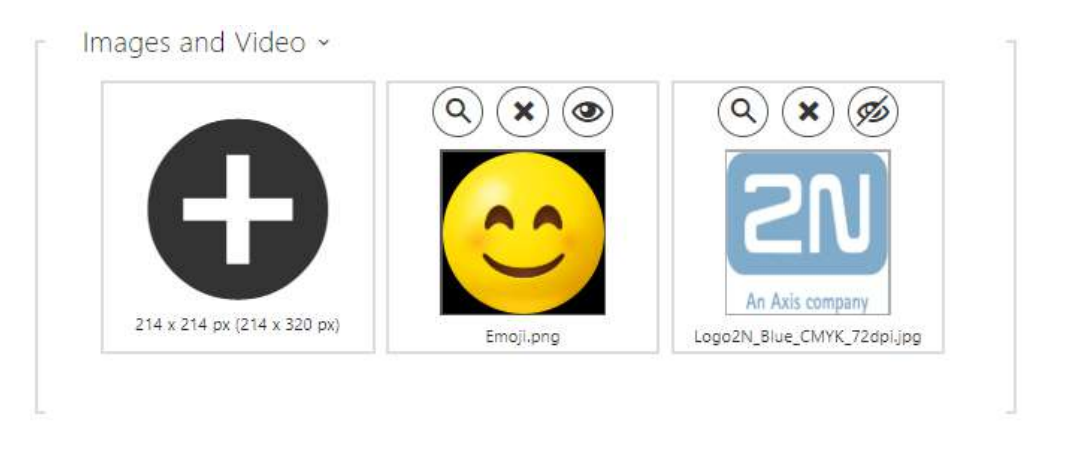

Make sure that the image / video resolution is 214 x 214 or 214 x 320 pixels up to 2 MB. Other sizes will be adjusted to the display resolution automatically.

Click the magnifier icon O to view the uploaded image, press  $\bigstar$  to delete an image and click O to hide a selected image/video on the device display. Click the variable image/video icon O to set a time profile O for the display. If no time profile is active, the slideshow will have no time profile conditioned content. In the same case, the slideshow will always have a content that is not conditioned by a time profile.

If no image is uploaded, the Slideshow mode will never be activated.

## 🕑 Tip

• To hide the "Start with touch" display on the **2N**<sup>®</sup> **IP Verso** model display, upload an image of the resolution of 214 x 320 pixels.

#### **A** Caution

• Video with a 214 x 320 resolution cannot be uploaded in FW versions lower than 2.35.

# Slideshow for 2N<sup>®</sup> IP Vario

This tab helps you configure a list of images for the Slideshow mode. Up to 8 images can be uploaded for the Slideshow to be switched with a predefined delay.

| Basic Settings | ÷                         |   |     |
|----------------|---------------------------|---|-----|
|                | Slideshow Transition Time | 2 | [s] |

• **Slideshow Transition Time** – set the image transition time in a slideshow.

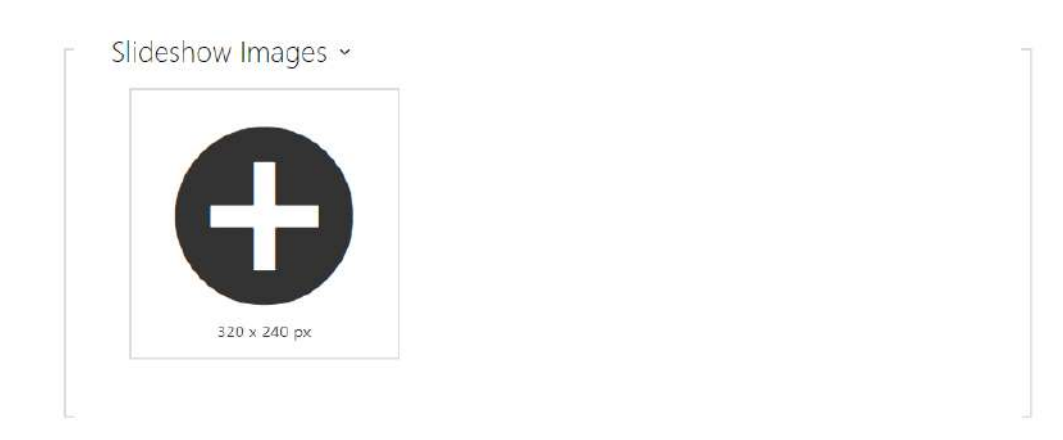

Make sure that the image resolution is 320 x 240 pixels for  $2N^{\circ}$  IP Vario. Other sizes will be adjusted to the display resolution automatically.

Click the magnifier icon (a) to view the uploaded image, press (b) to delete an image and click (c) to hide a selected image/video on the device display.

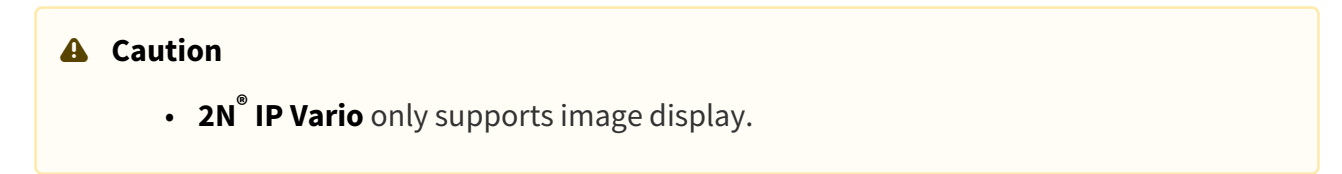

#### Hardware Logo Address Slideshow Date and Time Display Directory .h 92 % Basic Settings > Switches User Localization > Audio Camera Backlight Display > **Digital Inputs** Extenders Lift Control

# 5.3.7.1 2N<sup>®</sup> IP Style Display

The **2N**<sup>®</sup> **IP Style** IP intercom is equipped with a 10" color LCD display with a resolution of 800 x 1280. The display shows the device state (e.g. call progress, door opening) and can work in several modes:

- **Display** display the directory including the users to be called and a numeric keypad for code access.
- **Directory** display the configurable list of users, which can be browsed by a finger touch on the display. You can create practically any count of groups that can be mutually nested. You can assign any count of directory users to each group.
- **Slideshow** a slideshow of recorded images can be displayed after a preset idle time. The images are automatically switched over and the transition time can be set.
- **Logo** a logo uploaded to the device configuration can be displayed after a preset idle time.
- Address a house address / number / identifier can be displayed after a preset idle time.
- Date and Time set the date, time and weather parameters.
- Welcome Message set a message to be displayed after successful authentication.

## Configuration manual for 2N IP intercoms

## Display

| Basic Settings *                     |                  |     |
|--------------------------------------|------------------|-----|
| Code Entering Keypad Button          | ~                |     |
| Code Entering Keypad Mode            | Normal 🗸         |     |
| Language                             | English ~        |     |
| Root Folder Display                  | Cards 🗸          |     |
| Directory Image Display              | ~                |     |
| Touch Sounds                         | ~                |     |
| Showcase Mode                        | Slideshow 🗸      |     |
| Showcase Mode Delay                  | 60               | [s] |
| Display Antibacterial Notification   |                  |     |
| Bluetooth Authentication Button Mode | Swipe 🗸          |     |
| Bluetooth Button Location            | Left-hand side 🗸 |     |
| Background Image                     | ×                |     |

- Code Entering Keypad Button turn on the keypad display for entering numeric codes.
- **Code Entering Keypad Mode** set the keypad mode on the display for entering numeric codes. The modes include normal keypad and keypad with scrambled keys for enhanced security. The setting is applied to the keypad even during multi-factor authentication.
- Language set the language for the texts to be displayed. Choose one of the predefined languages: English, Czech, German, Italian, French, Spanish, Russian, Finnish, Danish, Polish, Dutch, Portuguese, Turkish, Norwegian, Swedish, Thai, Hebrew or a custom language.
- **Root Folder Display** select the type of directory root folder display on the device home page. Choose Cards (larger image) or classic item list (the item list image display then obeys the Show images setting. The setting will take effect only once any user navigates to other part of GUI (e.g. Search).

- **Directory Image Display** choose whether or not the images in the directory display shall be shown in the item list display.
- **Touch Sounds** enable the acoustic display touch signaling.
- **Showcase Mode** set whether the device shall go into the Showcase mode when idle. Choose various options in the Showcase mode (OFF, Slideshow, Logo, Address, Date and Time).
- **Showcase Mode Delay** –set the idle timeout in the range of 1 to 600 seconds after which the device goes into the Showcase mode.

## A Caution

- The device automatically returns to the display home page in a 60-second idle time. After that, the countdown of the timeout set in this parameter starts and then the device goes into the Showcase mode.
- After a 2-minute idle time, the screen saver is launched on **2N**<sup>®</sup> **IP Style**, in which the display brightness value goes up and down alternately in 20-second intervals. The screen saver mode is terminated by a screen touch, access attempt, incoming call, notification display or motion detection even in case the motion detection function is disabled. If the screen saver is running on the background in the Showcase mode, the termination by a touch also switches the device onto the home page.
- **Display Antibacterial Notification** enable displaying of information on the antibacterial layer applied to the display (2N<sup>®</sup> IP Style optional accessory) during the Showcase mode.
- Bluetooth Authentication Button Mode sets whether the Bluetooth authentication is activated by swipe or just tap. The setting will take effect only once there are no phones with Mobile Key application in the vicinity of 2N<sup>®</sup> IP Style.
  - Swipe swipe the \* button from left to right to activate the lock.
  - **Tap** tap the <sup>\*</sup> button to activate the lock.
- Bluetooth Button Location set the Bluetooth authentication button location. The setting will take effect only once there are no phones with Mobile Key application in the vicinity of 2N<sup>®</sup> IP Style.
- **Background Image** load the background image (to be used for various screens). The file must be an image with the minimum resolution of 800 x 1280 pixels. Images with higher resolutions will be reduced in size.

### A Caution

- The root folder display changes are not applied until you go to the search or dialing menu.
- To apply the Bluetooth authentication button location / mode display change, disconnect all the available devices with Bluetooth authentication or move them outside the reach of 2N<sup>®</sup> IP Style.

| User Localization ~ |         |       |
|---------------------|---------|-------|
| FILE                | SIZE    |       |
| Original Language   | 1.58 kB | 2     |
| Custom Language     | 0 B     | × 📩 🛓 |

- Original Language download a preset XML file with all the texts to be displayed.
- User Language record, remove and load a localization file of your own.

#### (i) Note

If none of the pre-defined languages is convenient for you, proceed as follows:

- Download the original language file (English).
- Modify the file using a text editor (replace the English texts with your own ones).
- Upload the modified localization file to the intercom.
- Set Language Settings | Language to Custom.
- Check and correct, if necessary, the texts on the intercom display.

## Directory

|                      | 🖬 ç 🏩 |
|----------------------|-------|
| □ ■ 2N ¥             | ♀ ☆   |
| 🗌 🖿 Grey Mask Ltd. 🌱 | ₽ ☆   |
| □ ■ Smart Solution ¥ | ♀ ☆   |
| 🗌 💄 Cliff McDonut    | *     |
| 🔲 🛓 John Blead       | ☆     |
| 🗌 💄 John Blister     | \$    |
| 🗌 🛓 Otto Dixon       | ☆     |
| 🔲 🛎 Richard Gear     | \$    |

This tab helps you configure a structured user list to be displayed. Create any count of groups and add any count of phonebook users to groups. No user can be assigned more times to a group, but one user can be added to multiple groups at the same time.

The created folders and users are displayed to the left. Click to add a folder. Click to remove a directory including users and groups. Click to rename a group. Click to move a user from the main tree to a folder.

The users assigned to the selected group are displayed to the right. Click to add a user to the group; yet the user remains in the phonebook main tree. Press to highlight the first item in the group on the display. Click to remove a user.

The groups and users are arranged in the alphabetical order on the display. Click  $\checkmark$  to assign a priority. A prioritized contact is superior to an unprioritized folder, a prioritized folder is superior to a prioritized contact and multiple prioritized folders and prioritized contacts are arranged in alphabetical order. Multiple unprioritized folders and contacts are arranged in alphabetical order.

## A Caution

- Remember to save the phonebook changes.
- The setting (photos, root folder, content) display changes are not applied until you go to the search or dialing menu.

# Slideshow

This tab helps you configure a list of images to be displayed in the Slideshow mode. Up to 14 images and videos can be uploaded for the Slideshow to be switched with a predefined delay.

| Basic Settings 👻          |    |                    |     |     |  |
|---------------------------|----|--------------------|-----|-----|--|
| Slideshow Transition Time | 10 |                    | [s] | [s] |  |
| Time Profile              | ۲  | [1] Profile 1, [6] | • 0 |     |  |

- **Slideshow Transition Time** set the image displaying time in a slideshow.
- **Time Profile** choose one or more time profiles to be applied. Set the time profiles in Directory / Time profiles.
  - • select one of the pre-defined profiles or set the time profile for the given element manually.

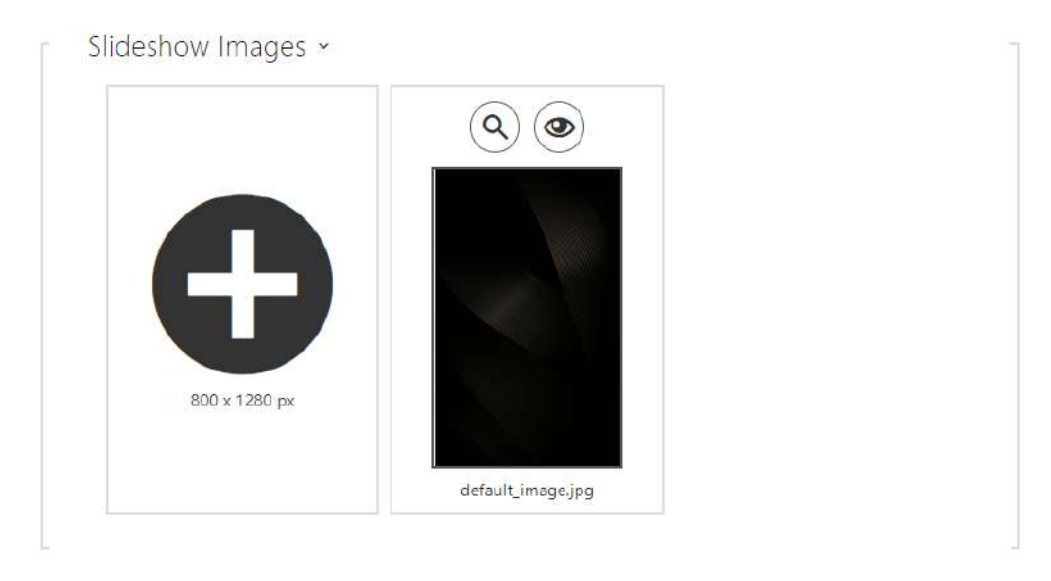

Make sure that the image resolution is 800 x 1280 pixels for  $2N^{\circ}$  IP Style. Other sizes will be adjusted to the display resolution automatically.

Click the magnifier icon O to view the loaded image, press  $\vcenter{O}$  to delete an image and click O to hide a selected image/video on the device display. Click the variable image/video icon O to set a time profile O for the display. If no time profile is active, the slideshow will have no time profile conditioned content. In the same case, the slideshow will always have a content
that is not conditioned by a time profile.If no image is loaded, the Slideshow mode will never be activated.

### A Caution

• The Slideshow images are displayed only if this mode is allowed in the Hardware / Display / Display menu.

### Logo

This tab helps you upload a logo for the Showcase mode. Any image with a resolution higher than 800 x 1280 pixels will be reduced. Smaller files remain the same and will not cover the whole area. PNG images with transparent backgrounds are also supported.

|   | <u>د</u> × |  |  |
|---|------------|--|--|
| ( |            |  |  |
|   |            |  |  |

### **A** Caution

• The Logo image is displayed only if this mode is allowed in the Hardware / Display / Display menu.

### Address

Address helps you set the house address or any other identifier for the Showcase mode, which will be displayed during the device idle time.

| Number       621         Address       Modřanská         Swap Address And Number | House Address and Number ~ |               |
|----------------------------------------------------------------------------------|----------------------------|---------------|
| Address ModFanská                                                                | Num                        | ber 621       |
| Swap Address And Number                                                          | Addr                       | ess Modřanská |
|                                                                                  | Swap Address And Num       | ber           |

- **Number** enter the house number or any other identification used in the location. It is displayed in the Showcase mode if Address is selected.
- Address enter the building address/name shown in the Showcase mode if Address is selected.
- Swap Address And Number change the address and number sequence.

### **A** Caution

• The Address image is displayed only if this mode is allowed in the Hardware / Display / Display menu.

### **Date and Time**

Helps you set the date, time and weather parameters.

| Switches       | the intercom display. The showcase<br>Hardware/D | mode settings are in the v<br>isplay/Display. | page will not at<br>web section: |
|----------------|--------------------------------------------------|-----------------------------------------------|----------------------------------|
| Audio          | Date and Time ~                                  |                                               |                                  |
| Camera         | Date Format                                      | 31/12/2018                                    | v                                |
| Backlight      | Time Format                                      | 22:30                                         | ~                                |
| Display        | Weather ~                                        |                                               |                                  |
| Digital Inputs | Show Weather                                     | <b>&gt;</b>                                   |                                  |
| Extenders      | Location                                         |                                               |                                  |
| Lift Control   | Location Shown                                   |                                               |                                  |

**Date Format** – set the data format to be displayed. **Time Format** – set the time format to be displayed.

#### Weather

**Show Weather** – display the current weather info on the device.

**Location** – set the device location for weather forecast. If not completed, the automatically selected location is used.

**Location Shown** – set the location to be shown on the display. If not completed, the weather forecast location is displayed.

**Temperature Units** – select the temperature units to be displayed. The options are °C and °F.

#### Welcome Message

Here set a message to be displayed after successul authentication.

Welcome Screen Mode – select the type of the welcome message content. Display Time – set the welcome message displaying time. Icon – select one of the welcome text icons:

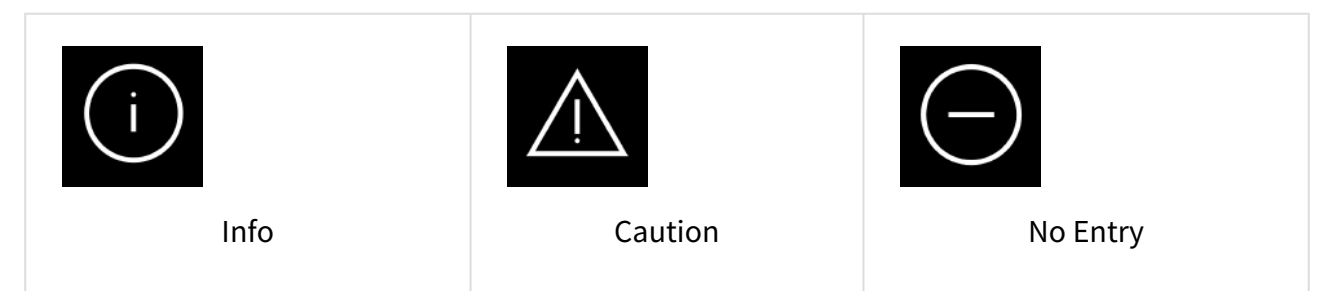

## Configuration manual for 2N IP intercoms

| Left Arrow      | Up Arrow   | Right Arrow      |
|-----------------|------------|------------------|
| Left Turn Arrow | Down Arrow | Right Turn Arrow |

**Message Heading** – set the welcome text heading.

Message Body – set the welcome text body.

**Confirmation** – set whether or not the welcome text is provided with an OK confirmation button.

**Upload Custom Image** – upload an image to be used as a welcome message. Make sure that the image resolution is 800 x 1280 px and the format is JPEG or PNG.

### 5.3.8 Card Reader

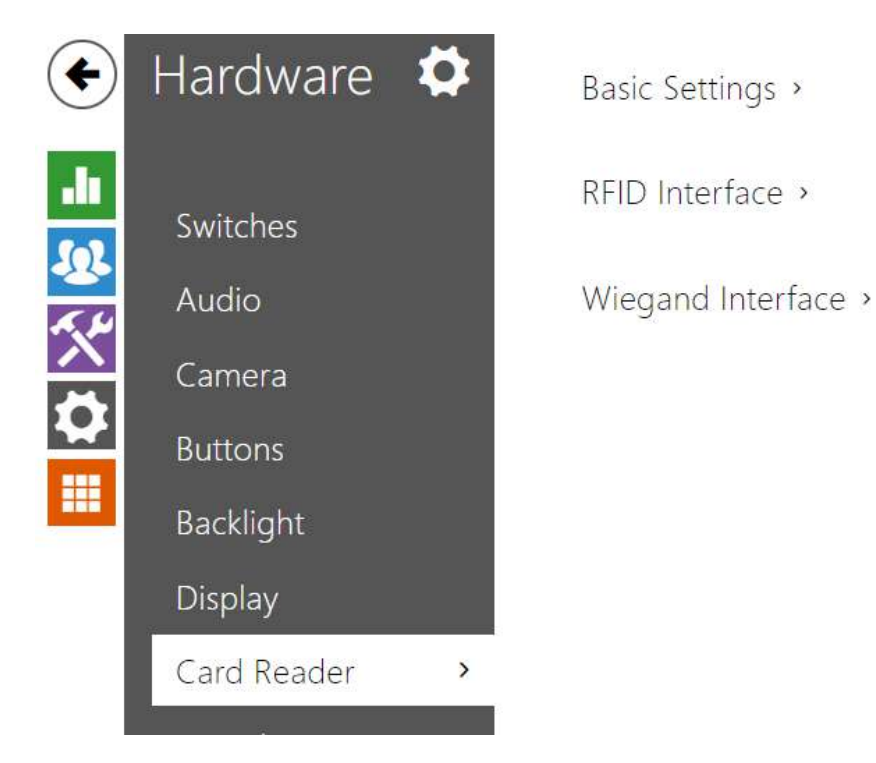

This menu is available in the **2N**<sup>®</sup> **IP Base**, **2N**<sup>®</sup> **IP Vario** and **2N**<sup>®</sup> **IP Force** models only. For **2N**<sup>®</sup> **IP Verso** only the option to limit unsuccessful access attempts is configured here. Other card reader options can be configured in the **Extenders** menu.

The card reader helps you control access to your building effectively using contactless RFID cards. The supported card types depend on the card reader model used.

The **2N**<sup>®</sup> **IP Vario** and **2N**<sup>®</sup> **IP Force** card readers are equipped with an input/output Wiegand interface. The interface direction is configurable. In the input mode, the interface can be used for connection of external card readers, fingerprint readers, biometric data readers and so on. In the output mode, the interface helps connect the intercom to the security exchange, e.g. and send IDs of the cards tapped on the internal reader to this exchange.

## **Basic Settings**

| - | Basic Settings ~ |                   |                  |   |
|---|------------------|-------------------|------------------|---|
|   |                  | Door              | Door Entry       | • |
|   |                  | Associated Switch | Door Lock Switch | • |
|   |                  |                   |                  |   |

- **Door** set the reader direction (Arrival, Departure) for the Attendance system purposes.
- **Associated Switch** set the number of the switch to be activated by tapping of a valid RFID card. The set value is not applied when a valid user card is tapped on the reader while the double authentication mode is enabled. In this case, a numeric switch activating code is required to identify the switch to be activated.)

### **RFID** Interface

| Γ | RFID Interface ~ |                    |       |   |
|---|------------------|--------------------|-------|---|
|   |                  | Allowed Card Types | [all] | • |
| L |                  |                    |       |   |

• Allowed Card Types – select one or more card types to be accepted. If no selection is made, all types of supported cards are accepted.

### Wiegand Interface

| ۳ |
|---|
| Ŧ |
| ۳ |
|   |

- Interface Mode enable the Wiegand function and set Wiegand IN/OUT. The IDs of the cards tapped on the internal card reader are always resent to Wiegand OUT.
- **Door** set the reader direction (Arrival, Departure) for the Attendance system purposes.
- **Received Code Format** set the format for the codes to be received (Wiegand 26, 32, 37 and RAW).
- **Transmitted Code Format** set the format for the codes to be transmitted (Wiegand 26, 32, 37 and RAW).
- **Change Facility Code** set the first code part via Wiegand. This applies to Wiegand OUT for 26-bit code format. Contact your security system supplier to know if the Facility Code is requested.
- **Facility Code** define the **2N IP** intercom location in the security system. Enter a decimal value for the location (0–255).

## 5.3.9 Digital Inputs

In this configuration section set the parameters associated with digital inputs and their interconnections with other intercom functions. The digital inputs are available in selected intercom models or where appropriate equipment is installed (e.g. card readers).

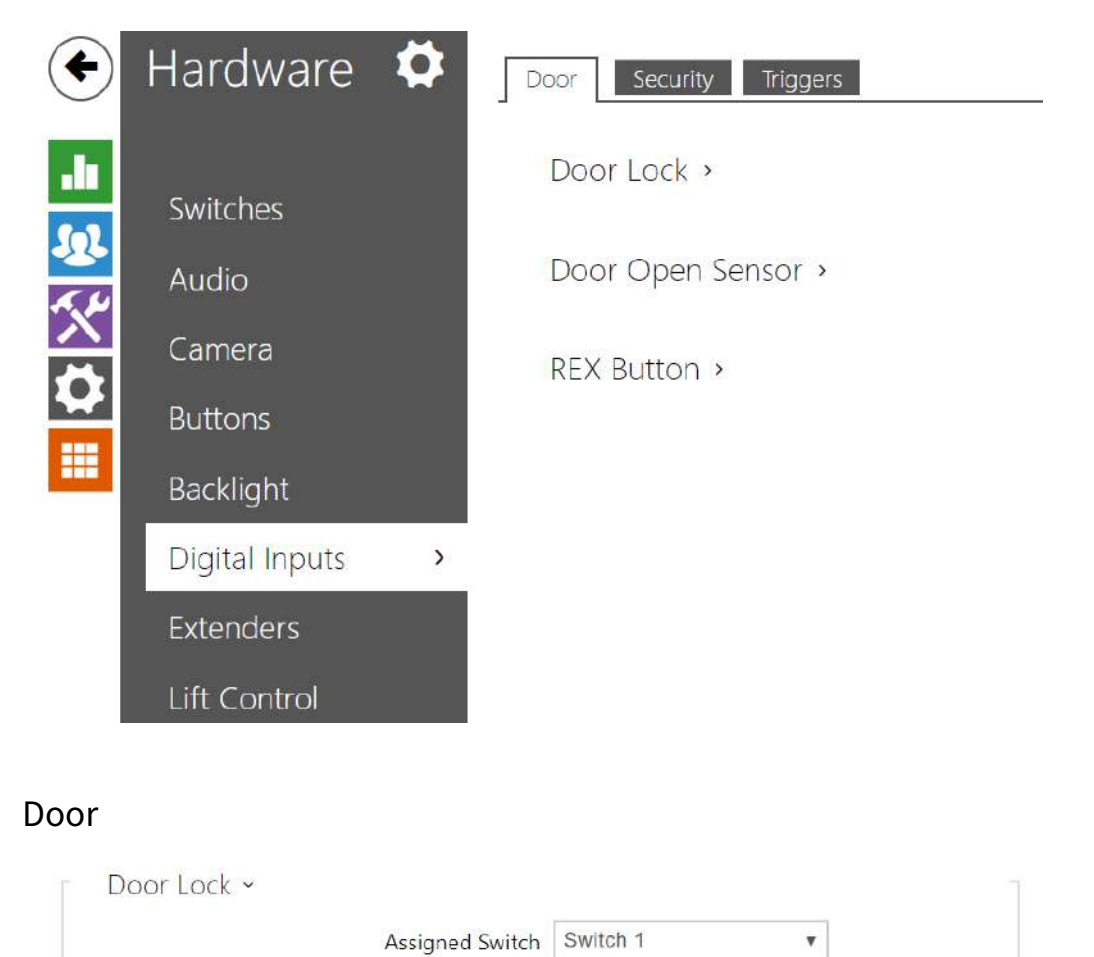

• **Assigned Switch** – select a switch for the electromagnetic door lock control. The switch state controls the door unlocking signaling (green door symbol, green LED).

| - Door Open Sensor ~             |
|----------------------------------|
| Assigned Input None 🔻            |
| Input Mode Non Inverted •        |
| Unauthorised Door Open Detection |
| Door Open Too Long Detection     |
| Maximum Door Open Time 60        |
|                                  |

- Assigned Input define one (or none) of the logical inputs for open door detection.
- Unauthorized Door Open Detection detect if the door is open when switch has been locked.
- Door Open Too Long Detection door open too long detection.
- Maximum Door Open Time maximum permitted door open duration in seconds.

| REX Button ~   |              |   |
|----------------|--------------|---|
| Assigned Input | None         | v |
| Input Mode     | Non Inverted | ¥ |

- **Assigned Input** select one (or none) of the logic inputs for the departure button function. The departure button input activation activates the selected switch. The activation time and mode are set by the selected switch parameters.
- Input Mode set the active input mode (polarity).

## Security

| Γ | Secured State Control ~ |            |
|---|-------------------------|------------|
|   | Assigned Input          | None •     |
|   | Input Mode              | Inverted • |
|   |                         |            |

- **Assigned input** define one (or none) of the logical inputs for secured state detection. The secured state is then signalled by a LED on the intercom, whose location may vary in different intercom types.
- Input mode set the active input mode (polarity).

| <b>i</b> | Note |                                                                                                    |
|----------|------|----------------------------------------------------------------------------------------------------|
|          | •    | Secured state signalling is typically used with an access control controller connected<br>to one of the intercom digital inputs. The wire leading from the PBX is connected to<br>the intercom directly or via an extending module. The secured state LED location is<br>variable depending on the intercom type: |
|          |      | The <b>2N<sup>®</sup> IP Vario</b> (91371U) intercoms are equipped with a red LED indicator located in the middle of the backlit name tags.                                                                                                    |
|          |      | The <b>2N<sup>®</sup> IP Force</b> intercoms are equipped with a red LED indicator located in the integrated card reader window.                                                                                                    |
|          |      | The <b>2N<sup>®</sup> IP Verso</b> intercoms are equipped with a red padlock pictogram in the left-<br>hand upper corner of the basic module.                                                                                                    |

| Tamper Switch ~               |                  |
|-------------------------------|------------------|
| Assigned In                   | iput None 🔻      |
| Enable Automatic Switch Block | king             |
| Switch Blocking St            | tate Not Blocked |
|                               | Unblock          |
|                               |                  |

The tamper switch equipped models help detect opening of the device cover and signal this event as **TamperSwitchActivated**. The events are written into a log and read out via HTTP API (refer to the HTTP API manual).

If the function is enabled, all the switches get blocked for 30 minutes whenever the tamper is activated. Blocking is active even after the device restart. Each port can be controlled via **Automation**. Press the **UNBLOCK** button, disable the function or reset the configuration factory values to unblock the switches.

- **Assigned input** select the logical input to which the tamper switch is to be connected. **TamperSwitchActivated** signals the tamper switch activation.
- Enable automatic switch blocking block the switches by tamper activation for 30 minutes.
- Switch blocking state display and make switch blocking settings.

# Triggers

|                        | ASSIGNED INPUT | INPUT MODE     |
|------------------------|----------------|----------------|
| Jser Actions Trigger 1 | None ~         | Non Inverted ~ |
| Jser Actions Triager 2 | None ~         | Non Inverted ~ |

- User Actions Trigger 1, 2
  - Assigned input select a logic input that will fulfil the user action function. In case the function is activated, the UserActionActivated event with parameter state=in (function deactivation is indicated by state=out) is written into the device event log. Based on this event, for example, superior systems can trigger alarm, lock the whole building or perform any other action.
  - **Input mode** select whether a user action should be evaluated based on the inverted or normal value of the assigned input.

### 5.3.10 Extenders

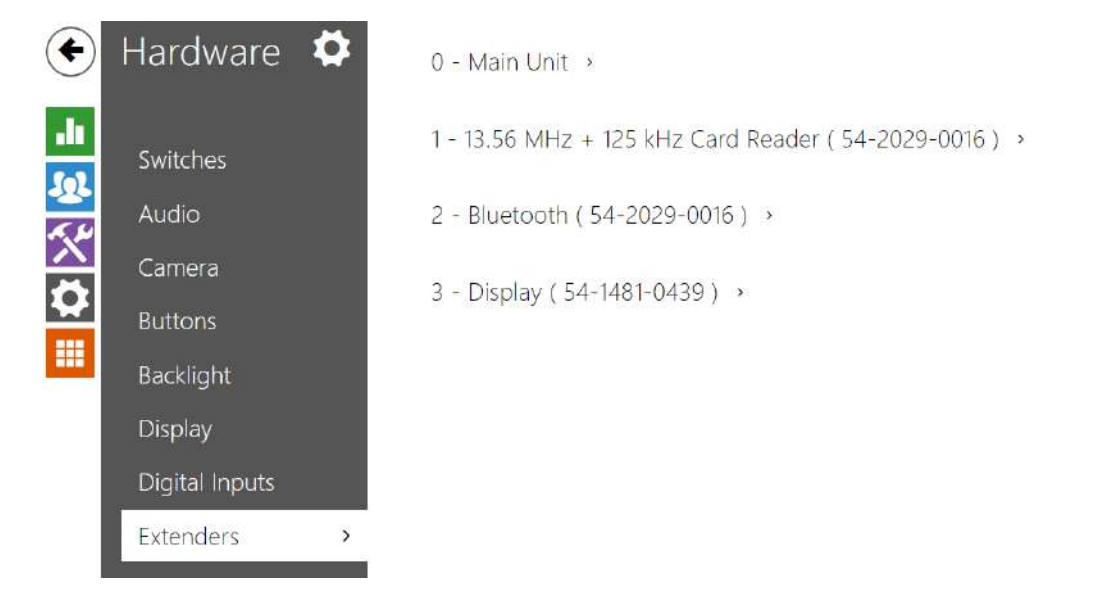

The **2N**<sup>®</sup> **IP Verso** and **2N**<sup>®</sup> **IP Style** intercoms can be extended by means of extending modules connected to the intercom basic unit via a VBUS. The following modules are available:

- Five-button module
- Keypad module
- Infopanel module
- Card reader module
- Bluetooth module

- I/O module
- Wiegand module
- OSDP module
- Induction loop module
- Display module
- Fingerprint reader
- Touch keypad
- Touch keypad & RFID reader 125 kHz, 13.56 MHz
- Bluetooth & RFID reader 125 kHz, 13.56 MHz
- Touch keypad & Bluetooth & RFID reader 125 kHz, 13.56 MHz

The modules are chain-like interconnected. Each of the modules has its number depending on the chain position (the first module has number 1). The basic unit is a special type of module and has number 0.

You can configure each module separately. The parameters are specific for the given module type.

### **A** Caution

• The connected module is not detected automatically. Restart the device to see the module in the extender list.

#### A Caution

• Be sure to configure the replaced modules. The configuration is tied with the module serial number.

## Configuration manual for 2N IP intercoms

#### (i) Note

 The extending modules are displayed in the order corresponding to their interconnection. The modules connected further from the basic unit are listed below. If more modules of the same type are connected to one intercom, it may be difficult to assign a setting to a particular module. In this case, identify the modules connected using the Locate Module button. The module will flash shortly several times when you press the button.

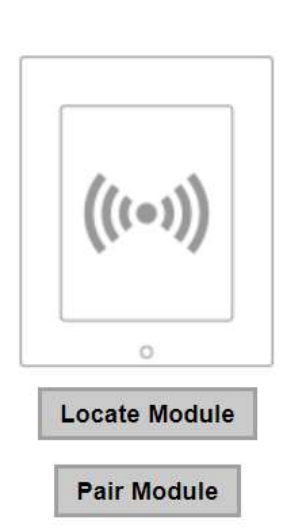

#### **A** Caution

 Having connected the card reader module via the VBUS cable to a device into which the **2N<sup>®</sup> PICard** reading keys have been uploaded, remember to pair the module with the device. Without pairing, the card reader module will not have access to the reading keys and be unable to read encrypted cards. Click **Pair Module** to pair the module.

### **A** Caution

- Module Name has to be unique.
- Unnameable modules can be addressed via ext <module\_position>.

### 🕑 Tip

• Place the mouse cursor onto the module image to display the module's basic production and software information.

## Main Unit Module Configuration

| W | * |               |
|---|---|---------------|
|   |   |               |
|   |   |               |
|   |   |               |
|   |   | Locate Device |

• Locate Device – optical and acoustic signaling of a device. Note: Optical signaling is possible only if the device is equipped with control backlight (Verso, Base, Vario, Force, Safety and Uni). If a speaker is not integrated in the device, make sure than an external speaker is connected (Audio Kit and Video Kit) to use sound signaling.

Ξ

III III III III

o Locate Module

# **Button Module Configuration**

- 1 Buttons (54-0909-0146) ~ Button Functions Quick Dial Buttons 2 - 6 \*
  - Button Function assign user positions to the buttons.

# Keypad Module Configuration

| Door                     |   | 1 2 3<br>4 5 6 |
|--------------------------|---|----------------|
| Door Entry               | T | 789            |
| orward to Wiegand Output |   | 0              |
| Do Not Forward           | T | Locate Module  |
| fransmitted Code Format  |   |                |
| Wiegand 8-bit            | Ŧ |                |
|                          |   |                |

• Module Name – set the module name for logging events from the keypad.

- **Door** set the reader direction (Door Entry, Door Exit) for the Attendance system purposes.
- Forward to Wiegand Output set a group of Wiegand outputs to which all pressed keys are to be forwarded.
- **Transmitted Code Format** select a 4bit or 8bit (higher security) format for the codes to be transmitted.

## Infopanel Module Configuration

- 6 Info Panel (54-0957-0595) ~
  - No parameters are available to the public at present.

## 125 kHz Card Reader Module Configuration

| oor                            |              | (((•)))                                                                                                    |
|--------------------------------|--------------|----------------------------------------------------------------------------------------------------|
| Door Entry                     | *            | · · · · ·                                                                                                    |
| ssociated Switch               |              | 0                                                                                                    |
| Door Lock Switch               | •            | Locate Module                                                                                                    |
| llowed Card Types              |              | ên de serie de serie |
| EMarine, HID Prox, HID Prox, R | Rederia, F 🔻 |                                                                                                    |
| orward to Wiegand Output       |              |                                                                                                    |
| Group 1                        | Ψ.           |                                                                                                    |

- Module Name set the module name for card reader logging purposes.
- **Door** set the reader direction (Door Entry, Door Exit) for the Attendance system purposes.
- Associated Switch set the switch to be activated after user authentication via this module. If you set Door Lock Switch, the authentication rules specified in Hardware / Door will be used.
- Allowed Card Types set the type of a card to be accepted by the card reader. The card reader supports just one card type at an instant.
- Forward to Wiegand Output set a group of Wiegand outputs to which all the received RFID card IDs will be resent.

### 🔮 Tip

• To accelerate card reading, you are recommended to select the card types used by the user in the module settings.

## 13.56 MHz Card Reader Module Configuration

| Door                                  |   | (((•)))       |
|---------------------------------------|---|---------------|
| Door Entry                            | • |               |
| Associated Switch                     |   | 0             |
| Door Lock Switch                      | • | Locate Module |
| Allowed Card Types                    |   |               |
| ISO14443A (Mifare), HID iClass CSN, H | • |               |
| Samsung NFC Compatibility             |   |               |
| No                                    | • |               |
| Forward to Wiegand Output             |   |               |
| Group 1                               | • |               |

- Module Name set the module name for card reader logging purposes.
- **Door** set the reader direction (Door Entry, Door Exit) for the Attendance system purposes.
- Associated Switch set the switch to be activated after user authentication via this module. If you set Door Lock Switch, the authentication rules specified in Hardware / Door will be used.
- Allowed Card Types set the type of a card to be accepted by the card reader. The card reader supports just one card type at an instant.
- Samsung NFC Compatibility enable NFC compatibility with the Samsung phones.
- Forward to Wiegand Output set a group of Wiegand outputs to which all the received RFID card IDs will be resent.

#### 🕑 Tip

• To accelerate card reading, you are recommended to select the card types used by the user in the module settings.

## **Bluetooth Module Configuration**

3 - Bluetooth (54-2029-0016) ~

| Module Name                                |   |
|--------------------------------------------|---|
| Door                                       |   |
| Door Entry                                 | ~ |
| Associated Switch                          |   |
| Door Lock Switch                           | ~ |
| Signal Range                               |   |
| Long                                       | ~ |
| Launch Authentication by                   |   |
| Interacting with Device, Tap in App, Motio | • |
| Motion Detection Profile                   |   |
| Profile 1                                  | ~ |

- Module Name set the module name for logging events from the Bluetooth module.
- **Door** set the reader direction (Not specified, Arrival, Departure) for the Attendance system purposes.
- Associated Switch set the switch to be activated after user authentication via this module. If you set Door Lock Switch, the authentication rules specified in Hardware / Door will be used.
- **Signal Range** set the maximum signal range, i.e. the distance within which the Bluetooth module can communicate with the mobile phone:
  - Short less than 2 m for most phones
  - Long maximum possible range
- Launch Authentication by set the authentication method for a mobile phone:
  - **Tap in app** authentication has to be confirmed by tapping on an icon in the application running in a mobile phone.
  - Interacting with Device touch the card reader having a phone with paired
     2N<sup>®</sup> Mobile Key to confirm authentication.
  - Motion detection authentication will be launched by motion detection via a phone with the paired 2N<sup>®</sup> Mobile Key application.
- **Motion Detection Profile** set the motion detection profile for the module authentication via a mobile phone.

# I/O Module Configuration

| 51 |  |      |
|----|--|------|
|    |  | 1/0  |
|    |  | 1/ 🗸 |
|    |  |      |
|    |  |      |

• **Module name** – set the module name for input/output specification in the SetOutput, GetInput and InputChanged objects in **Automation**.

### Wiegand Module Configuration

The Wiegand module is equipped with the input and output Wiegand interfaces, which are mutually independent, have separate settings and can receive and send codes at the same time. The Wiegand input helps you connect such equipment as RFID card readers, biometric readers and so on. With the Wiegand output, you can connect the intercom to the security system in your building, for example (to send IDs of the RFID cards tapped on the RFID reader or codes received on any Wiegand input). The **2N<sup>®</sup> Wiegand Isolator** is also equipped with one logical input and one logical output, which can be controlled via **Automation**.

| Door                                    |     | \٨/ |
|-----------------------------------------|-----|-----|
| Door Entry                              | V   | w w |
| Associated Switch                       |     | 0   |
| Door Lock Switch                        | v   |     |
| Received Code Format                    |     |     |
| Wiegand 26-bit, Wiegand 32-bit, Wiegand | n 💌 |     |
| Dutput Wiegand Group                    |     |     |
| Group 1                                 | •   |     |
| ransmitted Code Format                  |     |     |
| Wiegand 26-bit                          |     |     |
| Change Facility Code                    |     |     |
| No                                      | •   |     |
| acility Code                            |     |     |
| 0                                       |     |     |

- **Module Name** set the module name for input/output specification in the SetOutput, GetInput and InputChanged objects in the **2N Automation**.
- **Door** set the reader direction (Arrival, Departure) for the Attendance system purposes.
- Associated Switch set the switch to be activated after user authentication via this module. If you set Door Lock Switch, the authentication rules specified in Hardware / Door will be used.
- **Received Code Format** set the format for the codes to be received (Wiegand 26, 32, 37 and RAW).
- **Output Wiegand Group** assign the output Wiegand to a group to which the codes from the connected card readers or Wiegand inputs can be resent.

- **Transmitted Code Format** set the format for the codes to be transmitted (26-bit, 32-bit, 37-bit and RAW format, 35-bit, Corp. 1000, 48-bit, Corp. 1000 and Auto).
- **Change Facility Code** set the first code part via Wiegand. This applies to Wiegand OUT for 26-bit code format. Contact your security system supplier to know if the Facility Code is requested.
- **Facility Code** define the **2N IP** device location in the security system. Enter a decimal value for the location (0–255).

## OSDP Module Configuration

The OSDP module is equipped with an (input-output) OSDP (RS-485) interface. OSDP helps you connect the 2N IP intercom to, e.g., a building security system or Control Panel (to send the RFID card IDs read on the connected RFID reader or PIN codes).

| Module Name               |   |   |
|---------------------------|---|---|
| Credentials Forward Group |   | 0 |
| Group 1                   | ~ | • |
| Fransmitted Code Format   |   | 0 |
| Auto                      | ~ |   |
| OSDP Address              |   |   |
| 0                         |   |   |
| 3audrate                  |   |   |
| 9600                      | ~ |   |
| Encryption Key            |   |   |
| Mode                      |   |   |
| Normal Operation          | ~ |   |
| Force Encryption          |   |   |
| No                        | v |   |

- **Module Name** set the module name. The module name is used for input / output specification in **Automation**.
- **Credentials Forward Group** assign the OSDP output to the group to which codes from the connected card readers or OSDP inputs can be resent.
- Transmitted Code Format set the code format to be transmitted.
- **OSDP Address** OSDP module address ranging from 0 to 126 on an OSDP line.
- Baudrate set the communication rate in compliance with the device connected.
- **Encryption Key** set your own key for encrypted communication.
- **Mode** use the installation mode for encryption key remote setting on the peripheral if enabled. Once the encryption key is received, the normal operation is switched on automatically. The installation mode is signaled by a fast flashing of the LED indicator on the OSDP module.
- Force Encryption set forced encryption for encrypted communication only.

### **A** Caution

• When communication is made by the OSDP device in an unencrypted format after forced encryption is set, this communication will be rejected.

### Induction Loop Module Configuration

| lodule Name   |   |               |
|---------------|---|---------------|
| Aaximum Power |   | D.            |
| 0.25 W        | ~ | JT            |
|               |   | 0             |
|               |   | Locate Module |

- **Module Name** set the module name. The module name is used for induction loop event logging.
- **Maximum Power** set the maximum transmission power for the induction loop antenna. A higher transmission power means a wider range, but less power for other intercom functions. The convenient default value is 0.25 W under normal circumstances.

# **Display Module Configuration**

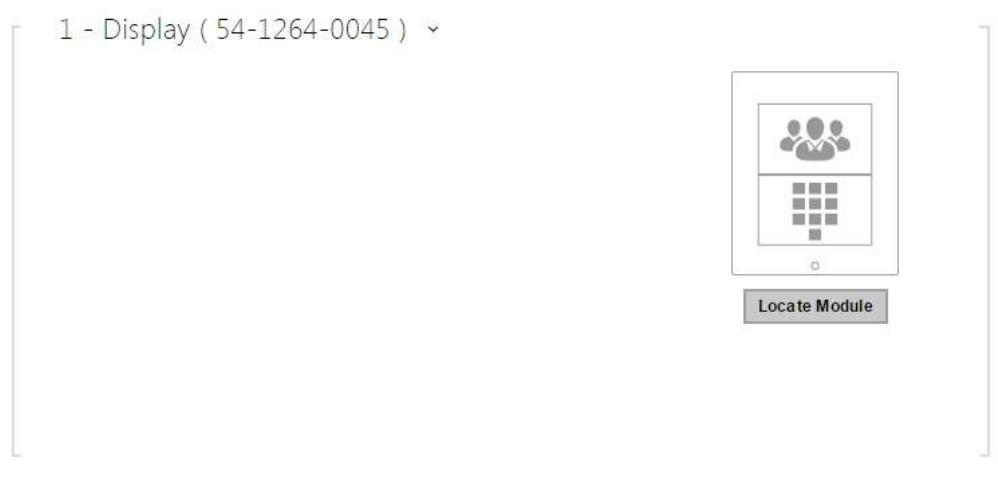

- Module Name set the module name for logging the display events.
- **Door** set the reader direction (Door Entry, Door Exit) for the Attendance system purposes.

# Fingerprint Reader Module Configuration

| Module Name                    |   |               |
|--------------------------------|---|---------------|
| Door                           |   |               |
| Door Entry                     | ~ |               |
| Associated Switch              |   | 0             |
| Door Loc <mark>k</mark> Switch |   | Locate Module |
| Sunlight Sensitivity Mode      |   |               |
| Disabled                       | ~ |               |

- **Module Name** set the module name for logging events from the Fingerprint reader.
- **Door** set the reader direction (Arrival, Departure) for the Attendance system purposes.
- Associated Switch set the switch to be activated after user authentication via this module. If you set Door Lock Switch, the authentication rules specified in Hardware / Door will be used.
- **Sunlight Sensivity Mode** enable this parameter to prevent erroneous behavior of the reader if exposed to direct sunlight. Restart the device to change the setting. The mode may reduce the reading sensitivity.

### A Caution

• Whenever the fingerprint reader is disconnected, the User fingerprints will be hidden in the user profile after restart. This section displays how many user fingerprints have been uploaded to the intercom memory. Once a fingerprint reader is reconnected, the User fingerprints will be displayed again.

# **Touch Keypad Configuration**

2 - Touch Keypad ( 54-1790-0012 ) 🗸

|                           |   |   |  |     | 2     | 3     |
|---------------------------|---|---|--|-----|-------|-------|
| Door                      |   |   |  |     | 8     | 9     |
| Door Entry                | • | , |  |     | 0     | 84    |
| Blink at Keystroke        |   |   |  |     |       |       |
| No                        | • | , |  | Loc | ate I | Aodul |
| Forward to Wiegand Output |   |   |  |     |       |       |
| Do Not Forward            | • | ' |  |     |       |       |
| Transmitted Code Format   |   |   |  |     |       |       |
|                           | _ |   |  |     |       |       |

- Module Name set the module name for logging events from the touch keypad.
- **Door** set the reader direction (Door Entry, Door Exit) for the Attendance system purposes.
- Blink at Keystroke set keystroke light signaling for noisy environments where acoustic signals are difficult to hear.
- Forward to Wiegand Output set a group of Wiegand outputs to which all pressed keys are to be forwarded.
- **Transmitted Code Format** select a 4bit or 8bit (higher security) format for the codes to be transmitted.

# Touch Keypad & 125 kHz, 13.56 MHz RFID Reader Configuration

| Door                                                                                                    |                        | (((•)))                                                                                                    |
|----------------------------------------------------------------------------------------------------|------------------------|----------------------------------------------------------------------------------------------------|
| Door Entry                                                                                                    | Ψ                      |                                                                                                    |
| Associated Switch                                                                                                    |                        | 0                                                                                                    |
| Door Lock Switch                                                                                                    | Ψ                      | Locate Module                                                                                                    |
| Allowed Card Types                                                                                                    |                        |                                                                                                    |
| EMarine, HID Prox, HID Pro                                                                                                    | ox, Rederia, F 🔻       |                                                                                                    |
| Samsung NFC Compatibility                                                                                                    |                        |                                                                                                    |
| No                                                                                                    | Ψ                      |                                                                                                    |
| Forward to Wiegand Output                                                                                                    |                        |                                                                                                    |
| ormand to megand output                                                                                                    |                        |                                                                                                    |
| Group 1<br>2 - Touch Keypad ( 54-2<br>Module Name                                                                                                    | ▼<br>2025-0074) ~      |                                                                                                    |
| Group 1<br>2 - Touch Keypad ( 54-2<br>Module Name<br>Door                                                                                                    | ▼<br>2025-0074) ~      | 1 2 3<br>4 5 6<br>7 8 9                                                                                            |
| Group 1<br>2 - Touch Keypad ( 54-2<br>Module Name<br>Door<br>Door Entry                                                                                                    | ▼<br>2025-0074) ~      | 1 2 3<br>4 5 6<br>7 8 9<br>∿ 0 ⊷                                                                                   |
| Group 1<br>2 - Touch Keypad ( 54-2<br>Module Name<br>Door<br>Door Entry<br>Blink at Keystroke                                                                                                    | ▼<br>2025-0074) ~      | 1 2 3<br>4 5 6<br>7 8 9<br>°a 0 ⊷<br>■                                                                             |
| Group 1<br>2 - Touch Keypad ( 54-2<br>Module Name<br>Door<br>Door Entry<br>Blink at Keystroke<br>No                                                                                                    | ▼<br>2025-0074) ~<br>▼ | 1 2 3<br>4 5 6<br>7 8 9<br>5 0 6<br>*<br>Locate Module                                                             |
| Group 1<br>Group 1<br>2 - Touch Keypad ( 54-2<br>Module Name<br>Door<br>Door Entry<br>Blink at Keystroke<br>No<br>Forward to Wiegand Output<br>Do Not Forward                                             | ▼<br>2025-0074) ~<br>▼ | 1 2 3<br>4 5 6<br>7 8 9<br>℃ 0 ↔<br>≭<br>Locate Module                                                             |
| Group 1<br>Group 1<br>2 - Touch Keypad ( 54-2<br>Module Name<br>Door<br>Door Entry<br>Blink at Keystroke<br>No<br>Forward to Wiegand Output<br>Do Not Forward<br>Transmitted Code Format                  | ▼<br>2025-0074) ~<br>▼ | 1       2       3         4       5       6         7       8       9         °≥       0       6         #       * |
| Group 1<br>Group 1<br>2 - Touch Keypad ( 54-2<br>Module Name<br>Door<br>Door Entry<br>Blink at Keystroke<br>No<br>Forward to Wiegand Output<br>Do Not Forward<br>Transmitted Code Format<br>Wiegand 8 bit | ▼<br>2025-0074) ~<br>▼ | 1       2       3         4       5       6         7       8       9         ℃       0       ++         #         |

13.56 MHz (125 kHz) Card Reader (serial number)

- Module Name set the module name for card reader logging purposes.
- **Door** set the reader direction (Not specified, Arrival, Departure) for the Attendance system purposes.

- Associated Switch set the switch to be activated after user authentication via this module. If you set Door Lock Switch, the authentication rules specified in Hardware / Door will be used.
- Allowed Card Types set the type of a card to be accepted by the card reader. The card reader supports just one card type at an instant.
- Samsung NFC Compatibility enable NFC compatibility with the Samsung phones.
- Forward to Wiegand Output set a group of Wiegand outputs to which all the received RFID card IDs will be resent.

Touch keypad (serial number)

- **Module Name** set the module name for logging events from the touch keypad module.
- **Door** set the reader direction (Door Entry, Door Exit) for the Attendance system purposes.
- **Blink at Keystroke** set keystroke light signaling for noisy environments where acoustic signals are difficult to hear.
- Forward to Wiegand Output set a group of Wiegand outputs to which all pressed keys are to be forwarded.
- **Transmitted Code Format** select a 4bit or 8bit (higher security) format for the codes to be transmitted.

## Bluetooth & 125 kHz, 13.56 MHz RFID Reader Configuration

| Door                                                                                                    |   |   | (((0)))                                |
|----------------------------------------------------------------------------------------------------|---|---|----------------------------------------|
| Door Entry                                                                                                    | ~ |   | N                                      |
| Associated Switch                                                                                                    |   |   | 0                                      |
| Door Lock Switch                                                                                                    | ~ |   | Locate Module                          |
| Allowed Card Types                                                                                                    |   |   | Pair Module                            |
| 2N Mobile Key                                                                                                    | • |   |                                        |
| Samsung NFC Compatibility                                                                                                    |   |   |                                        |
| No                                                                                                    | ~ |   |                                        |
| Credentials Forward Group                                                                                                    |   |   |                                        |
| Group 1                                                                                                    | ~ |   |                                        |
| I - Bluetooth ( 50-3095-0019 )<br>Module Name                                                                                                    |   | Γ |                                        |
| 1 - Bluetooth ( 50-3095-0019 )<br>Module Name                                                                                                    |   | - | Ø                                      |
| 1 - Bluetooth ( 50-3095-0019 )<br>Module Name<br>Door                                                                                                    |   |   | <b>B</b> °                             |
| 1 - Bluetooth ( 50-3095-0019 )<br>Module Name<br>Door<br>Door Entry<br>Associated Switch                                                                                                    |   |   | <b>B</b> .                             |
| 1 - Bluetooth ( 50-3095-0019 )<br>Module Name<br>Door<br>Door Entry<br>Associated Switch<br>Door Lock Switch                                                                                                    | ~ |   | Cocate Module                          |
| 1 - Bluetooth ( 50-3095-0019 )<br>Module Name<br>Door<br>Door Entry<br>Associated Switch<br>Door Lock Switch<br>Signal Range                                                                                                    | × |   | Cocate Module                          |
| 1 - Bluetooth ( 50-3095-0019 )<br>Module Name<br>Door<br>Door Entry<br>Associated Switch<br>Door Lock Switch<br>Signal Range<br>Long                                                                                                | ~ |   | o<br>Locate Module<br>Pair Module      |
| 1 - Bluetooth ( 50-3095-0019 )<br>Module Name<br>Door<br>Door Entry<br>Associated Switch<br>Door Lock Switch<br>Signal Range<br>Long<br>Launch Authentication by                                                                    | ~ |   | o<br>Pair Module                       |
| 1 - Bluetooth ( 50-3095-0019 )<br>Module Name<br>Door<br>Door Entry<br>Associated Switch<br>Door Lock Switch<br>Signal Range<br>Long<br>Launch Authentication by<br>Interacting with Device, Tap in App                             |   |   | o<br>V<br>Pair Module                  |
| 1 - Bluetooth ( 50-3095-0019 )<br>Module Name<br>Door<br>Door Entry<br>Associated Switch<br>Door Lock Switch<br>Signal Range<br>Long<br>Launch Authentication by<br>Interacting with Device, Tap in App<br>Motion Detection Profile | × |   | ©<br>C<br>Locate Module<br>Pair Module |

13.56 MHz (125 kHz) Card Reader (serial number)

- Module Name set the module name for card reader logging purposes.
- **Door** set the reader direction (Arrival, Departure) for the Attendance system purposes.
- Associated Switch set the switch to be activated after user authentication via this module. If you set Door Lock Switch, the authentication rules specified in Hardware / Door will be used.
- Allowed Card Types set the type of a card to be accepted by the card reader. The card reader supports just one card type at an instant.

- Samsung NFC Compatibility enable NFC compatibility with the Samsung phones.
- Forward to Wiegand Output set a group of Wiegand outputs to which all the received RFID card IDs will be resent.

Bluetooth (serial number)

- **Module Name** set the module name for logging events from the Bluetooth module.
- **Door** set the reader direction (Not specified, Arrival, Departure) for the Attendance system purposes.
- Associated Switch set the switch to be activated after user authentication via this module. If you set Door Lock Switch, the authentication rules specified in Hardware / Door will be used.
- **Signal Range** set the maximum signal range, i.e. the distance within which the Bluetooth module can communicate with the mobile phone:
  - **Short** less than 2 m for most phones
  - Long maximum possible range
- Launch Authentication by set the authentication method for a mobile phone:
  - **Tap in App** authentication has to be confirmed by tapping on an icon in the application running in a mobile phone.
  - Interacting with Device touch the card reader having a phone with paired 2N<sup>®</sup> Mobile Key to confirm authentication.
  - Motion Detection authentication will be launched by motion detection via a phone with the paired 2N<sup>®</sup> Mobile Key application.
- **Motion Detection Profile** set the motion detection profile for the module authentication via a mobile phone.

# Touch Keypad & Bluetooth & RFID Reader 125 kHz, 13.56 MHz, NFC

| Door                                                                                                    |                                                                 | (((•)))                                                           |
|----------------------------------------------------------------------------------------------------|-----------------------------------------------------------------|-------------------------------------------------------------------|
| Door Entry                                                                                                    | ~                                                               |                                                                   |
| Associated Switch                                                                                                    |                                                                 | 0                                                                 |
| Door Lock Switch                                                                                                    | ~                                                               | Locate Module                                                     |
| Allowed Card Types                                                                                                    |                                                                 |                                                                   |
| EMarine, HID Prox, HID Prox,                                                                                                    | Rederia, F 🔻 🛕                                                  |                                                                   |
| Samsung NFC Compatibility                                                                                                    |                                                                 |                                                                   |
| No                                                                                                    | ~                                                               |                                                                   |
| Credentials Forward Group                                                                                                    |                                                                 |                                                                   |
|                                                                                                    |                                                                 |                                                                   |
| Group 1<br>1 - Touch Keypad ( 50-434                                                                                                    | <ul><li>✓</li><li>41-0002 ) </li></ul>                          |                                                                   |
| Group 1<br>1 - Touch Keypad ( 50-434<br>Module Name<br>Door<br>Door Entry                                                                                                    | ✓                                                               | 1 2 3<br>4 5 6<br>7 8 9<br>℃ 0 ↔                                  |
| Group 1<br>1 - Touch Keypad ( 50-434<br>Module Name<br>Door<br>Door Entry<br>Blink at Keystroke                                                                                 | ✓ 41-0002)                                                      | 1 2 3<br>4 5 6<br>7 8 9<br>℃ 0 ↔                                  |
| Group 1<br>1 - Touch Keypad ( 50-434<br>Module Name<br>Door<br>Door Entry<br>Blink at Keystroke<br>No                                                                           | ✓ 41-0002) ✓                                                    | 1 2 3<br>4 5 6<br>7 8 9<br>℃ 0 ↔<br>I                             |
| Group 1<br>1 - Touch Keypad ( 50-434<br>Module Name<br>Door<br>Door Entry<br>Blink at Keystroke<br>No<br>Credentials Forward Group                                              | <ul> <li>*</li> <li>41-0002) *</li> <li>*</li> <li>*</li> </ul> | 1 2 3<br>4 5 6<br>7 8 9<br>℃ 0 ↔<br>■<br>Locate Module            |
| Group 1<br>1 - Touch Keypad ( 50-434<br>Module Name<br>Door<br>Door Entry<br>Blink at Keystroke<br>No<br>Credentials Forward Group<br>Do Not Forward                            | ✓ 41-0002) × ✓ ✓                                                | 1 2 3<br>4 5 6<br>7 8 9<br>℃ 0 ↔<br>■<br>Locate Module            |
| Group 1<br>1 - Touch Keypad ( 50-434<br>Module Name<br>Door<br>Door Entry<br>Blink at Keystroke<br>No<br>Credentials Forward Group<br>Do Not Forward<br>Transmitted Code Format | <pre></pre>                                                     | 1 2 3<br>4 5 6<br>7 8 9<br><sup>™</sup> 0 6<br>■<br>Locate Module |

dule

| Door                     |   |     |
|--------------------------|---|-----|
| Door Entry               | ~ |     |
| Associated Switch        |   |     |
| Door Lock Switch         | ~ | Loc |
| Signal Range             |   |     |
| Long                     | ~ |     |
| Launch Authentication by |   |     |

13.56 MHz (125 kHz) Card Reader (serial number)

- **Module Name** set the module name for card reader logging purposes.
- **Door** set the reader direction (Not specified, Arrival, Departure) for the Attendance system purposes.
- **Associated Switch** set the switch to be activated after user authentication via this module. If you set Door Lock Switch, the authentication rules specified in Hardware / Door will be used.
- Allowed Card Types set the type of a card to be accepted by the card reader. The card reader supports just one card type at an instant.
- Samsung NFC Compatibility enable NFC compatibility with the Samsung phones.
- **Credentials Forward Group** allows you to set a group to which all received user access codes will be forwarded.

Touch keypad (serial number)

- **Module Name** set the module name for logging events from the touch keypad module.
- **Door** set the reader direction (Door Entry, Door Exit) for the Attendance system purposes.
- **Blink at Keystroke** set keystroke light signalling for noisy environments where acoustic signals are difficult to hear.
- **Credentials Forward Group** set the group to which all the received user access codes will be resent.
- **Transmitted Code Format** select a 4bit or 8bit (higher security) format for the codes to be transmitted.

Bluetooth (serial number)

- **Module Name** set the module name for logging events from the Bluetooth module.
- **Door** set the reader direction (Not specified, Arrival, Departure) for the Attendance system purposes.

- **Associated Switch** set the switch to be activated after user authentication via this module. If you set Door Lock Switch, the authentication rules specified in Hardware / Door will be used.
- **Signal Range** set the maximum signal range, i.e. the distance within which the Bluetooth module can communicate with the mobile phone:
  - **Short** less than 2 m for most phones
  - Long maximum possible range
- Launch Authentication by set the authentication method for a mobile phone. Set one or a combination of two/three launch authetication methods.
  - **Tap in app** authentication has to be confirmed by tapping on an icon in the application running in a mobile phone.
  - Interacting with Device touch the card reader having a phone with paired 2N<sup>®</sup> Mobile Key to confirm authentication.
  - Motion detection authentication will be launched by motion detection via a phone with the paired 2N<sup>®</sup> Mobile Key application.

## 5.3.11 Lift Control

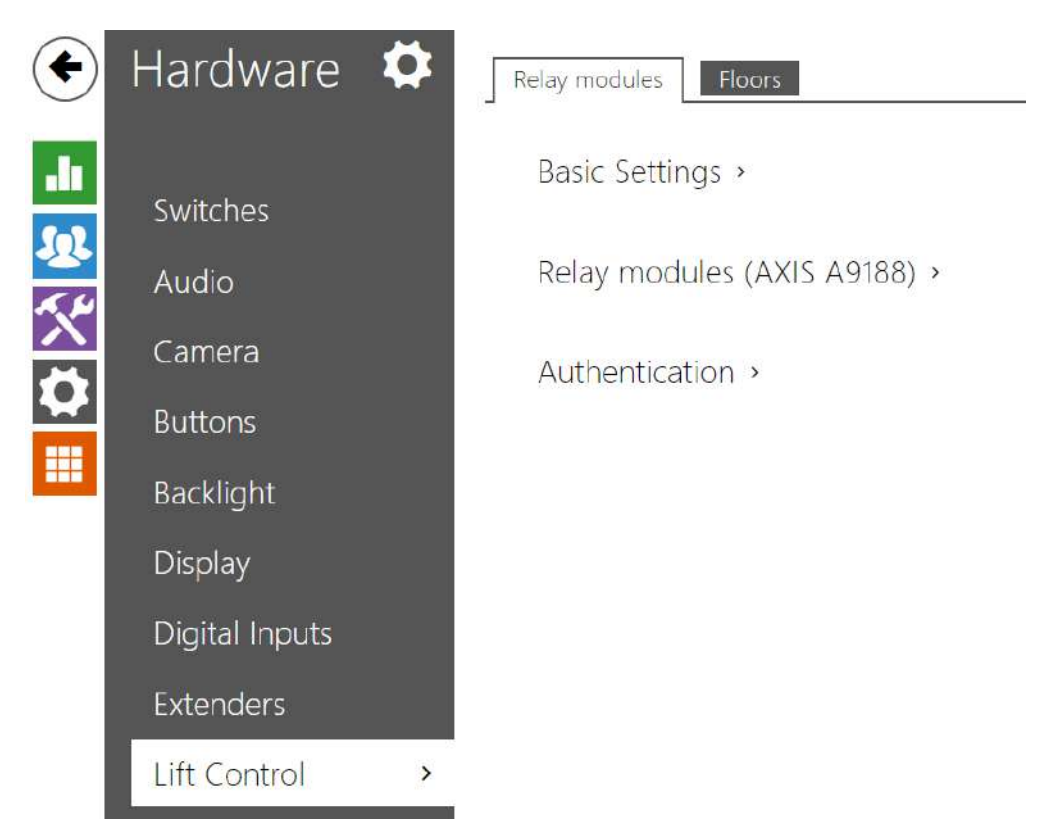

To control the floor lift access, connect the AXIS A9188 relay module to the 2N IP intercom (**2N**<sup>°</sup> **IP Style, 2N**<sup>°</sup> **IP Verso, 2N**<sup>°</sup> **IP Force**, **2N**<sup>°</sup> **IP Safety**, **2N**<sup>°</sup> **IP Vario**). Up to 8 relay modules can be connected to one 2N IP intercom, each of which can control up to 8 floors, which makes a total of 64.

## Configuration manual for 2N IP intercoms

## **Relay Modules**

| Switch-On Duration | 30 | [s] |
|--------------------|----|-----|

• Switch-On Duration – set the relay module activation time (range of 1 – 600 s).

|   | ENABLED | IP ADDRESS   | STATE SERIAL NU | MBER |
|---|---------|--------------|-----------------|------|
| 1 |         | 192.168.0.90 | Offline         |      |
| 2 |         | 192.168.0.90 | Offline         |      |
| 3 |         | 192.168.0.90 | Offline         |      |
| 4 |         | 192.168.0.90 | Offline         |      |
| 5 |         | 192.168.0.90 | Offline         |      |

- **Enabled** display the activation/deactivation of the AXIS A9188 module used for lift control for up to 8 floors.
- **IP Address** AXIS A9188 IP address.
- **State** display the state of the connected AXIS A9188 module (Error/Access denied/ Ready/Offline).
- Serial Number AXIS A9188 serial number.

| Authentication ~ |          |  |
|------------------|----------|--|
|                  | Username |  |
|                  | Password |  |

• **Username** – external device authentication username. The parameter is only mandatory if the external device requests authentication.
• **Password** – external device (WEB relay, etc.) authentication password. The parameter is only mandatory if the external device requests authentication.

### \rm **A** Caution

• You just need one authentication username and password for all the modules.

# Floors

| FLOOR NAME  | PUBLIC ACCI | ESS PROFI | LE         |   |   |  |
|-------------|-------------|-----------|------------|---|---|--|
| _1_1 R&D    | ~           | ۲         | [not used] | ۲ | 0 |  |
| _1_2 IT     | ~           | ۲         | [not used] | ۲ | 0 |  |
| _1_3 Buffet | ~           | ۲         | [not used] | ۲ | 0 |  |
| _1_4        |             | ۲         | [not used] | ¥ | 0 |  |
| _1_5        |             | ۲         | [not used] | ٣ | 0 |  |
| _1_6        |             | ۲         | [not used] | ٧ | 0 |  |
| 1_7         |             | ۲         | [not used] | × | 0 |  |

- Floor Name set the floor name.
- **Public Access** activate permanent floor access without any authentication.
- **Profile** select one or more time profiles to be applied. Set the time profiles in the Directory / Time Profiles section.
  - • mark the selection from predefined profiles or manual setting of a time profile for the given element.

• • • set a time profile for the given element.

# 🔮 Tip

### **Certificate generation for AXIS A9188**

- 1. Retrieve the AXIS A9188 relay module in the LAN using AXIS IP Utility.
- 2. Enter the root/root login.
- 3. Select Preferences / Additional device configuration in the menu.
- 4. A new device configuration window gets displayed.
- 5. Select System Options / Security / Certificates.
- 6. Click Create self-signed certificate to create a certificate.
- 7. Complete all the required fields and click OK for confirmation.
- 8. Go to System Options / Security / HTTPS.
- 9. Select the certificate in a pop-up menu and press Save to save it.
- 10. Move to the 2N IP intercom web interface, Hardware / Lift Control. Enter the login data and the relay module IP address.
- 11. READY gets displayed at the relay module if the connection has been successful.

# 5.4 Services

#### Here is what you can find in this section:

- 5.4.1 Phone
- 5.4.2 Access Control
- 5.4.3 Streaming
- 5.4.4 E-Mail
- 5.4.5 Automation
- 5.4.6 HTTP API
- 5.4.7 User Sounds
- 5.4.8 Web Server
- 5.4.9 Audio Test
- 5.4.10 SNMP

# 5.4.1 Phone

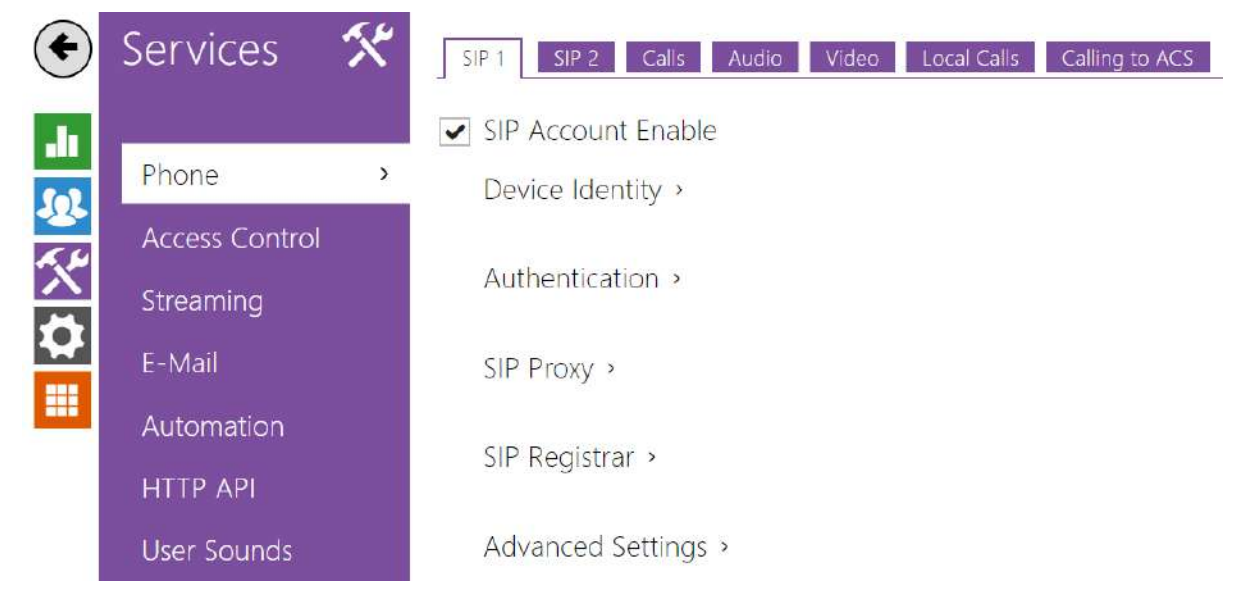

Phone is one of the basic functions of the intercom: helps you establish connections with other IP network terminal equipment. The **2N IP intercoms** support the extended SIP and are compatible with and certified by the leading SIP PBX and terminal equipment manufacturers (CISCO, Avaya, Broadsoft, etc.).

The intercom supports up to five parallel calls: 1 outgoing and up to 4 incoming calls. Just one of the calls can be **active** – the audio stream is interconnected with the microphone and speaker and video stream with the camera. The other calls are always **inactive** – the microphone and speaker are muted, the intercom receives the DTMF characters for the opponent to control the intercom (activate/deactivate profiles, users, etc.).

Typically, the intercoms are used for outgoing calls and incoming calls are inactive – the microphone and speaker are muted. However, you can configure your intercom to make incoming calls active and ringing; refer to the **Calls** tab. Press the \* and # keys on the numeric keypad to answer and terminate an incoming call.

The **2N IP intercoms** use the **G.711**, **L16**, **G.722** and **G.729** protocols to encrypt or compress audio streams and the **H.263** or **H.264** codecs to compress video streams. Broadband codecs L16 and G.722 are available in selected **2N IP intercom** models only. Choose your preferential codecs in the Audio or Video tab.

## **Explanation of IP Telephony Terms**

• **SIP (Session Initiation Protocol)** – is a phone call signalling transmission protocol used in IP telephony. It is primarily used for setting up, terminating and forwarding calls between two SIP devices (the intercom and another IP phone in this case). SIP devices can establish

connections directly with each other (Direct SIP Call) or, typically, via one or more servers: SIP Proxy and SIP Registrar.

- **SIP Proxy** is an IP network server responsible for call routing (call transfer to another entity closer to the destination). There can be one or more SIP Proxy units between the users.
- **SIP Registrar** is an IP network server responsible for user registration in a certain network section. As a rule, SIP device registration is necessary for a user to be accessible to the others on a certain phone number. SIP Registrar and SIP Proxy are often installed on one and the same server.
- **RTP (Real-Time Transport Protocol)** is a protocol defining the standard packet format for audio and video transmission in IP networks. **2N IP** intercom uses the RTP for audio and video stream transmission during a call. The stream parameters (port numbers, protocols and codecs) are defined and negotiated via the SDP (Session Description Protocol).

The **2N IP** intercoms support three ways of SIP signalling:

- via the **User Datagram Protocol** (**UDP**), which is the most frequently used unsecured signalling method
- via the **Transmission Control Protocol (TCP)**, which is less frequent, yet recommended unsecured signalling method
- via the **Transaction Layer Security (TLS)** protocol, where SIP messages are secured against third party monitoring and modification (except models **2N**<sup>®</sup> **IP Base**, **Uni**)

### List of Parameters

The **2N IP** intercom Phone settings are arranged in five tabs:

- SIP 1 and SIP 2 complete SIP terminal settings
- **Calls** incoming and outgoing call settings
- Audio audio codec, DTMF transmission and other audio stream transmission settings
- Video video codec, video resolution and other video stream transmission settings
- Local Calls set the local calls including connections, video parameters
- Calling to ACS set the Axis Camera Station calls

### SIP 1 and SIP 2

The **2N IP intercoms** allow two independent SIP accounts (SIP 1 and SIP 2 tabs) to be configured. Thus, the intercom can be registered under two phone numbers, with two different SIP exchanges and so on. Both the SIP accounts process incoming calls equivalently. Outgoing calls are primarily processed by account 1, or, if account 1 is not registered (due to SIP exchange error, e.g.), by account 2. Select the account number for the phone numbers included in the phone directory to specify the account to be used for outgoing calls (example: 2568/1 - calls to number 2568 go via account 1, sip:1234@192.168.1.1 calls to sip uri via account 2).

✓ SIP Account Enable

• **SIP ACcount Enable** – allow the SIP account use for calling. If disallowed, the account cannot be used for making outgoing calls and receiving incoming calls.

| Intercom Identity ~ |             |
|---------------------|-------------|
| Display Name        | 2N IP Verso |
| Phone Number (ID)   | 2415        |
| Domain              | 10.27.50.40 |
|                     | Test Call   |

- **Display Name** set the name to be displayed as CLIP on the called party's phone.
- **Phone Number (ID)** set the intercom phone number (or another unique ID including characters and digits). Together with the domain, this number represents a unique intercom identification in calls and registration.
- **Domain** set the domain name of the service with which the intercom is registered. Typically, it is identical with the SIP Proxy or Registrar address.
- **Test Call** display a dialogue window enabling you to make a test call to a selected phone number, see below.

|              | Phone Number | 2229       |                    |
|--------------|--------------|------------|--------------------|
|              | TIME         | STATE      | REASON             |
|              | 13:54:10     | connecting |                    |
|              | 13:54:10     | ringing    |                    |
|              | 13:54:11     | connected  |                    |
|              | 13:54:13     | terminated | normal             |
|              |              |            | Hang up Call Close |
| thentication | ~            |            |                    |

- Use Authentication ID enable the use of an alternative ID for intercom authentication. If disabled, the phone number defined above is used for authentication.
- Authentication ID enter the alternative ID for authentication.
- **Password** enter the password for authentication. The parameter is applied on if your PBX requires authentication.

# Configuration manual for 2N IP intercoms

| SIP Proxy ~          |             |
|----------------------|-------------|
| Proxy Address        | 10.27.50.40 |
| Proxy Port           | 5060        |
| Backup Proxy Address |             |
| Backup Proxy Port    | 5060        |

- **Proxy Address** set the SIP Proxy IP address or domain name.
- **Proxy Port**<sup>\*</sup> set the SIP Proxy port. The device uses the default port according to the transport layer (5060 or 5061) or a port obtained from DNS in case the parameter is empty or set to 0.
- **Backup Proxy Address** set the SIP Proxy IP address or domain name to be used where the main proxy fails to respond to requests.
- **Backup Proxy Port**<sup>\*</sup> set the backup SIP Proxy port. The device uses the default port according to the transport layer (5060 or 5061) or a port obtained from DNS in case the parameter is empty or set to 0.

| SIP Registrar ~          |             |     |
|--------------------------|-------------|-----|
| Registration Enabled     | ~           |     |
| Registrar Address        | 10.27.50.40 |     |
| Registrar Port           | 5060        |     |
| Backup Registrar Address |             |     |
| Backup Registrar Port    | 5060        |     |
| Registration Expires     | 120         | [s] |
| Registration State       | REGISTERED  |     |
| Failure Reason           | -           |     |
|                          |             |     |

- **Registration Enabled** enable intercom registration with the set SIP Registrar.
- **Registrar Address** set the SIP Registrar IP address or domain name.
- Registrar Port<sup>\*</sup> set the SIP Registrar port. The device uses the default port according to the transport layer (5060 or 5061) or a port obtained from DNS in case the parameter is empty or set to 0.
- **Backup Registrar Address** set the SIP registrar IP address or domain name to be used where the main registrar fails to respond to requests.

- **Backup Registrar Port**<sup>\*</sup> set the backup SIP registrar port. The device uses the default port according to the transport layer (5060 or 5061) or a port obtained from DNS in case the parameter is empty or set to 0.
- **Registration Expires** define the registration expiry, which affects the network and SIP Registrar load by periodically sent registration requirements. The SIP Registrar can modify the expiry limit without letting you know.
- **Registration State** display the current registration state (unregistered, registering..., registered, unregistering...).
- **Failure Reason** display the reason for the last registration attempt failure: the last error reply of the registrar, e.g. 404 Not Found.

### 🕑 Tip

• To set the Outbound Proxy complete the Outbound Proxy address into the Proxy address and Registrar address parameters. Domain = Registrar address.

### **A** Caution

• If the **parameter**<sup>\*</sup> is empty or set to 0, the default port is used according to the selected transport protocol (5060 for TCP or UDP, 5061 for TLS).

# Configuration manual for 2N IP intercoms

| Advanced Settings ~                  |                    |
|--------------------------------------|--------------------|
| SIP Transport Protocol               | TLS 🗸              |
| Lowest Allowed TLS Version           | TLS 1.0 🗸          |
| Verify Server Certificate            |                    |
| Client Certificate                   | [Signed by device] |
| Local SIP Port                       | 5060               |
| PRACK Enabled                        |                    |
| REFER Enabled                        |                    |
| Send KeepAlive Packets               |                    |
| IP Address Filter Enabled            |                    |
| Receive Encrypted Calls Only (SRTP)  |                    |
| Encrypted Outgoing Calls (SRTP)      |                    |
| Use MKI in the SRTP Packets          |                    |
| Do Not Play Incoming Early Media     |                    |
| QoS DSCP Value                       | 0                  |
| External IP Address                  |                    |
| Starting RTP Port                    | 4900               |
| RTP Timeout                          | 60                 |
| Compatibility with Broadsoft Devices |                    |
| Rotate SRV Records                   |                    |
|                                      |                    |

- SIP Transport Protocol set the SIP communication protocol: UDP (default), TCP or TLS.
- Lowest Allowed TLS Version define the lowest TLS version to be connected to the devices.
- Verify Server Certificate verify the SIP server public certificate against the CA certificates uploaded in the device.
- **Client Certificate** specify the client certificate and private key used for verifying the intercom's authority to communicate with the SIP server.
- Local SIP Port set the local port to be used for SIP signalling. The parameter is not applied until the intercom is restarted. The default value is 5060.
- PRACK Enabled enable the PRACK method for reliable confirmation of SIP messages with codes 101–199.
- **REFER Enabled** enable call forwarding via the REFER method.
- **Send KeepAlive Packets** define whether the intercom shall, during a call, send periodical SIP OPTIONS requests to inquire about the state of the called station (to detect the station failure, e.g.).

- **IP Address Filter Enabled** enable the blocking of SIP packet receiving from addresses other than SIP Proxy and SIP Registrar. The primary purpose of the function is to enhance communication security and eliminate unauthorised phone calls.
- **Receive Encrypted Calls Only (SRTP)** set that SRTP encrypted calls shall only be received on this account. Unencrypted calls will be rejected. At the same time, TLS is recommended as the SIP transport protocol for higher security.
- **Encrypted Outgoing Calls (SRTP)** set that outgoing calls shall be SRTP encrypted on this account. At the same time, TLS is recommended as the SIP transport protocol for higher security.
- Use MKI in SRTP Packets enable the use of MKI (Master Key Identifier) if required by the counterparty for master key identification when multiple keys rotate in the SRTP packets.
- **Do Not Play Incoming Early Media** disable playing of the incoming audio stream before call pick-up (early media), which is sent by some PBXs or other devices. A standard local ringtone is played instead.
- **QoS DSCP Value** set the SIP packet priority in the network. The set value is sent in the TOS (Type of Service) field in the IP packet header. Value is entered in decimal format. The parameter is not applied until the intercom is restarted.
- **Starting RTP Port** set the starting local RTP port in the range of the length of 64 ports to be used for audio and video transmissions. The default value is 4900 (i.e. the used range is 4900–4963). The parameter is only set for account 1 but applies to both the SIP accounts.
- **External IP Address** set the public IP address or name of the router to which your intercom is connected. If the intercom IP address is public, leave this field blank.
- **RTP Timeout** set the audio stream RTP packet receiving timeout during a call. If this limit is exceeded (RTP packets are not delivered), the call is terminated by the intercom. Set the parameter to 0 to disable this function. The parameter is only set for account 1 but applies to both the SIP accounts.
- **Compatibility with Broadsoft Devices** set the Broadsoft PBX compatibility mode. Having received re-invite from a PBX in this mode, the intercom replies by repeating the last sent SDP with currently used codecs instead of sending a complete offer.
- Rotate SRV Records allow SRV record rotation for SIP Proxy and Registrar. This is an alternative method of transition to backup servers in the event of main server failure or unavailability.

## \rm **A** Caution

• To use the NAPTR / SRV DNS query, cancel the Proxy/Registrar port setting.

# Calls

| General Settings ~ |                 |            |     | 1 |
|--------------------|-----------------|------------|-----|---|
|                    | Call Time Limit | 120        | [s] |   |
|                    |                 | 14 5535511 | 101 |   |

• **Call Time Limit** – set the call time limit after which the call is automatically terminated. The intercom signals termination with a 10s beep before the call end. Enter any DTMF character into the call (# on your IP phone, e.g.) to extend the call time. If the call duration is set to 0 and SRTP is not used, the call is not time limited.

| Incoming Calls ~               |               |     |
|--------------------------------|---------------|-----|
| Call Answering Mode (SIP1)     | Manual Pickup |     |
| Call Answering Mode (SIP2)     | Automatic     |     |
| Local Call Receiving Mode      | Manual Pickup |     |
| Pick up in                     | 5             | [5] |
| Answer Incoming Call by Button | None          |     |

- **Call Answering Mode(SIP1, SIP2)** set the incoming call receiving mode. The following three options are available:
  - Always busy the intercom rejects incoming calls,
  - **Manual** the intercom alerts incoming calls and the user answers them using a numeric keypad button, and
  - **Automatic** the intercom picks up incoming calls automatically. You can set the call receiving mode for each SIP account separately.
  - Automatic (DTMF only) the intercom picks up incoming calls automatically only if DTMF without connection to a microphone and speaker is received.
  - Automatic (hidden) the intercom picks up incoming calls automatically without displaying the CLIP or any call pickup accompanying signs.
- Local Call Receiving Mode set the incoming local call receiving mode
  - Always busy the intercom rejects incoming calls,
  - **Manual** the intercom alerts incoming calls and the user answers them using a numeric keypad button, and
  - **Automatic** the intercom answers incoming calls automatically. You can set the call receiving mode for each SIP account separately.
  - Automatic (hidden) the intercom picks up incoming calls automatically without displaying the CLIP or any call pickup accompanying signs.

# Configuration manual for 2N IP intercoms

- **Pick Up in** set the timeout after which the call is automatically picked up in the automatic call answering mode. If one of the **Answering machine modes** is enabled in an Answering machine supporting device, the call is picked up after the timeout and the selected voice message is played in both the automatic and manual call answering modes. If this value is 0, the voice message is played instantaneously. Shared by all the SIP accounts.
- **Answer Incoming Call by Button** pick up an incoming call via a selected speed dial button. Set to None to disable the function.

#### A Caution

 The Answer Incoming Call by Button function is not displayed in the keypadequipped 2N<sup>®</sup> IP Force and 2N<sup>®</sup> IP Vario models. With these models, answer incoming calls by pressing the green earpiece button on the keypad without prior configuration.

| Outgoing Calls ~                     |         |     |
|--------------------------------------|---------|-----|
| Connecting Time Limit                | 32      | [s] |
| Ring Time Limit                      | 40      | [s] |
| Dial Cycles Limit                    | 3       |     |
| Calling Virtual Numbers              | ~       |     |
| Telephone Mode Enabled               | ~       |     |
| Maximum Number of Dialed Digits      | 20      |     |
| Button Function During Outgoing Call | Hang Up | ~   |

**Connecting Time Limit** – set the maximum outgoing call connection timeout after which the calls are automatically terminated. If the calls are routed to the GSM network via GSM gateways, you are advised to set a value higher than 20 s.

**Ring Time Limit** – set the outgoing call setup and ringing time limit after which the calls shall be automatically terminated. If the calls are routed to the GSM network via GSM gateways, you are advised to set a value higher than 20 s. Minimum value 1 s, maximum value 600 s. Configure 0 to disable this time limit. **Dial Cycles Limit** – set the maximum count of user deputy dial cycles if the user dialled by the Phone Book position number is inaccessible. The function helps you avoid deadlock if the User Deputy is set to the same value in the Phone Book. Refer to Subs. 5.4.1.1 Calling Cycle Limit for calling cycle limit settins options.

**End Group Calls at First Rejection** – enable the device to end all outgoing group calls if any of the called destinations rejects the call.

**Calling Virtual Numbers** – allow the calling of preset virtual numbers of users.

**Floor/Apartment Dialing Mode** – enable the special Floor/Apartment dialling mode. In this mode, enter the assigned user virtual number via the numeric keypad. Available for model **2N**<sup>®</sup> **IP Vario** only. Enter the floor/apartment code to the user Virtual number. The code may include digits and letters A–F. **Telephone Mode Enabled** – enable the option to set up calls directly to the phone numbers dialed via the intercom numeric keypad. Enter the phone number key sequence to set up the call.

#### 🔮 Tip

- Set up a call to 2N<sup>®</sup> IP Force and 2N<sup>®</sup> IP Vario as follows: press → phone\_number → for 2N<sup>®</sup> IP Verso). If you do not press → (or → for 2N<sup>®</sup> IP Verso) as the terminating character, the dialling will be confirmed automatically when the code entering timeout expires as if → (or → for 2N<sup>®</sup> IP Verso) was pressed.
- Maximum Number of Dialed Digits set the maximum count of digits for a phone number in the Telephone mode. When this limit is reached, the number is dialed automatically without pressing \*.
- Button Function During Outgoing Call set the quick dial button function during an outgoing call. You can only set the button that initiated the call.

| Advanced Settings ~                        |             |  |
|--------------------------------------------|-------------|--|
| Enable Crestron Network Discovery          | <b>v</b>    |  |
| Crestron Device Name                       | DoorStation |  |
| Crestron Group List                        |             |  |
| Enable Video Multicast for Crestron panels | ✓           |  |
| Crestron Multicast Address                 | 239.0.0.1   |  |
| Crestron Multicast Port                    | 5000        |  |
| Crestron Multicast TTL                     | 1           |  |
|                                            |             |  |

- Enable Crestron Network Discovery enable 2N IP intercom identification within the Crestron network.
- Crestron Device Name select the device name.
- **Crestron Group List** select the group name list with comma as a separator.

- Enable Video Multicast for Crestron panels enable video multicast for Crestron panels, allowing for multiple Crestron devices to receive the same video stream without wasting the local network bandwidth.
- **Crestron Multicast Address** set the multicast address to be used for multicast video for Crestron devices.
- **Crestron Multicast Port** set the multicast port to be used for multicast video for Crestron devices.
- **Crestron Multicast TTL** set the Time To Live (TTL) value to be used for sending video early media for Crestron devices.

| CODEC     | ENABLED | PRIORITY      |
|-----------|---------|---------------|
| PCMU      | ~       | 1 (highest) • |
| PCMA      | ~       | 2 •           |
| L16/16kHz |         | 4             |
| G.729     |         | 5 (lowest)    |
| G.722     | ~       | 1 (highest)   |

• Enable/disable the use of audio codecs for call setups and set their priorities. Broadband codecs L16 and G.722 are available in selected intercom models only. Codec G.729 is available for all the 2N IP intercoms.

The tab below helps you define how DTMF characters shall be sent from the intercom. Check the DTMF sending options and settings of the opponent to make the function work properly.

| Γ | DTMF Sending ~           |
|---|--------------------------|
|   | Sending Mode Do not Send |
|   | In-Band (Audio)          |
|   | RTP (RFC-2833)           |
|   | SIP INFO (RFC-2976)      |
|   |                          |

## Audio

- **Sending Mode** define whether it is possible to send DTMF during a call by pressing 0 through 9, \* and # on the intercom numeric keypad. Set the sending mode for incoming/ outgoing/all calls.
- In-Band (Audio) enable classic DTMF dual tone sending in the audio band.
- RTP (RFC-2833) enable DTMF sending via the RTP according to RFC-2833.
- SIP INFO (RFC-2976) enable DTMF sending via SIP INFO messages according to RFC-2976.

The tab below helps you define how DTMF characters shall be received from the intercom. Check the DTMF receiving options and settings of the opponent to make the function work properly.

| DTMF Receiving ~    | 1 |
|---------------------|---|
| In-Band (Audio)     |   |
| RTP (RFC-2833)      |   |
| SIP INFO (RFC-2976) |   |
|                     |   |

- In-Band (Audio) enable classic DTMF dual tone receiving in the audio band.
- RTP (RFC-2833) enable DTMF receiving via the RTP according to RFC-2833.
- SIP INFO (RFC-2976) enable DTMF receiving via SIP INFO messages according to RFC-2976.

|                     |       | Transmission Quality Settings ~ |  |  |  |  |
|---------------------|-------|---------------------------------|--|--|--|--|
| QoS DSCP Value      | 0     |                                 |  |  |  |  |
| Jitter Compensation | 100ms | ~                               |  |  |  |  |

- **QoS DSCP Value** set the audio RTP packet priority in the network. The set value is sent in the TOS (Type of Service) field in the IP packet header. Value is entered in decimal format. The parameter is not applied until the intercom is restarted.
- Jitter Compensation set the buffer capacity for jitter compensation in audio packet transmissions. A higher capacity improves the transmission resistance at the cost of a greater sound delay.

# Video

| Video Co | decs ~  |             |  |
|----------|---------|-------------|--|
| CODEC    | ENABLED | PRIORITY    |  |
| H.264    | ~       | 1 (highest) |  |
| H.263+   | ~       | 2 •         |  |
| H.263    | ~       | 3 •         |  |
|          |         |             |  |

• Enable/disable the use of video codecs for call setups and set their priorities.

| H.264 Video Parameters ~            |                             |
|-------------------------------------|-----------------------------|
| Video Resolution                    | CIF (352x288)               |
| Video Framerate                     | 15 fps 🔹                    |
| Video Bitrate                       | 512 kbps •                  |
| H.263 Video Parameters ~            |                             |
|                                     |                             |
| Video Resolution                    | CIF (352x288) •             |
| Video Resolution<br>Video Framerate | CIF (352x288) •<br>15 fps • |

- Video Resolution set the video resolution for phone calls.
- Video Framerate set the video frame rate for phone calls.
- Video Bitrate set the video stream bit rate for phone calls.

# Configuration manual for 2N IP intercoms

| PT7 v |                | PTZ and Face Zooming *                 |
|-------|----------------|----------------------------------------|
| 2     |                | PTZ Mode and Face Zooming Face Zooming |
|       | PTZ Mode OFF 🛩 |                                        |
|       |                |                                        |
|       |                |                                        |
|       |                | N/A                                    |
|       |                |                                        |
|       |                |                                        |
|       |                |                                        |
|       |                |                                        |

• **PTZ Mode** – enable the PTZ (Pan-Tilt-Zoom) function to control the camera display area during the call via DTMF (**GOLD** license required) from your IP phone numeric keypad. If the PTZ mode is enabled, you can control the camera via your IP phone numerical keypad. Press the \* key to enable/disable PTZ. The meanings of the IP phone keys in the PTZ mode are as follows:

| IP phone key | PTZ mode function             |
|--------------|-------------------------------|
| *            | Enable/disable PTZ            |
| 1            | Zoom in                       |
| 3            | Zoom out                      |
| 2            | Move zoom region up           |
| 4            | Move zoom region to the left  |
| 6            | Move zoom region to the right |
| 8            | Move zoom region down         |
| 5            | Return to initial state       |

• **PTZ and Face Zooming** – enable the PTZ (Pan-Tilt-Zoom) and Face Zooming functions, which allow you to select a cropped camera image display during a call. If *Face Zooming* is selected, the camera zooms in on the face of the user standing at the device. If *Face Zooming* – *Tilt Only* is selected, the cropped image just moves to capture the face.

#### A Caution

The Face Zooming function is only available with the AXIS ARTPEC-7 equipped models.

## Configuration manual for 2N IP intercoms

| QoS DSCP Value 0<br>Maximum Packet Size 1400 | Transmission Qu | uality Settings 🗸   |      |  |
|----------------------------------------------|-----------------|---------------------|------|--|
| Maximum Packet Size 1400                     |                 | QoS DSCP Value      | 0    |  |
|                                              |                 | Maximum Packet Size | 1400 |  |

- **QoS DSCP Value** set the video RTP packet priority in the network. The set value is sent in the TOS (Type of Service) field in the IP packet header.
- Maximum Packet Size set the size limit for the video RTP packets to be sent.

| Extended Codec Settings ~                                |         |                  |
|----------------------------------------------------------|---------|------------------|
| PROFILE                                                  | ENABLED | SDP PAYLOAD TYPE |
| H.264 Baseline Profile, Packetization Mode 1             | ✓       | 123              |
| H.264 Baseline Profile, Packetization Mode 0             | ✓       | 124              |
| H.264 Constrained Baseline Profile, Packetization Mode 1 |         |                  |
| H.264 Constrained Baseline Profile, Packetization Mode 0 |         |                  |
| H.263+                                                   |         | 98               |

There can be different extended codec settings for different device types.

- H.264 Baseline Profile, Packetization Mode 1
- H.264 Baseline Profile, Packetization Mode 0
- H.264 Main Profile, Packetization Mode 1
- H.264 Main Profile, Packetization Mode 0
- H.264 High Profile, Packetization Mode 1
- H.264 High Profile, Packetization Mode 0
- H.264 Constrained Baseline Profile, Packetization Mode 1
- H.264 Constrained Baseline Profile, Packetization Mode 0
  - **Enabled** enable the packetization mode and set the payload type for each codec. The payload type can be selected automatically in case it cannot be set manually.
  - **SDP Payload Type** set the payload type for video codec H.264 (packetization mode 1). Set a value from the range of 96 through 127, or 0 to disable this codec option.
- H.263+
  - **SDP Payload Type** set the payload type for video codec H.263+. Set a value from the range of 96 through 127.

Advanced SDP Settings ~ Use sendrecv Attribute for Video 🗌

• Use the sendrecv attribute for video – the setting was earlier named Compatibility with Polycom phones. This setting provides compatibility with some third party devices (Polycom/Cisco and others). In this mode, the intercom sends sendrecv instead of sendonly in the SDP message in the codec offer for video.

#### 🔮 Tip

- For the Video Preview feature at the **Grandstream GXV 3275** phone (video transferred via Early Media) no configuration is needed. Check your PBX vendor whether this feature is supported by your PBX system.
- For the Video Preview feature at the **Gigaset Maxwell 10** phone (video transferred via jpg images) it is necessary to set **Connection Type** to **Unsecure** and **Authentication** to **None** at the **Camera API** in **HTTP API**.

| Bidirectional Video ~                  | 1 |
|----------------------------------------|---|
| Enable Incoming Video 🖌                |   |
| Incoming Video Aspect Ratio Original 🗸 |   |
| Display Outgoing Video 🖌               |   |
|                                        |   |

- **Enable Incoming Video** if this mode is on, the intercom displays the opponent's video during a call if the other party allows so.
- **Incoming Video Aspect Ratio** set the preferred incoming video aspect ratio to be displayed. If an aspect ratio other than the default one is selected, the video is cropped to fill the whole display width in the new aspect ratio.
- **Display Outgoing Video** select whether or not the intercom shall display the preview of the video to be sent during a call.

### Local Calls

This tab contains settings for connection of the 2N answering units to the intercom. The main parameter is the access key, which secures the connection and enables you to create multiple independent groups of intercoms and 2N answering units within the local network. It also contains the video transmission settings.

✓ Enable Local Calls

• **Enable Local Calls** – enable calls between 2N devices in the LAN. With this function off, the other LAN devices cannot locate this device, i.e. cannot call the device in the device:device\_ID format.

| Γ | Network Identification $\sim$ |           |           |
|---|-------------------------------|-----------|-----------|
|   |                               | Device ID | versopepa |
|   |                               |           |           |

• **Device ID** – set the device ID to be displayed in the LAN device list in all the 2N devices in one and the same LAN. You can direct a call to this device by setting the user phone number as device:device\_ID in these devices.

| ••• |
|-----|
|     |
|     |
|     |

- Access Key 1–3 set the access key to be shared by the intercom and 2N answering unit. If the access keys do not match in the intercom and2N answering unit, the intercom cannot call the 2N answering unit and the 2N answering unit cannot receive video from the intercom. Each intercom can be assigned up to three access keys and thus become a member of up to three independent 2N answering unit groups. The Access key length is up to 63 characters.
- The access key cannot be used with 2N<sup>®</sup> Indoor Touch firmware v. 2 or 3 where it has to be set as empty. The access key can only be used for 2N<sup>®</sup> Indoor Touch version 4 or higher.

| Γ | Video Parameters 🗸 |                    |                 |   |
|---|--------------------|--------------------|-----------------|---|
|   |                    | Video Resolution   | QVGA (320x240)  | • |
|   |                    | Video Framerate    | 10 fps          | • |
|   |                    | Video Quality      | 60              | ۳ |
|   |                    | Multicast Group    | 235.255.255.209 | • |
|   | Ena                | able Video Preview | ✓               |   |
| L |                    |                    |                 |   |

- Video Resolution set the resolution of the video stream to be sent to 2N answering unit.
- Video Framerate set the framerate of the video stream to be sent to 2N answering unit.
- Video Quality set the quality of the MJPEG video stream to be sent to 2N answering units.
- **Multicast Group** set the multicast address to which the intercom video stream shall be sent. Select one of the 8 preset addresses or set the mode in which the intercom selects the address automatically.
- Enable Video Preview enable video preview multicast transmission.

| LAN Devices ~                          |  |
|----------------------------------------|--|
| LAN Device Count 0                     |  |
| Number of Listening/Watching Devices 0 |  |
| Show LAN device list Show              |  |

- **LAN Device Count** display the current count of local 2N answering units connected to the intercom, i.e. those registered with the intercom.
- **Number of Listening/Watching Devices** display the current count of 2N answering units watching video streams from the intercom.
- Show LAN device list display the list of local 2N answering units.

| LAN Devices                 |            |                                          |            |                       | ×  |
|-----------------------------|------------|------------------------------------------|------------|-----------------------|----|
|                             |            |                                          | Search:    |                       |    |
| Device ID                   | IP Address | ♣ SIP URI                                | La         | ist Registration Time | ÷  |
| 2NIndoorCompact-5223390077  | 10.0.24.70 | sip:10.0.24.70:8014                      | 01 /       | Apr 12:42:01          |    |
| 2NIndoorTouch-5219530072    | 10.0.24.66 | sip:2NIndoorTouch-5219530072@10.0.24.66  | 5:5060 017 | Apr 12:41:21          |    |
| 2NIndoorTouch-5219530479    | 10.0.24.24 | sip:2NIndoorTouch-5219530479@10.0.24.24  | 4:5060 017 | Apr 12:44:11          |    |
| idt1                        | 10.0.24.74 | sip:idt1@10.0.24.74:5060                 | 01 /       | Apr 12:41:01          |    |
| indoortouch-52-1953-0073    | 10.0.24.73 | sip:indoortouch-52-1953-0073@10.0.24.73; | 5060 017   | Apr 12:42:19          |    |
| Showing 1 to 5 of 5 entries |            |                                          |            |                       | 1  |
|                             |            |                                          |            | Clo                   | se |

## ACS

This function is used for integration of the Axis Camera Station service into the **2N IP intercoms**.

Enable ACS Call

• **Enable ACS Call** – allow calling to the Axis Camera Station (ACS). Use a special URI in the vms:\* format for the ACS calls.

#### **A** Caution

• In case the **2N IP intercom** has already been added to the ACS, back up all of its records before upgrade, then remove the 2N IP intercom from the ACS, perform upgrade and add the intercom again.

| Γ | Account ~ | - |
|---|-----------|---|
|   | Username  |   |
|   | Password  |   |
|   |           | _ |

- **Username** ACS call authentication username.
- **Password** ACS call authentication password.

## 5.4.1.1 Dial Cycles Limit

This parameter sets the maximum number of consecutive calls to a calling destination when there is a dialing cycle of deputies (the simplest example of a dialing cycle is when a user has configured itself as a deputy, another example is two users who are configured to be deputies of each other).

The algorithm first resolves the branches independently of each other. There are users Alice and Carol configured to one button in the example below (by pressing the button two parallel calls are initiated together). The Dial Cycles Limit is set to 2. Alice has two phone numbers (calling destinations), the other users have only one calling destination. The deputies are configured as follows:

- Alice is the deputy of Bob
- Bob is the deputy of Alice
- Carol is the deputy of Dave
- Dave is the deputy of Carol

The resulting calling scheme looks like this (in case no one picks up or rejects the call):

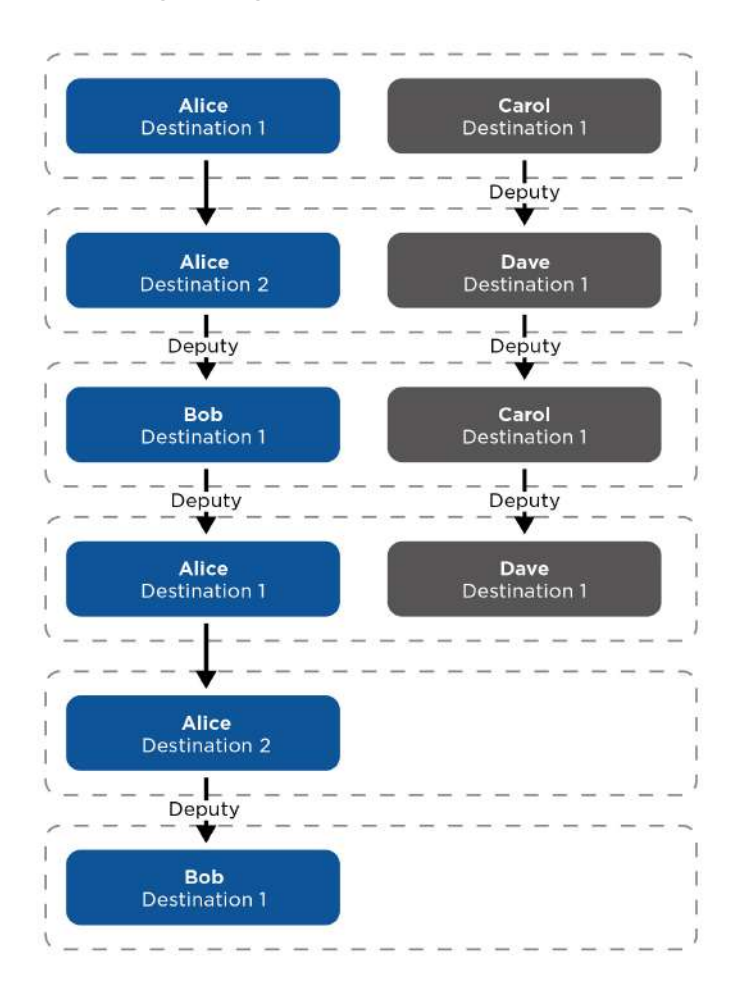

Let's take the previous example and change the deputy of Dave to Bob. This way the two branches are merged (only one call takes place from step 3 further on). You can also see that Alice is eventually called three times. This is caused by the fact that the Dial Cycles Limit is applied to each branch individually and in fact Alice is called only twice in the blue branch and as well only twice in the purple branch.

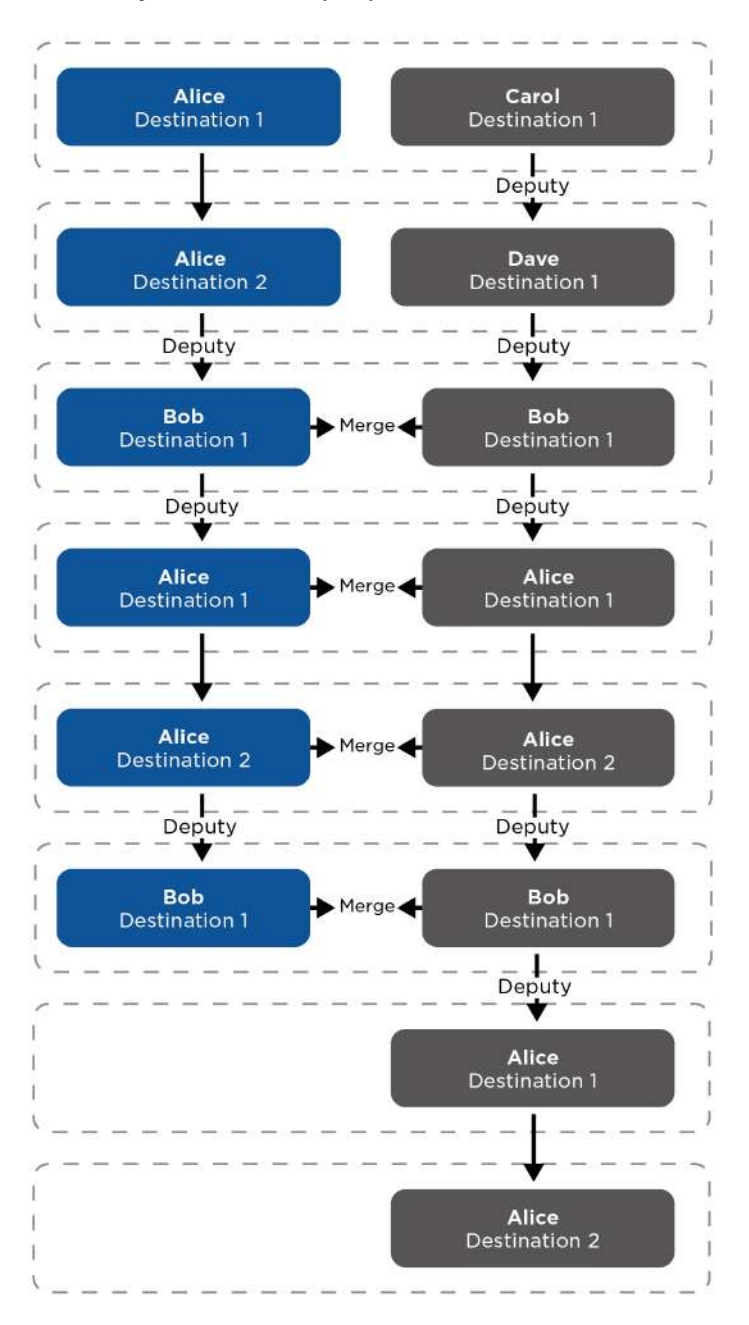

Let's take the configuration from Example 1 and consider a situation that Alice rejects the call from her first destination. The algorithm skips dialing this destination further on (since the user actively rejected the call and it makes no sense to call them again). The calling groups in individual steps are therefore dynamically modified when one or more users reject the call from various calling destinations. Skipping of a calling destination that rejected the call applies to all branches regardless of in which branch the call was rejected.

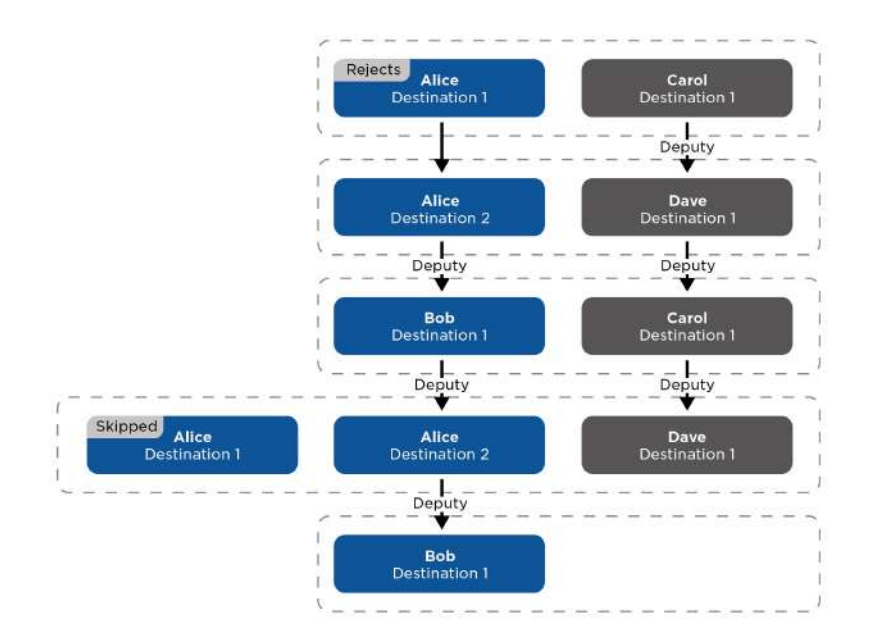

It is possible that two calling destinations of a single user are called at once. This can be achieved by configuring the scheme similarly to the example below but this situation may also arise from skipping of the destinations that rejected the call previously.

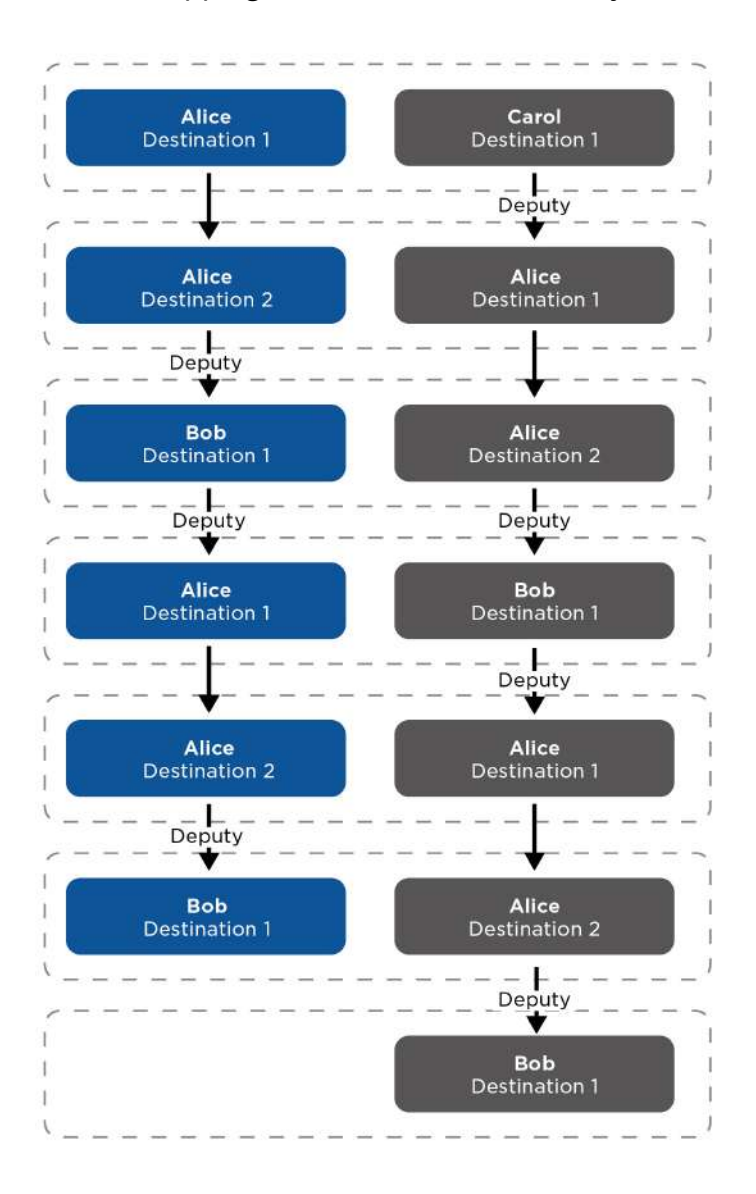

# 5.4.2 Access Control

Access Control helps you manage accesses and verify user authentications.

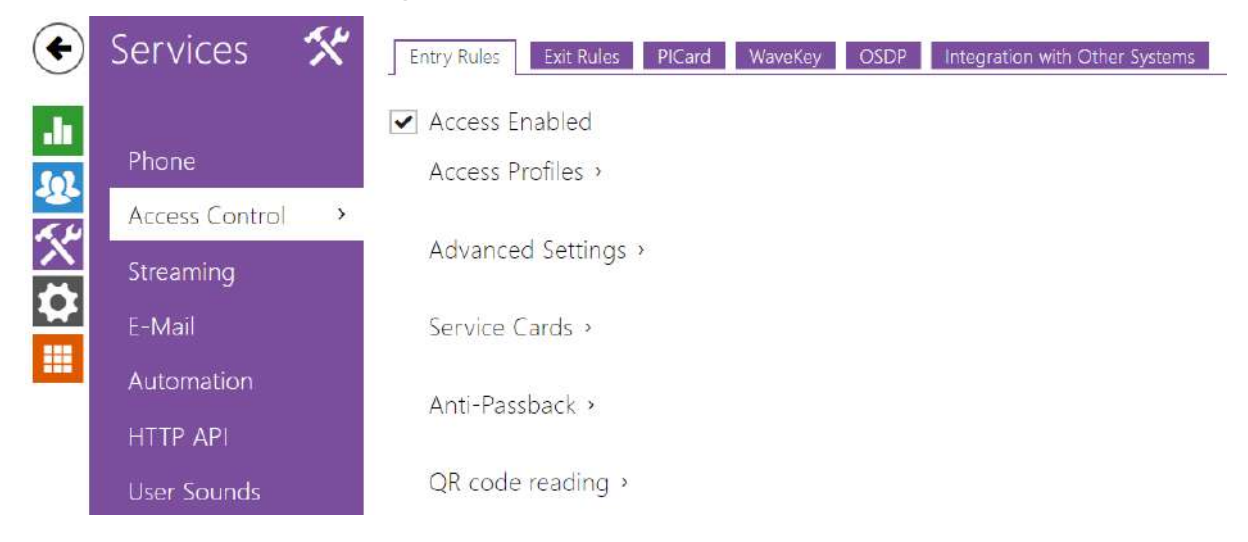

# **Entry Rules**

- ✓ Access Enabled
  - Access Enabled enable access in a direction (entry, exit). If access is disabled, the door cannot be opened from the selected side.

|   | TIME PROFILE                          | AUTHENTICATION MODE | ZONAL CODE |
|---|---------------------------------------|---------------------|------------|
|   | <ul> <li>● [not used] • O </li> </ul> | Any Type Accepted   | ~          |
| 2 | <ul> <li>● [not used] • O </li> </ul> | Any Type Accepted   | ✓          |
|   | <ul> <li>● [not used] • O </li> </ul> | Any Type Accepted 🔹 | ~          |
|   | in other cases                        | Any Type Accepted   |            |

- **Time Profile** choose one or more time profiles to be applied. Set the time profiles in Directory / Time profiles.
  - • element manually.

- **Authentication Mode** set the authentication mode for the time profile in this row including multiple authentication for enhanced security. Select Access denied to ban access.
- **Zonal Code** enable the zonal code for the time profile and authentication combination in this row. You can use the zonal code instead of the user PIN.

• If the time profile is unset, the authentication mode is ignored on the given row.

| Advanced Settings 🗸          |                  |
|------------------------------|------------------|
| Access Blocking              | OFF 🔁            |
| Zonal Code                   | 12358            |
| Virtual Card to Wiegand      | Do Not Forward 🗸 |
| Silent Alarm Enabled         |                  |
| Limit Failed Access Attempts |                  |
| License Plate Recognition    | Disabled 🗸       |
|                              |                  |

- Access Blocking display the active Access Blocking setting: ON/OFF.
- **Zonal Code** enter the switch numeric zonal code consisting of two characters at least. However, four characters at least are recommended.
- Virtual Card to Wiegand select a group of Wiegand outputs to which the Virtual user card No. shall be sent after successful authentication. Can be combined with any authentication method, including codes, fingerprints, etc.
- Silent Alarm Enabled a virtual code higher by 1 than the access code is assigned to each access code and used for silent alarm activation. For example, if the access code is 0000, then the silent alarm activation code is 0001. It means, for instance, that silent alarm is 0000 for access code 9999 and so on. Set the silent alarm action in the Automation section.

### A Caution

- In case the user authenticates itself and activates the silent alarm that is deactivated, the user access will be denied and the alarm will not be activated.
- Limit Failed Access Attempts enable the maximum count of unsuccessful authentication attempts. After five unsuccessful attempts (wrong numeric code, invalid card, etc.), the access module will be blocked for 30 seconds even if authentication is valid.

• License Plate Recognition – choose the scenario after the license plate is recognized.

### A Caution

It is advisable that each license plate should be assigned to just one entry in the directory. Multiple license plate assignments may result in the inability to assign a license plate to an entry in the directory unambiguously (the first entry assigned the specified license plate is selected and given the access rights).

- Disabled
- **Opening by License Plate** The door is unlocked if the entry in the directory with the recognized license plate has currently the entry/exit right.
- LPR Multifactor enable permanent access blocking and permanently disable Bluetooth (WaveKey) authentication. Once the license plate is read, its user will be assigned a temporary (60-second) exception and the Wave Key function will be activated for the same time. Access will only be granted to the read license plate user who authenticates using another authenticating method (WaveKey/QR code) within 60 seconds. Users with a permanent exception will be granted access during the whole access blocking period, but will be able to authenticate themselves using WaveKey too within 60 seconds after their license plates are recorded. Every next car license plate will cancel the preceding temporary exception and, if there is a user with the newly accepted license plate, a temporary exception is assigned to this user.

The device allows you to use the recognized license plates sent in an HTTP request by the AXIS cameras equipped with an optional application VaxALPR on api/lpr/licenseplate (refer to the HTTP API Manual for IP Intercoms).

In case the function is on, the event is recorded into the LicensePlateRecognized history when a valid HTTP request has been received. If an image is sent within the HTTP request (photo part or whole photo of the license plate detecting scene), it is saved. The last five photos are stored in the device memory and can be retrieved via an HTTP request sent to api/lpr/image available

#### in 2N<sup>®</sup> Access Commander.

### 🔶 Warning

- The software factory reset or different configuration upload does not result in a change of the access blocking setting. It is only the hardware factory reset using the Reset button on the device that resets the default values.
  - The Security Relay enhances the installation security against hardware reset misuse.

### Configuration manual for 2N IP intercoms

| Service Cards ~ |               |            |  |
|-----------------|---------------|------------|--|
|                 | Plus Card ID  | 3F00F31572 |  |
|                 | Minus Card ID | 0A00398E53 |  |
|                 |               |            |  |

The plus/minus cards are used for user card administration. When a plus card is tapped on the card reader, any other tapped card is added to the Directory list as a new user with an access card assigned. The user !Visitor #card\_ID is automatically created in the device. When a minus card is tapped on the card reader, any other tapped card and its user are deleted from the Directory list.

- **Plus Card ID** enter the service card ID for adding cards to the Installed cards: a sequence of 6 to 32 characters including 0–9, A–F.
- **Minus Card ID** enter the service card ID for removing cards from the Installed cards: a sequence of 6 to 32 characters including 0–9, A–F.

| Γ | Anti-Passback ~ |                 |           |   |
|---|-----------------|-----------------|-----------|---|
|   |                 | Mode            | Off       | Ŧ |
|   |                 | Time limitation | 5 minutes | • |
|   |                 |                 |           |   |

Anti-Passback is a security function preventing users to use their access cards or other identifiers to re-enter an area without leaving it before (i.e. preventing users from sharing cards).

- **Mode** enable/disable the Anti-Passback mode:
  - **Off** the function is Off by default allowing the user to use the access card or another identifier to re-enter an area without leaving it before.
  - Soft the user is allowed to use the access card or another identifier to re-enter an area without leaving it before. A new UserAuthenticated record with apbBroken=true will be created in the Status / Events section.
  - Hard the user is not allowed to use the access card or another identifier to re-enter an area without leaving it before. A new UserAuthenticated record with apbBroken=true will be created in the Status / Events section.
- **Time Limitation** select an Anti-Passback timeout during which the user cannot re-enter an area using the given authentication method (card, code, etc.) in the same direction.

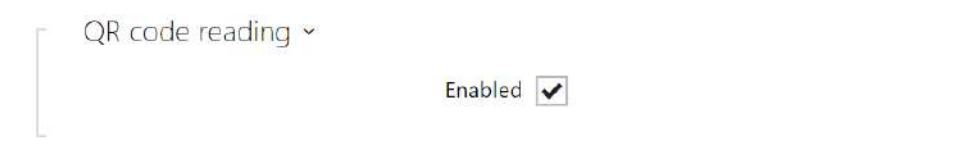

• **Enabled** – enable/disable QR code reading using the device camera. If QR code reading is enabled, it is possible to enter PIN codes and individual switch codes longer than ten digits by showing the QR code to the device camera.

#### A Caution

- Do not use privacy masking in combination with QR code reading to make the QR code reading function work properly.
- The QR code reading function is only available in models equipped with the ARTPEC-7 microcontroller supplied by Axis.

### Exit Rules

✓ Access Enabled

• Access Enabled – enable access in a direction (entry, exit). If access is disabled, the door cannot be opened from the selected side.

| - | Access Profiles ~                      |                     |   |               |               |
|---|----------------------------------------|---------------------|---|---------------|---------------|
|   | TIME PROFILE                           | AUTHENTICATION MODE |   | ZONAL<br>CODE | REX<br>BUTTON |
| 1 | <ul> <li>● [not used] • O ■</li> </ul> | Any Type Accepted   | ٣ | ✓             | ✓             |
| 2 | <ul> <li>● [not used] • O ■</li> </ul> | Any Type Accepted   | Ŧ | ✓             | ✓             |
| 3 | <ul> <li>● [not used] • O ■</li> </ul> | Any Type Accepted   | ۳ | ✓             | ✓             |
| 4 | in other cases                         | Any Type Accepted   | Ŧ | ✓             | ✓             |

- **Time Profile** choose one or more time profiles to be applied. Set the time profiles in Directory / Time profiles.
  - • element manually.

- Authentication Mode set the authentication mode for the time profile in this row including multiple authentication for enhanced security. Select Access denied to ban access.
- **Zonal Code** enable the zonal code for the time profile and authentication combination in this row. You can use the zonal code instead of the user PIN.
- **REX Button** enable the exit button function for the selected time profile. Set the exit button input in Hardware / Door / Door tab.

### A Caution

• If the time profile is unset, the authentication mode is ignored on the given row.

| Advanced Settings ~          |                    |   |
|------------------------------|--------------------|---|
| Access Blocking              | off 🔁              |   |
| Zonal Code                   | 12358              |   |
| Virtual Card to Wiegand      | Do Not Forward 🗸 🗸 |   |
| Silent Alarm Enabled         |                    |   |
| Limit Failed Access Attempts |                    |   |
| License Plate Recognition    | Disabled 🗸         | • |
|                              |                    |   |

- Access Blocking display the active Access Blocking setting: ON/OFF.
- **Zonal Code** enter the switch numeric zonal code consisting of two characters at least. However, four characters at least are recommended.
- Virtual Card to Wiegand select a group of Wiegand outputs to which the Virtual user card No. shall be sent after successful authentication. Can be combined with any authentication method, including codes, fingerprints, etc.
- Silent Alarm Enabled a virtual code higher by 1 than the access code is assigned to each access code and used for silent alarm activation. For example, if the access code is 0000, then the silent alarm activation code is 0001. It means, for instance, that silent alarm is 0000 for access code 9999 and so on. Set the silent alarm action in the Automation section.

### A Caution

- In case the user authenticates itself and activates the silent alarm that is deactivated, the user access will be denied and the alarm will not be activated.
- Limit Failed Access Attempts enable the maximum count of unsuccessful authentication attempts. After five unsuccessful attempts (wrong numeric code, invalid card, etc.), the access module will be blocked for 30 seconds even if authentication is valid.

• License Plate Recognition – choose the scenario after the license plate is recognized.

### A Caution

It is advisable that each license plate should be assigned to just one entry in the directory. Multiple license plate assignments may result in the inability to assign a license plate to an entry in the directory unambiguously (the first entry assigned the specified license plate is selected and given the access rights).

- Disabled
- **Opening by License Plate** The door is unlocked if the entry in the directory with the recognized license plate has currently the entry/exit right.
- LPR Multifactor enable permanent access blocking and permanently disable Bluetooth (WaveKey) authentication. Once the license plate is read, its user will be assigned a temporary (60-second) exception and the Wave Key function will be activated for the same time. Access will only be granted to the read license plate user who authenticates using another authenticating method (WaveKey/QR code) within 60 seconds. Users with a permanent exception will be granted access during the whole access blocking period, but will be able to authenticate themselves using WaveKey too within 60 seconds after their license plates are recorded. Every next car license plate will cancel the preceding temporary exception and, if there is a user with the newly accepted license plate, a temporary exception is assigned to this user.

The device allows you to use the recognized license plates sent in an HTTP request by the AXIS cameras equipped with an optional application VaxALPR on api/lpr/licenseplate (refer to the HTTP API Manual for IP Intercoms).

In case the function is on, the event is recorded into the LicensePlateRecognized history when a valid HTTP request has been received. If an image is sent within the HTTP request (photo part or whole photo of the license plate detecting scene), it is saved. The last five photos are stored in the device memory and can be retrieved via an HTTP request sent to api/lpr/image available

#### in 2N<sup>®</sup> Access Commander.

### 🔶 Warning

- The software factory reset or different configuration upload does not result in a change of the access blocking setting. It is only the hardware factory reset using the Reset button on the device that resets the default values.
  - The Security Relay enhances the installation security against hardware reset misuse.

| Service Cards 🗸 |      |  |
|-----------------|------|--|
| Plus Carc       | 1 ID |  |
| Minus Caro      | J ID |  |

The plus/minus cards are used for user card administration. When a plus card is tapped on the card reader, any other tapped card is added to the Directory list as a new user with an access card assigned. The user !Visitor #card\_ID is automatically created in the device. When a minus card is tapped on the card reader, any other tapped card and its user are deleted from the Directory list.

- **Plus Card ID** enter the service card ID for adding cards to the Installed cards: a sequence of 6 to 32 characters including 0–9, A–F.
- **Minus Card ID** enter the service card ID for removing cards from the Installed cards: a sequence of 6 to 32 characters including 0–9, A–F.

| Mode Off <b>*</b><br>Time limitation 5 minutes <b>*</b> | Γ | Anti-Passback 🗸 |                 |             |
|---------------------------------------------------------|---|-----------------|-----------------|-------------|
| Time limitation 5 minutes 🔹                             |   |                 | Mode            | Off •       |
|                                                         |   |                 | Time limitation | 5 minutes • |

Anti-Passback is a security function preventing users to use their access cards or other identifiers to re-enter an area without leaving it before (i.e. preventing users from sharing cards).

- **Mode** enable/disable the Anti-Passback mode:
  - **Off** the function is Off by default allowing the user to use the access card or another identifier to re-enter an area without leaving it before.
  - Soft the user is allowed to use the access card or another identifier to re-enter an area without leaving it before. A new UserAuthenticated record with apbBroken=true will be created in the Status / Events section.
  - Hard the user is not allowed to use the access card or another identifier to re-enter an area without leaving it before. A new UserAuthenticated record with apbBroken=true will be created in the Status / Events section.
- **Time Limitation** select an Anti-Passback timeout during which the user cannot re-enter an area using the given authentication method (card, code, etc.) in the same direction.

## PICard

The 2N<sup>®</sup> PICard technology is used for encryption of access card login data. To read the login data, the 2N devices need access to the keys generated by the 2N<sup>®</sup> PICard Commander
application. The keys can subsequently be imported to 2N<sup>®</sup> Access Commander for distribution to all of the supported 2N devices.

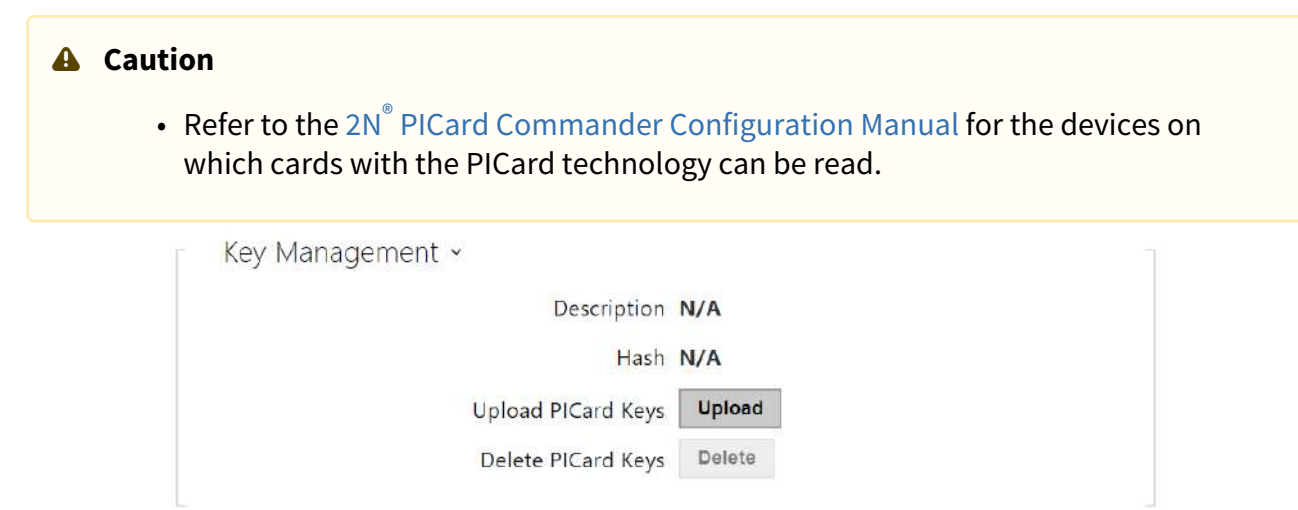

- **Description** encryption key name.
- **Hash** project numerical ID.
- **Upload PICard Keys** select the key file and enter the valid password to upload the PICard key.
- Delete PICard Keys delete the uploaded PICard keys.

#### WaveKey

The **2N IP intercoms** equipped with the Bluetooth module allow for user authentication via the **2N**<sup>®</sup> **Mobile Key** application available to devices with iOS 12 and higher (iPhone 4s and higher phones) or Android 6.0 Marshmallow and higher (Bluetooth 4.0 Smart supporting phones).

User Identification (Auth ID)

The **2N**<sup>®</sup> **Mobile Key** application authenticates itself with a unique identifier on the intercom side: **Auth ID** (128-bit number) is generated randomly for every user and **paired** with the intercom user and its mobile device.

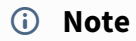

• The generated Auth ID cannot be saved in more mobile devices than one. This means that Auth ID uniquely identifies just one mobile device or its user.

You can set and edit the Auth ID value for each user in the Mobile Key section of the intercom phone book. You can move Auth ID to another user or copy it to another intercom. By deleting the Auth ID value you can block the user's access.

# **Encryption Keys and Locations**

The **2N**<sup>®</sup> **Mobile Key** – intercom communication is always encrypted. **2N**<sup>®</sup> **Mobile Key** cannot authenticate a user without knowing the encryption key. The primary encryption key is automatically generated upon the intercom first launch and can be re-generated manually any time later. Together with AuthID, the primary encryption key is transmitted to the mobile device for pairing.

You can export/import the encryption keys and location identifier to other intercoms. Intercoms with identical location names and encryption keys form so-called **locations**. In one location, a mobile device is paired just once and identifies itself with one unique Auth ID (i.e. a user AuthID can be copied from one intercom to another within a location).

# Pairing

Pairing means transmission of user access data to a user personal mobile device. The user access data can only be saved into one mobile device, i.e. a user cannot have two mobile devices for authentication, for example. However, the user access data can be saved into multiple locations in one mobile device (i.e. the mobile device is used as a key for more locations at the same time).

To pair a user with a mobile device, use the user's page in the intercom phone book. Physically, you can pair a user locally using the USB Bluetooth module connected to your PC or remotely using an integrated Bluetooth module. The results of both the pairing methods are the same.

The following data is transmitted to a mobile device for pairing:

- Location identifier
- Location encryption key
- User Auth ID

# **Encryption Key for Pairing**

An encryption key other than that used for communication after pairing is used in the pairing mode for security reasons. This key is generated automatically upon the intercom first launch and can be re-generated any time later.

# **Encryption Key Administration**

The intercom can keep up to 4 valid encryption keys: 1 primary and up to 3 secondary ones. A mobile device can use any of the 4 keys for communication encryption. The encryption keys are fully controlled by the system administrator. It is recommended that the encryption keys should be periodically updated for security reasons, especially in the event of a mobile device loss or intercom configuration leak.

(i) Note

• The encryption keys are generated automatically upon the intercom first launch and saved into the intercom configuration file. We recommend you to re-generate the encryption keys manually before the first use to enhance security.

The primary key can be re-generated any time. Thus, the original primary key becomes the first secondary key, the first secondary key becomes the second secondary key and so on. Secondary keys can be deleted any time.

When a key is deleted, the **2N**<sup>®</sup> **Mobile Key** users that still use this key will not be able to authenticate themselves unless they have updated the encryption keys in their mobile devices before deletion. The mobile device keys are updated at every use of the **2N**<sup>®</sup> **Mobile Key** application.

### List of Parameters

| Location I<br>Export/Impo              | D fbfd216ccf        |      |
|----------------------------------------|---------------------|------|
| Encryption Keys for Location<br>KEY ID | CREATION TIME       |      |
| 2E11EE5383CAFEC0                       | 01/01/1970 01:32:10 | () × |
| 16EEA956EB56E88A                       | 01/01/1970 01:32:05 | ×    |
|                                        |                     |      |
|                                        |                     |      |

- Location ID set a unique identifier for the location in which the selected encryption key set is valid.
- **Export** push the button to export the location ID and current encryption keys into a file. Subsequently, the exported file can be imported to another device.
- **Import** push the button to import the location ID and current encryption keys from a file exported from another intercom.
- Restore Primary Key by generating a new primary encryption key you delete the oldest secondary key. Thus, the 2N<sup>®</sup> Mobile Key users that still use this key will not be able to authenticate themselves unless they have updated the encryption keys in their mobile devices before deletion. The mobile device keys are updated at every use of

the **2N<sup>®</sup> Mobile Key** application.

• **Delete Primary Key** – delete the primary key to prevent the users that still use this key from authentication.

Delete Secondary Key – the 2N<sup>®</sup> Mobile Key users that still use this key will not be able to authenticate themselves unless they have updated the encryption keys in their mobile devices before deletion. The mobile device keys are updated at every use of the 2N<sup>®</sup> Mobile Key application.

|                            | Pairing PIN Validity | 1 hour        | • |  |
|----------------------------|----------------------|---------------|---|--|
| Encountion Key for Pairing |                      |               |   |  |
| cheryption key for Failing |                      |               |   |  |
| KEY ID                     |                      | CREATION TIME |   |  |

• **Pairing PIN Validity** – set the authorization PIN validity for user mobile device pairing with the intercom.

• In the case of loss of a mobile phone with access data proceed as follows:

- 1. Delete the Mobile Key Auth ID value for the user to block the lost phone and avoid misuse.
- 2. Re-generate the primary encryption key (optionally) to avoid misuse of the encryption key stored in the mobile device.

#### Warning

🕑 Tip

• With upgrade to version 2.30, the Bluetooth modules will also be upgraded. With downgrade to version 2.29 and lower, they may malfunction.

### OSDP

The OSDP provides secure communication for sending such login data as access card IDs or PIN codes between the connected OSDP device (control panel, door controller) and a **2N IP intercom**. The goal is to enable signaling on the **2N IP intercom** based on the counterparty's response to the card signaling definition sent.

| Signaling Settings ~  |  |
|-----------------------|--|
| OSDP Signaling Enable |  |
| OSDP Denied Signaling |  |

- **OSDP Signaling Enable** definition string for access enable signaling.
- **OSDP Denied Signaling** definition string for access denial signaling.

#### 🔒 Note

• If identical definitions are inserted in the two parameters above, an evaluation is made with audio visual signals as if one authorized access and one unauthorized access have been used closely one after another.

| a |
|---|
|   |
|   |
|   |
|   |
|   |
|   |
|   |
|   |
|   |

The Received Messages box helps you get the definition string. When an access card is tapped on the 2N IP intercom reader, the counterparty's OSDP signaling definition is displayed for authorized / unauthorized access.

The received message is displayed in the following format:

13:46:39] led(0,0,0,0,0,0,0,0,1,1,1,2,2) 13:46:39] buz(0,2,1,1,1) 13:46:42] led(0,0,0,0,0,0,0,0,1,1,1,1,1) 13:46:42] buz(0,1,0,0,0)

A part of the message (without the time value) is used as the definition string, whose length may not exceed 255 characters, e.g.: led(0,0,0,0,0,0,0,0,1,1,1,1,1) or buz(0,2,1,1,1). Having evaluated a match on the counterparty, the device responds with an adequate signaling. Any part of the definition can be replaced with "\*", which will be interpreted as an arbitrary message content (e.g. it is possible to ensure that signaling will be activated upon any LED 0 light on the device regardless of the other message parameters).

• Clear Log – delete a Received messages record.

#### \rm A Note

• Make sure that the Door / Unused parameter is set for the card reader and keypad in Hardware / Extending modules to make the function work. The 2N IP intercom confirms the card reading by a beep and the device responds with an appropriate signaling after evaluation.

#### Integration with Other Systems

| Enabled                 |              |   |
|-------------------------|--------------|---|
| Synergis Server Address |              |   |
| Username                |              |   |
| Password                | *****        |   |
| Format                  | Auto         | v |
| Connection State        | DISCONNECTED |   |

- Enabled enable connection with the Genetec Synergis external security system.
- Synergis Server Address Synergis server IP address or domain name.
- **Username** authentication user name.
- **Password** authentication password.
- Format set the card reading format for sending card IDs to Genetec Synergis.
- Forward Code set whether or not the set codes are to be resent. The codes may contain up to 6 digits and their ends have to be confirmed with a key.
- **Connection State** display the current Synergis server connection state or error state description if necessary.
- **Failure Reason** display the failure reason of the last Synergis server connection attempt the last error response, 404 Not Found, for example.

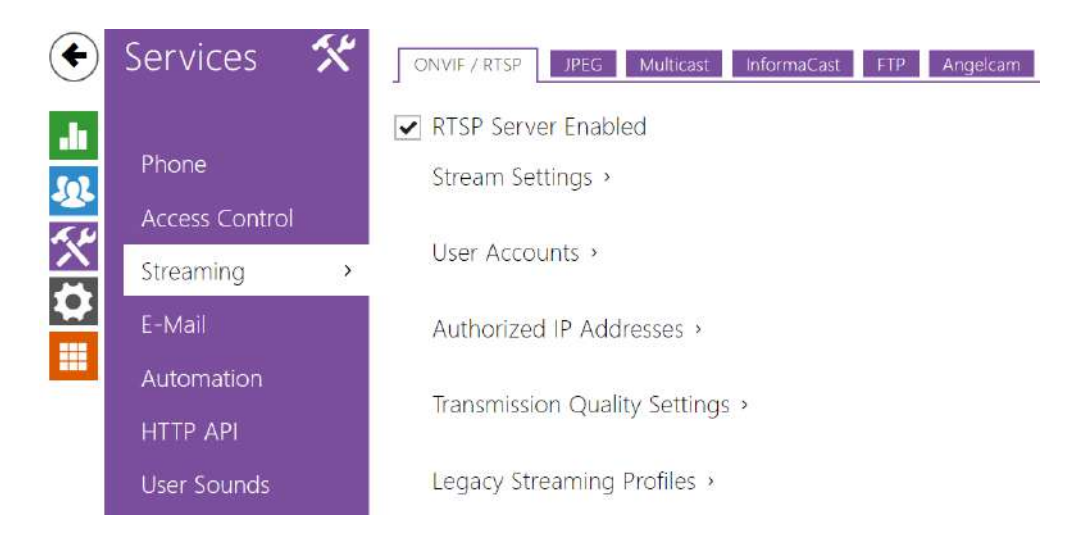

# 5.4.3 Streaming

The **2N IP intercoms** provide several audio/video streaming methods; refer to the table below:

| Transmission method | Description                                                                                                    |
|---------------------|----------------------------------------------------------------------------------------------------|
| JPEG/HTTP           | Static JPEG image transmission. Refer to the JPEG tab below.                                                                                                    |
| MJPEG/HTTP          | A series of consecutive JPEG images, the Server Push –<br>multipart/x-mixed-replace method. Refer to the JPEG tab<br>below.                                         |
| RTSP + RTP/UDP      | RTSP with separate RTP/UDP audio and video streams.<br>Supported both for audio (G.711) and video (H.264, H.263,<br>MPEG-2 and MJPEG). Refer to the RTSP tab below. |
| RTP/RTSP            | RTP tunnelling via RTSP. Supported both for audio<br>(G.711) and video (H.264, H.263, MPEG-2 and MJPEG).<br>Refer to the RTSP tab below.                            |
| RTP/RTSP/HTTP       | RTSP tunnelling via HTTP. Supported both for audio<br>(G.711) and video (H.264, H.263, MPEG-2 and MJPEG).<br>Refer to the RTSP tab below.                           |
| RTP/UDP-Multicast   | Uncontrolled RTP packet multicast. Supported for audio (G.711) only. Refer to the Multicast tab below.                                                              |

### **Explanation of Terms**

- **RTP** (Real-Time Transport Protocol) is a protocol defining the standard packet format for audio/video transmission via IP networks. **2N IP intercom** employs this protocol for audio/video streaming. The RTP transport protocol is either UDP or also RTSP and HTTP.
- **RTSP (Real-Time Streaming Protocol)** is a network protocol for streaming server control (controls setting up, launching and stopping of audio/video streams).
- HTTP (Hypertext Transfer Protocol) helps transmit practically any contents and is used primarily by internet browsers for web server communication. 2N IP intercom uses the HTTP to transmit static JPEG images or MJPEG streams via the HTTP Server Push.
- **IP Multicast** is a way of parallel sending of IP packets from one source to multiple stations via IP networks. **2N IP intercom** uses IP multicast for sending and receiving audio streams.
- ONVIF (Open Network Video Interface Forum) is a set of video camera search, configuration and administration specifications for the IP network. The 2N IP intercoms are ONVIF compatible and fully implement the ONVIF Profile T.
- **JPEG** is a standard method of lossy compression of images.
- **MJPEG** is a video stream encoding format in which each image is compressed separately by JPEG. MJPEG encoding produces high-quality video at a significantly higher bit rate compared to the methods mentioned below.
- **H.263** is a video stream compression standard used in telecommunications. Unlike MJPEG, H.263 uses differences between consecutive images and provides a significantly higher level of compression to the detriment of the video stream quality.
- **H.263+** is like H.263, but supports a different bit stream packetisation method.
- MPEG-4 part 2 is a video stream compression standard used mostly in areas other than telecommunications, but often supported by IP camera and video surveillance systems. In 2N IP intercoms, the compression level and image quality are comparable with the H.263 standard.
- **H.264** is a video stream compression standard. Compared to H.263 and MPEG-4, H.264 provides an approximately identical level of video stream quality but a half bit rate. This type of compression is sometimes called MPEG-4 part 10.
- **G.711** is one of the most common audio transmission standards in telecommunications. It uses the sampling frequency of 8 kHz and data are compressed using logarithmic compression.

### List of Parameters

### ONVIF/RTSP

The **2N IP intercoms** integrate an RTSP server, which can be configured in this tab. The RTSP server allows for audio/video streaming. You can choose the data transmission method, video compression method/parameters and other parameters associated with transmission security and quality.

To request a stream with the defined parameters, specify the video codec type, image resolution, frames per second and bitrate in URL, e.g.: rtsp://IP\_ADDRESS/media? audio=1&vcodec=h264&vres=640x480&fps=15&vbr=2048&zipstream=medium..

| Parameter | Mandatory | Expected<br>Values | Default Value | Public | Description                                                                                                    |
|-----------|-----------|--------------------|---------------|--------|----------------------------------------------------------------------------------------------------|
| audio     | Yes       | 0,1                | 0             | True   | Selects whether audio is part of the stream or not.                                                                                                |
| vcodec    | Yes       | string             | disabled      | True   | Specifies video codec<br>(H.264, MJPEG, MPEG4).<br>Video is not available if<br>the codec is not specified<br>(only audio stream is<br>available). |
| vres      | No        | string             | 640x480       | True   | Specifies video<br>resolution. Available<br>resolutions differ based<br>on the device model and<br>selected codec.                                 |
| fps       | No        | integer            | 15            | True   | Specifies video frames<br>per second. Available fps<br>differ based on the<br>device model and<br>selected codec.                                  |
| vbr       | No        | integer            | 2048          | True   | Specifies video bitrate.<br>Available vbr differ based<br>on the device model and<br>selected codec.                                               |
| zipstream | no        | string             | off           | True   | Specifies Zipstream<br>compression. Zipstream<br>compression is only<br>available for Artpec-7<br>equipped devices and<br>codec H.264.             |

Or, any of the following RTSP Uri can be used, which allows you to select another codec type regardless of the current setting:

- a. rtsp://ip\_intercom\_address/h264\_stream
- b. rtsp://ip\_intercom\_address/mpeg4\_stream

#### c. rtsp://ip\_intercom\_address/mjpeg\_stream

The RTSP count is limited to 4 parallel streams. This count includes both audio streams without video and audio return channel directed to the intercom.

| RTSP Server Enabled |  |
|---------------------|--|
|---------------------|--|

• **RTSP Server Enabled** – enable the RTSP server function in the intercom.

| Stream Settings ~      |         |  |
|------------------------|---------|--|
| Audio Stream Enabled 🔽 | •       |  |
| Video Stream Enabled 🖌 |         |  |
| Zipstream              | Off 🗸 🗸 |  |
|                        |         |  |

- Audio Stream Enabled enable offering of audio stream while establishing connection with the RTSP server.
- Video Atream Enabled enable offering of video stream while establishing connection with the RTSP server.
- **Zipstream** select the default level of the Zipstream compression (for H.264). AXIS Zipstream preserves all the important forensic detail you need while lowering bandwidth and storage requirements by an average of 50 %. Zipstream compression is only available for Artpec-7 equipped devices.

| AME | PASSWORD | ONVIF ACCESS LEVEL |
|-----|----------|--------------------|
|     |          | User               |
|     |          | User               |
|     |          | User               |
|     |          | User               |
|     |          | User               |

Be sure to set one user account at least and the proper access level (according to ONVIF specification and used VMS) to achieve full ONVIF functionality. Without this, the basic functionality is only available.

• Name – set the ONVIF access user name.

- **Password** set the ONVIF access password.
- Onvif Access Level set the user ONVIF access level (User, Operator, Administrator).

| Authorised IP Addresses ~ |              |
|---------------------------|--------------|
| IP Address 1              | 192.168.1.80 |
| IP Address 2              | 192.168.1.81 |
| IP Address 3              |              |
|                           |              |

• **IP Address 1–4** – set up to 4 authorised IP addresses from which you can log in to the RTSP server. If none of the four fields is completed, any IP address can be used for login.

| Transmission Quality Settings 🗸 |       |  |
|---------------------------------|-------|--|
| QoS DSCP Value                  | 0     |  |
| UDP Unicast Enabled             | ~     |  |
| Maximum Video Packet Size       | 1400  |  |
| Starting RTP Port               | 4800  |  |
| Jitter Compensation             | 100ms |  |
|                                 |       |  |

- **QoS DSCP Value** set the audio/video RTP packet priority in the network. The set value is sent in the TOS (Type of Service) field in the IP packet header.
- **UDP Unicast Enabled** enable audio/video stream sending via the RTP/UDP. If this mode is off, the audio/video stream data are sent via the RTP/RTSP only.
- Maximum Video Packet Size set the maximum size of the video packets to be sent via the RTP/UDP.
- **Starting RTP Port** set the starting local RTP port in the range of the length of 60 ports to be used for audio and video transmissions. The default value is 4800 (i.e. the used range is 4800–4859).
- **Jitter Compenstantion** set the buffer capacity for jitter compensation in audio packet transmissions. A higher capacity improves the transmission resistance at the cost of a greater sound delay.

#### 🕑 Tip

- FAQ: VLC Player How to watch a video from 2N IP intercom RTSP server
- FAQ: VLC Player How to record video from 2N IP intercom

| Legacy Streaming Profiles ~ |                                   |  |  |
|-----------------------------|-----------------------------------|--|--|
| Anonymous Access            |                                   |  |  |
| Default Video Codec         | H.264 ~                           |  |  |
| Local Stream URL            | rtsp://10.0.24.85:554/h264_stream |  |  |
| H.264 Video Parameters      |                                   |  |  |
| Video Resolution            | VGA (640x480) ~                   |  |  |
| Video Framerate             | 15 fps 🗸                          |  |  |
| Video Bitrate               | 512 kbps 🗸                        |  |  |
| MPEG4 Video Parameters      |                                   |  |  |
| Video Resolution            | VGA (640x480) ~                   |  |  |
| Video Framerate             | 15 fps 🗸                          |  |  |
| Video Bitrate               | 512 kbps 🗸                        |  |  |
| MJPEG Video Parameters      |                                   |  |  |
| Video Resolution            | SXGA (1280x960) ~                 |  |  |
| Video Framerate             | 15 fps 🗸                          |  |  |
| Video Quality               | 85 🗸                              |  |  |
|                             |                                   |  |  |

- **Anonymous Access** enable access to the original RTSP server streams without user authentication. If this field is unselected, the RTSP client must authenticate itself as one of the ONVIF users while accessing the server.
- **Default Video Codec** set the default video codec for RTSP streaming.
- Local Stream URL display the local stream URL depending on the codec selection.
- Video Resolution set the default image resolution for RTSP streaming.
- Video Framerate set the default video frame rate for RTSP streaming.
- Video Bitrate set the default video bit rate for RTSP streaming.
- Video Quality set the video compression level (for MJPEG only) ranging between 10 (low quality, lowest bitrate) and 99 (top quality, highest bitrate).

### JPEG

Here configure the simplest way of video streaming: JPEG/HTTP and MJPEG/HTTP. Send the following GET address query to download images from the intercom:

http://intercom\_ip\_address/api/camera/snapshot?width=W&height=H

or (for MJPEG, HTTP Server Push):

http://intercom\_ip\_address/api/camera/snapshot?width=W&height=H&fps=N

where **W** and **H** specify image resolution (supported resolutions: 160 x 120, 320 x 240, 640 x 480, 176 x 144, 322 x 272, 352 x 288, 1280 x 960 – for 1 MPix camera equipped models only) and **N** gives the count of snapshots per second (1 through 10).

The following table shows the maximum count of simultaneous MJPEG/HTTP streams in which the rate of outgoing frames using the default JPEG compression level is not reduced.

| Intercom type | Resolution | Stream count |
|---------------|------------|--------------|
| Force/Vario   | 640 x 480  | 15           |
| Force HD      | 640 x 480  | 15           |
| Force HD      | 1280 x 960 | 3            |
| Verso         | 640 x 480  | 8            |
| Verso         | 1280 x 960 | 2            |

#### (i) Note

• The HTTP Server Push method with the multipart/x-mixed-replace contents is not supported by all Internet browsers. Test the function in the Firefox browser, for example.

| Γ | JPEG Snapshots Download 🗸 |      |
|---|---------------------------|------|
|   | JPEG Compression Level    | 85 • |
|   |                           |      |

• **JPEG Compression Level** – set the JPEG compression level (1–99). The recommended value is 85. The parameter affects the image size and quality.

| SNOM Phone Support $ {\scriptstyle  {\scriptstyle  \! \! \! \! \! \! \! \! \! \! \! \! \! \! \! \! \! \! $ |         |
|----------------------------------------------------------------------------------------------------|---------|
| JPEG Video Activated by Call                                                                               |         |
| JPEG Video Frame Rate                                                                                      | 5 fps 💌 |
|                                                                                                    |         |

Some IP phones (SNOM 820/870) do not support video calls but are able to download and display JGEG snapshots from the predefined IP address during a call. The **2N IP intercoms** do support this function: set the parameters in this tab.

- JPEG Video Activated by Call enable camera snapshot downloading by Snom 820/870 phones during a call.
- JPEG Video Frame Rate set the frame rate or time periods for camera snapshot downloading by Snom 820/870 phones.

### Multicast

The **2N IP intercoms** allow you to stream audio signals (from the microphone or another intercom audio input) via RTP packets sent to the multicast address and receive audio streams in the same format and play them via the integrated speaker or another intercom audio output. The audio stream is encoded by G.711 u-law.

| Multicast Audio Receiving ~ |            |   |
|-----------------------------|------------|---|
| Multicast Receiver Enabled  | <b>~</b>   |   |
| Receive Address             | 224.0.0.20 |   |
| Receive Port                | 22222      |   |
| Volume                      | 0 dB       | • |
| Codec                       | PCMU       | • |

- **Multicast Receiver Enabled** enable receiving of RTP packets on the selected multicast address and port. The audio stream received is played during an active call too and the sounds from the two sources get mixed.
- **Receive Address** set the multicast IP address to receive multicast RTP packets.
- **Receive Port** set the local port to receive multicast RTP packets.
- Volume set the received audio stream playing volume.
- **Codec** set the audio codec for RTP packet decoding: PCMU, PCMA, G.722, L.16. The G.722 and L16 broadband codecs are available in selected intercom models only.

| Ĩ | Multicast Audio Sending ~ |                              |
|---|---------------------------|------------------------------|
|   | Multicast Sender Enabled  | <b>~</b>                     |
|   | Send to Address           | 192.168. <mark>2</mark> 3.72 |
|   | Send to Port              | 22222                        |
|   | Codec                     | PCMU                         |

- **Multicast Sender Enabled** enable RTP packet sending to the selected multicast address and port.
- Send to Address set the destination multicast IP address for the audio stream.
- Send to Port set the destination port for the audio stream.
- **Codec** set the audio codec for RTP packet decoding: PCMU, PCMA, G.722, L.16. The G.722 and L16 broadband codecs are available in selected intercom models only.

### InformaCast

The **2N IP intercoms** support the audio streaming Informacast protocol, which helps you set up an audio stream (unicast/multicast RTP/UDP encoded with G.711 U-law) between the intercom and an Informacast server or any other Informacast client.

When you enable this service, the Informacast servers are found automatically in the LAN via the SLP and the intercom gets registered with them automatically. The Informacast server with which the intercom is registered can send the audio stream setting up commands to the intercom.

- **Broadcast** the intercom receives audio from the Informacast server and plays it via an integrated speaker.
- **Capture** the intercom records audio via an internal microphone and sends it to the Informacast server.
- Listen the intercom receives audio from another Informacast client.

The intercom supports registration with up to 4 Informacast servers at the same time and setup of up to 6 parallel audio streams.

✓ InformaCast Service Enabled

• InformaCast Service Enabled - enable the Informacast service on your intercom side.

| InformaCast Services Settings ~ | 1 |
|---------------------------------|---|
| Broadcast Command Allowed       |   |
| Capture Command Allowed         | ✓ |
| Listen Command Allowed          | ✓ |
| Reboot Command Allowed          | ✓ |
|                                 |   |

- **Broadcast Command Allowed** enable the Broadcast command to set up an audio stream sent from the Informacast server to the intercom.
- **Capture Command Allowed** enable the Capture command to set up an audio stream sent from the intercom to the Informacast server.
- Listen Command Allowed enable the Listen command to set up an audio stream sent from another Informacast client to the intercom.
- **Reboot Command Allowed** enable the Reboot command to allow the Informacast server to restart the intercom.

### FTP

Here define access to the FTP(S) server where images from internal/external cameras can be stored in the JPEG format and selected resolution. The image filename includes the image taking date and time. Images are stored on the FTP server either automatically (periodically or at the call start) or via automation using **Action.UploadSnapshotToFTP**.

✓ FTP Client Enabled

• **FTP Client Enabled** - enable camera image saving to the FTP server.

| Remote FTP Server Address | ftp://10.0.23.1 |
|---------------------------|-----------------|
| Username                  | guest           |
| Password                  | ***             |
| Passive mode              |                 |

 Remote FTP Server Address – set the FTP server address in the ftp://ip\_address or ftps:// ip\_address format.

- **Username** set the FTP server username. The parameter is mandatory if the FTP server requires user authentication.
- **Password** set a password for the above mentioned FTP server user.
- **Passive mode** select the passive transmission mode (as web browser).

| JPEG Snapshots Upload 🗸 |               | 1 |
|-------------------------|---------------|---|
| Remote Directory        | 1             |   |
| Picture Resolution      | VGA (640x480) |   |
| Ficture Resolution      | V0/1(040/400) |   |

- Remote Directory set the FTP server directory to which the camera images shall be saved.
- **Picture Resolution** set the image resolution.

| Upload Pictures Periodic •<br>Upload Period 10 minutes • | / | Automatic Picture Upload ~ |              |   |
|----------------------------------------------------------|---|----------------------------|--------------|---|
| Upload Period 10 minutes 🔹                               |   | Upload Picture             | s Periodic   | • |
|                                                          |   | Upload Period              | d 10 minutes | • |

- **Upload Pictures** set automatic picture sending to the FTP server at the call start or after a preset time period. You can disable automatic sending (Automation) and send pictures via **Action.UploadSnapshotToFtp**.
- **Upload Period** set the picture sending period in steps (10 seconds to 30 minutes) when **Upload pictures** is set to **Periodic**.

| * Upload Request at 03.11.2014 15:46:53,280 **                  |  |
|-----------------------------------------------------------------|--|
| > Connecting                                                    |  |
| > can c prepare connection to remote nost> Operation timed out. |  |
|                                                                 |  |
|                                                                 |  |
|                                                                 |  |
|                                                                 |  |
|                                                                 |  |
|                                                                 |  |
|                                                                 |  |
|                                                                 |  |

Click **Apply & Test** to save the current FTP server configuration, load the camera image and save the image to the FTP server. The window above displays the FTP server communication details during saving.

# Angelcam

Angelcam Client Enabled

• Angelcam Client Enabled – enable the Angelcam Client function.

| State ~ |                  |                                      |
|---------|------------------|--------------------------------------|
|         | UUID             | 7ef66a35-2edb-4444-b145-f102746a2ee7 |
|         | Connection State | Streaming                            |
|         |                  |                                      |

- **UUID** universally unique identifier.
- **Connection State** display the current Angelcam client connection state or error state description.

| TYPE                     | ENABLED | SENSOR HASH |      |
|--------------------------|---------|-------------|------|
| Access Event             | ~       | n1x01s18jo  | Test |
| Quick Dial Button        | ~       | n1x01s18jo  | Test |
| Tamper Switch Activation |         |             | Test |
| Motion Detection         |         |             | Test |
| Noise Detection          |         |             | Test |

- **Type** list of event types that activate the Angelcam function for streaming video to a cloud storage.
  - Access Event the video stream to the Angelcam cloud storage will start at an attempt event (valid/invalid) via Bluetooth, fingerprint, access card or numeric code.
  - **Quick Dial Button** the video stream to the Angelcam cloud storage will start at a speed dial press.

- **Tamper Switch Activation** the video stream to the Angelcam cloud storage will start at a tamper switch activation.
- Motion Detection the video stream to the Angelcam cloud storage will start whenever motion is detected.
- Noise Detection the video stream to the Angelcam cloud storage will start whenever noise is detected.
- **Enabled** enable/disable streaming of the selected type.
- **Sensor Hash** enter the sensor hash. Refer to MySensors in Sensor details at the my.angelcam.com portal for the current hash value.
- **Test** press the button to launch a function check test.

### 🕑 Tip

• Refer to the Interoperability Manual for Angelcam client setting details.

#### **A** Caution

• Remember to add the camera to the Angelcam client again after the factory reset.

### 5.4.4 E-Mail

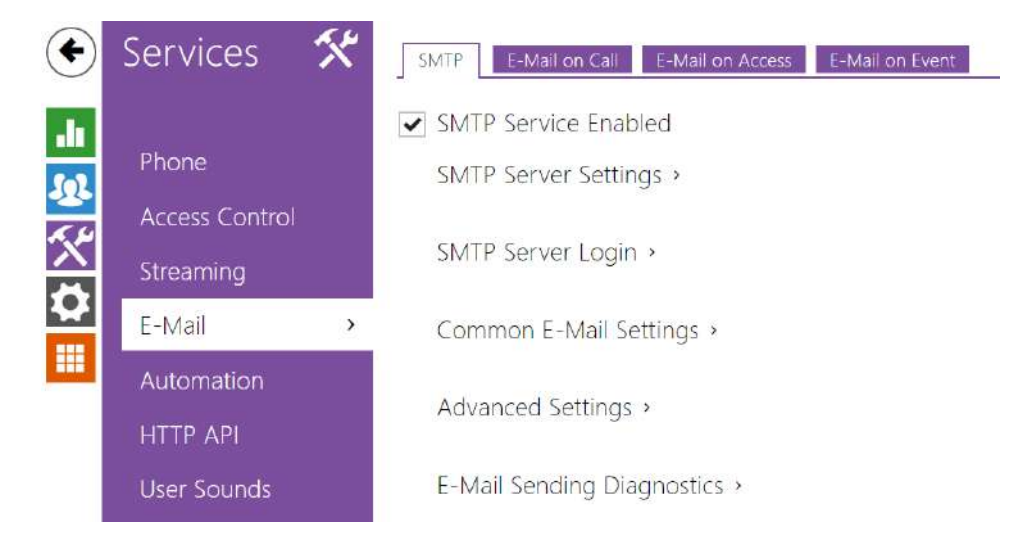

To inform the intercom users of all missed and/or successfully completed calls, configure the **2N IP intercom** to send an e-mail after every call to the called user. You can compile the e-mail subject and message text of your own. If your intercom is equipped with a camera, you can automatically attach one or more snapshots taken during the call or ringing.

The intercom sends e-mails to all the users whose valid e-mail addresses are included in the users list. If the **E-Mail** parameter in the user list is empty, e-mails are sent to the default e-mail address.

You can also send e-mails via Automation using the **Action.SendEmail** action.

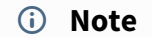

• The e-mail function is available with the Gold license only.

SMTP

✓ SMTP Service Enabled

• SMTP Service Enabled – enable/disable sending e-mails from the intercom.

| Server Address 192.168.1.10<br>Server Port 25 | <br>SMTP Server Settings 🗸 |              |
|-----------------------------------------------|----------------------------|--------------|
| Server Port 25                                | Server Address             | 192.168.1.10 |
|                                               | Server Port                | 25           |

- Server Address set the SMTP server address to which e-mails shall be sent.
- **Server Port** specify the SMTP server port. Modify the value only if the SMTP server setting is substandard. The typical SMTP port value is 25.

| SMTP Server Login ~ |                    |   |
|---------------------|--------------------|---|
| Username            | 2                  |   |
| Password            | ſ                  |   |
| Client Certificate  | [Signed by device] | ~ |
|                     |                    |   |

- **Username** enter a valid username for login if the SMTP server requires authentication, or leave the field empty if not.
- **Password** enter the SMTP server login password.
- Client Certificate specify the client certificate and private key for the intercom SMTP server communication encryption. Choose one of the three sets of user certificates and private keys (refer to the Certificates Subs.) or keep the SelfSigned setting, in which the certificate automatically generated upon the first intercom power up is used.

| Γ | Common Email Settings ~ | 1 |
|---|-------------------------|---|
|   | From Address            |   |

• From Address – set the sender address for all outgoing e-mails from the device.

| Advanced Settings 🗸 |            |            |   |
|---------------------|------------|------------|---|
|                     | Deliver In | 20 minutes | • |
|                     |            |            |   |

• **Deliver In** – set the time limit for delivering an e-mail to an inaccessible SMTP server.

| * |  |
|---|--|

Click **Apply & Test** to send a testing e-mail to the defined address with the aim to test the functionality of the current e-mail sending setting. Enter the destination e-mail address into the Test e-mail address field and press the button. The current e-mail sending state is continuously displayed in the window for you to detect an e-mail setting problem if any on the intercom or another network element. One camera shot is always attached to the e-mail even in cameraless models where the image is sent with N/A.

| SM   | ITP E-Mail Test                                             |
|------|-------------------------------------------------------------|
|      |                                                             |
| Ente | r an E-Mail address to which a testing E-Mail will be sent. |
|      | Test E-Mail Address                                         |
|      |                                                             |
|      | Send Close                                                  |
|      | User Certificate Self Signed                                |
|      |                                                             |

# E-Mail on Call

Set e-mail sending during outgoing calls on this tab.

| ſ | E-Mail Sending Settings ~                                                                                                    |
|---|----------------------------------------------------------------------------------------------------|
|   | Send E-Mail to User at Any Outgoing Call ~                                                                                                    |
| L | <ul> <li>Send E-Mail to User at – set e-mail sending in the event of an accomplished / missed<br/>outoging call. The e-mail is sent when the connection is terminated. The following options<br/>are available:</li> </ul> |

- Do Not Send E-mail no e-mail messages will be sent upon outgoing calls.
- Any Outgoing Call an e-mail will be sent upon every outgoing call.
- Missed Outgoing Call an e-mail will be sent upon every missed outgoing call.

#### (i) Note

• An e-mail can always be sent via Automation.

| Subject     | You had a call                                                                                                    |   |
|-------------|----------------------------------------------------------------------------------------------------|---|
| E-Mail Body | <h1>Hello \$User\$,</h1><br><h2>You had a call at: \$DateTime\$</h2> <h2>The dialed number is<br/>\$DialNumber\$</h2> < <p><b>This mail is generated automatically<br/>by the \$DeviceName\$ device. Do not<br/>reply to this please.<br/></b></p> | * |

- Subject set the e-mail subject to be sent.
- E-Mail Body edit the text to be sent. Use the HTML formatting characters. Special symbols can be used to replace date and time, intercom identification and the number to be called. Special symbols can be used to replace date and time and intercom identification. These symbols will be replaced with the actual values before sending. The list of placeholders included in the template is shown in a table at the end of the section.

#### E-Mail Body

```
Hello <b>$User$</b>
You had a call on: <b>$DateTime$</b>
<br>The number dialed was: <b>$DialNumber$</b>
This e-mail message is generated automatically by device: <b>$DeviceName$</b>. Do
not reply to this message.
```

#### A Caution

• If the call is made to multiple users, the placeholder symbol for the name of the called user \$User\$ is empty.

| E-Mail Attachment ~          |               |   |
|------------------------------|---------------|---|
| Attach Snapshots             | ✓             |   |
| Number of Snapshots Attached | 3 snapshots   | ٣ |
| Snapshot Resolution          | VGA (640x480) | ٣ |

- Attach Snapshots enable sending of an attachment including one or more camera snapshots taken during ringing or calling.
- Number of Snapshots Attached set the count of snapshots to be attached to the e-mail message.
- **Snapshot Resolution** set the snapshot resolution for the images to be sent.

### **E-Mail on Access**

Set that an e-mail shall be sent whenever an RFID card is tapped on the card reader and/or Bluetooth/fingerprint reader identification is made.

| E-Mail Sending Settings - |              |   |  |
|---------------------------|--------------|---|--|
| Send to E-Mail Address    | 2ntest@2n.cz |   |  |
| Send E-Mail at            | All Accesses | ~ |  |
|                           |              |   |  |

- Send to E-mail Address administrator e-mail address.
- Send E-Mail at set e-mail sending. The following options are available:
  - Do Not Send E-Mail no e-mail message will be sent.

- All Accesses an e-mail is sent at all (valid/invalid) access attempts.
- **Denied Accesses** an e-mail is only sent if the access is denied.

| Subj      | ect \$AuthIdType\$ event                                                                                                    |
|-----------|----------------------------------------------------------------------------------------------------|
| E-Mail Bo | dy <h1>Hello \$User\$,</h1><br><h2>You had a \$AuthIdType\$ event at:<br/>\$DateTime\$</h2><br><h2>The Authentication ID is<br/>\$AuthId\$</h2> |
|           | <br><br><br><br><br><br><br><br><br><br><br><br><br>                                                                                            |

- **Subject** set the e-mail subject to be sent.
- **E-Mail Body** edit the text to be sent. Use the HTML formatting characters. Special symbols can be used to replace date and time, intercom identification and the number to be called. Special symbols can be used to replace date and time and intercom identification. These symbols will be replaced with the actual values before sending. The list of placeholders included in the template is shown in a table at the end of the section.

#### E-Mail Body

```
Hello,
User <b>$User$</b> generated a new access event on device <b>$DeviceName$</b> (IP:
<b>$Ip4Address$</b>)
Authentication Type: <b>$AuthIdType$</b>
 Authentication ID: <b>$AuthId$</b>
 Validity: <b>$AuthIdValid$</b>
 Reason: <b>$AuthIdReason$</b>
 Direction: <b>$AuthIdDirection$</b>
 >Date/Time: <b>$DateTime$</b>
 This e-mail message is generated automatically by device: <b>$DeviceName$</b>. Do
not reply to this message.
```

#### A Caution

- An extended syntax can be used for the \$AuthIdType\$ and \$AuthIdValid\$ placeholders to replace the values in different languages.
- In the case of an invalid value of \$AuthId\$, the first half of the ID is masked, e.g.: \*\*\*\*\*\*11188, \*\*\*\*\*\*\*\*\*792d9044158891fa etc.
- In the case of a valid value of \$AuthId\$, the whole ID is masked \*\*\*\*.
- If the placeholder value is not found in the string, the value is used directly.

| E-Mail Attachments ~ |               |   | 5.77<br>1 |
|----------------------|---------------|---|-----------|
| Attach Snapshot      | ~             |   |           |
| Snapshot Resolution  | VGA (640x480) | • |           |
|                      |               |   |           |

- Attach Snapshots enable sending of an attachment including one or more camera snapshots taken during ringing or calling.
- Snapshot Resolution set the snapshot resolution for the images to be sent.

### E-Mail on Event

Set that an e-mail shall be sent whenever the SIP gets lost, the device is rebooted or the tamper switch is activated on the device.

| Settings ~     |                          |                                                                                                    |
|----------------|--------------------------|----------------------------------------------------------------------------------------------------|
|                | Send to E-Mail Address   |                                                                                                    |
| Send E-mail at |                          |                                                                                                    |
|                | SIP Registration Lost    | ✓                                                                                                    |
|                | Device Rebooted          | ✓                                                                                                    |
|                | Tamper Switch Activation | <ul> <li>Image: A start of the start of the start of</li></ul> |
|                |                          |                                                                                                    |

**Send to E-Mail Address** – set e-mail sending. The following options are available:

- SIP Registration Lost
- Device Rebooted
- Tamper Switch Activation

| Subject     | SIP Registration Lost                                                                                                    |   |
|-------------|----------------------------------------------------------------------------------------------------|---|
| E-Mail Body | <h1>Helio,</h1><br><h2>SIP registration lost:<br/>\$DateTime\$</h2><br><b>This mail is generated automatically<br/>by the \$DeviceName\$ device. Do not<br/>reply to this please.<br/></b> | - |
|             |                                                                                                    | - |

**SIP Registration Lost Message** – set the message to be sent to the specified e-mail address whenever the SIP registration gets lost.

- **Subject** set the e-mail subject to be sent.
- **E-Mail Body** edit the text to be sent. Use the HTML formatting characters. Special symbols can be used to replace date and time, intercom identification and the number to be called. Special symbols can be used to replace date and time and intercom identification. These symbols will be replaced with the actual values before sending. The list of placeholders found in the template is shown in the overview table at the end of this chapter.

#### E-Mail Body

```
Hello,
SIP account <b>$SipAccountNumber$</b> of device <b>$DeviceName$</b> (IP:
<b>$Ip4Address$</b>) got unregistered on <b>$DateTime$</b>
This e-mail message is generated automatically by device: <b>$DeviceName$</b>. Do
not reply to this message.
```

#### **A** Caution

• If the placeholder value is not found in the string, the value is used directly.

| Device Restart Messa | age ~       |                                                                                                    |   |
|----------------------|-------------|----------------------------------------------------------------------------------------------------|---|
|                      | Subject     | Device Rebooted                                                                                                    |   |
|                      | E-Mail Body | <h1>Hello,</h1><br><h2>Device rebooted: \$DateTime\$</h2> <b>This mail is generated automatically by the \$DeviceName\$ device. Do not reply to this please.</b> | * |
|                      |             |                                                                                                    | - |

**Device Restart Message** – set the message to be sent to the specified e-mail address whenever the device is restarted.

- **Subject** set the e-mail subject to be sent.
- **E-Mail Body** edit the text to be sent. Use the HTML formatting characters. Special symbols can be used to replace date and time, intercom identification and the number to be called. Special symbols can be used to replace date and time and intercom identification. These symbols will be replaced with the actual values before sending. The list of placeholders included in the template is shown in a table at the end of the section.

#### E-Mail Body

```
Hello,
Device <b>$DeviceName$</b> (IP: <b>$Ip4Address$</b>) rebooted on <b>$DateTime$</b>
Reason: <b>$RebootReason$</b>
 Uptime: <b>$UpTime$</b>
 Firmware version: <b>$SoftwareVersion$</b>
 Build date: <b>$BuildTime$</b>
 This e-mail message is generated automatically by device: <b>$DeviceName$</b>. Do
not reply to this message.
```

#### A Caution

• If the placeholder value is not found in the string, the value is used directly.

| Tamper Activated Message ~        |                                                                                                    |
|-----------------------------------|----------------------------------------------------------------------------------------------------|
| Subject                           | Tamper Switch Activated                                                                                                    |
| E-Mail Body                       | <h1>Hello,</h1><br><h2>Tamper Switch Activated:<br/>\$DateTime\$</h2><br><b>This mail is generated automatically<br/>by the \$DeviceName\$ device. Do not<br/>reply to this please.<br/></b> |
| Attach Camera Snapshots           | •                                                                                                    |
| Count of snapshots to be attached | 5 snapshots                                                                                                    |
| Snapshot Resolution               | VGA (640x480)                                                                                                    |

**Tamper Activated Message** – set the message to be sent to the specified e-mail address whenever the tamper switch is activated.

- **Subject** set the e-mail subject to be sent.
- **E-Mail Body** edit the text to be sent. Use the HTML formatting characters. Special symbols can be used to replace date and time, intercom identification and the number to be called. Special symbols can be used to replace date and time and intercom identification. These symbols will be replaced with the actual values before sending. The list of placeholders found in the template is shown in the overview table at the end of this chapter.
- Attach Camera Snapshots enable sending of an attachment including one or more camera snapshots taken during ringing or calling.
- **Count of Snapshots to Be Attached** set the count of snapshots to be attached to the email message.
- **Snapshot Resolution** set the snapshot resolution for the images to be sent.

#### E-Mail Body

```
Hello,
Tamper switch of device <b>$DeviceName$</b> (IP: <b>$Ip4Address$</b>) was
activated on <b>$DateTime$</b>
This e-mail message is generated automatically by device: <b>$DeviceName$</b>. Do
not reply to this message.
```

#### **A** Caution

• If the placeholder value is not found in the string, the value is used directly.

#### **A** Caution

• The \$DeviceName\$ placeholder name is directly linked to the value of the *Device name* parameter in Services / Web Server / Basic Settings. We recommed that you use a name that defines the device uniquely.

| List | of F | lace | hol | ders |
|------|------|------|-----|------|
|------|------|------|-----|------|

| Occurrence       | Placeholder         | Description                         |  |
|------------------|---------------------|-------------------------------------|--|
| Always available | \$DateTime\$        | current date and time               |  |
|                  | \$DeviceName\$      | device name                         |  |
|                  | \$Ip4Address\$      | device IP address                   |  |
|                  | \$SoftwareVersion\$ | FW version                          |  |
|                  | \$BuildTime\$       | build date and time                 |  |
|                  | \$UpTime\$          | device uptime                       |  |
| Case dependent   | \$User\$            | username                            |  |
|                  | \$RebootReason\$    | reboot reason                       |  |
|                  | \$DialNumber\$      | dialed number, incoming or outgoing |  |

| Occurrence | Placeholder          | Description            |  |
|------------|----------------------|------------------------|--|
|            | \$SipAccountNumber\$ | SIP account number     |  |
|            | \$AuthId\$           | authentication ID      |  |
|            | \$AuthIdDirection\$  | direction (entry/exit) |  |
|            | \$AuthIdType\$       | credential type        |  |
|            | \$AuthIdValid\$      | in/valid               |  |
|            | \$AuthIdReason\$     | reason of rejection    |  |

# List of Placeholderrs in Events

| Placeholder /<br>Function | E-Mail<br>on<br>Access | E-Mail<br>on<br>Call | E-mail on<br>SIP<br>Registrati<br>on Lost | E-mail<br>on<br>Device<br>Reboote<br>d | E-mail on<br>Tamper<br>Switch<br>Activation | E-mail on<br>Diagnostic<br>s Sending                    | Automatio<br>n       |
|---------------------------|------------------------|----------------------|-------------------------------------------|----------------------------------------|---------------------------------------------|---------------------------------------------------------|----------------------|
| \$DateTime\$              | *                      | *                    | *                                         | *                                      | *                                           | *                                                       | *                    |
| \$DeviceName\$            | *                      | *                    | *                                         | *                                      | *                                           | *                                                       | *                    |
| \$Ip4Address\$            | *                      | *                    | *                                         | *                                      | *                                           | *                                                       | *                    |
| \$SoftwareVersio<br>n\$   | *                      | *                    | *                                         | *                                      | *                                           | *                                                       | *                    |
| \$BuildTime\$             | *                      | *                    | *                                         | *                                      | *                                           | *                                                       | *                    |
| \$UpTime\$                | *                      | *                    | *                                         | *                                      | *                                           | *                                                       | *                    |
| \$User\$                  | *                      | *                    |                                           |                                        |                                             | *                                                       | *                    |
| \$RebootReason<br>\$      |                        |                      |                                           | *                                      |                                             |                                                         |                      |
| \$DialNumber\$            |                        | *                    |                                           |                                        |                                             | <ul> <li>(send<br/>s "E-<br/>Mail<br/>test")</li> </ul> | CallState<br>Changed |

| Placeholder /<br>Function | E-Mail<br>on<br>Access | E-Mail<br>on<br>Call | E-mail on<br>SIP<br>Registrati<br>on Lost | E-mail<br>on<br>Device<br>Reboote<br>d | E-mail on<br>Tamper<br>Switch<br>Activation | E-mail on<br>Diagnostic<br>s Sending | Automatio<br>n               |
|---------------------------|------------------------|----------------------|-------------------------------------------|----------------------------------------|---------------------------------------------|--------------------------------------|------------------------------|
| \$SipAccountNu<br>mber\$  |                        |                      | *                                         |                                        |                                             |                                      |                              |
| \$AuthId\$                | *                      |                      |                                           |                                        |                                             |                                      | CardEnte<br>red,<br>CardHeld |
| \$AuthIdDirectio<br>n\$   | *                      |                      |                                           |                                        |                                             |                                      | CardEnte<br>red,<br>CardHeld |
| \$AuthIdType\$            | *                      |                      |                                           |                                        |                                             |                                      | CardEnte<br>red,<br>CardHeld |
| \$AuthIdValid\$           | *                      |                      |                                           |                                        |                                             |                                      | CardEnte<br>red,<br>CardHeld |
| \$AuthIdReason\$          | *                      |                      |                                           |                                        |                                             |                                      |                              |

# 5.4.5 Automation

| ۲ | Services 🛠     | Functions | ; <b>~</b> |       |         |  |
|---|----------------|-----------|------------|-------|---------|--|
|   |                | ENABLED   | NAME       | STATE | ACTIONS |  |
|   | Phone          | ~         | Function1  | Empty | / 1     |  |
|   | Access Control | ~         | Function2  | Empty | / 1     |  |
|   | Streaming      | ~         | Function3  | Empty | / 1     |  |
|   | E-Mail         | ~         | Function4  | Empty | / 1     |  |
|   | Automation >   | ~         | Function5  | Empty | / =     |  |
|   | ΗΤΤΡ ΑΡΙ       |           |            |       |         |  |

The **2N IP intercom** provides highly flexible setting options to satisfy variable user needs. There are situations in which the standard configuration settings (switch or call modes, e.g.) are insufficient and so **2N IP intercom** offers **Automation**, a special programmable interface for applications that require complex interconnections with third party systems.

Refer to the **Automation** Configuration Manual for the Automation function and configuration details.

#### (i) Note

• The Automation function is available with the Gold license only.

### 5.4.6 HTTP API

**HTTP API** is an application interface designed for control of selected **2N IP intercom** functions via the **HTTP**. It enables **2N IP intercoms** to be integrated easily with third party products, such as home automation, security and monitoring systems, etc.

| ¢        | Services 🛠     | Services Account   | 1 Account | 2 Account 3 Accourt | nt 4 Account 5 |
|----------|----------------|--------------------|-----------|---------------------|----------------|
| .h       | Phone          | HTTP API Servic    | ces v     |                     |                |
| <u>.</u> | Access Control | System API         |           | Secure (TLS) ~      | Digest ~       |
|          | Streaming      | API Access Control | ~         | Secure (TLS) ~      | Digest ~       |
|          | E-Mail         | Switch API         | ~         | Secure (TLS) ~      | Digest 🗸       |
|          | Automation     | I/O API            | ~         | Secure (TLS) ~      | Digest ~       |
|          | HTTP API >     | Audio API          | ~         | Secure (TLS)        | Digest ~       |

### Services

HTTP API provides the following services:

- **System API** provides intercom configuration changes, status info and upgrade.
- **API Access Control** provides access control and user authentication verification methods.
- Switch API provides switch status control and monitoring, e.g. door lock opening, etc.
- **I/O API** provides intercom logic input/output control and monitoring.
- Audio API provides audio playback control and microphone monitoring.
- Camera API provides camera image control and monitoring.
- **Display API** provides display control and user information display.
- E-mail API provides sending of user e-mails.
- Phone/Call API provides incoming/outgoing call control and monitoring.
- Logging API provides reading of event records.
- Automation API provides Secure/Unsecure communication settings and authorization requirements.

Set the transport protocol (**HTTP** or **HTTPS**) and way of authentication (**None**, **Basic** or **Digest**) for each function. Create up to five user accounts (with own username and password) in the **HTTP API** configuration for detailed access control of services and functions.

Set authentication methods for the requests to be sent to the intercom for each service. If the required authentication is not executed, the request will be rejected. Requests are authenticated via a standard authentication protocol described in **RFC-2617**. The following three authentication methods are available:
- **None** no authentication is required. In this case, this service is completely unsecure in the **LAN**.
- **Basic** Basic authentication is required according to **RFC-2617**. In this case, the service is protected with a password transmitted in an open format. Thus, we recommend you to combine this option with **HTTPS** where possible.
- **Digest** Digest authentication is required according to **RFC-2617**. This is the default and most secure option of the three above listed methods.

Refer to the HTTP API Configuration Manual for the HTTP API function and configuration details.

### 🔮 Tip

 Make sure that Connection Type is set to Unsecure and Authentication to None in HTTP API / Camera API to make the Video Preview feature at the Gigaset Maxwell 10 phone work.

### Account 1–5

The **2N IP intercom** allows you to manage up to five user accounts for access to the **HTTP API** services. The user account includes the user name and password and a list of user privileges to **HTTP API**.

| ✓ Account Enabled |
|-------------------|
|-------------------|

• Account Enabled – enable this user account.

| User Settings ~ |          |        |  |
|-----------------|----------|--------|--|
|                 | Username | vms    |  |
|                 | Password | ****** |  |
|                 |          |        |  |

- **Username** enter the username fot the HTTP authentication.
- **Password** enter the HTTP API authentication password.

| DESCRIPTION           | MONITORING | CONTROL |
|-----------------------|------------|---------|
| System                |            |         |
| Phone/Calls           |            |         |
| Access Control        |            |         |
| Inputs and outputs    |            |         |
| Switches              |            |         |
| Audio                 |            |         |
| Camera                |            |         |
| Display               |            |         |
| E-Mail                |            |         |
| UID (Cards & Wiegand) |            |         |
| Keypad                |            |         |
| Access to Automation  |            |         |

You can manage the user account priviliges to the services via the table above.

### 5.4.7 User Sounds

| Sound Message Language Česky v |
|--------------------------------|
| pping >                        |
|                                |

The **2N IP intercoms** provide standard signaling of operational statuses by tone sequences; refer to the Signaling of Operational Statuses subsection. If you find the standard sound signaling inconvenient, modify the sounds for the following statuses:

- a. Ringing before answering call
- b. Ringback tone
- c. Call busy tone
- d. Call hang-up
- e. Invalid input
- f. Invalid user position
- g. Switch activation

You can either completely mute the above-mentioned sounds, replace them with one of the ten predefined sounds, or simply record a sound file of your own into the intercom. The sound file must have the WAV format and use PCM encoding with 8/16 kHz sampling frequency and 8/16-bit sample resolution, and the file size may not exceed 256 kB.

| Frequency | Bits for sample | Sound length | Quality                         |
|-----------|-----------------|--------------|---------------------------------|
| 16 kHz    | 16 bit          | up to 8 s    | 1 best                          |
| 16 kHz    | 8 bit           | up to 16 s   | 2                               |
| 8 kHz     | 16 bit          | up to 16 s   | 3 (not recommended combination) |
| 8 kHz     | 8 bit           | up to 32 s   | 4 low                           |

You can also play the recorded files via Automation using the **Action.PlayUserSound** and, optionally, with the aid of the intercom speaker and/or directly into the phone call.

### List of Parameters

| Sound Message Language | Français | ~ |
|------------------------|----------|---|
|                        |          |   |

- Voice Signalling (for French only)
- **Sound Message Language** Select a language of spoken meassages. If there is a translation available for a mapped sound, the messagewill be played in specified language. The language defaults to English or to a language-neutral sound if there is no translation.
- Voice Signaling (for French only) In order to meet the applicable legislation in French speaking regions, voice signaling in French is available for handicapped persons for the following actions: call setup, call connection and door unlocking.

### Sound Mapping

| Sound Mapping ~                |                             |   |   |
|--------------------------------|-----------------------------|---|---|
| Authentication Error           | Default                     | ~ |   |
| Busy Tone                      | Default                     | × | • |
| Call End Signaling             | Silence (Default)           | ~ | Þ |
| Ringtone                       | Default                     | ~ | Þ |
| Ringing before Call Answering  | Standard Ringtone (Default) | ~ | Þ |
| Dialing Error Signaling        | Default                     | ~ |   |
| Unsuccessful WaveKey Signaling | Default                     | ~ |   |
| Switch 1 Activation Signaling  | Long Beep (Default)         | ~ |   |
| Switch 2 Activation Signaling  | Long Beep (Default)         | ~ |   |
| Switch 3 Activation Signaling  | Long Beep (Default)         | ~ | • |
| Switch 4 Activation Signaling  | Long Beep (Default)         | ~ | • |

- Authentication Error set the sound to be played when access is denied.
- Busy Tone set the sound to be played when the called user is busy.
- Call End Signaling set the sound to be played upon the call end.
- **Ringtone** set the sound to be played when the called user is ringing.
- **Ringing before Call Answering** set the sound to be played before answering an incoming call (intercom ringtone).
- **Dialing Error Signaling** set the sound to be played when a quick dial button is pressed but the corresponding Phonebook position is not programmed.
- **Unsuccessful WaveKey Signaling** set the sound to be played if no phone opens the door during the search.
- Switch 1-4 Activation Signaling set the sound to be generated when a switch is activated. Specify signaling details for each switch; refer to the Switches subsection.

### **A** Caution

• If the assigned sound cannot be played, the sound is either set to "Silence".

#### Sound Upload

You can record up to 10 user sound files into the intercom and assign names to them for convenience.

Press to upload a sound file to the intercom. Select a file from your PC via a dialog window and push **Upload**. Press to remove a file. Press to replay the sound file (locally on your PC).

|   | NAME          | SIZE      |
|---|---------------|-----------|
| k | User sound 1  | N/A 🕨 🗙 🖳 |
|   | User sound 2  | N/A 🕨 🗙 👱 |
|   | User sound 3  | N/A 🕨 🗙 🔮 |
| ļ | User sound 4  | N/A 🕨 🗙 🔮 |
| 5 | User sound 5  | N/A 🕨 🗙 🔮 |
| 5 | User sound 6  | N/A 🕨 🗙 🔮 |
| , | User sound 7  | N/A 🕨 🗙 💆 |
| 3 | User sound 8  | N/A 🕨 🗙 👱 |
| ) | User sound 9  | N/A 🕨 🗙 👱 |
| 0 | User sound 10 | N/A 🕨 🗙 🔮 |

You can record a sound file using your PC microphone. Press 💌 to start the record and press 📧 to stop the record. Press 🗈 to play the sound record. Click **Upload** to save the sound into the intercom.

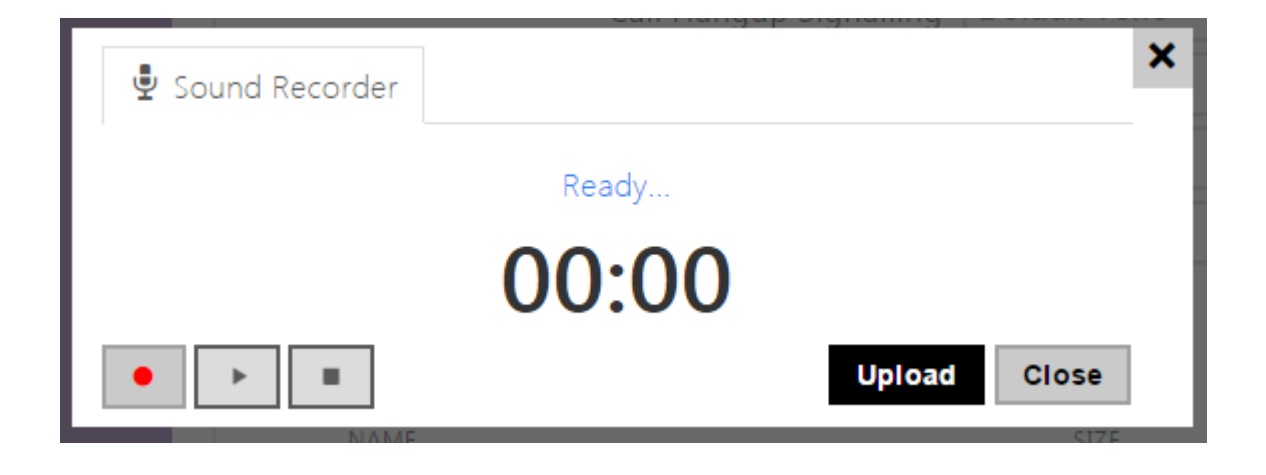

### Announcement Scheduler

The Announcement Scheduler helps you play user sounds periodically at a preset time. You can set days in a week on which the sound shall be played. Click the required day time axis point to add sound playing. While adding, set the exact time, select the user sound and adjust the sound volume. The **Announcement Scheduler** tab is only available to the **2N SIP Audio** products.

# Configuration manual for 2N IP intercoms

| Sound M               | appir | ng   | Sc  | ound | Upl  | oad   |       | Anr   | nour  | icem | ent  | Sche | dule | er  |      |    |    |    |    |    |    |    |
|-----------------------|-------|------|-----|------|------|-------|-------|-------|-------|------|------|------|------|-----|------|----|----|----|----|----|----|----|
| Sche                  | dule  | er E | nab | oled |      |       |       |       |       |      |      |      |      |     |      |    |    |    |    |    |    |    |
| Sche                  | dule  | er T | ime | e Sh | ieet | ~     |       |       |       |      |      |      |      |     |      |    |    |    |    |    |    | 1  |
|                       |       |      |     |      | Cu   | irren | nt De | evice | e Tin | ne 1 | 11/0 | 6/2  | 017  | 12: | 26:4 | 1  |    |    |    |    |    |    |
| Sunday                |       |      |     |      |      |       |       |       |       |      |      |      |      |     |      |    |    |    |    |    |    |    |
| oo of oz<br>Monday    | 03    | 04   | 05  | 06   | 07   | 08    | 09    | 10    | 11    | 12   | 13   | 14   | 15   | 16  | 17   | 18 | 19 | 20 | 21 | 22 | 23 | 24 |
| oo oʻi oʻz<br>Tuesday | 03    | 04   | 05  | 06   | 07   | 08    | 09    | 10    | 11    | 12   | 13   | 14   | 15   | 16  | 17   | 18 | 19 | 20 | 21 | 22 | 23 | 24 |
| 00 01 02<br>Wednesd   | ay    | 04   | 05  | 06   | 07   | 08    | 09    | 10    | 11    | 12   | 13   | 14   | 15   | 16  | 17   | 18 | 19 | 20 | 21 | 22 | 23 | 24 |
| oo oi oz<br>Thursday  | 03    | 04   | 05  | 06   | 07   | 08    | 09    | 10    | 11    | 12   | 13   | 14   | 15   | 16  | 17   | 18 | 19 | 20 | 21 | 22 | 23 | 24 |
| oo oi oz<br>Friday    | 03    | 04   | 05  | 06   | 07   | 08    | 09    | 10    | 11    | 12   | 13   | 14   | 15   | 16  | 17   | 18 | 19 | 20 | 21 | 22 | 23 | 24 |
| oo oi oz<br>Saturday  | 03    | 04   | 05  | 06   | 07   | 08    | 09    | 10    | 11    | 12   | 13   | 14   | 15   | 16  | 17   | 18 | 19 | 20 | 21 | 22 | 23 | 24 |
| oo oi oz<br>Holidav   | 03    | 04   | 05  | 06   | 07   | 08    | 09    | 10    | 11    | 12   | 13   | 14   | 15   | 16  | 17   | 18 | 19 | 20 | 21 | 22 | 23 | 24 |

• Scheduler Enabled – activate playing of preset user sounds as scheduled.

## 🕑 Tip

• Refer to https://wiki.2n.cz/hip/inte/latest/en/10-media-applications/audacity for user sound creating details.

### (i) Note

• The sound recording function is unavailable in the browsers that do not support the WebRTC standard (Internet Explorer, e.g.).

# Configuration manual for 2N IP intercoms

### 5.4.8 Web Server

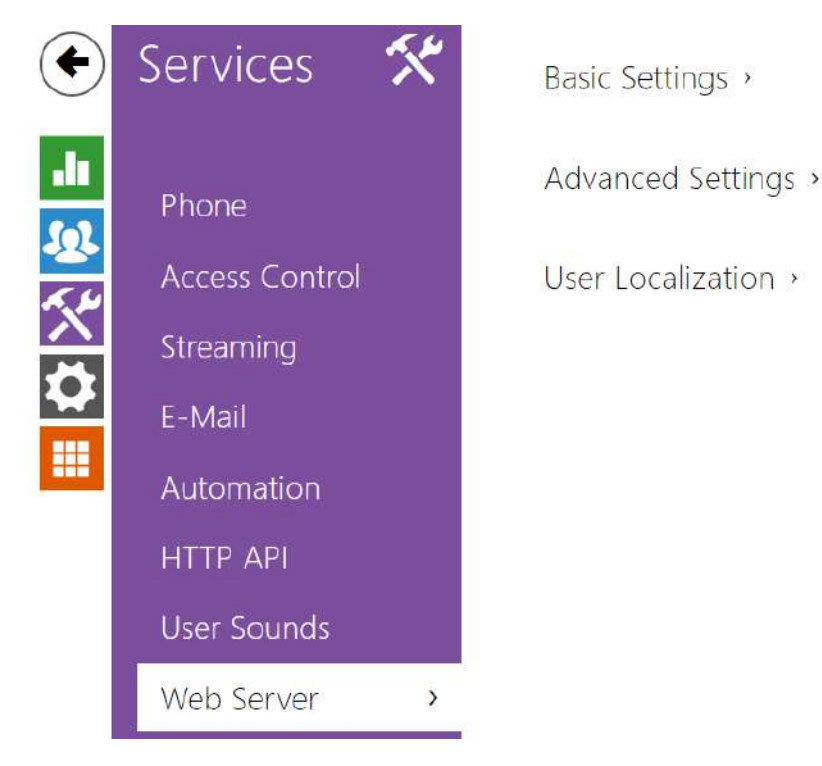

You can configure your **2N IP intercom** using a standard browser which accesses the integrated web server. Use the secured HTTPS protocol for communication between the browser and intercom. Having accessed the intercom, enter the login name and password. The default login name and password are **admin** and **2n** respectively. We recommend you to change the default password as soon as possible.

The **Web Server** function is used by the following intercom functions too:

- a. JPEG snapshot/MJPEG video download; refer to Streaming.
- b. ONVIF protocol for video streaming, refer to Streaming.
- c. HTTP commands for switch control, refer to Switches.
- d. Event.HttpTrigger in Automation, refer to the respective manual.

The unsecured HTTP protocol can be used for these special communication cases.

### List of Parameters

| Basic Settings ~       |             |   |    |
|------------------------|-------------|---|----|
| Device Name            | 2N IP Verso |   |    |
| Web Interface Language | English     | • |    |
| Password               | ******      |   | J. |

- **Device name** set the device name to be displayed in the right upper corner of the web interface, login window and other applications if available (2N<sup>®</sup> Network Scanner, etc).
- Web interface language set the default language for administration web server login. Use the upper toolbar buttons to change the language temporarily.
- **Password** set the intercom access password. Press 🗹 to change the password. The 8character password must include one lower-case letter, one upper-case letter and one digit at least.

| Advanced Settings ~         |               |
|-----------------------------|---------------|
| HTTP Port                   | 80            |
| HTTPS Port                  | 443           |
| Minimum Allowed TLS Version | TLS 1.0       |
| HTTPS User Certificate      | Self Signed 🔹 |
| Remote Access Enabled       | ✓             |
|                             |               |

- **HTTP port** set the web server port for HTTP communication. The port setting will not be applied until the intercom gets restarted.
- **HTTPS port** set the web server port for HTTPS communication. The port setting will not be applied until the intercom gets restarted.
- Minimum Allowed TLS Version define the lowest TLS version to be connected to the devices.
- **HTTPS user certificate** specify the user certificate and private key for the intercom HTTP server – user web browser communication encryption. Choose one of the three sets of user certificates and private keys (refer to the Certificates subsection) or keep the **SelfSigned** setting, in which the certificate automatically generated upon the first intercom power up is used.
- **Remote access enabled** enable remote access to the intercom web server from off-LAN IP addresses.

| User Localization 🖌 |        |       | 1 |
|---------------------|--------|-------|---|
| FILE                | SIZE   |       |   |
| Original Language   | 122 kB | 스     |   |
| User Language       | N/A    | × 📥 📥 |   |

- **Original language** download the original file containing all the user interface texts in English. The file format is XML; see below.
- **User language** record, load and remove, if necessary, a user file containing your own user interface text translations.

```
<?xml version="1.0" encoding="UTF-8"?>
<strings language="English" languageshort="EN">
    <!-- Global enums-->
    <s id="enum/error/1">Invalid value!</s>
    <s id="enum/bool_yesno/0">NO</s>
    <s id="enum/bool_yesno/1">YES</s>
    <s id="enum/bool_user_state/0">ACTIVE</s>
    <s id="enum/bool_user_state/1">INACTIVE</s>
    <s id="enum/bool_profile_state/0">ACTIVE</s>
    <s id="enum/bool_profile_state/1">INACTIVE</s>
    <s id="enum/bool_profile_state/1">INACTIVE</s>
    <s id="enum/bool_profile_state/1">INACTIVE</s>
    <s id="enum/bool_profile_state/1">INACTIVE</s>
    <s id="enum/bool_profile_state/1">INACTIVE</s>
    <s id="enum/bool_profile_state/1">INACTIVE</s>
    <s id="enum/bool_profile_state/1">INACTIVE</s>
    <s id="enum/bool_profile_state/1">INACTIVE</s>
    <s id="enum/bool_profile_state/1">INACTIVE</s>
    <s id="enum/bool_profile_state/1">INACTIVE</s>
</s id="enum/bool_profile_state/1">INACTIVE</s>
</s id="enum/bool_profile_state/1">INACTIVE</s>
</s id="enum/bool_profile_state/1">INACTIVE</s>
</s id="enum/bool_profile_state/1">INACTIVE</s>
</s id="enum/bool_profile_state/1">INACTIVE</s>
</s id="enum/bool_profile_state/1">INACTIVE</s>
</s
```

While translating, modify the value of **<s>** elements only. Do not modify the **id** values. The language name specified by the **language** attribute of the **<strings>** element will be available in the selections of the Web interface language parameter. The abbreviation of the language name specified by the **languageshort** attribute of the **<strings>** element will be included in the language list in the right-hand upper corner of the window and will be used for a quick language switching.

# 5.4.9 Audio Test

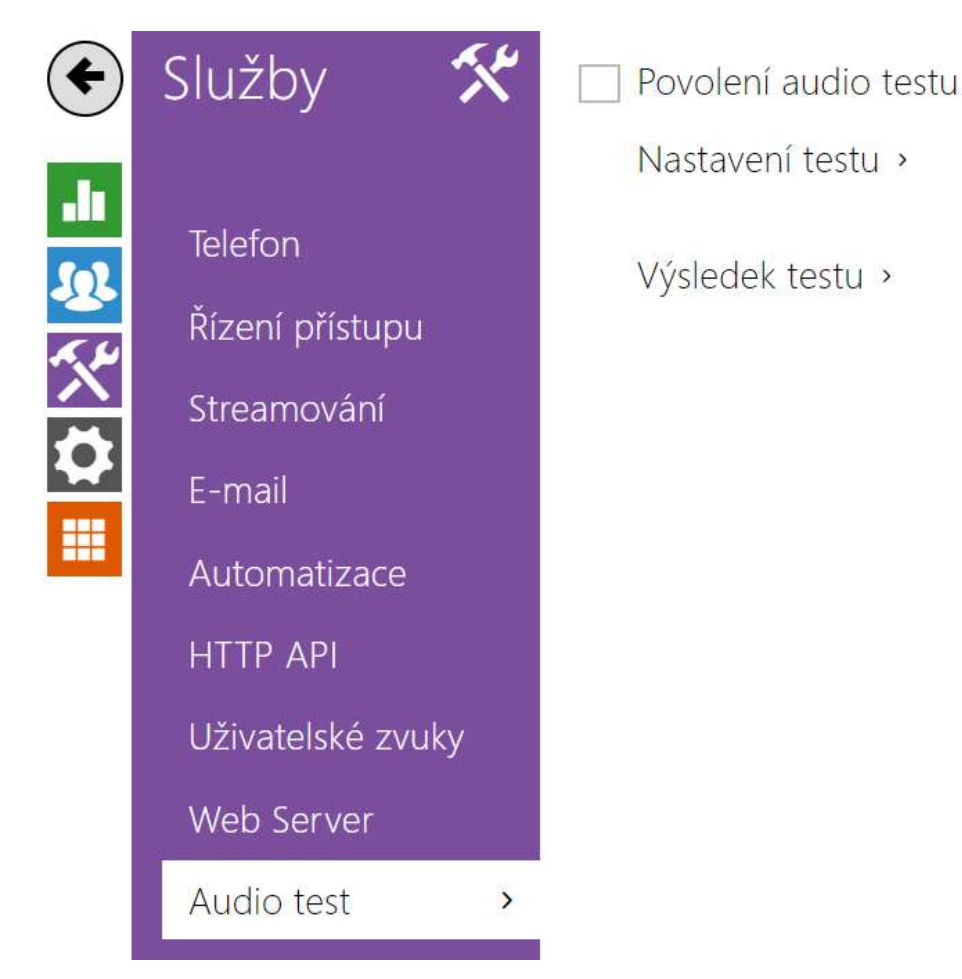

The **2N IP intercoms** allow you to perform periodical tests of the integrated speaker and microphone. For the test purpose, the integrated speaker generates one or more short beeps. The integrated microphone receives the generated tone and the test is successful if the tone is detected correctly. The test takes approximately 4 seconds. If the test fails (which may be due to an extreme surrounding noise level, e.g.), a new test is carried out in 10 minutes. The result of the last test can be displayed in the intercom confirmation interface or processed by the **Automation**.

#### (i) Note

- The audio test is available with the Gold or Enhanced Audio license only.
- If a call is active when the audio test starts, the audio test will be put off until the call is terminated. The audio test will be performed the moment the call is terminated.

### List of Parameters

| ~ | Audio   | Test | Enab  | ed |
|---|---------|------|-------|----|
| • | / (0010 | 1000 | LIIOD | ~~ |

• Audio test enabled – enable automatic execution of the audio test.

| Test Settings ~ |                   |
|-----------------|-------------------|
| Test Period     | Daily •           |
| Test Start Time | 01:30             |
|                 | Save and run test |
|                 |                   |

- **Test period** set the test period: daily or weekly.
- **Test start time** set the test starting time in the HH:MM format. We recommend you to set a time at which a low intercom traffic is expected.
- Save and run test push the button to start and save the test immediately regardless of the current settings.

Test Result 🗸

Test Status Idle

Last Test Time -

Last Test Result Unknown

- Test status this parameter displays the current test status.
- Last test time this parameter displays the time of the last-performed test.
- Last test result this parameter displays the result of the last-performed test.

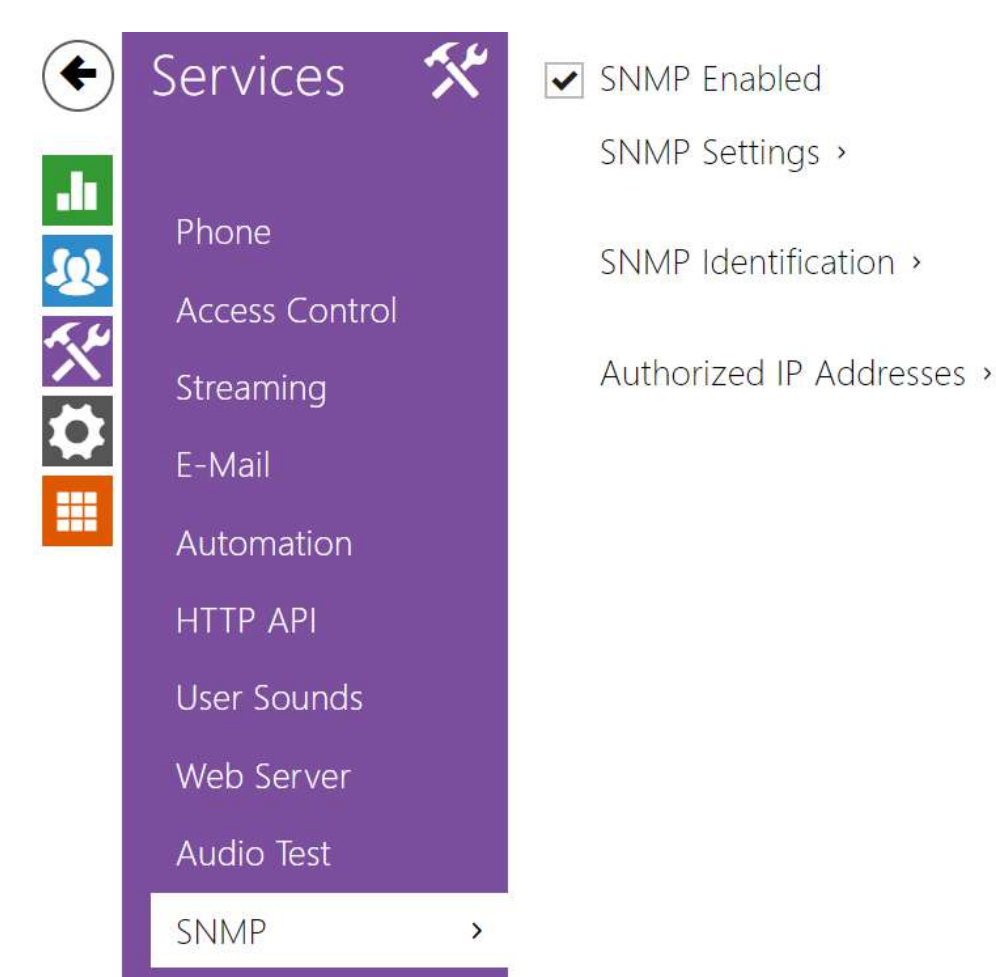

### 5.4.10 SNMP

The **2N IP intercoms** integrate a remote intercom supervision functionality via the SNMP. The integrated SNMP agent becomes available when the **Enhanced Integration** license key is added. The intercoms support the SNMP version 2c.

### List of Parameters

| Community String  | public      |
|-------------------|-------------|
| connianty string  |             |
| Trap IP Address   | 192.168.1.1 |
| Download MIB File | Download    |

• **Community string** – text string representing the access key to the MIB table objects.

- Trap IP address IP address to which the SNMP traps are to be sent.
- (i) Note
  - Traps are not supported at the present version. **2N IP intercom** operates with request response messages.
  - **Download MIB file** download the current MIB definition from a device.

| SNMP Identification $\sim$ |          |                     |
|----------------------------|----------|---------------------|
|                            | Contact  | contact@company.com |
|                            | Name     | www.company.com     |
|                            | Location | 1st floor           |

- **Contact** enter the device manager contact (name, e-mail, etc.).
- Name enter the device name.
- Location enter the device location (1st floor, e.g.).

| Γ | Authorised IP Addresses ~ | 7 |  |
|---|---------------------------|---|--|
|   | IP Address 1              |   |  |
|   |                           |   |  |

• **IP address**– enter up to 4 valid IP addresses for SNMP agent access to block access from other addresses. If the field is empty, the device may be accessed from any IP address.

### 5.5 System

Here is what you can find in this section:

- 5.5.1 Network
- 5.5.2 Date and Time
- 5.5.3 Functions
- 5.5.3 License
- 5.5.4 Certificates
- 5.5.5 Auto Provisioning
- 5.5.6 Syslog
- 5.5.7 Maintenance

Configuration manual for 2N IP intercoms

### 5.5.1 Network

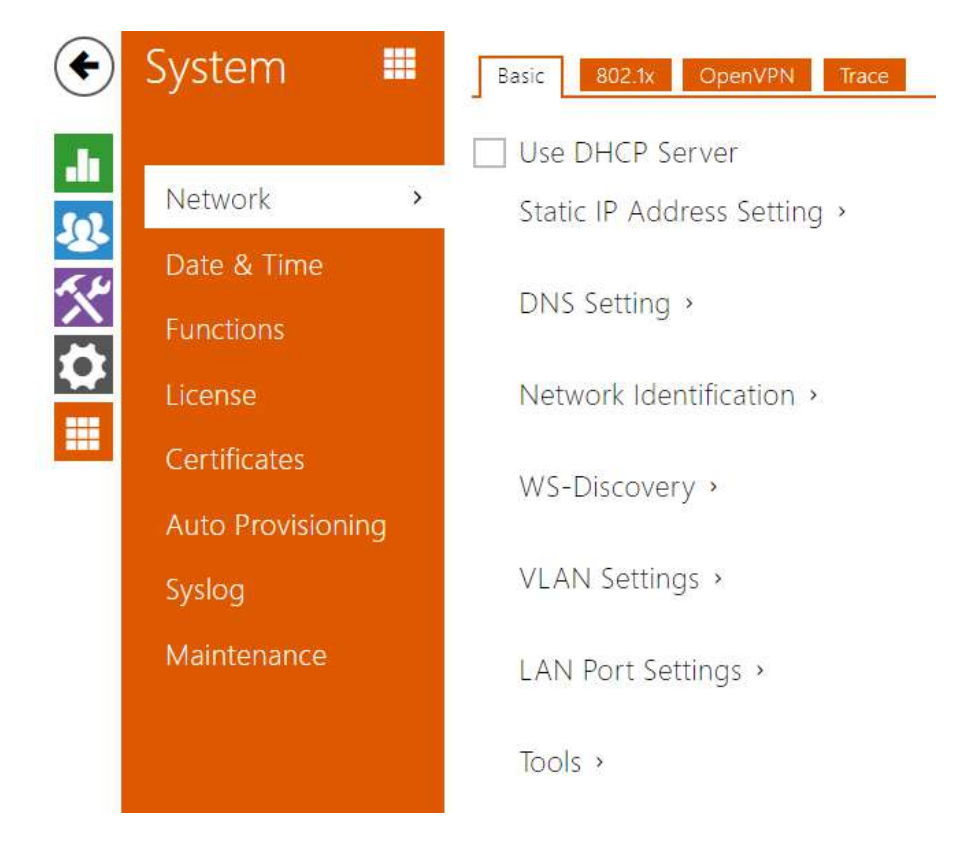

As the **2N IP intercom** is connected to the LAN, make sure that its IP address has been set correctly or obtained from the LAN DHCP server. Configure the IP address and DHCP in the **Network** subsection.

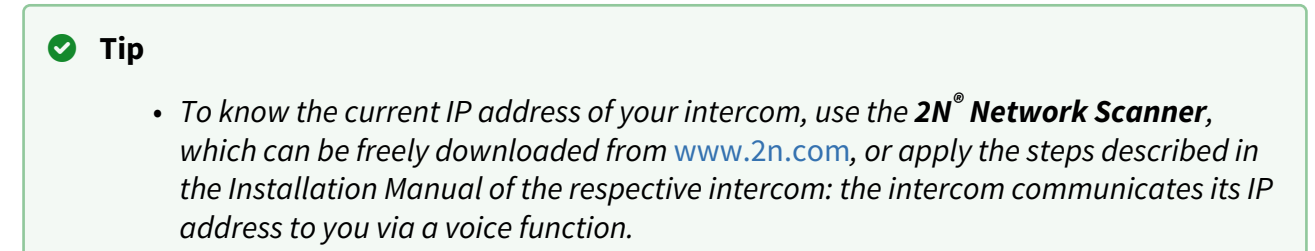

If you use the RADIUS server and 802.1x-based verification of connected equipment, you can make the intercom use the EAP-MD5 or EAP-TLS authentication. Set this function in the **802.1x** tab.

The **Trace** tab helps you launch capture of incoming and outgoing packets on the intercom network interface. The file with captured packets can be downloaded for Wireshark processing, e.g. (www.wireshark.org).

List of Parameters

Network

Basic

| Use DHCP Se | rver |
|-------------|------|
|-------------|------|

• Use DHCP Server – enable automatic obtaining of the IP address from the LAN DHCP server. If the DHCP server is unavailable or inaccessible in your LAN, use the manual network settings.

| Static IP Address Setting ~ |               |
|-----------------------------|---------------|
| Static IP Address           | 10.0.24.80    |
| Network Mask                | 255.255.255.0 |
| Default Gateway             | 10.0.24.1     |

- **Static IP Address** static IP address of the intercom, which is used together with the below mentioned parameters if the **Use DHCP Server** parameter is disabled.
- **Network Mask** network mask.
- **Default Gateway** address of the default gateway, which provides communication with off-LAN equipment.

| DNS Setting ~             |          |  |
|---------------------------|----------|--|
| Always Use Manual Setting | <b>~</b> |  |
| Primary DNS               | 8.8.8.8  |  |
| Secondary DNS             | 8.8.4.4  |  |
|                           |          |  |

- **Primary DNS** primary DNS server address for translation of domain names to IP addresses. The primary DNS value is 8.8.8.8 upon factory reset.
- Secondary DNS secondary DNS server address to be used in case the primary DNS is inaccessible. The secondary DNS value is 8.8.4.4 upon factory reset.

| Hostname 2NIPVerso-5407760059<br>Vendor Class Identifier | Network Identification ~ |                      |
|----------------------------------------------------------|--------------------------|----------------------|
| Vendor Class Identifier                                  | Hostname                 | 2NIPVerso-5407760059 |
|                                                          | Vendor Class Identifier  |                      |

- Hostname set the 2N IP intercom network identification.
- Vendor Class Identifier set the vendor class identifier as a string of characters for DHCP Option 60.

| WS-Discovery * | ·                    |   |
|----------------|----------------------|---|
|                | WS-Discovery Enabled | ~ |

• **WS-Discovery Enabled** – enable the WS-Discovery function, which allows the other ONVIF clients to search a compatible device in the LAN. Enable this function to use a device as an ONVIF compatible one.

| VLAN Settings ~         |   |
|-------------------------|---|
| VLAN Enablec<br>VLAN ID | 1 |
|                         |   |

- VLAN Enabled enable the virtual network (VLAN) support (according to recommendation 802.1q). Set the virtual network ID too to make the function work properly.
- VLAN ID select a virtual network ID in the range of 1-4094. The device shall receive only the packets tagged with this ID. A wrong setting may result in a connection loss and need to reset the device to factory values.

| Required Port Mode Autonegotiation 🔻 | Current Port State | Full Duplex - 100mbps |   |
|--------------------------------------|--------------------|-----------------------|---|
|                                      | Required Port Mode | Autonegotiation       | ۳ |

- **Required Port Mode** set the preferred network interface port mode: Autonegotiation or Half Duplex – 10 mbps. The lower bit rate of 10 mbps may be necessary if the used network infrastructure (cabling) is not reliable for the 100mbps traffic.
- **Current Port State** current network interface port state (Half or Full Duplex 10 mbps or 100 mbps).

| ĩ | Advanced Settings ~                                                      |      |
|---|--------------------------------------------------------------------------|------|
|   | Limited MTU                                                              |      |
| L |                                                                          | 50 A |
|   | L'anside al MATTER complete the sub-sub-sub-sub-sub-sub-sub-sub-sub-sub- |      |

• Limited MTU – enable the shortened MTU (Maximum Transmission Unit) support to make the device work properly in the networks that only support shorter MTU.

| - | Tools ~                                  | 1    |
|---|------------------------------------------|------|
|   | Verify the network address accessibility | Ping |

• Verify the network address accessibility – verify the network address accessibility via the Ping command in standard operating systems. Press Ping to display a dialogue, enter the IP address/domain name and click Ping to send test data to this address. If the selected IP address/domain name is invalid, a warning is displayed and Ping remains inactive until the given IP address becomes valid.

The function progress and result are also displayed in the dialogue. Failed means either inaccessibility of the given IP address within 10 seconds or inability to translate the domain name into an address. If a valid response is received, the IP address from which the response came and the response waiting time in milliseconds are displayed. Repress Ping to send another query to the same address.

802.1x

| - D | evice Identity 🗸 |                 |  |
|-----|------------------|-----------------|--|
|     |                  | Device Identity |  |

• Device Identity – username (identity) for authentication via EAP-MD5 and EAP-TLS.

| Γ | MD5 Authentication ~         | 1 |
|---|------------------------------|---|
|   | MD5 Authentication Enabled 🗹 |   |
|   | Password •••••               |   |
|   |                              |   |

- **MD5 Authentication Enabled** enable authentication of network devices via the 802.1x EAP-MD5 protocol. Do not enable this function if your LAN does not support 802.1x. If you do so, the intercom will become inaccessible.
- **Password** enter the access password for EAP-MD5 authentication.

| 0 | Warning                                                                                                    |
|---|----------------------------------------------------------------------------------------------------|
|   | • Do not enable this function if your network does not support 802.1x. If you enable it, the 2N IP intercom will become unavailable and have to be reset to the factory defaults. |

| _ | TLS Authentication $\sim$  |      |  |
|---|----------------------------|------|--|
|   | TLS Authentication Enabled | ✓    |  |
|   | Trusted Certificate        | [1]  |  |
|   | User Certificate           | None |  |
|   |                            |      |  |

- **TLS Authentication Enabled** enable authentication of network devices via the 802.1x EAP-TLS protocol. Do not enable this function if your LAN does not support 802.1x. If you do so, the intercom will become inaccessible.
- **Trusted Certificate** specify the set of trusted certificates for verification of the RADIUS server public certificate validity. Choose one of three sets of certificates; refer to the Certificates subsection. If no trusted certificate is included, the RADIUS public certificate is not verified.
- User Certificate specify the user certificate and private key for verification of the intercom authorisation to communicate via the 802.1x-secured network element port in the LAN. Choose one of three sets of user certificates and private keys; refer to the Certificates subsection.

#### (i) Note

• This function is available with the Gold or Enhanced Security license only.

### OpenVPN

Use OpenVPN to connect the device to another network.

🖌 Enabled

• **Enabled** – enables the virtual private network (VPN).

| Trusted Certificate | Not used | • |
|---------------------|----------|---|
|                     | [4]      | * |

- **Default Interface** if enabled, it directs all outgoing network traffic to the VPN interface outside the LAN mask.
- Server Address OpenVPN Server Address
- Server Port OpenVPN Server Port.
- **Trusted Certificate** specify a set of certificates issued by certification authorities to verify the OpenVPN server public certificate validity. Choose one of three certificate sets, see the Certificates subsection. If no certificate issued by a certification authority is specified, the OpenVPN server public certificate is not validated.
- **Client Certificate** specify a set of client certificates to verify the client's identity by the OpenVPN server. Choose one of three certificate sets, see the Certificates subsection. If no client certificate is specified, the OpenVPN client identity is not validated.
- State display the OpenVPN connection state: Connected/Disconnected.
- **Error** display the OpenVPN connection error type if any.
- **Start** connect the device to OpenVPN.

• Stop – disconnect the device from OpenVPN.

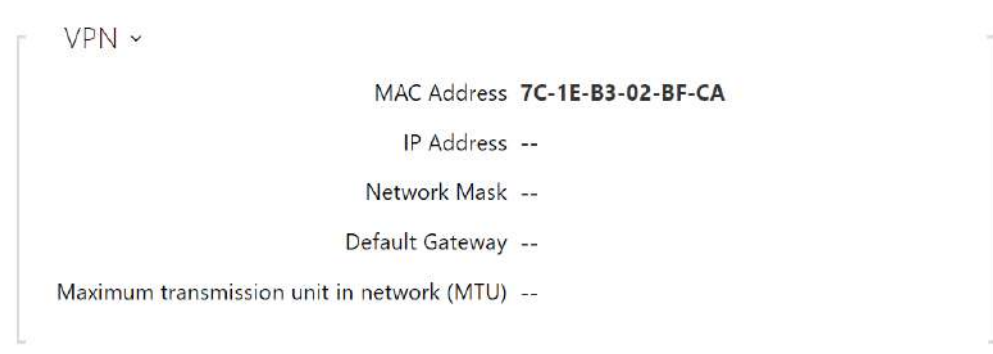

• **VPN** – display the basic information on VPN.

#### 🕑 Tip

• Refer to FAQ for OpenVPN server and client setting details.

#### Trace

In the **Trace** tab, you can launch capturing of incoming and outgoing packets on the intercom network interface. The captured packets can be stored locally in the IP intercom 4 MB buffer or remotely in the user PC.

| Ĩ | Local Packet Capturing ~   |         |
|---|----------------------------|---------|
|   | Current State              | STOPPED |
|   | Buffer Size                | 4 MB    |
|   | Buffer Utilization         | 44.7 kB |
|   | Number of Captured Packets | 227     |
|   | Packet Capture Control     | • = 🕹   |
|   |                            |         |

When the local capture buffer is full, the oldest packets are rewritten automatically. We recommend that you lower the video stream transmission rate below 512 kbps while capturing packets locally. Press 

to start,
to stop and
to download the packet capture file.

| ſ | Remote Packet Capturing ~ |         |
|---|---------------------------|---------|
|   | Current State             | STOPPED |
|   | Number of Packets Sent    | 0       |
|   | Number of Bytes Sent      | 0 B     |
|   | Remaining Time            | N/A     |
|   | Packet Capture Control    | • =     |

Press to start remote capturing. Specify the capturing time interval (s) for the incoming and outgoing packets. When the set time value passes, the packet capture file will be downloaded automatically to the user PC. Press to stop capturing.

## 5.5.2 Date and Time

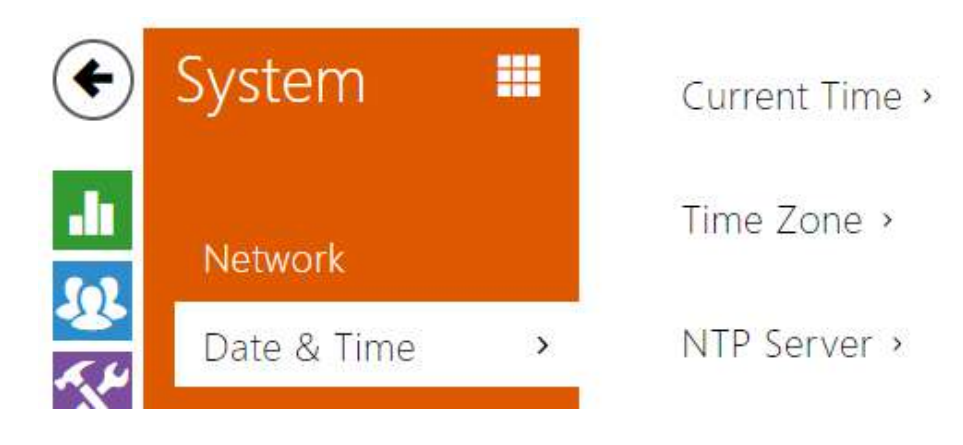

If you control validity of phone numbers, lock activation codes and similar by time profiles, make sure that the intercom internal date and time are set correctly.

Most **2N IP intercom** models are equipped with a back-up real-time clock to withstand up to several days' long power outages. If not equipped with this function, the intercom loses the real time data upon power outage (or restart). Therefore, if the intercom is powered up after a rather long period of time (after new intercom installation, e.g.), time is set to the default value and has to be reset. Select **Use time from Internet** to synchronize the intercom time with the internet time or click **Synchronize with browser** to synchronize the intercom time with your current PC time.

### (i) Note

• The intercom does not need the current date and time values for its basic function. However, be sure to set these values when you apply time profiles and display time of listed events (Syslog, used cards, logs downloaded by **HTTP API**, etc.).

To maximize the accuracy and reliability, we recommend that you always enable the **Use time from Internet** function. The device time error can be up to ±2 minutes per month under normal operation conditions.

### List of Parameters

| Current Time 🗸 |                        |                          |   |
|----------------|------------------------|--------------------------|---|
|                | Use time from Internet | <b>✓</b>                 |   |
|                | Current Device Time    | 08/11/2022 11:09:43      |   |
|                |                        | Synchronize with Browser |   |
|                |                        |                          | - |

- **Use time from Internet** enable the NTP server use for device time synchronization.
- **Synchronize with Browser** push the button to synchronize the intercom time value with your PC time value.

| lime Zone ×         |             |   |
|---------------------|-------------|---|
| Automatic Detection |             |   |
| Detected Time Zone  | N/A         |   |
| Manual Selection    | Custom Rule | ~ |
| Custom Rule         | UTC0        |   |

- Automatic Detection define whether the time zone shall be detected automatically from My2N. In case automatic detection is disabled, the Manual selection parameter is Used (manually selected time zone or Custom rule).
- **Detected Time Zone** display the automatically found time zone. In case the function is unavailable or disabled, N/A is displayed.
- **Manual Selection** set the installation site time zone. Set the time shift and summer/ winter time transitions.
- **Custom Rule** if the device is installed on a site that it not included in the Time Zone parameter, set the time zone rule manually. The rule is applied only if the Time Zone parameter is set to Manual.

| NTP Server ~ |                    |              |
|--------------|--------------------|--------------|
|              | NTP Server Address | pool.ntp.org |
|              | NTP Time Status    | Synchronized |
|              |                    |              |

- NTP Server Address set the IP address/domain name of the NTP server used for your intercom time synchronization. The server IP address and domain name cannot be set if Use time from Internet is disabled.
- **NTP Time Status** display the state of the last local time synchronization attempt via the NTP server (Not Synchronized, Synchronized, Error).

### 5.5.3 Functions

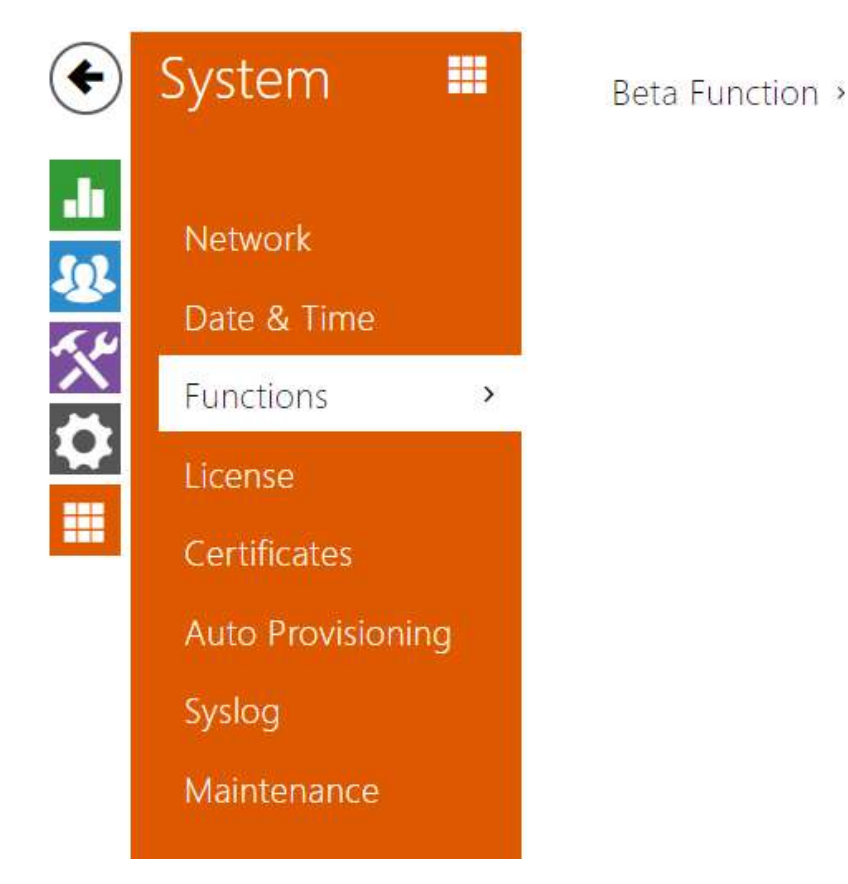

A list of public beta functions designed for user testing is shown here. The list includes:

- function name,
- function status: started or stopped,
- event allowing to start/stop the function.

The function does not start/stop until the device is restarted. Hence, the status change request can be canceled by **Interrupt** until the restart.

#### (i) Note

• There is no warranty on the testing functions and 2N TELEKOMUNIKACE a.s. shall not be held liable for any functional limitations and damage incurred as a result of functional limitations of the beta functions. The beta functions are provided for testing purposes exclusively.

### 5.5.3 License

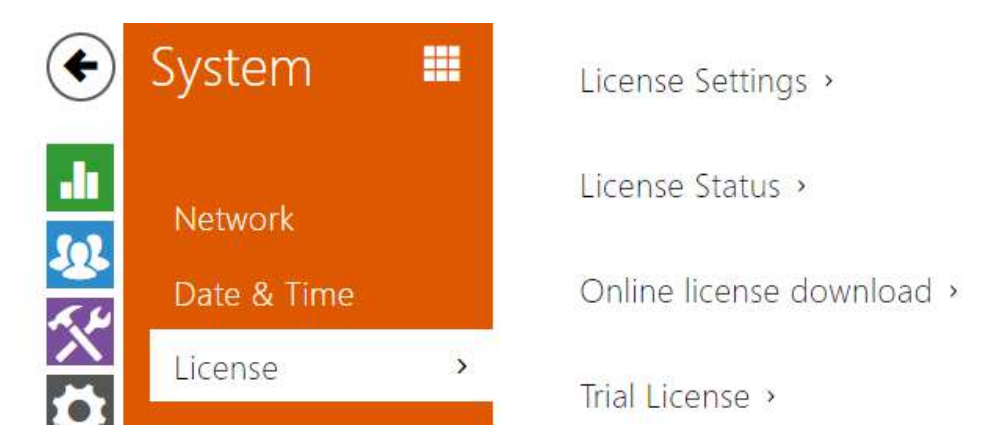

Some **2N IP intercom** functions are available with a valid licence key only. Refer to the **Model Differences and Function Licensing** subsection for the list of intercom licensing options.

### List of Parameters

| Γ | Licence Settings ~ |                               |
|---|--------------------|-------------------------------|
|   | Serial Numbe       | er 54-1228-0687               |
|   | Licence Ke         | y E80GBG-8C3J04-MEMJTC-7BABNB |
|   | Licence Key Vali   | d YES                         |
|   |                    |                               |

- Serial Number display the serial number of the device for which the licence is valid.
- Licence Key enter the valid licence key.
- Licence Key Valid check whether the used licence key is valid.

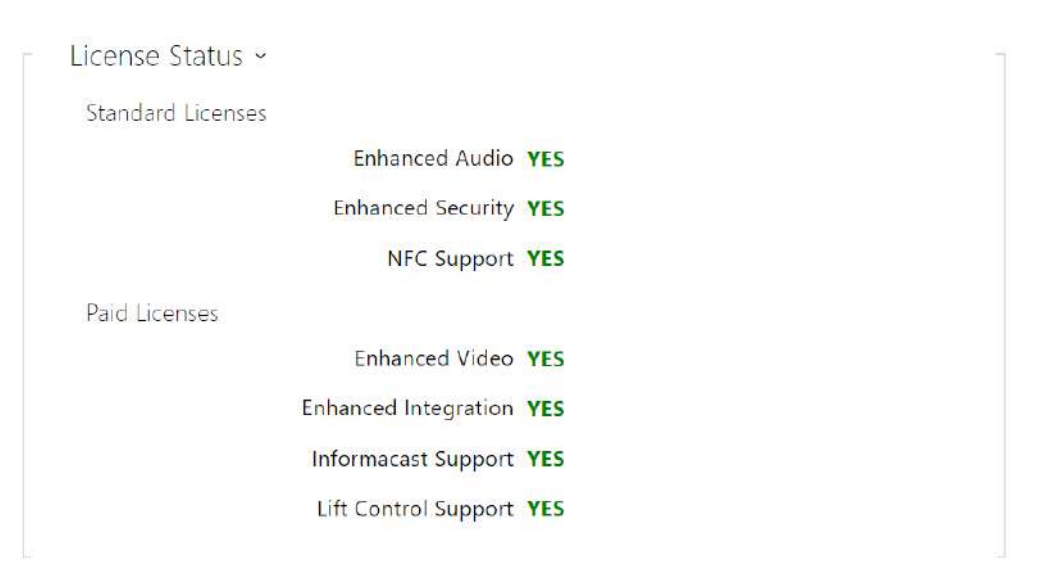

- **Standard Licenses** display the list of factory default licenses.
  - Enhanced Audio check whether the functions activated by the Enhanced Audio license are available.
  - **Enhanced Security** check whether the functions activated by the Enhanced Security license are available.
  - **NFC support** check whether the NFC user identification support is available.
- **Paid Licenses** display the list of licenses available with a valid license key only.
  - **Enhanced Video** check whether the functions activated by the Enhanced Video license are available.
  - **Enhanced Integration** check whether the functions activated by the Enhanced Integration license are available.
  - InformaCast support check whether the InformaCast support is available.
  - Lift Control Support check whether the functions activated by the Lift Module license are available.

Function Licensing

| Γ | Online licence download ~ | 1 |  |
|---|---------------------------|---|--|
|   | Automatic Update 🖌        |   |  |
|   | Manual Update Check now   |   |  |
|   | Manual Update State -     |   |  |
|   |                           |   |  |

- Automatic Update enable automatic licence key update from the 2N Licence server.
- Manual Update manual licence availability check request.
- Manual Update State running, updated, unspecified., failed: license is not available.

| Trial Licence ~ |                     |                        |
|-----------------|---------------------|------------------------|
|                 | Trial Licence State | Expired                |
|                 | Licence Expiry      | 0 hours                |
|                 |                     | Activate Trial Licence |
|                 |                     |                        |

• Trial LicenSe State – check the trial licence state (non-activated, activated, expired).

• **License Expiry** – check the remaining time of the trial licence validity. 1 hour is deducted automatically from the licence remaining time upon every restart and factory reset; otherwise this time is not affected in any way.

### A Caution

- The SW reset does not delete the license key and result in the device restart. If disabled before the SW reset, the automatic license update is enabled automatically and a query is sent to the license server. If the automatic license update is enabled, the query to the license server is sent as planned.
- The HW reset deletes the license key and the subsequent device restart in a randomly short time generates a query to the license server.
  - Request interval randomly 1-100 minutes after the start and then in 8 hours in trial license devices or in 8 hours for 7 days after the restart in time-unlimited license devices.

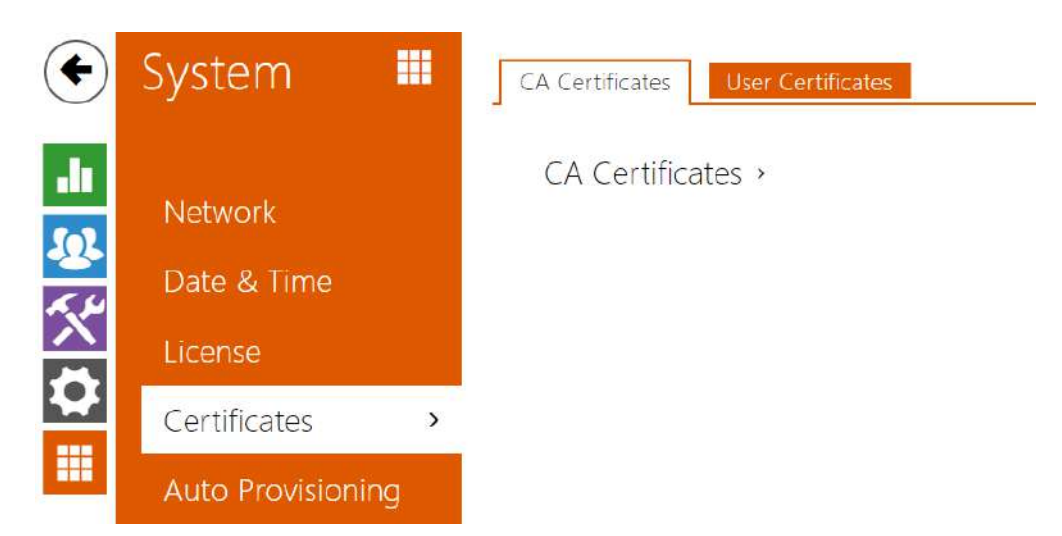

# 5.5.4 Certificates

Some **2N IP intercom** network services use the Transaction Layer Security (TLS) protocol for communication with other LAN devices to prevent third parties from monitoring and/or modifying the communication contents. Unilateral or bilateral authentication based on certificates and private keys is needed for establishing connections via TLS.

The following intercom services use the TLS protocol:

- a. Web server (HTTPS)
- b. E-mail (SMTP)
- c. 802.1x (EAP-TLS)
- d. SIP

Sets of CA certificates can be uploaded to the **2N IP intercoms**, which are used for identity verification of the device that the intercom is communicating with, and also of User certificates and private keys for communication encryption.

Each certificate-requiring service can be assigned one of the three certificate sets available; refer to the **Web Server**, **E-Mail** and **Streaming** subsections. The certificates can be shared by the services.

- 2N IP intercom accepts the DER (ASN1) and PEM certificate formats.
- **2N IP intercom** supports the AES, DES and 3DES encryption.
- 2N IP intercom supports the following algorithms:
  - RSA up to 2048bit user certificate keys; internally up to 4096bit keys (during connection temporary and equivalence certificates)
  - Elliptic Curves

#### A Caution

• The CA certificates must use the X.509 v3 format.

Upon the first power up, the intercom automatically generates the **Self Signed certificate and private key** for the **Web Server** and **E-Mail** without forcing you to load a certificate and private key of your own.

#### (i) Note

• If you use the Self Signed certificate for encryption of the intercom web server – browser communication, the communication is secure, but the browser will warn you that it is unable to verify the intercom certificate validity.

The current overview of CA and User certificate uploads is shown in the following two folders:

| CA Certificates ~                 | Certificates ~<br>Search   |            |          |
|-----------------------------------|----------------------------|------------|----------|
| ldentity                          | 🕈 Issuer                   | ♦ Valid to | Î        |
| Az91bY                            | Certificate Authority      | 09/07/2031 | <b>i</b> |
| ISRG Root X1                      | Internet Security Research | 06/04/2035 | î (i)    |
| My2N Server Certificate Authority | 2N TELEKOMUNIKACE a.s.     | 08/04/2021 | î        |
| 15 🗸 1 - 3 of 3                   |                            |            | 1        |
| L                                 |                            |            |          |
| User Certificates ×               |                            |            |          |

| <b>+</b> î                 | Search                 |            |       |
|----------------------------|------------------------|------------|-------|
| Identity                   | <b>≜ Issuer</b>        | Valid to   |       |
| [Factory Certificate]      | 2N Telekomunikace a.s. | 04/16/2042 | Î     |
| [My2N Utility Certificate] | 2N TELEKOMUNIKACE a.s. | 09/27/2022 | î (i) |
| [Signed by device]         | 7c1eb305d09c           | 04/11/2042 | i (i) |
| 15 V 1 - 3 of 3            |                        |            | 1     |

### Configuration manual for 2N IP intercoms

Press to upload a certificate saved on your PC. Complete the certificate ID in the dialogue box to select, edit or delete the certificate. Make sure that the ID is not longer than 40 characters and contains small and capital letters, digits and the '\_' and '-' characters. The ID is not mandatory. Select the certificate (or private key) file in the dialogue box and push **Load**. Click

to remove the certificate from the device. Press 🛈 to show the certificate information.

#### A Caution

Î

• The device changes the **Self signed certificate** into a new one after firmware update or restart. Check and compare the certificate displayed on the device with the web certificate for a match.

#### 🔒 Note

- It is possible that a certificate with a private RSA key longer than 2048 bits will be rejected and the following message will be displayed:
- The private key file or private key password was not accepted by the device !
- For certificates based on elliptic curves use the secp256r1 (aka prime256v1 aka NIST P-256) and secp384r1 (aka NIST P-384) curves only.

# 5.5.5 Auto Provisioning

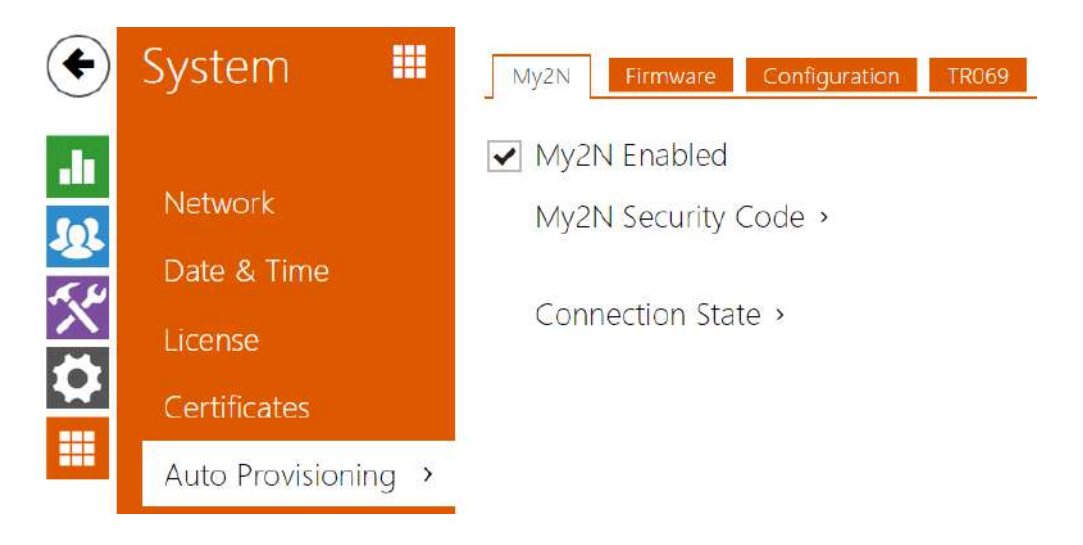

The **2N IP intercoms** help you update firmware and configuration manually, or automatically from a storage on a TFTP/HTTP server selected by you according to predefined rules.

You can configure the TFTP and HTTP server address manually. The **2N IP intercoms** support automatic identification of the local DHCP server address (Option 66).

#### My2N

# ✓ My2N Enabled

| My2N Security Code ~ |                     |           |
|----------------------|---------------------|-----------|
| Serial Number        | 54-2565-1182        | ₽ <u></u> |
| My2N Security Code   | JKS2-CLJU-PFRX-4CAN | D)        |
|                      | Generate New        |           |

- Serial Number display the serial number of the device to which the valid My2N code applies.
- My2N Security Code display the full application activating code.
- **Generate New** the active My2N Security Code will be invalidated and a new one will be generated.

| Connection State ~                                                  |   |
|---------------------------------------------------------------------|---|
| My2N ID N/A                                                         |   |
| > no certificates found<br>> waiting for security code verification |   |
| ¢                                                                   | * |

It displays information on the state of the device connection to My2N.

• My2N ID – unique identifier of the company created via the My2N portal.

### Firmware

Use the **Firmware** tab to set automatic firmware download from a server defined by you. The intercom compares the server file with its current firmware file periodically and, if the server file is later, automatically updates firmware and gets restarted (approx. 30 s). Hence, we recommend you to update when the intercom traffic is very low (at night, e.g.).

**2N IP intercom** expects the following files:

- 1. **MODEL**-firmware.bin intercom firmware
- 2. **MODEL**-common.xml common configuration for all intercoms of one model
- 3. **MODEL-MACADDR**.xml specific configuration for one intercom

**MODEL** in the file name gives the technical specification of the 2N IP intercom / 2N IP audio device:

- 1. hipv  $2N^{\circ}$  IP Vario
- 2. hipf 2N<sup>®</sup> IP Force
- 3. hipsf 2N<sup>®</sup> IP Safety
- 4. hipak 2N<sup>®</sup> IP Audio Kit
- 5. hipvk 2N<sup>®</sup> IP Video Kit
- 6. hipve 2N<sup>®</sup> IP Verso
- 7. verso2 2N<sup>®</sup> IP Verso 2.0
- 8. au 2N Access Unit
- 9. aug2 2N Access Unit 2.0
- 10. aum 2N Access Unit M
- 11. hipso  $2N^{\circ}$  IP Solo
- 12. hipba 2N<sup>®</sup> IP Base
- 13. sac  $2N^{\circ}$  SIP Audio Converter
- 14. sassh  $2N^{\circ}$  SIP Speaker Horn
- 15. ss 2N<sup>®</sup> SIP Speaker
- 16. style 2N<sup>®</sup> IP Style

**MACADDR** is the MAC address of the intercom in the 00-00-00-00-00 format. Find the MAC address on the intercom production plate or in the **Intercom Status** tab via the web interface.

### Example:

 $2N^{\circ}$  IP Vario with MAC address 00-87-12-AA-00-11 downloads the following files from the TFTP server:

- hipv-firmware.bin
- hipv-common.xml
- hipv-00-87-12-aa-00-11.xml

# List of Parameters

Firmware Update Enabled

• **Firmware update enabled** – enable automatic firmware/configuration updating from the TFTP/HTTP server.

| Server Settings ~            |                        |       |
|------------------------------|------------------------|-------|
| Address Retrieval Mode       | DHCP (Option 66/150) ~ |       |
| Server Address               |                        |       |
| DHCP (Option 66/150) Address |                        |       |
| File Path                    | 1                      |       |
| Use Authentication           | ✓                      |       |
| Username                     |                        |       |
| Password                     |                        |       |
| Verify Server Certificate    | <b>i</b>               |       |
| Client Certificate           |                        | (i) v |
|                              |                        |       |

- Address Retrieval Mode select whether the TFTP/HTTP server address shall be entered manually or a value retrieved automatically from the DHCP server using Option 66 shall be used.
- Server Address enter the TFTP (tftp://ip\_address), HTTP (http://ip\_address) or HTTPS (https://ip\_address) server address manually.
- DHCP (Option 66/150) Address check the server address retrieved via the DHCP Option 66 or 150.
- File Path set the directory or prefix for the firmware / server configuration file. The device awaits the following files: MODEL\_firmware.bin, MODEL-common.xml and MODEL-MACADDR.xml, where MODEL is the technical specification of the model (refer to the model list above for details).
- Use Authentication enable authentication for HTTP server access.
- **Username** enter the user name for server authentication.
- **Password** enter the password for server authentication.
- Verify Server Certificate set the set of CA certificates for validation of the ACS public certificate.
- **Client Certificate** specify the client certificate and private key to validate the intercom right to communicate with the ACS.

#### i Info

• The intercom contains the Factory Cert, a signed certificate used for British Telecom integration, for example.

|                                                        | Update Schedule 🗸                            |
|--------------------------------------------------------|----------------------------------------------|
| t Time Check for Update                                | At Boot Time                                 |
| Period Weekly                                          | Update Period                                |
| ate At 01:00                                           | Update At                                    |
| ate At Disabled                                        | Next Update At                               |
| Update Now                                             |                                              |
| Period Weekly  ate At 01:00 ate At Disabled Update Now | Update Period<br>Update At<br>Next Update At |

- At Boot Time enable check and, if possible, update execution upon every intercom start.
- **Update Period** set the update period. Set an automatic update to take place hourly/ daily/weekly/monthly, or set the period manually.
- **Update At** set the update time in the HH:MM format for periodical updating at a lowtraffic time. The parameter is not applied if the update period is set to a value shorter than 1 day.
- Next Update At set the next update time.

Update Status ~

Last Update At N/A Update Result N/A Communication Result Detail N/A

- Last Update At last update time.
- **Update Result** last update result. The following options are available: DHCP option 66 failed, Firmware is up to date, Server connection failed, Running..., File not found.
- **Communication Result Detail** server communication error code or TFTP/HTTP status code.

| Result                    | Description                                                         |
|---------------------------|---------------------------------------------------------------------|
| Invalid server<br>address | The server address is invalid.                                      |
| Unsupported<br>protocol   | The protocol is not supported. HTTP(s) and TFTP are supported only. |
| Invalid file path         | The provisioning file location is invalid.                          |

| Result                   | Description                                                                                                    |
|--------------------------|----------------------------------------------------------------------------------------------------|
| DHCP option 66<br>failed | The server address loading via DHCP Option 66 or 150 has failed.                                                            |
| Invalid domain<br>name   | The server domain name is invalid due to wrong configuration or unavailability of the DNS server.                           |
| Server not found         | The requested HTTP/TFTP server fails to reply.                                                                              |
| Authentication failed    | The HTTP credentials are invalid.                                                                                           |
| File not found           | The file has not been found on the server.                                                                                  |
| Request waiting in queue | The provisioning request is queuing                                                                                         |
| In progress              | Update is in progress.                                                                                                    |
| File is invalid          | The file to be downloaded is corrupted or of a wrong type.                                                                  |
| Firmware is up to date   | The firmware update attempt reveals that the latest firmware version has been loaded.                                       |
| Update<br>Succeeded      | The configuration/firmware update has been successful. With firmware update, the device will be restarted in a few seconds. |
| Internal error           | An unspecified error occurred during file download.                                                                         |

# Configuration

Use the **Configuration** tab to set automatic configuration download from the server defined by you. The intercom periodically downloads a file from the server and gets reconfigured without getting restarted.

#### (i) Note

A few seconds' interruption of the display function occurs in the display-equipped 2N<sup>®</sup> IP Vario models during reconfiguration. Therefore, we recommend you to update when the intercom traffic is very low (at night, e.g.).

✓ Automatic Configuration Update

• **Firmware update enabled** – enable automatic firmware/configuration updating from the TFTP/HTTP server.

| Address Retrieval Mode       | DHCP (Option 66/150) ~ |
|------------------------------|------------------------|
| Server Address               |                        |
| DHCP (Option 66/150) Address |                        |
| File Path                    | 1                      |
| Use Authentication           | ~                      |
| Username                     |                        |
| Password                     |                        |
| Verify Server Certificate    | Ì                      |
|                              | 1000                   |

- Address Retrieval Mode select whether the TFTP/HTTP server address shall be entered manually or a value retrieved automatically from the DHCP server using Option 66 shall be used.
- Server Address enter the TFTP (tftp://ip\_address), HTTP (http://ip\_address) or HTTPS (https://ip\_address) server address manually.
- **DHCP (Option 66/150) Address** check the server address retrieved via the DHCP Option 66 or 150.
- **File Path** set the firmware/configuration filename directory or prefix on the server. The intercom expects the XhipY\_firmware.bin, XhipY-common.xml and XhipY-MACADDR.xml files, where X is the prefix specified herein and Y specifies the intercom model.
- **Use Authentication** enable authentication for HTTP server access.
- **Username** enter the user name for server authentication.
- **Password** enter the password for server authentication.
- Verify Server Certificate set the set of CA certificates for validation of the ACS public certificate.
- **Client Certificate** specify the client certificate and private key to validate the intercom right to communicate with the ACS.

i Info

• The intercom contains the Factory Cert, a signed certificate used for British Telecom integration, for example.

| Γ | Update Schedule $\sim$ |                |                  |   |
|---|------------------------|----------------|------------------|---|
|   |                        | At Boot Time   | Check for Update | • |
|   |                        | Update Period  | Weekly           | • |
|   |                        | Update At      | 01:00            |   |
|   |                        | Next Update At | Disabled         |   |
|   |                        |                | Update Now       |   |
|   |                        |                |                  |   |

- At Boot Time enable check and, if possible, update execution upon every intercom start.
- **Update Period** set the update period. Set an automatic update to take place hourly/ daily/weekly/monthly, or set the period manually.
- **Update At** set the update time in the HH:MM format for periodical updating at a lowtraffic time. The parameter is not applied if the update period is set to a value shorter than 1 day.
- **Next Update At** set the next update time.

Update Status ~ Last Update At 09/06/2019 01:30:20 Update Result (Common Config) DHCP option 66 failed Communication Result Detail (Common configuration) N/A Update Result (Private Config) DHCP option 66 failed Communication Result Detail (Private configuration) N/A

- Last Update At last update time.
- Update Result (Common Config) last update result. The following options are available: DHCP option 66 failed, Firmware is up to date, Server connection failed, Running..., File not found.
- **Communication Result Detail(Common Config)** server communication error code or TFTP/HTTP status code.

- Update Result (Private Config) private configuration follows the common configuration update. The device with private configuration is identified by its MAC address. The last performed private update result is displayed. The following options are available: DHCP option 66 failed, Firmware is up to date, Server connection failed, Running..., File not found.
- **Communication Result Detail (Private Config)** server communication error code or TFTP/HTTP status code.

### My2N / TR069

Use this tab to enable and configure remote intercom management via the TR-069 protocol. TR-069 helps you reliably configure intercom parameters, update and back up configuration and/or upgrade device firmware.

The TR-069 protocol is utilised by the My2N cloud service. Make sure that TR-069 is enabled and Active profile set to My2N to make your intercom log in to My2N periodically for configuration.

This function helps you connect the intercom to your ACS (Auto Configuration Server). In this case, the connection to My2N will be disabled in the intercom.

My2N / TR069 Enabled

• My2N / TR069 Enabled – enable connection to My2N or another ACS server.

| e) | General Settings 🗸          |                               |
|----|-----------------------------|-------------------------------|
|    | Active Profile              | My2N •                        |
|    | Next synchronisation in     | 10h 59m 45s                   |
|    | Connection Status           | Synchronised                  |
|    | Communication Status Detail | HTTP status: 204, No Content. |
|    |                             | Connection test               |
|    |                             |                               |

- Active Profile select one of the pre-defined profiles (ACS), or choose a setting of your own and configure the ACS connection manually.
- Next Synchronisation in display the time period in which the intercom shall contact a remote ACS.
- Connection Status display the current ACS connection state or error state description if necessary.
- Communication Status Detail server communication error code or HTTP status code.

• **Connection test** – test the TR069 connection according to the set profile, see the Active profile. The test result is displayed in the Connection status.

| Custom Server Settings 🗸  |                      |
|---------------------------|----------------------|
| ACS Address               | <b>(</b> )           |
| Username                  | 0                    |
| Password                  | ١                    |
| Verify Server Certificate | (i)                  |
| Client Certificate        | [Signed by device] ~ |
| Periodic Inform Enabled   | ~                    |
| Periodic Inform Interval  | ~ (i)                |

- **ACS Address** set the ACS address in the following format: ipaddress[: port], 192.168.1.1:7547, for example.
- **Username** set the user name for intercom authentication while connecting to the ACS server.
- **Password** set the user password for intercom authentication while connecting to the ACS server.
- Verify Server Certificate set the set of CA certificates for validation of the ACS public certificate. Choose one of three sets, see the Certificates subsection. If none is selected, the ACS public certificate is not validated.
- **Client Certificate** specify the client certificate and private key to validate the intercom right to communicate with the ACS. Choose one of three sets, refer to the Certificates subsection.
- **Periodic Inform Enabled** enable periodical logging of the intercom to the ACS.
- **Periodic Inform Interval** set the interval of periodical logging of the intercom to the ACS if enabled by the **Periodic Inform Enabled** parameter.

## 5.5.6 Syslog

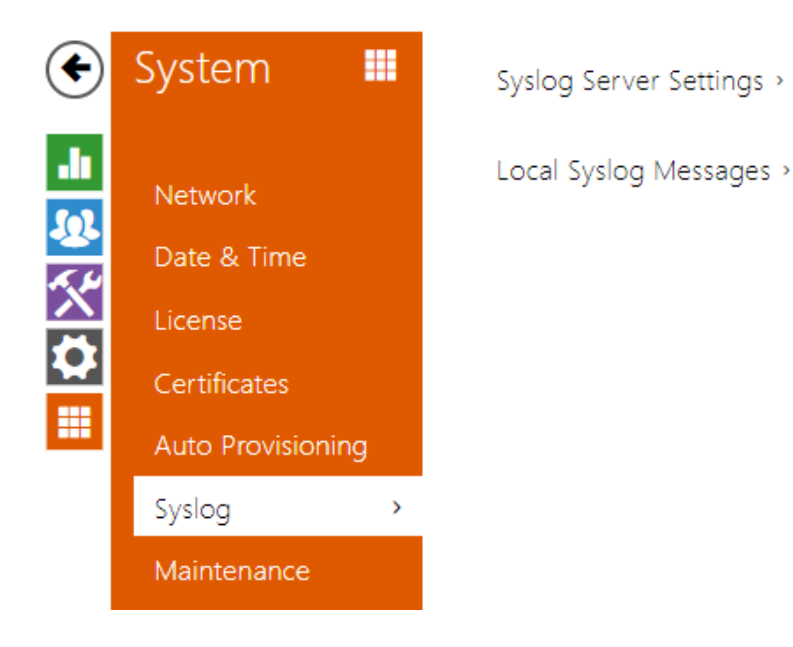

The **2N IP intercoms** allow you to send system messages to the Syslog server including relevant information on the device states and processes for recording, analysis and audit. It is unnecessary to configure this service for common intercom operation.

#### List of Parameters

| Syslog Server Settings ~ |      | 12 |
|--------------------------|------|----|
| Send Syslog Messages     | ~    |    |
| Server Address           |      |    |
| Severity Level           | Info |    |
|                          |      | 12 |

- **Send Syslog Messages** enable sending of system messages to the Syslog server. Make sure that the server address is set correctly.
- **Server Address** set the IP/MAC address of the server on which the Syslog application is running.
- Severity Level set the severity level of the messages to be sent (Error, Warning, Notice, Info, Debug 1–3). Debug 1–3 level setting is only recommended to facilitate troubleshooting for the Technical Support department.

| Local Syslog Messages ~               |                                                                                                    |                                                                                                    |
|---------------------------------------|----------------------------------------------------------------------------------------------------|----------------------------------------------------------------------------------------------------|
| Saving Syslog Message                 | RUNNING                                                                                                    |                                                                                                    |
| Syslog Messages Saving Passed Time    | 0h 4m 26s                                                                                                    |                                                                                                    |
| Syslog Messages Saving Remaining Time | 0h 55m 34s                                                                                                    |                                                                                                    |
| Saved Syslog Messages Size            | 78,335 B                                                                                                    |                                                                                                    |
| Available Syslog Messages Saving Time | 0h 4m 26s                                                                                                    |                                                                                                    |
| Available Syslog Messages Size        | 78,335 B                                                                                                    |                                                                                                    |
| Required Saving Time                  | 1 hour 🔻                                                                                                    |                                                                                                    |
| Syslog Messages Saving Contro         | • • 🕹 🗉                                                                                                    |                                                                                                    |
|                                       | Local Syslog Messages ~<br>Saving Syslog Messages<br>Syslog Messages Saving Passed Time<br>Syslog Messages Saving Remaining Time<br>Saved Syslog Messages Size<br>Available Syslog Messages Saving Time<br>Available Syslog Messages Size<br>Required Saving Time<br>Syslog Messages Saving Control | Local Syslog Messages Saving Syslog MessagesSyslog Messages Saving Passed TimeOh 4m 26sSyslog Messages Saving Remaining TimeSaved Syslog Messages SizeSaved Syslog Messages Saving TimeAvailable Syslog Messages Saving TimeAvailable Syslog Messages Saving TimeRequired Saving TimeSyslog Messages Saving Control |

General overview of local syslog messages.

## 5.5.7 Maintenance

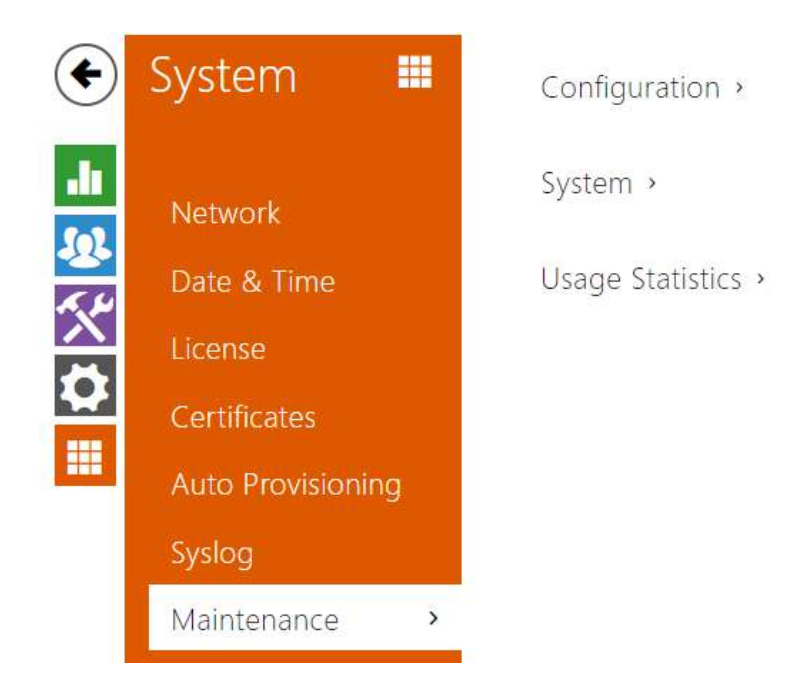

Use this menu to maintain your intercom configuration and firmware. You can back up and reset all parameters, update firmware and/or reset default settings here.

| Upload Configuration File to Device    | Restore Configuration |
|----------------------------------------|-----------------------|
| ownload Configuration File from Device | Back Up Configuration |
| Reset Configuration to Default State   | Reset Configuration   |

- **Restore Configuration** reset configuration from the preceding backup. Press the button to display a dialog window for you to select and upload the configuration file to the intercom. Before uploading, choose whether to apply general settings from the configuration file, import a directory, import network settings and certificates or SIP PBX connection setttings.
- **Backup Configuration** back up the complete current configuration of your intercom. Press the button to download the configuration file to your PC.

#### A Caution

- Treat the file cautiously as the intercom configuration may include delicate information such as user phone numbers and access codes.
- **Reset Configuration** reset default values for all of the intercom parameters except for the network settings. Use the respective jumper or push **Reset** to reset all the intercom parameters; refer to the Installation Manual of your intercom.

#### A Caution

- The default state reset deletes the license key if any. Hence, we recommend you to copy it to another storage for later use.
- The license key is not deleted at HW reset (i.e. reset via a device button) if the Automatic update is enabled (System/License), which updates the license key from the 2N License server. The software reset resets all parameters to the default values except for certificates and network settings.
- Allow Network Setting at Startup enable restoration of the default network settings by pressing a sequence of the quick dial buttons after the intercom restart as described in the Device Configuration subsection in the Installation Manual of the respective model.

| 2 | System 、 | <b>x</b> 1                   |                        | - |
|---|----------|------------------------------|------------------------|---|
|   |          | Firmware Version             | 2.32.0.41.0            |   |
|   |          | Minimum Firmware Version     | 2.28.0.37.5            |   |
|   |          | Bootloader Version           | 2.32.0.41.1            |   |
|   |          | Software Build Type          | beta                   |   |
|   |          | Software Build Date and Time | 3/17/2021 7:59:00 AM   |   |
|   |          | Upgrade Device Firmware      | Upgrade Firmware       |   |
|   |          | Firmware Status              | Firmware is up to date |   |
|   |          |                              | Check Now              |   |
|   |          | Notify of Beta Versions      |                        |   |
|   |          | Restart Device               | Restart Device         |   |
|   |          | Licenses                     | Show                   |   |
|   |          |                              |                        |   |

• **Upgrade Firmware** – upgrade your intercom firmware. Press the button to display a dialog box that helps you select and upload the firmware file to the intercom. The intercom will automatically get restarted and new FW will then be available. The whole upgrading process takes less than one minute. Refer to www.2n.com. for the latest FW

version for your intercom. FW upgrade does not affect configuration as the intercom checks the FW file to prevent upload of a wrong or corrupted file.

#### 🔶 Warning

- Firmware downgrade in Artpec equipped devices results in factory reset and loss of the whole configuration including the license keys. Therefore, we recommend that you back up the configuration and save the valid license key before such downgrade.
- **Check Now** check online whether a new firmware version is available. If so, download the new FW version and an automatic device upgrade will follow.
- **Restart Device** restart the intercom. The process takes about 30 s. When the intercom has obtained the IP address upon restart, the login window will get displayed automatically.

#### A Caution

- The intercom configuration change writing takes 3–15 s depending on the intercom configuration size. Do not restart the intercom during this process.
- **Show** click Display to display a dialogue window including a list of used licenses and third party software as well as a EULA link.

| <br>Usage Statistics ~           | 1 |  |
|----------------------------------|---|--|
| Send anonymous statistics data 🖌 |   |  |

• Send anonymous statistics data – enable sending of anonymous statistic data on device usage to the manufacturer. These data do not include any sensitive information such as passwords, access codes or phone numbers. This information helps 2N TELEKOMUNIKACE a.s. improve the software quality, reliability and performance. Your participation is voluntary and you can cancel this sending any time.

# 5.6 Used Ports

| Service                                                       | Port          | Protocol | Direction | Configurable | Configuration |
|---------------------------------------------------------------|---------------|----------|-----------|--------------|---------------|
| 802.1x                                                        | -             | -        | In/Out    | No           | _             |
| DHCP                                                          | 68            | UDP      | In/Out    | No           | _             |
| DNS                                                           | 53            | TCP/UDP  | In/Out    | No           | _             |
| Echo (device<br>discovery)*                                   | 8002          | UDP      | In/Out    | No           | -             |
| FTP                                                           | 21            | ТСР      | Out       | No           | -             |
| 2N <sup>®</sup> IP Eye                                        | 8003          | UDP      | Out       | No           | _             |
| НТТР                                                          | 80            | ТСР      | In/Out    | Yes          | Web server    |
| HTTPS                                                         | 443           | ТСР      | In/Out    | Yes          | Web server    |
| Multicast audio                                               | 22222         | UDP      | In/Out    | Yes          | Streaming     |
| Multicast audio<br>for <b>2N<sup>®</sup> Mobile<br/>video</b> | 8006          | UDP      | Out       | No           |               |
| Multicast video<br>for <b>2N<sup>®</sup> Mobile</b><br>video  | 8008          | UDP      | Out       | No           |               |
| NTP klient                                                    | 123           | UDP      | In/Out    | No           | -             |
| ONVIF                                                         | 80, 443, 3702 | TCP/UDP  | In/Out    | No           | _             |
| RTP ports                                                     | 4900+         | UDP      | In/Out    | Yes          | Phone         |
| RTSP server                                                   | 554           | UDP      | In/Out    | No           | -             |
| SingleWire<br>Commands                                        | 80            | ТСР      | In/Out    | No           | -             |
| SingleWire<br>Communication                                   | 8081          | ТСР      | Out       | No           | -             |

| Service                 | Port       | Protocol | Direction | Configurable | Configuration |
|-------------------------|------------|----------|-----------|--------------|---------------|
| SingleWire<br>Discovery | 427        | UDP      | In/Out    | No           | _             |
| SingleWire Media        | 20000+     | UDP      | In        | No           | _             |
| SIP                     | 5060, 5062 | TCP/UDP  | In/Out    | Yes          | Phone         |
| SIPS                    | 5061       | ТСР      | In/Out    | Yes          | Phone         |
| SMTP                    | 25         | ТСР      | Out       | Yes          | E-Mail        |
| Syslog                  | 514        | UDP      | Out       | No           | _             |
| TFTP                    | 69         | UDP      | Out       | No           | _             |

Echo – a proprietary protocol for the intercom discovery in the network. Used in applications: **2N<sup>®</sup> Network Scanner**, **2N<sup>®</sup> IP Eye**, **2N<sup>®</sup> Access Commander**.

# 6. Supplementary Information

#### Here is what you can find in this section:

- 6.1 Troubleshooting
- 6.2 Directives, Laws and Regulations
- 6.3 General Instructions and Cautions

# 6.1 Troubleshooting

For the most frequently asked questions refer to faq.2n.cz.

# 6.2 Directives, Laws and Regulations

**2N<sup>®</sup> IP Intercom** conforms to the following directives and regulations:

- 2014/35/EU for electrical equipment designed for use within certain voltage limits
- 2014/30/EU for electromagnetic compatibility
- 2011/65/EU on the restriction of the use of certain hazardous substances in electrical and electronic equipment
- 2012/19/EU on waste electrical and electronic equipment

## Industry Canada

This Class B digital apparatus complies with Canadian ICES-003/NMB-003.

## FCC

This equipment has been tested and found to comply with the limits for a Class B digital device, pursuant to part 15 of the FCC Rules.

NOTE: These limits are designed to provide reasonable protection against harmful interference in a residential installation. This equipment generates, uses and can radiate radio frequency energy and, if not installed and used in accordance with the instructions, may cause harmful interference to radio communications.

However, there is no guarantee that interference will not occur in a particular installation. If this equipment does cause harmful interference to radio or television reception, which can be determined by turning the equipment off and on, the user is encouraged to try to correct the interference by one or more of the following measures:

- Reorient or relocate the receiving antenna
- Increase the separation between the equipment and receiver
- Connect the equipment into an outlet on a circuit different from that to which the receiver is connected
- Consult the dealer or an experienced radio/TV technician for help

Changes or modifications to this unit not expressly approved by the party responsible for compliance could void the user's authority to operate this equipment.

## 6.3 General Instructions and Cautions

Please read this User Manual carefully before using the product. Follow all instructions and recommendations included herein.

Any use of the product that is in contradiction with the instructions provided herein may result in malfunction, damage or destruction of the product.

The manufacturer shall not be liable and responsible for any damage incurred as a result of a use of the product other than that included herein, namely undue application and disobedience of the recommendations and warnings in contradiction herewith.

Any use or connection of the product other than those included herein shall be considered undue and the manufacturer shall not be liable for any consequences arisen as a result of such misconduct.

Moreover, the manufacturer shall not be liable for any damage or destruction of the product incurred as a result of misplacement, incompetent installation and/or undue operation and use of the product in contradiction herewith.

The manufacturer assumes no responsibility for any malfunction, damage or destruction of the product caused by incompetent replacement of parts or due to the use of reproduction parts or components.

The manufacturer shall not be liable and responsible for any loss or damage incurred as a result of a natural disaster or any other unfavourable natural condition.

The manufacturer shall not be held liable for any damage of the product arising during the shipping thereof.

The manufacturer shall not make any warrant with regard to data loss or damage.

The manufacturer shall not be liable and responsible for any direct or indirect damage incurred as a result of a use of the product in contradiction herewith or a failure of the product due to a use in contradiction herewith.

All applicable legal regulations concerning the product installation and use as well as provisions of technical standards on electric installations have to be obeyed. The manufacturer shall not be liable and responsible for damage or destruction of the product or damage incurred by the consumer in case the product is used and handled contrary to the said regulations and provisions.

The consumer shall, at its own expense, obtain software protection of the product. The manufacturer shall not be held liable and responsible for any damage incurred as a result of the use of deficient or substandard security software.

The consumer shall, without delay, change the access password for the product after installation. The manufacturer shall not be held liable or responsible for any damage incurred by the consumer in connection with the use of the original password.

The manufacturer also assumes no responsibility for additional costs incurred by the consumer as a result of making calls using a line with an increased tariff.

## Electric Waste and Used Battery Pack Handling

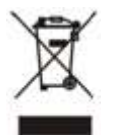

Do not place used electric devices and battery packs into municipal waste containers. An undue disposal thereof might impair the environment!

Deliver your expired electric appliances and battery packs removed from them to dedicated dumpsites or containers or give them back to the dealer or manufacturer for environmental-friendly disposal. The dealer or manufacturer shall take the product back free of charge and without requiring another purchase. Make sure that the devices to be disposed of are complete.

Do not throw battery packs into fire. Battery packs may not be taken into parts or short-circuited either.

271/271